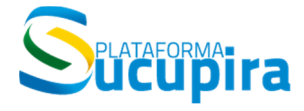

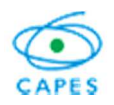

Ministério da Educação Coordenação de Aperfeiçoamento de Pessoal de Nível Superior (Capes) Diretoria de Avaliação (DAV)

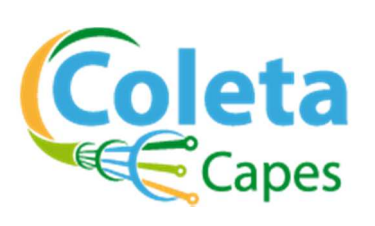

**Conceitos e orientações** 

Manual de preenchimento

Versão 3.32.0 Atualização: 27/05/2020

### Conteúdo

|            | Lista de Siglas e Acrônimos<br>Lista de ícones da Plataforma    |           |
|------------|-----------------------------------------------------------------|-----------|
| Considera  | ições Iniciais                                                  | 5         |
|            | Apresentação                                                    |           |
|            | Plataforma SUCUPIRA                                             |           |
|            | Principais mudanças no Módulo Coleta                            |           |
|            | Perfis e atribuições                                            |           |
| Navegaçã   | o no Módulo Coleta                                              | 11        |
|            | Introdução                                                      |           |
|            | Cadastro de pró-reitor. Coordenador de Programa e início de fur | ncionamor |
|            | do Programa                                                     |           |
|            | Acesso do Módulo Coleta aos Programas em Formas Associativ      | /as       |
|            | Configurações e dados de identificação                          |           |
| Caracteriz | ação do Módulo Coleta                                           | 25        |
|            | Introdução                                                      |           |
|            | Módulos de preenchimento                                        |           |
|            | Módulo Programa                                                 |           |
|            | Módulo Pessoas                                                  |           |
|            | Módulo Produções Acadêmicas                                     |           |
|            | Módulo Relatórios                                               |           |
| Módulo Pr  | rograma                                                         | 31        |
|            | Introdução                                                      |           |
|            | Dados Cadastrais                                                |           |
|            | Proposta                                                        |           |
|            | Financiadores                                                   | ••••••    |
|            | Linnas de Pesquisa                                              |           |
|            | Piojetos de Pesquisa                                            |           |
|            | Turmas                                                          |           |
| Módulo Pe  | essoas                                                          | 67        |
|            | Introdução                                                      | (         |
|            | Docentes                                                        |           |
|            | Discentes                                                       |           |
|            | Participantes Externos                                          |           |
| Módulo Pr  | roduções Acadêmicas                                             | 90        |
|            | Trabalhos de Conclusão                                          |           |
|            | Produção Intelectual                                            |           |
|            | Produções mais relevantes                                       | 10        |
| Importaçã  | o do Currículo Lattes                                           | 110       |
|            | Apresentação                                                    | 1         |
|            | Importação da produção                                          | 1         |
|            | Associação de autores cadastrados no Programa                   | 1         |
|            | Associação de autores não cadastrados no Programa               | 1         |
|            | importação de produção em grande colaboração                    | 1         |

### Módulo Relatórios

| Introdução                          | 121 |
|-------------------------------------|-----|
| Fluxo discente                      | 122 |
| Consolidação de Docente             | 124 |
| Consolidação de Programa            | 124 |
| Conferência de Programa             | 125 |
| Produção dos Participantes Externos | 128 |
| Discentes Bolsistas                 | 128 |
| Dados Enviados do Coleta            | 128 |
| Qualis da Produção Bibliográfica    | 129 |

### ENVIO E ACOMPANHAMENTO DOS DADOS ENVIADOS

130

135

### CADASTRO E ACOMPANHAMENTO DE SOLICITAÇÕES E RESULTADOS

| Menu Solicitações – perfil do Coordenador e Pró-reitor     | 135 |
|------------------------------------------------------------|-----|
| Acompanhando de solicitações - Coordenação do Programa     | 137 |
| Acompanhando de solicitações - Pró-reitoria                | 138 |
| Menu Submissão e Menu Resultados - Coordenação do Programa | 141 |
| Aba Avaliação – perfil da Pró-reitoria                     | 143 |
| Menu Propostas e Menu Cadastros – Pró-reitoria             | 143 |

### Anexo: Tabelas

147

| Tipos de Produção Intelectual        |     |
|--------------------------------------|-----|
| Detalhamento da Produção Intelectual | 148 |
| Produção Bibliográfica               | 149 |
| Subtipo e Natureza                   | 149 |
| Produção Técnica                     | 158 |
| Subtipo e Natureza                   | 158 |
| Detalhamento                         |     |
| Produção Artística                   | 170 |
| Subtipo e Categoria                  | 170 |
| Detalhamento                         | 172 |
|                                      |     |

### Contatos

178

### Lista de Siglas e Acrônimos

- APCN Apresentação de Propostas de Cursos Novos
- Capes Coordenação de Aperfeiçoamento de Pessoal de Nível Superior
- CNPq Conselho Nacional de Desenvolvimento Científico e Tecnológico
- CTC-ES Conselho Técnico-Científico da Educação Superior
- DAV Diretoria de Avaliação
- DS Programa de Demanda Social
- IES Instituição de Ensino Superior
- ISSN International Standard Serial Number
- ISBN International Standard Book Number
- PPG Programa de Pós-Graduação
- PROEX Programa de Excelência Acadêmica
- SAC Sistema de Acompanhamento de Concessões
- SNPG Sistema Nacional de Pós-Graduação
- URL Endereço eletrônico (Uniform resource locator)

### Lista de ícones da Plataforma

Dentro de cada tela e conforme for o caso, aparecerão ícones relativos a várias ações para cadastrar, alterar, remover e visualizar os dados cadastrados, além de outras, conforme legenda abaixo.

|                       | Visualizar                                 |
|-----------------------|--------------------------------------------|
| <b>@</b>              | Alterar                                    |
| ( <del>•</del>        | Adicionar                                  |
| ×<br>?<br>*           | Remover<br>Ajuda<br>Informação obrigatória |
|                       | Homologar                                  |
| 3                     | Importar                                   |
| $\overline{\diamond}$ | Importado                                  |
| <u>لم الم ا</u>       | Atualizar vínculo                          |
|                       | Gerenciar referências                      |
|                       | Associar bolsa                             |
| 2                     | Atualizar informação/pendência             |
| <b>*</b>              | Produção mais relevante                    |
| <u> </u>              | Aviso                                      |
| 8                     | Erro<br>Broducião inconsistento            |
| Ś                     | Produção importada do Lattos               |
| 0018                  | Não associado/ associado                   |

# **Considerações Iniciais**

### Apresentação

A aplicação Coleta de Dados é um sistema informatizado da Capes, desenvolvido com o objetivo de coletar informações dos programas de pós-graduação *stricto sensu* do país. Com o lançamento da Plataforma Sucupira, o Coleta de Dados foi reformulado e passa a ser um dos módulos que a constituem, denominado Coleta.

Programa de Pós-Graduação é o conjunto formado pelos cursos de mestrado e/ou doutorado, nas Modalidades Acadêmico ou Profissional de uma Instituição de Ensino Superior - IES atuante numa mesma área do conhecimento - sua área básica - que compartilha essencialmente o mesmo corpo docente e tem uma estrutura administrativa comum. Os Programas são divididos nas Modalidades Acadêmico ou Profissional, de acordo com a natureza do(s) curso(s).

Os dados coletados prestam-se principalmente à avaliação dos programas de pós-graduação e para a constituição da chamada "memória da pós-graduação", que é o acervo de informações consolidadas sobre o Sistema Nacional de Pós-Graduação - SNPG. A coleta de dados objetiva ainda prover à Capes, informações necessárias ao planejamento dos seus programas de fomento e delineamento de suas políticas institucionais.

Os dados podem ser preenchidos continuamente pelo coordenador à medida que estiverem disponíveis no PPG. A Plataforma poderá ser consultada permanentemente por toda a comunidade por meio de relatórios consolidados, à medida que o PPG passe a inserir suas informações no módulo Coleta da Plataforma Sucupira.

Apesar da possibilidade de inserção contínua de dados dos PPGs, haverá um período ao longo do ano/semestre em que será solicitada à Coordenação do PPG, juntamente com a Pró-Reitoria, a conferência e consolidação das informações inseridas na plataforma até determinado momento.

Este manual apresenta conceitos e definições consolidados no Sistema Nacional de Pós-Graduação – SNPG com relação às informações que são informadas no Módulo Coleta da Plataforma Sucupira, além de procedimentos técnicos de preenchimento.

### **Plataforma SUCUPIRA**

#### O que é a Plataforma SUCUPIRA?

É uma nova e importante ferramenta para coletar informações, realizar análises e avaliações e ser a base de referência do Sistema Nacional de Pós-Graduação - SNPG.

A Plataforma deve disponibilizar em tempo real e com muito mais transparência as informações, processos e procedimentos que a Capes realiza no SNPG para toda a comunidade acadêmica.

Igualmente, a Plataforma propiciará a parte gerencial-operacional de todos os processos e permitirá maior participação das Pró-reitorias e Coordenadores de Programas de Pós-Graduação – PPGs.

A escolha do nome é uma homenagem ao professor Newton Sucupira, autor do Parecer nº 977, de 1965. O documento conceituou, formatou e institucionalizou a pós-graduação brasileira nos moldes como é até os dias de hoje.

#### Quais os avanços para os processos da Capes?

- Maior transparência dos dados para toda a comunidade acadêmica;
- Redução de tempo, esforços e imprecisões na execução de avaliação do SNPG;
- o Maior facilidade no acompanhamento da avaliação;
- o Maior confiabilidade, precisão e segurança das informações;
- o Controle gerencial mais eficiente.

#### Quais os avanços para as Instituições de Ensino Superior (IES)?

- Maior facilidade e simplicidade no processo de coleta/envio das informações;
- Imediata visibilidade das informações da instituição;
- Maior agilidade no processo de solicitações e facilidade na comunicação junto a Capes;
- Melhor acesso e maior disponibilidade de informações sobre todo o SNPG para elaborar metas, ações e políticas institucionais e respectivos planos de desenvolvimento;
- Envio de informações continuamente em tempo real ao longo do ano;
- Possibilidade de integração com sistemas de registro acadêmico-corporativos.

### Principais mudanças no Módulo Coleta

Embora a maior parte da estrutura do Coleta de Dados tenha sido mantida no Módulo Coleta da Plataforma Sucupira, algumas alterações foram feitas visando melhorar o desempenho do sistema.

As principais mudanças são listadas a seguir:

- Incorporação do Cadastro de Discentes
  - O preenchimento das informações implicará em preenchimento automático do Cadastro de Discentes, permitindo, portanto, uma só entrada de informações dos discentes.
- Preenchimento online e contínuo das informações para mais de um ano base
  - Não haverá mais a necessidade de "fechar o ano base" para iniciar o preenchimento do próximo ano.
  - Foram incluídos campos que permitem salvar o histórico das alterações das informações no regime letivo, área de concentração, linha de pesquisa, categorias de docentes, entre outros.
- Perfis diferenciados de acesso e utilização
  - a Pró-reitoria e a Coordenação do PPG terão funcionalidades diferenciadas, bem como senhas específicas. Por meio da plataforma será possível realizar solicitações à Capes sem a necessidade de envio de ofício (registro de início de funcionamento de curso, mudança de área básica, mudança de data de início de curso, entre outras).
- Validação de CPF, CNPJ e CEP
  - O sistema fará a busca automática do CPF, CNPJ e CEP, na base da Receita Federal e dos Correios, nos campos de preenchimento onde essas informações forem necessárias (cadastro de pessoas, financiadores e dados cadastrais). Com isso, se evitará que docentes, discentes ou participantes externos, bem como financiadores sejam cadastrados com dados equivocados.
- Carregamento de informações de pessoas do Coleta 2012
  - As pessoas que foram cadastradas no Coleta de Dados 2012 (discentes e participantes externos) com o documento "Outro" ou com passaporte brasileiro não foram carregadas, para evitar que informações erradas fossem alimentadas na Plataforma Sucupira. Dessa maneira, para esses casos, essas pessoas deverão ser novamente cadastradas, inserindo-se o CPF ou o passaporte estrangeiro.
  - Os alunos que tenham sido titulados ou que abandonaram o curso em 2012 não foram carregados para o Sucupira como participantes externos. Caso estes alunos tenham participação em produções (projetos de pesquisa, por exemplo), essas pessoas

deverão ser novamente cadastradas no Menu Participante Externo.

- Os alunos que tenham mudado de nível com ou sem defesa (ou apresentação pública da dissertação) em 2012 foram carregados como matriculados no doutorado para o Módulo Coleta da Plataforma Sucupira.
- Dados básicos do Programa
  - Diferentemente do Coleta de Dados, no Módulo Coleta os dados básicos do Programa, endereço e áreas de concentração estão no Menu Dados Cadastrais. Os dados do financiador estão em Menu específico, denominado Menu Financiadores.
- Nome do Programa em Inglês
  - Este campo é de preenchimento obrigatório no Menu Dados Cadastrais.
- Proposta do Programa
  - Por recomendação do CTC-ES, foram inseridos novos campos no Menu Proposta. Os campos preenchidos do Coleta 2012 foram carregados para o Coleta.
- Mudança de Nível com Defesa e Titulação
  - A titulação e a mudança de nível com defesa não estão mais no Menu Discentes, e sim no Menu Trabalho de Conclusão.
- Cadastro de IES
  - Durante o cadastro de docentes e participantes ٠ caso a IES de titulação externos, do docente/participante externo ou a IES de origem do participante externo não seja encontrada, o cadastro da IES deverá ser solicitado via e-mail. No caso de IES nacional, a solicitação deverá ser encaminhada para cadastroies@capes.gov.br com as seguintes informações: nome da IES, sigla, status jurídico, CPF e e-mail do Dirigente, CPF e e-mail do Pró-Reitor, endereco, bairro, cidade, estado, CEP, e-mail, telefone, fax, website. Já no caso de IES estrangeira, a solicitação deverá ser enviada para cadiesestrangeiras@capes.gov.br com as seguintes informações: nome, sigla, endereço, cidade, país, email, telefone, fax, endereço eletrônico/website.
- Tempo de titulação de discente com mudança de nível sem defesa
  - Diferentemente do Aplicativo Coleta de Dados, o Módulo Coleta contará o tempo de titulação do discente que mudou de nível sem defesa a partir da matrícula no mestrado, e não mais a partir da matrícula no doutorado.
- Responsável por projeto de pesquisa

- Um docente do Programa ou um participante externo poderá ser responsável por um projeto de pesquisa. A natureza do projeto, anteriormente denominada como "em desenvolvimento" foi substituída por "inovação".
   Foi incluída também a natureza "projeto interinstitucional".
- Vínculo do docente com a IES e com o Programa
  - Diferentemente do Aplicativo Coleta de Dados, onde era preenchida a data do vínculo com a IES, no Módulo Coleta esta informação diz respeito ao Programa. Com a IES deverão ser preenchidas as informações referentes ao tipo de vínculo e regime de trabalho.
- Participantes de produções intelectuais
  - Foi adicionada a opção de ser possível cadastrar apenas o responsável pela produção para aquelas denominadas de "Grande Colaboração"<sup>1</sup>.
- Relatórios consolidados
  - Há um relatório específico para os participantes externos e outro para discentes bolsistas.
  - Em todos os relatórios, será possível selecionar o ano de referência para a consolidação das informações.
  - Os relatórios poderão ser disponibilizados em pdf, html ou xls.
- Integração do Módulo Coleta com o SAC pagamento de bolsas
  - O desligamento, mudança de nível sem defesa ou abandono ou titulação (ou mudança de nível com defesa) de discentes na Plataforma implicará em registro no SAC para fins de pagamento ou cancelamento de bolsa, quando couber.
  - Quando o SAC estiver fechado para pagamento, a alteração da situação (desligado, abandonou, mudança de nível com defesa) e da data da situação do discente bolsista não poderá ser alterada, assim como o discente não poderá ser titulado ou excluído, já que o Módulo Coleta está integrado com o SAC. As demais alterações como: e-mail, abreviatura, mudança de orientador são permitidas.
- Matrícula de alunos Minter/Dinter
  - Há campos específicos para cadastro de informações de discentes vinculados a projetos Minter/Dinter.
- Inserção de teses e dissertações
  - Como o Cadastro de Discentes foi desativado, a inserção do arquivo com o texto completo de teses e dissertações será feita na Plataforma Sucupira.

### Perfis e atribuições

Considera-se no Módulo Coleta da Plataforma Sucupira diferentes perfis de usuário, que possuem funcionalidades e atribuições próprias.

o Coordenador de Programa de Pós-Graduação

Registra os dados coletados no programa.

Atribuições principais: registrar os dados referentes às atividades cotidianas do PPG e enviar as informações coletadas.

o Pró-Reitor ou cargo equivalente

Reúne os dados coletados de todos os programas de uma IES.

Atribuições principais: conferir, solicitar e homologar os dados preenchidos por cada PPG de sua IES para transferência à Capes, bem como realizar solicitações.

• Coordenador de área

Validação e autorização de solicitações dos PPGs.

Atribuições principais: receber solicitações específicas de PPGs que demandem autorização pela área de avaliação, considerando seus critérios de acompanhamento e avaliação (por ex. alteração de nome do PPG/Curso, alteração de área básica)

Gestor DAV

Acompanhamento e homologação de dados e solicitações.

Atribuições principais: acompanhar o preenchimento de dados e a movimentação do SNPG, receber e homologar solicitações dos PPGs e das IESs.

# Navegação no Módulo Coleta

### Introdução

A Plataforma Sucupira foi desenvolvida com base em princípios de *interface mobile*. Suas funcionalidades são distribuídas em Módulos que são configurados conforme o perfil do usuário.

### Acesso Restrito ao Módulo Coleta

O acesso público e restrito às informações dos Programas e Cursos Recomendados pela Capes é feito pelo endereço eletrônico:

#### http://sucupira.capes.gov.br

A página inicial da Plataforma foi reformulada visando facilitar o acesso dos usuários às informações pertinentes à Avaliação e Acompanhamento dos Programas de Pós-graduação, bem como à submissão de propostas de Cursos Novos e projetos Minter & Dinter. As solicitações de propostas de APCN e projetos Minter & Dinter serão feitas em menus próprios, assim como a consulta Qualis.

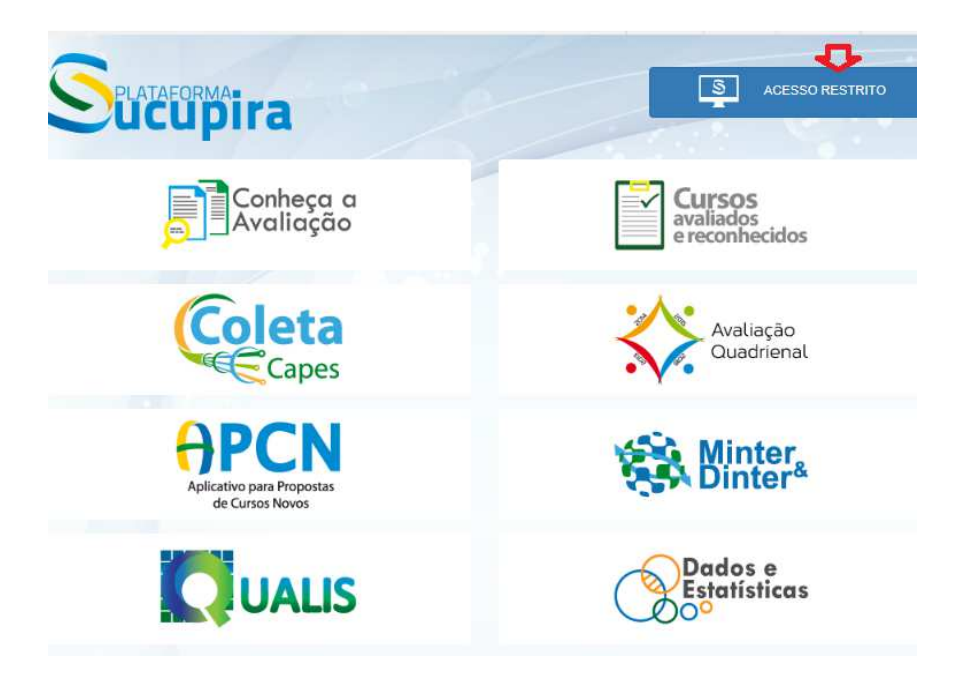

ACESSO PÚBLICO ao Módulo Coleta

Os dados de consulta pública não foram modificados, entretanto foi feita uma otimização na busca das informações dos PPGs. O usuário terá acesso às informações inseridas pelos PPGs, referentes aos discentes, titulações, produções intelectuais e outras.

Após clicar em Coleta, selecionar o ano, a IES e o Programa e clicar em SALVAR FILTROS todos os itens do Programa selecionado serão carregados.

Entretanto, a consulta online dos anos anteriores a 2017 está temporariamente bloqueada. Dessa maneira, apenas poderão ser consultadas as informações enviadas, clicando-se em "Dados do Envio" ou Relatórios de Dados do Envio do Coleta".

| SPLA               |                                        | a                                                                                                 | <u>s</u>                                  | ACESSO RESTRITC |
|--------------------|----------------------------------------|---------------------------------------------------------------------------------------------------|-------------------------------------------|-----------------|
|                    | Coleta C.                              | APES                                                                                              |                                           | C               |
|                    | Pesquise<br>Defina aqui filtros<br>Ano | para as pesquisas sobre os programas de pós-graduação do Brasil<br>Instituição de Ensino Superior | Programa Salvar Filtras                   |                 |
| Selecione o<br>ano | 2017                                   | <ul> <li>digite o nome da IES</li> </ul>                                                          | - SELECIONE V                             |                 |
| Dados em atuali    | zação                                  |                                                                                                   | Dados enviados do Coleta                  |                 |
| Dados Cadas        | strais do Programa                     |                                                                                                   | Dados do Envio                            |                 |
| Discentes          |                                        |                                                                                                   | Relatórios de Dados do Envio do Coleta    |                 |
| Disciplinas        |                                        |                                                                                                   | Manual                                    |                 |
| Docentes           |                                        |                                                                                                   | Manual Coleta                             |                 |
| Financiadore       | s                                      |                                                                                                   | Tutorial (Treinamento Coleta)             |                 |
| Linhas de Pe       | squisa                                 |                                                                                                   |                                           |                 |
| Participantes      | Externos                               |                                                                                                   | CONTATO                                   |                 |
| Produções In       | telectuais                             |                                                                                                   | Telefone : 0800 61 61 61, opção 7         |                 |
| Projetos de P      | esquisas                               |                                                                                                   | E-mail: sucupira.coleta@capes.gov.br      |                 |
| Proposta do F      | Programa                               |                                                                                                   | Dúvidas de preenchimento : acesse o link. |                 |
| Trabalhos de       | Conclusão                              |                                                                                                   |                                           |                 |
| Fluxo de Disce     | entes                                  |                                                                                                   |                                           |                 |
|                    |                                        |                                                                                                   |                                           |                 |

#### ACESSO RESTRITO ao Módulo Coleta

Para realizar o acesso restrito, os **Pró-reitores**, **Coordenadores de programas**, **Coordenadores de área** e **gestores DAV/Capes**, devem clicar em "Acesse a Plataforma" no campo superior direito da página.

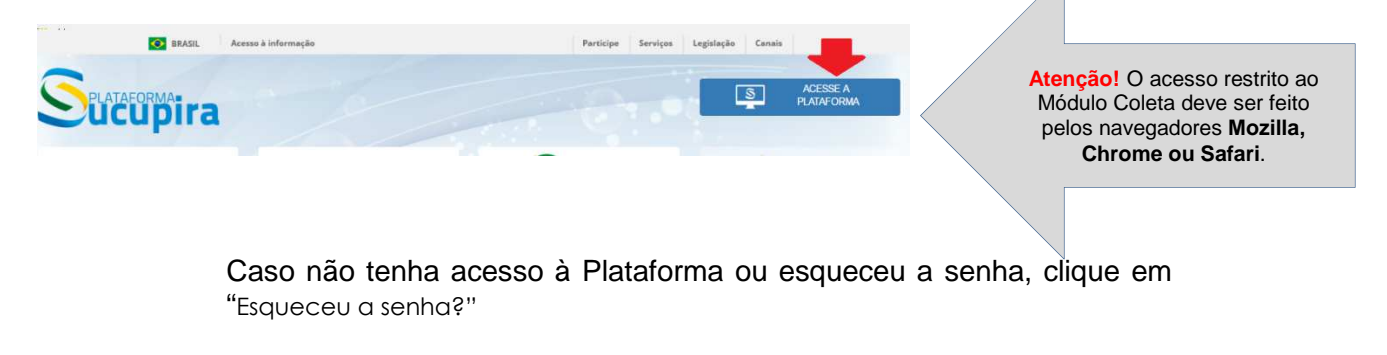

12

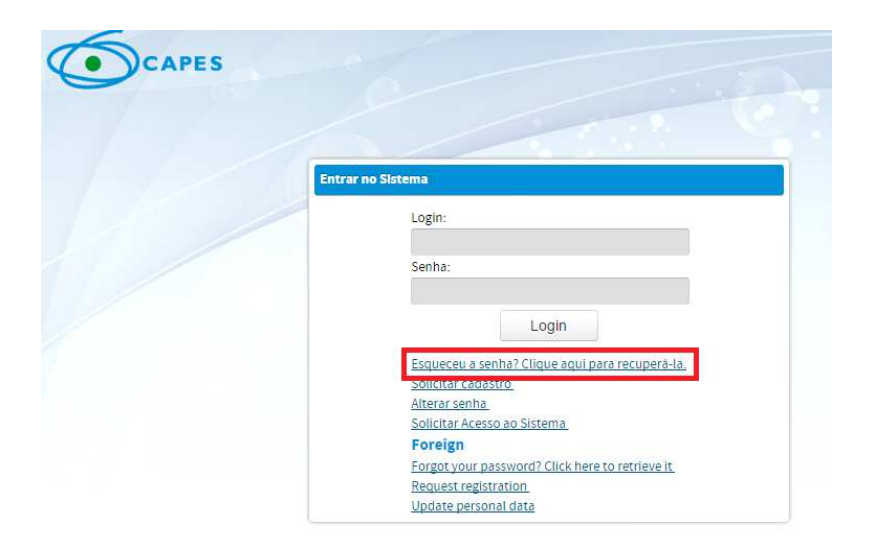

Login: CPF Senha: xxxxxx

# Cadastro de pró-reitor, Coordenador de Programa e início de funcionamento do Programa

Cadastro de Pró-reitor ou figura equivalente

Para solicitar cadastro ou alteração de Pró-Reitor, a Pró-Reitoria da IES deverá encaminhar um e-mail para cadastroies@capes.gov.br com os seguintes dados: nome da IES, CPF do Pró-Reitor, e-mail e portaria de nomeação. Em caso de dúvidas, favor entrar em contato pelo telefone (61) 2022-6451.

### Cadastro de Coordenador de Programa

O(A) Pró-Reitor(a) ou figura equivalente na instituição, deve realizar o cadastro do Coordenador de Programa no menu Cadastros → Coordenador de Programa → Cadastrar. O Coordenador deverá ser um docente do Programa. Logo após a realização do cadastro, será encaminhada uma notificação para o Coordenador, no e-mail cadastrado no Menu Docentes, informando-o que o perfil de Coordenador de Programa foi gerado.

| Coleta Online | Solicitações | Importações       | Propostas | Cadastros |  |
|---------------|--------------|-------------------|-----------|-----------|--|
|               |              | Constraint Second |           |           |  |

Substituição de Coordenador de Programa

No caso de mudança de Coordenador(a), o(a) Pró-reitor(a) deverá clicar na opção Listar/Alterar e encerrar o período de vigência do(a) Coordenador(a) antigo(a) antes de cadastrar o(a) novo(a) Coordenador(a).

|                |              |             | 5 an 111  |                         |                |  |
|----------------|--------------|-------------|-----------|-------------------------|----------------|--|
| Coleta Online  | Solicitações | Importações | Propostas | Cadastros               |                |  |
| Programa de Pó | s-Graduação  |             |           | Coordenador de Programa | Cadastrar      |  |
|                |              |             |           | <u></u>                 | Listar/Alterar |  |

Na tela de consulta, é necessário selecionar o nome do Programa e clicar no botão "Consultar" para visualizar o (s) Coordenador (es) cadastrado (s). Para informar o fim da vigência de um(a) Coordenador(a), é necessário clicar no botão Alterar <sup>Q</sup>, conforme imagem abaixo.

Painel de Módulos » Portal da Instituição de Ensino » Coordenadores de Programa » Listar/Alterar

|        | 😧 Cadastrar Coordenador de Programa |        |                    |                       |            |       |  |  |
|--------|-------------------------------------|--------|--------------------|-----------------------|------------|-------|--|--|
| Dados  | para Consulta                       |        |                    |                       |            |       |  |  |
|        | Programa:                           |        |                    |                       |            |       |  |  |
| 1      | ANTROPOLOGIA                        |        |                    |                       | •          |       |  |  |
|        | Coordenador:                        |        |                    |                       |            |       |  |  |
|        |                                     |        |                    |                       |            |       |  |  |
| _      | Período de Vigência:                |        |                    |                       |            |       |  |  |
|        | 🥅 a                                 |        |                    |                       |            |       |  |  |
|        | Modalidade:                         |        |                    |                       |            |       |  |  |
|        | SELECIONE                           | •      |                    |                       |            |       |  |  |
|        |                                     |        | Consultar          | Cancelar              |            |       |  |  |
|        |                                     |        |                    |                       |            |       |  |  |
|        |                                     |        | 🔍 : Visualizar 🛛 💦 | : Alterar 🗙 : Remover |            |       |  |  |
| Coord  | enadores de Programa                |        |                    |                       |            |       |  |  |
| Coorde | enador                              | E-Mail |                    | Período de Vigência   | Modalidade |       |  |  |
| ANTRO  | OPOLOGIA                            |        |                    |                       |            |       |  |  |
| ELI    |                                     |        |                    | 14/02/2013 a          | ACADÊMICO  | 🔍 🚱 🗙 |  |  |

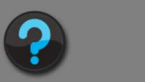

Mudança da situação do Programa ou Curso de "em projeto" para "em funcionamento"

Caso o Programa ou Curso esteja com a situação "em projeto", a Pró-reitoria ou a Coordenação do Programa deverá solicitar o início de funcionamento do Programa no Menu Solicitações  $\rightarrow$  Registro de Início de Funcionamento.

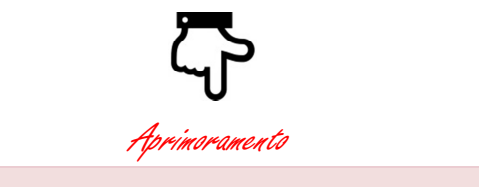

**Atenção!** Para os casos em que a solicitação do início de Programa ou Curso seja uma **data futura** (posterior à data da solicitação), a situação do funcionamento do Curso/Programa só mudará para "em funcionamento" a partir da data solicitada. Até essa data a situação do Programa continuará sendo "em projeto".

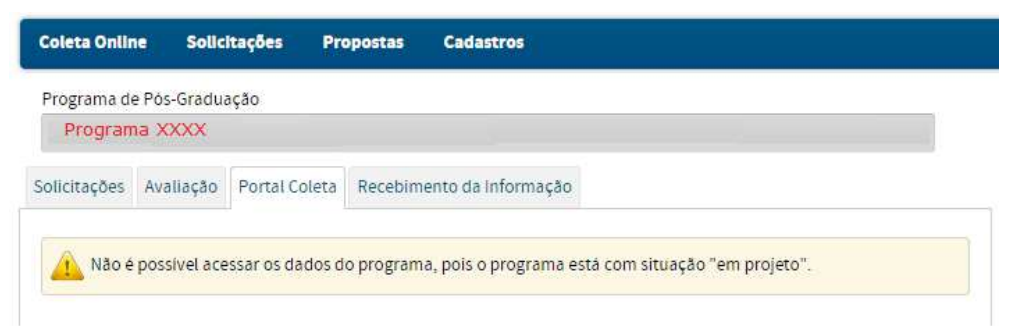

Para solicitar o início de funcionamento, clique em Solicitações >> Registro de Início de Funcionamento >> Solicitar.

#### Painel de Módulos » Portal da Instituição de Ensino Solicitações Propostas Cadastros Coleta Online Cadastro de Veículos . Programa de Pós-Cadastro de Financiadores . Programa X Cadastro de Programa de Fomento Externo . Solicitações Aval Desativação de Curso/Programa . Mudança de Área Básica ¥ Solicitações Pen Mudança de Nome do Programa ٠ > Desativação de Mudança de Nome do Curso Início de Funcionamento » Homologar (0) Mudança de Data de Início do Curso . r (0) » <u>Listar</u> Registro de Início de Funcionamento . Solicitar Início de Funcionamento de Minter/Dinter Homologar > Mudança de Áre Fim de Funcionamento de Minter/Dinter Listar » Homologar (0) » Listar » <u>Listar</u>

Quando o Programa/Curso tiver um nível apenas, na situação "em projeto", só estará habilitado o Menu Docentes para que a pró-reitoria cadastre o docente que será indicado como Coordenador do Programa.

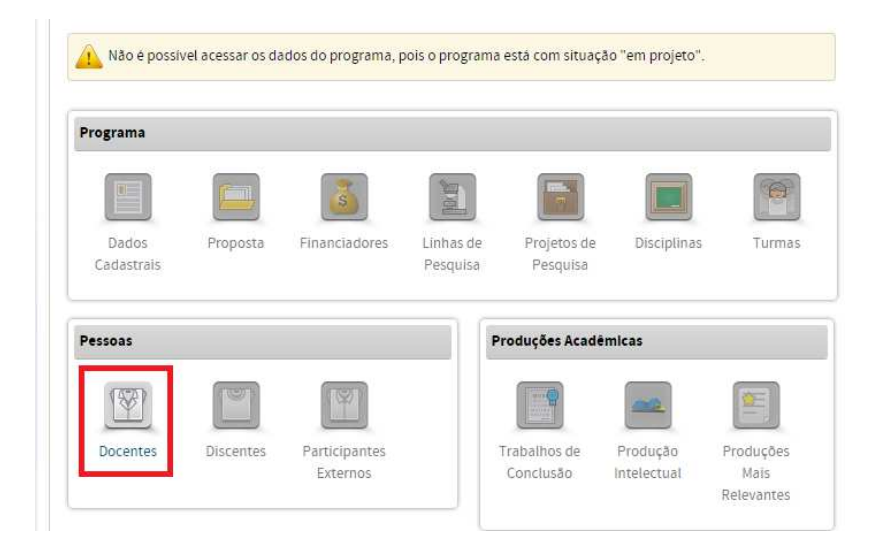

Quando o Programa tiver dois níveis, e apenas um deles estiver na situação "em projeto", estarão desabilitadas as opções de:

- cadastrar informações básicas para o Curso em projeto (aba 3 do Menu Dados Cadastrais);
- cadastrar discentes no nível do Curso em projeto; e
- cadastrar disciplinas nesse nível.

|                                                               | a                      |                                            |                               | Tempo Resta                                                       | nte de Sessão: 00:3                                                |
|---------------------------------------------------------------|------------------------|--------------------------------------------|-------------------------------|-------------------------------------------------------------------|--------------------------------------------------------------------|
| ainel de Módulos » Portal do Co                               | oordenador » Manutençã | ão de Programas                            | Alterar                       |                                                                   |                                                                    |
| 1)Dados Básicos                                               | (2)Endereço d          | io Programa na Institu                     | ilção (                       | 3)Cursos                                                          |                                                                    |
|                                                               |                        | -                                          |                               |                                                                   |                                                                    |
|                                                               | Legend                 | la: 🔍 : Visualizar 🌢                       | 🆓 : Alterar                   | enquanti<br>projeto"<br>informaç<br>Curso.                        | ro o Curso estiver "e<br>não é possivel inse<br>ões básicas para o |
| Cursos do Programa                                            | Legend                 | la: 🔍 : Visualizar 🌘                       | 投 : Alterar                   | enquanti<br>projeto"<br>informaç<br>Curso.                        | ro o Curso estiver "e<br>não é possível inse<br>ões básicas para o |
| Cursos do Programa<br>Nome                                    | Legend                 | ia: 🔍 : Visualizar (<br>Nível              | 2 : Alterar<br>Data de Início | enquant<br>projeto"<br>informaç<br>Curso.<br>Situação             | ro o Curso estiver "e<br>não é possível inse<br>ões básicas para o |
| Cursos do Programa<br>Nome<br>Programa de Doutorado recém apr | Legend                 | la: 🔍 : Visualizar (<br>Nivel<br>Doutorado | Data de Início                | enquant<br>projeto<br>informa<br>Curso.<br>Situação<br>EM PROJETO | ro o Curso estiver "e<br>não é possivel inse<br>ões básicas para o |

Nesse caso, o(a) Coordenador(a) do Programa poderá solicitar o início de funcionamento para o outro nível. A pró-reitoria deverá homologar essa solicitação.

### Acesso do Módulo Coleta aos Programas em Formas Associativas

Os Programas de pós-graduação *stricto sensu* em formas associativas estão definidos na Portaria nº 214, de 27 de outubro de 2017. Esses programas caracterizam-se pelo oferecimento conjunto de 2 (duas) ou mais instituições, públicas ou privadas, que de modo articulado e oficializado criam e mantêm um programa de mestrado e/ou doutorado com responsabilidade definida e compartilhada entre as associadas.

O Módulo Coleta está acessível à Pró-reitoria da IES coordenadora, assim como à Pró-reitoria de todas as IES associadas do Programa em Forma Associativa.

A Pró-reitoria de cada IES associada poderá cadastrar a coordenação local na Plataforma Sucupira. O cadastro é feito por meio do menu Cadastros  $\rightarrow$  Coordenador de Programa  $\rightarrow$  Cadastrar

Entretanto, é de responsabilidade do(a) Coordenador(a) da IES Coordenadora:

- preencher e alterar os quesitos da Proposta do Programa;
- enviar as informações coletadas, por ano base;
- definir carga horária e créditos em disciplinas;
- cadastrar disciplinas e linhas de pesquisa;
- alterar a Instituição de Ensino de um docente, participante externo ou discente, caso seja necessário;
- fazer solicitações de mudanças substanciais no Programa (mudança de área básica, mudança de nome do Programa, etc.);
- Autorizar a inclusão de outras IES à Forma Associativa.

Apenas o(a) Coordenador(a) da IES Coordenadora pode cadastrar e visualizar todos os discentes, participantes externos e docentes da Forma Associativa, bem com alterar a Instituição de Ensino de um docente ou discente. O(A) Coordenador(a) da(s) IES(s) associada(s) só podem visualizar e alterar as informações dos discentes, participantes externos e docentes vinculados à sua IES.

O(A) Coordenador(a) da(s) IES(s) associada(s) deve(m) corrigir as pendências para o envio das informações coletadas relativas à sua IES. Entretanto, é o(a) Coordenador(a) da IES Coordenadora que deverá enviar as informações coletadas no ano base.

### Configurações e dados de identificação

Após o acesso restrito ao Módulo Coleta, o(a) Coordenador(a) de Programa, clicando no lado superior direito da tela, terá opções para editar perfil, alterar senha e sair do sistema.

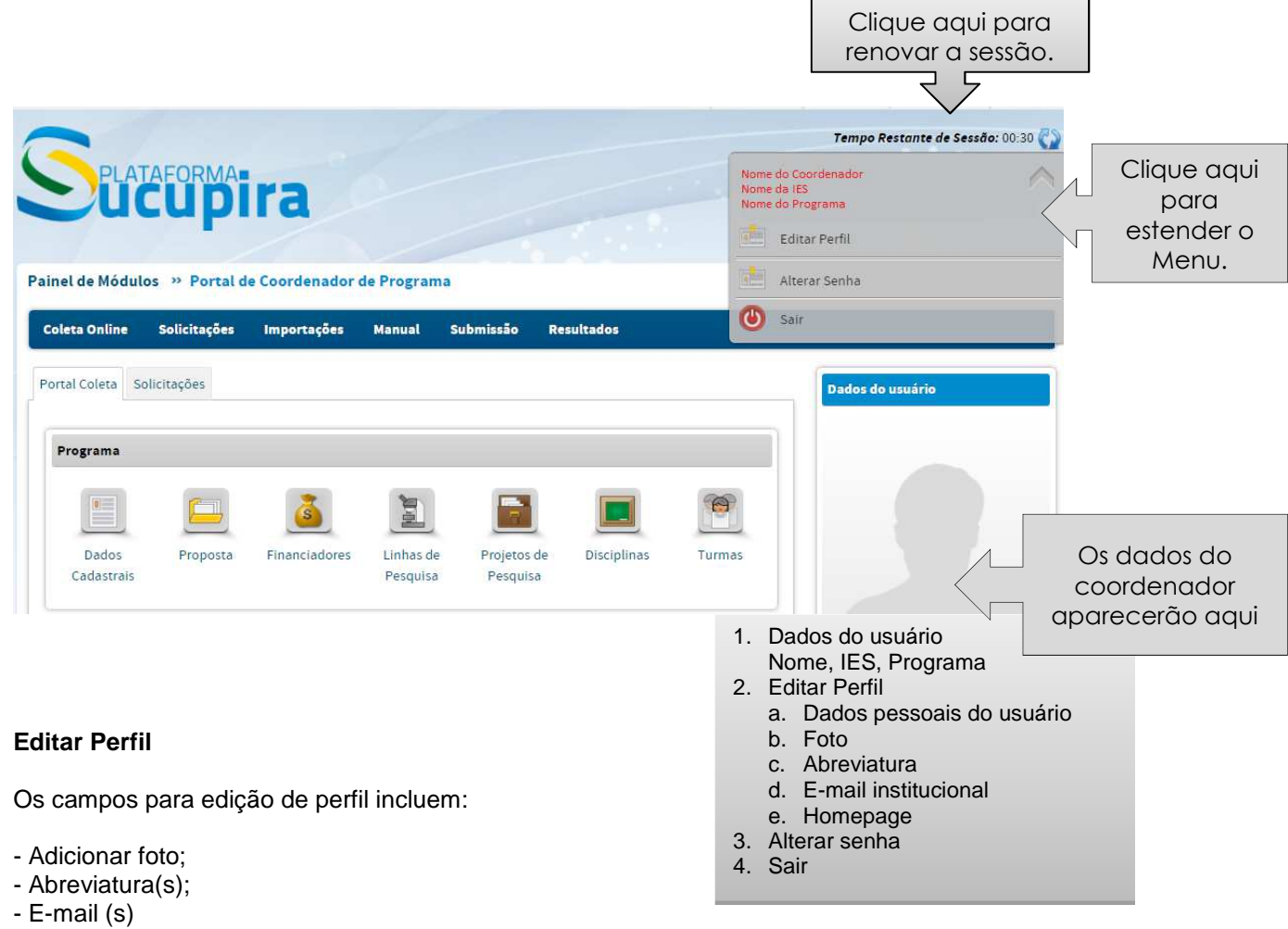

- Homepage

Os demais campos não podem ser alterados pelo Coordenador do Programa ou pela pró-reitoria. Caso haja alterações a serem feitas nesses dados, é necessário enviar uma solicitação pelo endereço eletrônico <u>sucupira.coleta@capes.gov.br</u>.

| Versão Beta                                                                                                    |                        |                             |
|----------------------------------------------------------------------------------------------------|------------------------|-----------------------------|
| inel de Módulos » Portal do Coordenad                                                                                                    | lor » Edição de Perfil |                             |
| Dados Atuais do Perfil                                                                                                    |                        |                             |
|                                                                                                    |                        |                             |
| Tipo de Documento:                                                                                                    |                        |                             |
| Número do Documento:                                                                                                    |                        |                             |
| Nome:                                                                                                    |                        |                             |
| Data de Nascimento:                                                                                                    |                        |                             |
| Sexo:                                                                                                    |                        |                             |
| Nome da Mãe:                                                                                                    |                        |                             |
| Nacionalidade:                                                                                                    |                        |                             |
| Instituição de Ensino:                                                                                                    |                        |                             |
| Titulação                                                                                                    |                        |                             |
|                                                                                                    |                        | Arquivo: Selecionar arquivo |
|                                                                                                    |                        |                             |
|                                                                                                    |                        | Atualizar Foto Remover Foto |
|                                                                                                    |                        |                             |
|                                                                                                    | 🕣 : Adicionar          | X : Remover                 |
|                                                                                                    | 🕣 : Adicionar          | X : Remover                 |
| breviatura                                                                                                    | 🕣 : Adicionar          | X : Remover                 |
| breviatura                                                                                                    | 🛨 : Adicionar          | * Remover                   |
| breviatura<br>*Abreviatura                                                                                                    | 🕣 : Adicionar          | × : Remover                 |
| breviatura<br>"Abreviatura                                                                                                    | € : Adicionar          | Remover                     |
| brevlatura<br>Abrevlatura                                                                                                    | € : Adicionar          | € Remover                   |
| brevlatura<br>*Aprevlatura<br>Abrevlaturas                                                                                                    | (★): Adicionar         | € : Remover                 |
| brevlatura<br>*Abrevlatura<br>Abrevlaturas<br>Principal Abrevlatura                                                                                                    | € : Adicionar          | € Remover                   |
| Abrevlatura<br>Abrevlatura<br>Principal Abrevlatura                                                                                                    | (ج): Adicionar         | € Remover                   |
| Abreviatura<br>Abreviatura<br>Principal Abreviatura                                                                                                    | (حَتَّ): Adicionar     | € : Remover                 |
| heviatura Abreviatura Principal Abreviatura Principal Abreviatura                                                                                                    | (حَتَ): Adicionar      | € Remover                   |
| hreviatura Abreviaturas Principal Abreviatura mail *E-mail                                                                                                    | (حَتَ Adicionar        | € Remover                   |
| breviatura  Abreviatura  Principal Abreviatura  Company Abreviatura  Me-mail                                                                                                    | (ج): Adicionar         | • : Remover                 |
| Abreviatura Abreviatura Abreviatura Principal Abreviatura                                                                                                    | (ج): Adicionar         | • : Remover<br>•            |
| Abreviatura Abreviatura Abreviatura Principal Abreviatura  Commit Exemple: nome@capes.gov.br Exemple:                                                                                                    | (ج): Adicionar         | • : Remover                 |
| Abreviatura Abreviatura Abreviatura Principal Abreviatura                                                                                                    | (ج): Adicionar         | • Remover                   |
| Abreviatura Abreviatura Abreviatura Principal Abreviatura  Cmail K-mail Exemple: nome@capes.gov.br E-mails Principal E-mail                                                                                                    | (★): Adicionar         | € Remover                   |
| *Abreviatura *Abreviatura Abreviatura Principal Abreviatura  *E-mail E-mail E-mail E-mail E-mail                                                                                                    | € : Adicionar          | € Remover<br>€              |
| Abreviatura Abreviatura Abreviatura  Abreviatura  Principal Abreviatura  Principal Abreviatura  *E-mail  Exemple: nome@capes.gov.br  E-mails  Principal E-mail  V                                                                                                    | (€): Adicionar         | € Remover                   |
| breviatura  Abreviatura  Abreviatura  Abreviatura  Principal Abreviatura  Principal Lineal  Exemple: none@capes.gov.br  Emails  Principal E-mail  Differentate  Principal E-mail  Differentate  Differentate Differentate Differentate Differentate Differentate Differentate Differentate Differentate Differentate Differentate Differentate Di | (★): Adicionar         | €                           |
| breviatura  Abreviatura  Abreviatura  Abreviatura  Principal Abreviatura  *E-mail  Fermail  Fermail  Exemple: nome@capes.gov.br  E-mails  Principal E-mail  Dimepage                                                                                                    | (★): Adicionar         | ★ : Remover ★ : Remover     |
| breviatura<br>*Abreviatura<br>Abreviatura<br>Principal Abreviatura<br>Principal Abreviatura<br>*E-mail<br>Example: none@capes.gov.br<br>E-mails<br>Principal E-mail                                                                                                    | ★ Adicionar            | • Remover                   |
| breviatura  Abreviatura  Abreviatura  Abreviatura  Abreviatura  Principal Abreviatura  Principal Abreviatura  Example: nome@capes.gov.br  Email  Principal E-mail  Principal E-mail  Imple: nome@capes.gov.br  E-mails  Principal E-mail  Principal E-mail Principal E-mail Principal E-mail Principal E-mai | € : Adicionar          |                             |
| Abreviatura Abreviatura Abreviatura Abreviatura  Abreviatura  Abreviatura  Frincipal Abreviatura  Frincipal Abreviatura  Frincipal Abreviatura  Frincipal E-mail  Tomepage Homepage Exemple: http://www.url.com.br                                                                                                    | € : Adicionar          | ★ Remover ★                 |

As principais funcionalidades do Módulo Coleta são construídas de forma a trazer um padrão de ações a serem executadas pelo usuário, como descritas a seguir:

(1) consulta

As telas de consulta dispõem de opções de campos de busca, que variam de acordo com o Menu navegado.

```
(2) inserção
```

Telas de cadastramento da informação

```
(3) visualização 🔍
```

Conferencia das informações preenchidas, na própria tela ou por meio de relatórios.

(4) Alteração 💜

Possibilidade de alterar uma informação já preenchida.

(5) Exclusão X

Possibilidade de excluir uma informação já preenchida. . Recomendase a exclusão apenas de informações erradas.

(6) Atualizar vínculo 🏄 🚰

Possibilidade de desvincular/vincular um pessoa no PPG, sem a necessidade de excluir a informação.

(7) Gerenciar referências 💀

Possibilidade de verificar, por ano, quais são os vínculos dos docentes, participantes externos e discentes (produção, projetos de pesquisa, trabalho de conclusão, orientações, turmas).

(8) Ajuda 📀

Posicionando o cursor em cima do ícone ajuda aparecerão orientações sobre o item selecionado.

(9) Atualizar informação/pendências Ŵ

Possibilidade de alterar o ano de uma consulta, ou uma lista de pendências na verificação de erros.

(10) Produção inconsistente

Diferencia uma produção inconsistente (algum campo obrigatório sem preenchimento) de uma produção consistente.

(11) Produção importada do Lattes Importada do Lattes

Diferencia a importação diretamente do Lattes da importação realizada manualmente pelo Menu Produção anterior

(12) Não associado/associado

Na importação o Lattes, os ícones % e  $\mathscr{P}$  indicam se o coautor está associado ou não à produção.

Ex. 1: Estrutura padrão de ações possíveis de serem executadas pelo usuário, com opções de cadastramento, consulta, alteração e visualização (exemplo do Menu "Linha de Pesquisa")

|                                                                     | 🚗 Cadastrar Linha de Pesquisa                                                           |                            |       |                                                                                   |
|---------------------------------------------------------------------|-----------------------------------------------------------------------------------------|----------------------------|-------|-----------------------------------------------------------------------------------|
| Dados para Consulta                                                 | ~                                                                                       |                            |       |                                                                                   |
| Linha de Pesquisa:<br>Area de Concentração:<br>Período de Vigência: |                                                                                         |                            |       | Filtros de<br>consulta                                                            |
|                                                                     | Consultar Cancelar                                                                      |                            |       | Legenda de<br>Ícones                                                              |
| Linhas de Pesquisa                                                  |                                                                                         |                            |       |                                                                                   |
| Linha de Pesquisa                                                   | Área de Concentração D<br>■<br>■<br>■<br>■<br>■<br>■<br>■<br>■<br>■<br>■<br>■<br>■<br>■ | Data de Início Data de Fim | ୍ ହ × | Resultado da<br>consulta, com as<br>opções de<br>visualizar, altera<br>e remover. |

Na parte superior das telas, há a indicação do caminho percorrido para chegar a um determinado Menu, que permite também voltar facilmente a uma tela anterior.

| ainel d            | PLATAFORMA<br>CUCUPITA    | Docente » Listar/Alterar     | nte         | Exemplo: Indicação de que<br>a navegação atual refere-se<br>à tela do Menu "Docente".<br>Para voltar às telas<br>anteriores, basta clicar, nesse<br>caso, no "Portal do |
|--------------------|---------------------------|------------------------------|-------------|----------------------------------------------------------------------------------------------------|
| Listar i           | Docentes<br>Docente:      |                              |             | Coordenador" ou no "Painel<br>de Módulos".                                                                                                    |
|                    | Categoria:<br>-SELECIONE- | Consultar                    | Cancelar    |                                                                                                    |
|                    |                           | 🔍 : Visualizar 🛛 🖓 : Alterar | X : Remover |                                                                                                    |
| Resulta<br>Docente | ado da Busca              |                              |             | Categoria                                                                                                    |

Em alguns campos, quando aparece a mensagem *"Esse campo propõe sugestões de preenchimento automático à medida que você digita"*, basta iniciar a digitação com, pelo menos, três letras para que o sistema busque automaticamente as opções cadastradas no banco de dados.

| Periodo/Ano:<br>/ 2014 |  |     |                         |                                 |                 |
|------------------------|--|-----|-------------------------|---------------------------------|-----------------|
| Turma:                 |  |     |                         |                                 |                 |
| Discipline:            |  | Est | e campo propõe sugestõe | s de preenchimento outomático ( | i medida que vo |
| Docerne:               |  |     |                         |                                 |                 |

Ex. 2: Estrutura padrão de ações possíveis de serem executadas pelo usuário, no Menu Docentes com a opção de gerenciar referências

A funcionalidade "Gerenciar Referências" permite buscar na base de dados, todas as referências de um docente, discente ou participante externo cadastrado na Plataforma Sucupira.

Essa funcionalidade está disponível nos respectivos Menus Docentes, Discentes e Participantes Externos, por meio do botão "Gerenciar

Referências" Pe é bastante útil no caso em que uma pessoa tenha sido desvinculada,, e é necessário terminar o vínculo dela na Plataforma.

No exemplo abaixo, foi considerado o caso de um docente. Mas os procedimentos de "Gerenciar Referências" são os mesmos para discentes e participantes externos.

| Docentes |                       |
|----------|-----------------------|
| Docente  | Categoria             |
|          | COLABORADOR 🔍 🔏 🖓 🌄 🗙 |

Ao clicar no botão "Gerenciar Referências", surgirá uma tela com as informações da pessoa e as referências dela conforme o ano indicado. Para buscar as referências do ano base 2016, por exemplo, basta digitar o ano e clicar no botão 🖓 para atualizar.

| Paínel de Modulos " Portal do Coordenador " Docentes " Gerenciar Referencias                                              |  |
|----------------------------------------------------------------------------------------------------|--|
| Dados do Docente                                                                                                    |  |
| Programa: xxxxxxxxxxxxxxxxxxxxxxxxxxxxxxxxxxx                                                                             |  |
| Nome: xxxxxxxxxxxxxxxxxxxxxxxxxxxxxxxxxx                                                                                  |  |
| Documento: XXX.XXX.XXX.XXX                                                                                                |  |
| E-mail: XXXX@XXX.XXXX.XX                                                                                                  |  |
| Categoria do Docente no Programa:                                                                                         |  |
| Ano: 2017 Para fazer a consulta para os outros anos, digite o ano desejado e clique no icone para atualizar a informação. |  |
| incerentinas ue filouuçau (u)                                                                                             |  |
| Referências de Projeto de Pesquisa (7)                                                                                    |  |
|                                                                                                    |  |
| Referências de trabalho de Conclusão (0)                                                                                  |  |
| Referências de trabalho de Conclusão (0)<br>Referências de Discente (6)                                                   |  |

Para visualizar as referências, clique nos títulos destacados abaixo. O número entre parênteses corresponde à quantidade de registros existentes.

Por exemplo, ao clicar em Referências de Projeto de Pesquisa, o sistema identificará o projeto no qual o docente é membro. Para alterar a informação, basta acionar o botão O.

| *Ano: 2014                               |              |
|------------------------------------------|--------------|
| Referências de Produção (3)              |              |
| ✓ Referências de Projeto de Pesquisa (1) |              |
| Projeto de Pesquisa                      | Situação     |
| Projeto de Cooperação                    | em andamento |
|                                          |              |
| Referências de trabalho de Conclusão (2) |              |
| Referências de Discente (5)              |              |
| Referências de Turmas (1)                |              |

O sistema abrirá o registro do projeto de pesquisa em uma nova aba, na qual poderá ser atualizada a informação da pessoa (colocar a data de fim no projeto). Feita a alteração, clique em alterar.

| Membros do F | Projeto         |   |            |                    |                   |                |
|--------------|-----------------|---|------------|--------------------|-------------------|----------------|
| ncluir Mem   | bros ao Projeto | 2 |            |                    |                   |                |
| *Categoria   |                 |   |            |                    |                   |                |
| SELECIO      | ONE 🔻           |   |            |                    |                   |                |
|              |                 |   | Legenda: 💙 | 🗶 : Remover Membro |                   |                |
| Membros      |                 |   |            |                    |                   |                |
| Responsável  | Nome            |   |            | Categoria          | Início do Vínculo | Fim do Vínculo |
|              | ANTONIO         |   |            | Docente            | 01/01/2012        |                |
|              |                 |   |            |                    |                   |                |

Após terminar o vínculo dessa pessoa no projeto, clique em alterar. Se houver outras referências onde essa pessoa estiver ativa, volte à aba anterior e clique no ícone 🗘 para atualizar a informação e realize o mesmo procedimento.

| *Ano: 2014 🚱 🗲                                     |  |
|----------------------------------------------------|--|
| ✓ Referências de Produção (0)                      |  |
| Não existem Referências de Produção para o Docente |  |
|                                                    |  |
| ス Referências de Projeto de Pesquisa (2)           |  |
|                                                    |  |
| ス Referências de trabalho de Conclusão (0)         |  |
|                                                    |  |
| Referências de Discente (1)                        |  |
|                                                    |  |
| Referências de Turmas (1)                          |  |

# Caracterização do Módulo Coleta

### Introdução

O Módulo Coleta da Plataforma Sucupira reproduz basicamente os campos de informação que eram solicitados<sup>1</sup> no aplicativo anterior "Coleta de Dados". A principal diferença em relação à sistemática anteriormente adotada é que a inserção de informações pelos PPGs passa a ser contínua e online. Ou seja, os dados poderão ser alimentados na Plataforma a qualquer momento.

A Plataforma poderá ser utilizada, em diferentes níveis pelas IES(s) e agências de fomento e demais órgãos e setores governamentais, como uma ferramenta de gestão das atividades do PPG.

Em determinados momentos, divulgados pela Diretoria de Avaliação, será solicitada a consolidação das informações referentes a um ano base ou a um determinado período, que deverão então ser chanceladas e homologadas conjuntamente pela Coordenação do PPG e Pró-reitoria (ou figura equivalente).

<sup>1</sup> Existem outros e novos indicadores, ora em discussão, definição e tipificação no âmbito do CTC-ES, e que serão incorporados na plataforma ao longo do período.

### Módulos de preenchimento

As informações relativas às atividades de cada programa de Pósgraduação são agrupadas em Módulos temáticos, distribuídos conforme mostrado abaixo:

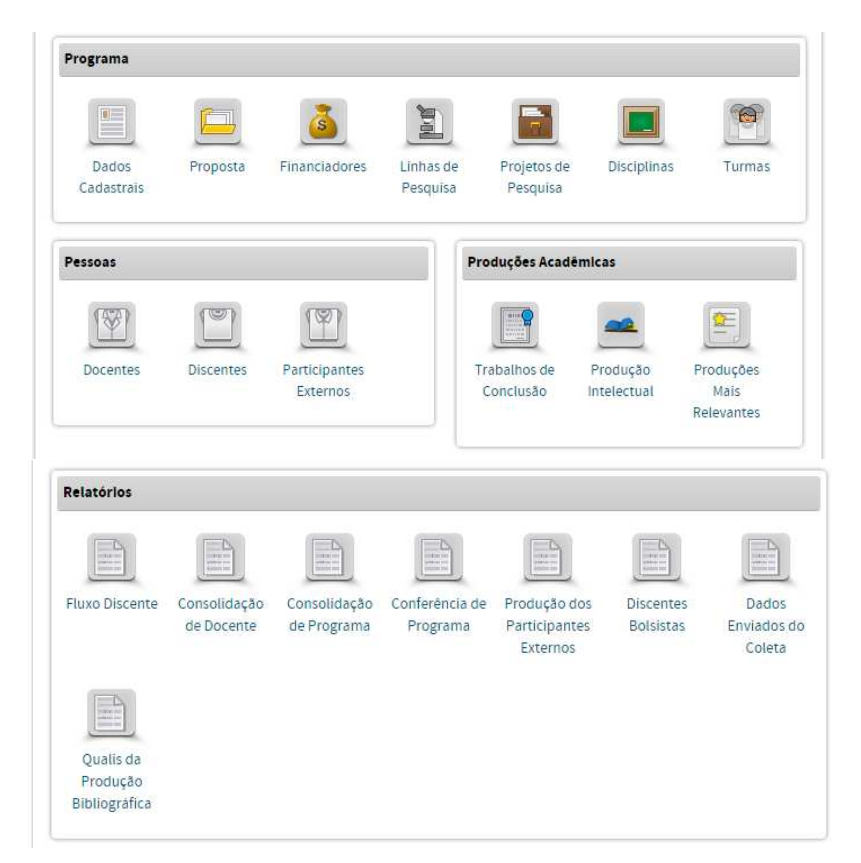

O modelo conceitual do qual resultam esses Módulos temáticos, está esquematicamente representado na figura abaixo.

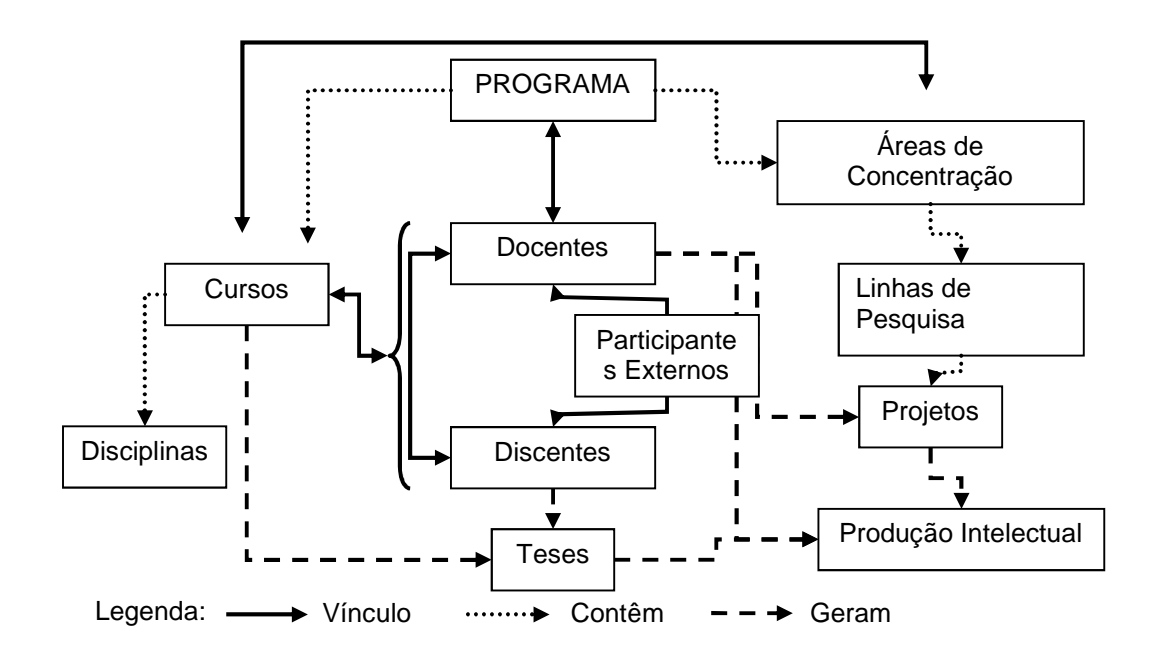

### Módulo Programa

O Módulo Programa é o conjunto formado pelos cursos de pósgraduação stricto sensu de uma IES, atuantes em uma mesma área de conhecimento, denominada sua Área Básica, compartilhando essencialmente o mesmo corpo docente e tendo uma estrutura administrativa comum. Programas são divididos em acadêmicos ou profissionais, sendo que os acadêmicos podem apresentar mestrado, doutorado ou ambos os cursos, e os profissionais consistem em mestrado profissional.

### Módulo Pessoas

Este módulo da plataforma refere-se ao potencial humano efetivamente envolvido com as realizações do Programa. Para cadastramento, são adotadas as seguintes categorias: Docente, Discente e Participante Externo.

Os *Docentes* são os membros do corpo docente de Programas vinculados às IESs e os que exercem funções docentes em programas de entidades que oferecem cursos de pós-graduação, mas que não são formalmente IES [exemplos: INPA, INPE, FIOCRUZ, etc.]. Os alunos de pós-graduação que tenham participação não eventual no Programa no ano base também devem ser cadastrados como docentes colaboradores, conforme <u>Portaria Capes nº 81, de 3</u> <u>de junho de 2016</u>.

A Portaria Capes nº 81/2016, estabelece três distinções dentro da categoria de docentes, que são: docente permanente, docente colaborador e docente visitante. Para maiores informações sobre as distinções, consultar a referida Portaria.

Como *Discentes* devem ser registrados todos os alunos dos cursos do programa, assim como os alunos de graduação da IES à qual o PPG pertence o Programa que sejam autores ou coautores de produção intelectual ou membros de equipe de projeto de pesquisa.

Como *Participantes Externos* registram-se os discentes de graduação de outras IESs, os discentes de Pós-graduação com atuação esporádica (conferencistas, membro de banca examinadora, coautoria) no PPG, cujas atividades estejam de acordo com o estabelecido no art. 9º da Portaria 81/2016, assim como os discentes titulados (egressos) que possuam alguma associação esporádica com o PPG após a titulação e aquelas pessoas que não se enquadram nas definições de discentes ou docentes no PPG.

### Módulo Produções Acadêmicas

No Módulo Produções Acadêmicas serão discriminados os trabalhos exigidos para a conclusão das atividades de pós-graduação, assim como as produções intelectuais que derivaram dos projetos de pesquisa do PPG.

Produção Intelectual é a denominação genérica da *Produção Bibliográfica*, *Técnica/Tecnológica* e *Artística* realizada pelos docentes, discentes e demais participantes do programa.

A produção intelectual abriga um amplo conjunto de realizações. Os dados requeridos para detalhamento variam em função do *Tipo de Produção*. Por exemplo, livros ou artigos publicados em periódicos têm detalhamentos distintos entre si.

Adicionalmente, a produção intelectual pode ser vinculada a uma área de concentração, linha de pesquisa ou projeto de pesquisa.

No menu *Trabalhos de Conclusão* são registradas as dissertações e teses aprovadas no programa e também podem ser vinculadas a uma área de concentração, linha de pesquisa ou projeto de pesquisa. Informações requeridas sobre eventuais vínculos e atuação profissional, são caracterizadas como *Atividade Futura* dos titulados, tendo como objetivo eventual rastrear o destino dos egressos.

### Módulo Relatórios

#### Fluxo de Discentes

Do Corpo Discente de cada curso do Programa, são apresentadas informações quantitativas, relativas ao fluxo de alunos. Serve, por

exemplo, para conferir a consistência dos dados registrados no cadastro de discentes e trabalhos de conclusão.

#### Consolidação de Docente

Do *Corpo Docente* de cada curso do Programa, são apresentadas informações quantitativas, relativas às atividades docentes, como orientações, produções (técnicas, bibliográficas e/ou artísticas), turmas ministradas e projetos de pesquisa. Pode ser gerado um relatório individual de determinado docente, onde podem ser verificadas as informações detalhadas de cada atividade do docente no programa.

#### Consolidação do Programa

São apresentadas informações quantitativas do Programa, relativas ao fluxo de alunos, número de docentes e suas categorias, número de participantes externos, produções, trabalhos de conclusão.

#### Conferência de Programa

São apresentadas as informações preenchidas pelo Programa nos módulos do Coleta, para fins de identificação e conferência dos dados, por ano.

#### Produção dos Participantes Externos

São listados os participantes externos ao programa com informações referentes ao tipo de participação e o detalhamento da produção.

#### **Discentes Bolsistas**

Esse relatório fornece informações, por ano, de todos os discentes do PPG, ativos ou não, que receberam bolsas de auxílio da Capes e de outras instituições de fomento. As bolsas da Capes são carregadas automaticamente e as bolsas de outros PPGs devem ser informadas

no Menu Discentes, clicando no ícone associar bolsa 🥍.

### Relatório de Dados Enviados do Coleta

Nesse relatório são apresentadas as informações enviadas pelo PPG em formato xls e pdf, com a diferença de que informações pessoais não constam do relatório em formato xls.

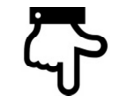

aprimoramento

#### Qualis da Produção Bibliográfica

Nesse relatório são geradas as informações dos artigos em periódicos, publicados por ano pelo Programa, considerando o estrato estabelecido pela área de avaliação. A consulta pode ser feita por ano, filtrando ou não o estrato das produções. O relatório poderá ser gerado em html ou xls. Apenas os periódicos com Qualis terão o estrato preenchido. O campo "estrato" trará a sigla "NP" para os periódicos que tiverem sido classificados como "não periódicos" pela área de avaliação à qual o Programa pertence.

Os periódicos publicados a partir de 2017 não virão com o estrato marcado, enquanto não houver nenhum Qualis do Quadriênio analisado.

# Módulo Programa

### Introdução

*Programa* de Pós-Graduação – PPG é o agrupamento básico da coleta, ao qual devem ser referidos todos os dados registrados.

O Módulo *Programa* destina-se ao registro, consulta e alteração de informações gerais e comuns aos cursos do programa.

A aplicação <u>não pode</u> ser utilizada para coletar dados de Programas cujos cursos <u>não</u> sejam recomendados pela Capes ou que não tenham comunicado o início de suas atividades. As informações dos PPGs devem ser inseridas na Plataforma a partir de seu funcionamento, ou seja, a partir do início efetivo das atividades do curso.

O módulo Programa é composto de sete (7) Menus: Dados Cadastrais, Proposta, Financiadores, Linhas de Pesquisa, Projetos de Pesquisa, Disciplinas e Turmas, os quais serão detalhados na sequência.

| Programa            |          |               |                       |                         |             |        |
|---------------------|----------|---------------|-----------------------|-------------------------|-------------|--------|
|                     |          | <u>š</u>      |                       |                         |             |        |
| Dados<br>Cadastrais | Proposta | Financiadores | Linhas de<br>Pesquisa | Projetos de<br>Pesquisa | Disciplinas | Turmas |

| Dados | Cadastrais |
|-------|------------|
|       |            |

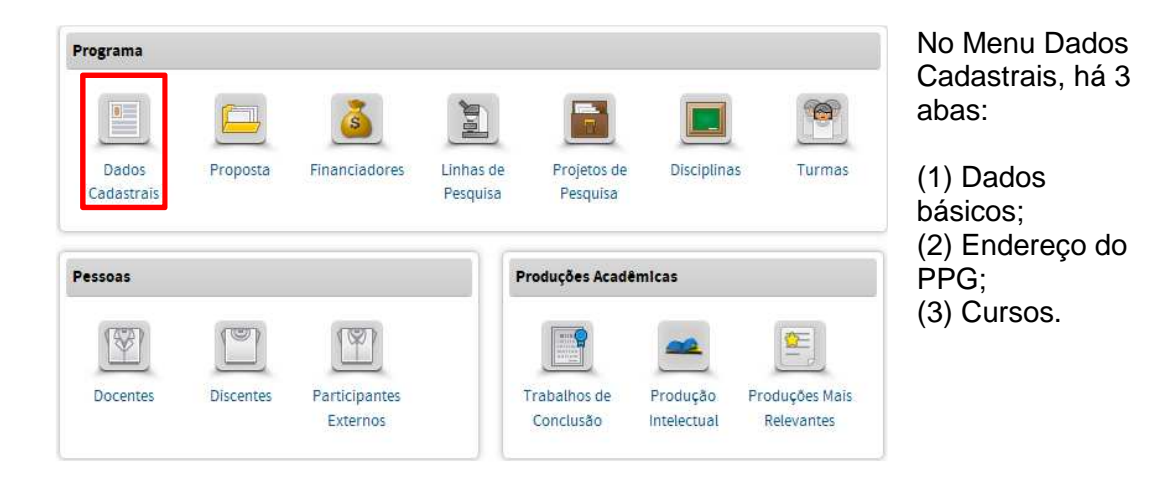

Neste Menu é possível:

- Consultar os dados básicos do PPG, sendo que os campos Código, Nome do Programa, Área Básica, Área de Avaliação e Data de Recomendação são indisponíveis para alteração. A alteração desses dados será feita apenas pela Capes, em caso de inconsistências;
- Salvar o histórico e alterar o regime letivo;
- Visualizar e alterar o endereço do PPG e o endereço do PPG;
- Adicionar, alterar ou finalizar uma ou mais áreas de concentração;
- Visualizar ou alterar os dados básicos dos cursos do PPG por nível: mestrados acadêmicos e profissionais e doutorado.

### Aba (1) Dados Básicos

Os dados de **Código, Nome do PPG, Coordenador(a), Área Básica, Área de Avaliação, Data da Recomendação e Modalidade** são campos preenchidos automaticamente provenientes da proposta original do PPG. Alguns desses campos podem ser alterados, por meio do menu "Solicitações", onde há as possibilidades de "mudança de área básica", "mudança de nome" e "mudança de data de início". Os campos Código, data de recomendação e modalidade não são passíveis de alteração.

| Painel de Módulos » Porta   | al do Coordenador » Manutenção de Programas » | Alterar                     | -            |                               |
|-----------------------------|-----------------------------------------------|-----------------------------|--------------|-------------------------------|
| (1)Dados Básicos            | (2)Endereço do Programa na Institu            | ição (3)Cursos              | Programa     | Codigo e denominação do       |
| Nome: XXXXXXXX              |                                               |                             |              | programa.                     |
| Código: X000000             | ×                                             |                             | Áran Dánina  | Área au domínio do            |
| Área Básica: X00000X        | <b>^</b>                                      |                             | Area Basica  | Area ou dominio do            |
| Area de Avaliação: X00000X  |                                               |                             |              | conhecimento característico   |
| Modalidade: XXXXXXX         |                                               |                             |              | das atividades do programa.   |
| Nota do curso de Mestrado:  | хх                                            |                             |              | tal como consta na baso do    |
| Nota do curso de Doutorado: | XX                                            |                             |              |                               |
| *Nome do Programa em Inglés |                                               |                             |              | dados da Capes.               |
|                             | w.                                            |                             |              | Denominação da Tabela         |
| Tipos de Regime Letivo      |                                               |                             |              | Áreas do Conhecimento         |
|                             | Legenda: 🍙 Adicionar Tipo de                  | Regime Letivo               |              |                               |
|                             | *Tipo de Regime Letivo *Anc                   | de Inicio                   |              | Exidição.                     |
|                             | SELECIONE • 0                                 | ۲                           | Devine       | Cistema de divisão de ene     |
|                             | Legenda: ¥ : Remo                             | rer                         | Regime       | Sistema de divisão do ano     |
|                             | Nome                                          | Ano de Início               | Letivo       | acadêmico em períodos         |
|                             | SEMESTRAL                                     | 2010 🗙                      |              | letivos. Selecão obrigatória  |
|                             |                                               |                             |              | ontro as oncãos:              |
|                             |                                               |                             |              | entre as opções.              |
|                             |                                               |                             | anual        | um período letivo anual:      |
| Áreas de Concentração 💡     |                                               |                             |              |                               |
| *Area de Concentração       |                                               |                             | bimestral    | seis períodos letivos anuais; |
| *Data de Inicio Data de Fim | 1                                             |                             | quadrimestra | três períodos letivos anuais; |
|                             |                                               |                             | 1            |                               |
|                             | Adicionar                                     |                             |              | dois períodos letivos anuais; |
|                             | Lengarda: 🔘 - Usuralizar 💙                    | Remover                     | semestral    |                               |
| Nome                        | · · · · · · · · · · · · · · · · · · ·         | Data de Inicio Data de Fim  |              | quatro períodos letivos       |
| Área de Concentração III    |                                               | 01/01/2012 🛅 🕅              | trimestral   | anuais.                       |
| Área de Concentração II     |                                               | 01/01/2012 🛅 🗖              | ) Áraga da   | Nome e Dete de Inícia         |
| Área de Concentração I      |                                               | 01/01/2012 🔟 31/12/2015 📖 🔍 | , Areas de   | inome e Data de Inicio        |
|                             |                                               |                             | concentraçã  | obrigatórios.                 |
|                             | Cancelar Salvar                               | Avançar >>                  | Ō            | -                             |
|                             |                                               |                             | U U          |                               |

### **Regime Letivo**

Caso haja mudança no regime letivo do Programa, é possível fazer a alteração desse regime, sem apagar o histórico, selecionando o tipo de regime letivo, o ano de início e clicando em adicionar 🐨, conforme mostrado a seguir:

| Tipos de Regime Letivo ? |                                  |                                 |               |   |                                          |
|--------------------------|----------------------------------|---------------------------------|---------------|---|------------------------------------------|
|                          | Legenda: 🕞                       | Adicionar Tipo de Regime Letivo |               |   |                                          |
|                          | * Tipo de Regime Letivo<br>ANUAL | ×Ano de Início<br>▼ 2015        | •             |   |                                          |
|                          | Lege                             | nda: 🗙 : Remover                |               |   |                                          |
|                          | Nome                             |                                 | Ano de Início |   | Anós adicionar o novo                    |
|                          | SEMESTRAL                        |                                 | 2013          | × | regime letivo, não<br>exclua o anterior. |

### Áreas de Concentração

O campo Áreas de Concentração exibe o conjunto das áreas de concentração do programa, as quais podem ser adicionadas, alteradas ou excluídas.

O conjunto de Áreas de Concentração deve refletir, com a acuidade e abrangência possíveis, os núcleos temáticos abordados nos cursos e nas atividades de pesquisa do Programa. Sempre que couber, suas

atividades (disciplinas, projetos) e produção intelectual poderão ser associadas a essas Áreas de Concentração.

Após preencher os campos "área de concentração" e "data de início", clique em "Adicionar" para incluir a nova Área de Concentração, que é então listada no quadro abaixo:

| *Area de Concentração                                                                 |                                                        |      |             |    |   |
|---------------------------------------------------------------------------------------|--------------------------------------------------------|------|-------------|----|---|
| *Data de Inicio Data de Fim                                                           |                                                        |      |             |    |   |
| Adiciona                                                                              | IF .                                                   |      |             |    |   |
| Legenda: 🔍 Visualiza                                                                  | r 🗙 : Remover                                          |      |             |    |   |
| Legenda: 🔍 : Visualiza                                                                | r 🗙 : Remover<br>Data de Inicio                        |      | Data de Fim |    |   |
| Legenda: 🔍 : Visualiza<br>Nome<br>Área de Concentração III                            | r 🗙 : Remover<br>Data de Inicio<br>01/01/201           | 2    | Data de Fim | ٩, | × |
| Legenda: 🔍 : Visualiza<br>Nome<br>Área de Concentração III<br>Área de Concentração II | Remover     Data de Início     01/01/201     01/01/201 | 2 10 | Data de Fim | 9  | × |

#### Atenção!

- Recomenda-se que o preenchimento do <u>regime letivo</u> seja feito antes do preenchimento do documento Turmas, nesta tela. Parte das informações inseridas neste campo Turmas pode ser perdida, se houver necessidade de alterações no Regime Letivo posterior a essa inserção;
- O campo Nome do PPG em Inglês é de preenchimento obrigatório (\*). Neste momento, a exata denominação do PPG em inglês é de escolha e responsabilidade do mesmo, não existindo pré-definições por parte da DAV;
- → O PPG deve ter pelo menos uma área de concentração ativa;
- Não será permitida a edição dos nomes das áreas de concentração, independente das áreas estarem ativas ou não;
- → A edição das datas de vigência das áreas de concentração será permitida apenas para as áreas de concentração ativas;
- A exclusão das áreas de concentração será permitida apenas para as áreas ativas, sem nenhuma associação (casos de erro de digitação, por exemplo). Desse modo, as áreas que não estiverem ativas terão o ícone de exclusão inabilitado (em tons de cinza como apresentado em outros módulos da plataforma);
- Só será possível finalizar uma área de concentração após a finalização da linha de pesquisa. Recomenda-se definir a especificação do conjunto de Áreas de Concentração antes de iniciar o registro de dados nos demais menus;
- Caso uma área de concentração tenha sido finalizada e estiver associada a uma disciplina, essa disciplina deverá ser finalizada na data em que a área de concentração foi finalizada e criada uma nova

disciplina com o mesmo nome. O cadastro da turma também deverá estar coerente com essa alteração.

### Área Básica, Áreas de Concentração e Áreas Afins

Área Básica é o domínio do conhecimento ao qual se referem às atividades do programa. A área básica deve necessariamente constar na Tabela de Áreas do Conhecimento.

As Áreas de Concentração são domínios restritos mais especificados, relativos à área básica, nos quais atua o Programa e para os quais estão direcionadas suas atividades.

Como Áreas Afins devem ser registrados domínios, constantes na Tabela de Áreas do Conhecimento, próximos ou relacionados à área básica ou às Áreas de Concentração do Programa. Entre outras finalidades, essa informação objetiva identificar áreas de atuação inter e multidisciplinar.

#### Áreas do Conhecimento

Os códigos e denominações dos domínios e áreas de conhecimento utilizados na aplicação Coleta de Dados são aqueles constantes na Tabela Áreas do Conhecimento, empregada pela Capes, pelas demais agências federais de fomento à Pós-Graduação e pesquisa, e por várias outras entidades públicas e privadas.

A Tabela Áreas do Conhecimento é hierarquicamente estruturada nos seguintes níveis:

Grande Área: aglomeração de diversas áreas do conhecimento, em virtude da afinidade de seus objetos, métodos cognitivos e recursos instrumentais refletindo contextos sociopolíticos específicos;

Área de Conhecimento (Área Básica): conjunto de conhecimentos inter-relacionados, coletivamente construído, reunido segundo a natureza do objeto de investigação com finalidades de ensino, pesquisa e aplicações práticas;

Subárea: segmentação da Área do Conhecimento (ou Área Básica) estabelecida em função do objeto de estudo e de procedimentos metodológicos reconhecidos e amplamente utilizados;

Especialidade: caracterização temática da atividade de pesquisa e ensino. Uma mesma especialidade pode ser enquadrada em diferentes grandes áreas, áreas básicas e subáreas.

Cada <u>área de avaliação</u> (total 49 áreas) conta com um(a) Coordenador(a) de Área, com um(a) Coordenador(a) Adjunto(a), para a substituição eventual do titular da função e com um(a) Coordenador(a) Adjunto(a) de Mestrado Profissional. Cada Coordenador(a) de Área responde pela coordenação das atividades de avaliação correspondentes às áreas de conhecimento que integram a área de avaliação para o(a) qual foi designado.

Por meio da <u>Portaria 174, de 11 de outubro de 2016</u> foram criadas as áreas de Avaliação **Filosofia e Teologia** (denominação alterada para Ciências da Religião e Teologia pela <u>Portaria nº 174,</u> <u>de 11 de outubro de 2016</u>. A <u>Portaria nº 234, de 15 dezembro de 2016</u>, alterou a denominação das seguintes áreas de avaliação na Capes: Administração Pública e de Empresas, Ciências **Contábeis e Turismo; Arquitetura, Urbanismo e Design e Comunicação e Informação.** E a Portaria nº 178, de 14 de setembro de 2017, alterou o nome das áreas de avaliação **Artes/Música e Letras/Linguística**.

### Aba (2) Endereço do Programa na Instituição

Registro dos endereços postal e eletrônico do programa. A informação deve ser a mais completa possível e deve-se registrar os **dados institucionais**, principalmente de e-mail e telefone.
| UDados Básicos<br>ados Básicos<br>Instituição de Ensino Superior: UNIVERSIDADE FEDER<br>TO:::::::::::::::::::::::::::::::::::: | (2) Enderreça do Programa na Instituição (3) Cursos<br>AL DO RIO GRANDE DO NORTE     | * Número<br>XX                                 | CEP                            | CEP é consultado na<br>base de dados dos<br>Correios e gera<br>preenchimento<br>automático de campos<br>cadastrados. |
|----------------------------------------------------------------------------------------------------|--------------------------------------------------------------------------------------|------------------------------------------------|--------------------------------|----------------------------------------------------------------------------------------------------|
| Complemento                                                                                                    |                                                                                      | ŀ                                              | Logradouro                     | Referência completa:<br>nome, número e<br>complementos.                                                              |
| *Bairro XXXXX *URL                                                                                                    | * UF<br>XX *                                                                         | * Municipio                                    | Bairro,<br>Município           |                                                                                                    |
| http://www.xxxx.xx<br>Exemple: http://www.site.com.br                                                                          | XXXXXX @ XXXX, XXX<br>Exemple: nonv⊕capes.gov.br                                     |                                                | UF                             | Unidade da Federação.                                                                                                |
| ocalização<br>*Lestude<br>xx<br>elefones institucionais do Programa                                                            | *Longitude<br>xx<br>Abrr Mapa A localizaçã                                           | abrir mapa" para visualizar<br>io do Programa. | E-Mail                         | Endereço eletrônico<br>institucional. Não serão<br>aceitos outros tipos de<br>endereços                              |
| DDD FAX                                                                                                    |                                                                                      |                                                | URL                            | Endereço de página<br>na Internet                                                                                    |
| * DDD * Telefone F<br>XX X00000X<br>DDD Telefone                                                                               | lamal                                                                                |                                                | Latitude/<br>Longitude         | Localização do<br>Programa.                                                                                          |
|                                                                                                    | Cancelar Alterar                                                                     | >                                              | Telefone<br>Institucio-<br>nal | Dois campos. Incluir o<br>DDD.                                                                                       |
|                                                                                                    | Após realizar o<br>preenchimento,<br>clique em<br>ALTERAR para<br>salvar a operação. |                                                | Fax                            | Incluir o DDD. Não<br>obrigatório                                                                                    |
| ainel de Módulos 🤲 Portal do Coord                                                                                             | lenador » Manutenção de Programas » Alter                                            | ar                                             |                                |                                                                                                    |
| 1)Dados básicos                                                                                                    | (2)Endereço do Programa na Instituição                                               | (3)Cursos                                      |                                |                                                                                                    |
|                                                                                                    | Legenda. Visualizar ( Alte                                                           |                                                |                                |                                                                                                    |
| Instituições de Ensino Superior                                                                                                | Legenda. Co. Visuoizai (g. Aite                                                      |                                                |                                | Após cadastrar o                                                                                                    |
| Instituições de Ensino Superior<br>Instituição de Ensino                                                                       | Legenua. 💊 visuanzai 🥡 Arte                                                          | UF Pe                                          | ríodo de Vigência              | Após cadastrar o<br>endereco, é possível                                                                             |

## Aba (3) Cursos

Destina-se ao registro, consulta e alteração de informações e requisitos gerais dos cursos de mestrado acadêmico, mestrado profissional e de doutorado do programa.

| l)Dados Básicos                | (2)Endereço | do Programa na Institu | ição (S                                                                                                    | I)Cursos         |       |
|--------------------------------|-------------|------------------------|----------------------------------------------------------------------------------------------------|------------------|-------|
|                                | Legen       | da: 🔍 : Visualizar     | Alterar                                                                                                    |                  |       |
|                                |             | 1.70                   | 1999 - C. 1999 - C. 1999 - |                  |       |
| ursos do Programa              |             |                        |                                                                                                    |                  |       |
|                                |             | 1297 W                 |                                                                                                    | 1.22 A           |       |
| ome                            |             | Nivel                  | Data de Inicio                                                                                                    | Situação         |       |
| Nome do Curso - nível Mestrado |             | Mestrado               | 01/01/2004                                                                                                    | EM FUNCIONAMENTO | S 69  |
| Nome do Curso - Doutorado      |             | Doutorado              | 01/01/1998                                                                                                    | EM FUNCIONAMENTO | 0, 8) |
|                                |             |                        |                                                                                                    |                  |       |

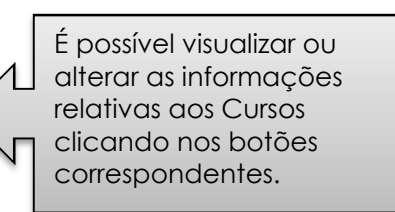

|                                                                                                    |                                                                                                    | CONTRACTOR OF A                      |
|----------------------------------------------------------------------------------------------------|----------------------------------------------------------------------------------------------------|--------------------------------------|
| ados Básicos do Curso                                                                                                    |                                                                                                    |                                      |
| Nome:                                                                                                    |                                                                                                    |                                      |
| Nivel: Mestrado                                                                                                    |                                                                                                    |                                      |
| Situação: EM FUNCIONAMENTO                                                                                                    |                                                                                                    |                                      |
| Nota do Curso: 6                                                                                                    |                                                                                                    |                                      |
| * Créditos em Disciplinas para Titulação                                                                                        | Créditos em T                                                                                        | rabalhos de Conclusão para Titulação |
| 24                                                                                                    | 0                                                                                                    |                                      |
| Outros Créditos para Titulação                                                                                                  | * Equivalência                                                                                       | Hora-Aula/Crédito                    |
| 0                                                                                                    | 15                                                                                                   |                                      |
| reas de Concentração do Curso                                                                                                   |                                                                                                    |                                      |
| Nome                                                                                                    |                                                                                                    |                                      |
| Area de Concentração 1                                                                                                    |                                                                                                    |                                      |
| Area de Concentração 2                                                                                                    | N                                                                                                    |                                      |
| s áreas de conc<br>hostradas com b<br>adastrado na at<br>ásicos. Deve(m<br>(s) área(s) de co<br>(são) referente(<br>elecionado. | entração são<br>ase no que foi<br>ba (1) Dados<br>) ser marcada(s)<br>oncentração que<br>s) ao curso |                                      |

#### Atenção !

O campo *Equivalência Horas Aula / Crédito* apresenta inicialmente o valor *zero*. Como esta informação é compartilhada com o menu *Disciplinas*, ela deve ser corrigida para o valor apropriado <u>antes</u> da operação desse menu.

| Nome                                   | Denominação do curso como<br>consta na base de dados na<br>Capes. Exibição, vedada<br>alteração.                                   |
|----------------------------------------|----------------------------------------------------------------------------------------------------|
| Nível                                  | Nível do curso. Exibição, vedada alteração.                                                                                        |
| Situação                               | Situação da atividade do curso                                                                                                    |
| Créditos<br>para<br>Titulação          | Requisitos mínimos de créditos<br>exigidos para titulação no<br>curso, conforme regulamento<br>aprovado na IES.<br>Detalhamento:   |
| Disciplinas                            | Número mínimo de créditos<br>exigidos em disciplinas.<br>Obrigatório.                                                              |
| Trabalho de<br>Conclusão               | Número mínimo de créditos<br>exigidos no trabalho de<br>conclusão. Obrigatório, mas é<br>aceito um valor igual a zero              |
| Outros                                 | Número mínimo de créditos exigidos em outras atividades do curso.                                                                  |
| Equivalência<br>horas aula/<br>crédito | Número de horas de aula que<br>equivalem a um crédito,<br>desconsiderando o cômputo de<br>horas destinadas a outras<br>atividades. |

| Splataforman<br>Desinel de Módulos ** Portal | ira<br>do coordenador » Dados c                                                               | adastrais do Progra | ma                | Nome do Coord<br>Nome da IES<br>Nome do Progra | lenador 💊 V |                                                         |
|----------------------------------------------|-----------------------------------------------------------------------------------------------|---------------------|-------------------|------------------------------------------------|-------------|---------------------------------------------------------|
| 🙆 Dados do curso alterados con               | TI SUCESSO.                                                                                   |                     |                   |                                                |             |                                                         |
| Programa: 31010016005P5 - XXX                | 0000000                                                                                       |                     |                   |                                                |             |                                                         |
| (1)Dados Básicos                             | (2)Endereç                                                                                    | o do Programa       |                   | Kersos                                         |             |                                                         |
|                                              |                                                                                               | Cyrvaniae 🏘         | Altora            |                                                |             | Após alterar as<br>informações dos                      |
| Carsos do Programa                           |                                                                                               | 0.000               |                   |                                                |             | Cursos, <b>para salvar</b>                              |
| Nome                                         |                                                                                               | livel               | Data de Inicio Sa | nação                                          |             | TODAS as                                                |
| ******                                       |                                                                                               | Mestrado            | 01/01/1968 EP     | AFUNDONAMENTO                                  | < 8 <       | informações do                                          |
|                                              | <c td="" weber<=""><td>Cancelar</td><td>Concher</td><td></td><td></td><td>Menu Dados</td></c> | Cancelar            | Concher           |                                                |             | Menu Dados                                              |
| v parix e tabe                               | - Turka                                                                                       | Portal do Coordani  | dor               |                                                |             | Cadastrais é<br>necessário clicar no<br>botão CONCLUIR. |

#### Atenção!

Se o Programa ou o Curso estiver com a situação EM PROJETO, o Coordenador do PPG ou o Pró-reitor deverá solicitar o registro de início de funcionamento a partir do Menu SOLICITAÇÕES.

Conforme a <u>Portaria Capes 161/2017</u>, a data de início do funcionamento do PPG ou Curso, corresponde à data de início da oferta de disciplinas para atendimento dos alunos nele matriculados, deverá ser posterior à de recomendação de sua proposta pela Capes. Essa data deverá ser informada na Plataforma Sucupira no prazo de até 30 dias após seu início.

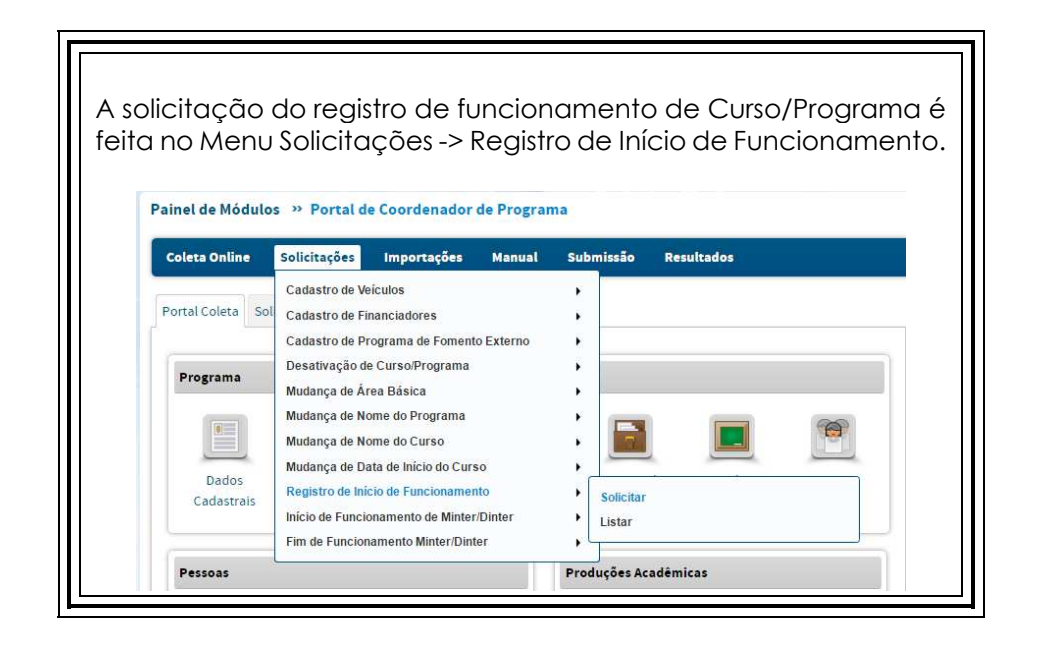

## 📃 Proposta

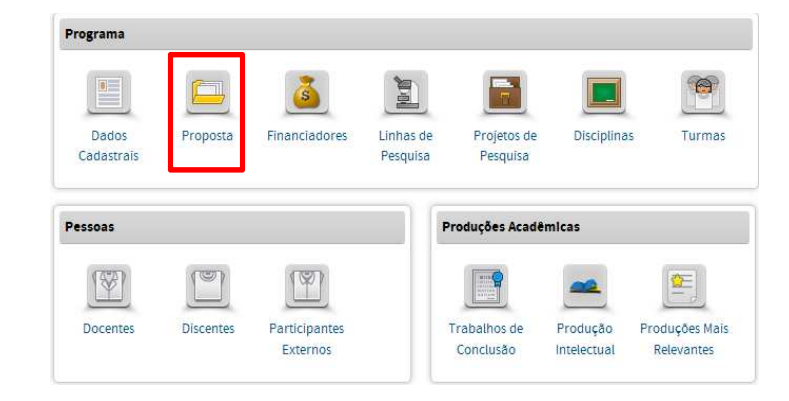

## No Menu PROPOSTA pode-se:

Inserir ou alterar as seguintes informações do PPG, por ano coletado: (1) Histórico e Contextualização do Programa, (2) Objetivos, (3) Proposta Curricular, (4) Infraestrutura, (5) Integração com a Graduação, (6) Integração com а Sociedade/Mercado de Trabalho, (7) Intercâmbios, (8) Solidariedade, Nucleação e Visibilidade, (9) Inserção Social, (10) Internacionalização, (11) Atividades Complementares, Autoavaliação, (13) (12) Planejamento Futuro, (14) Outras Informações.

O menu *Proposta do Programa* destina-se a registrar o "Projeto" institucional do Programa em termos de objetivos e metas, assim como de sua evolução e tendências de desenvolvimento. Presta-se ainda para colher informações, apreciações e comentários sobre aspectos da sua atuação cujo detalhamento ou especificação não é quantificável ou passível de escolha entre alternativas pré-estabelecidas nos demais documentos da Coleta de Dados.

As informações que devem integrar esse menu constituem a base principal para o conhecimento do Curso/Programa, da sua história, da sua estrutura geral, lógica de organização, matriz curricular, infraestrutura, requisito fundamental para contextualizar o seu desempenho e os produtos que gera (tanto na formação quanto na produção científica, técnica, artística).

Novas Abas da Proposta do Programa

Com a reformulação do Módulo Coleta na Plataforma Sucupira, foram propostas pelo CTC-ES novas abas de preenchimento, a seguir descritas:

| Subitens            | Descrição                                                  |
|---------------------|------------------------------------------------------------|
| Histórico e         | Descrição da história do Programa e da sua evolução ao     |
| contextualização do | longo do tempo. Fornecer elementos de como ele se insere   |
| programa            | na região geográfica e na Área e subáreas de conhecimento. |

| Subitens                                                  | Descrição                                                                                                    |
|-----------------------------------------------------------|----------------------------------------------------------------------------------------------------|
| Objetivos                                                 | <ul> <li>Além da apresentação dos objetivos do Programa, caracteriza o perfil esperado do egresso em termos de competências científicas e/ou profissionais que devem ser desenvolvidas pelo curso.</li> <li>Objetivos (geral e específicos)</li> <li>Perfil do Egresso</li> </ul>                                                                                                    |
| Proposta Curricular                                       | <ul> <li>Descrição sintética da lógica que organiza a proposta curricular oferecendo evidências de como ela assegura a formação necessária às áreas de concentração e linhas de pesquisa do programa, objetivos e perfil do egresso do Programa. No caso de Programas com cursos de Mestrado e Doutorado apontar o que os diferencia em termos de percurso do aluno ao longo do curso.</li> <li>Estrutura curricular, articulação dos componentes curriculares e sua relação com áreas de concentração e linhas de pesquisa, metodologias de ensino etc.</li> <li>Experiências inovadoras de formação.</li> </ul> |
| Infraestrutura                                            | <ul> <li>Descrição da infraestrutura básica indispensável ao desenvolvimento dos projetos de pesquisa, das atividades de ensino e de orientação desenvolvidos pelo Programa.</li> <li>Laboratórios</li> <li>Recursos de Informática</li> <li>Biblioteca</li> <li>Outras informações</li> </ul>                                                                                                    |
| Integração com a<br>graduação                             | Descrição de ações implementadas que revelem, quando<br>couber, o nível de articulação entre o Programa e os cursos<br>de graduação da unidade acadêmica em que se insere,<br>fornecendo evidências de contribuições da PG para a<br>melhoria da formação no nível da graduação. Nesse item<br>pode ser incluída a relação dos discentes que possuem bolsa<br>de iniciação científica.                                                                                                    |
| Integração com a<br>sociedade/Mercado<br>de trabalho (MP) | <ul> <li>Descrição das relações que o Programa mantém com<br/>instituições, empresas, órgãos da administração pública,<br/>organizações do terceiro setor que revelem interfaces e/ou<br/>suporte recebido para o desenvolvimento de pesquisa e<br/>formação de profissionais.</li> <li>Indicadores de integração com a graduação</li> <li>Estágios de docência</li> <li>Indicadores de integração</li> <li>Estágios profissionais</li> </ul>                                                                                                    |
| Intercâmbios                                              | <ul> <li>Descrição dos convênios e parcerias que o Programa possui com outros Programas, com Centros de Pesquisa e outras instituições, no país e no exterior, apresentando atividades desenvolvidas no âmbito de tais convênios e produtos gerados.</li> <li>Intercâmbios Nacionais</li> <li>Intercâmbios Internacionais</li> </ul>                                                                                                    |

| Subitens                                                                                                    | Descrição                                                                                                    |
|----------------------------------------------------------------------------------------------------|----------------------------------------------------------------------------------------------------|
| Solidariedade,<br>nucleação e<br>visibilidade                                                                                                    | <ul> <li>Descrição de ações, programas, projetos que indiquem contribuições para o fortalecimento do sistema nacional de Pós-graduação, apoiando programas em fase de consolidação, para o desenvolvimento da pesquisa e ensino (qualificação de docentes por meio de MINTER e DINTER). Aponta também a participação de egressos na nucleação de novos programas de Pós-graduação.</li> <li>Indicadores de Solidariedade e Nucleação</li> <li>Acompanhamento de egressos</li> <li>Visibilidade</li> </ul>                                                                 |
|                                                                                                    |                                                                                                    |
| Inserção social<br>(indicadores de<br>impacto das ações do<br>programa, nas<br>diversas modalidades<br>já constante nos<br>documentos das<br>diversas áreas) | <ul> <li>Informações sobre ações, projetos e resultados que indiquem os impactos sociais do Programa, incluindo transferência de conhecimento e/ou tecnologias para segmentos sociais específicos. Examine no documento da Área em que se insere o Programa o conjunto de indicadores utilizados para avaliar os impactos sociais. Avaliação de como os egressos, produção científica e produção técnica contribuem para a compreensão e intervenção frente a problemas sociais relevantes.</li> <li>Inserção Social</li> <li>interfaces com a Educação Básica</li> </ul> |
| Internacionalização                                                                                                    | Informações sobre ações, projetos e resultados que indiquem<br>o nível de internacionalização das atividades do Programa<br>para além dos intercâmbios internacionais já apresentados.<br>Examine no documento da Área em que se insere o<br>Programa o conjunto de indicadores utilizados para avaliar o<br>nível de internacionalização. Dados comparativos do<br>desempenho do Programa em relação a Programas<br>estrangeiros de maior reconhecimento na Área equivalente.                                                                                            |
| Atividades<br>complementares                                                                                                    | Informações sobre outros elementos não contemplados nas<br>demais abas que permitam um maior conhecimento do<br>Programa e do seu desempenho no período.                                                                                                    |
| Autoavaliação<br>(perspectivas de<br>evolução e<br>tendências)                                                                                               | Apreciação global do desempenho do programa no período,<br>considerando o seu planejamento, as suas metas e objetivos,<br>destacando pontos fortes, barreiras enfrentadas e estratégias<br>utilizadas visando o seu fortalecimento e crescimento.<br>Descrição de procedimentos e resultados de processos de<br>autoavaliação conduzidos no período pelo Programa.                                                                                                    |
| Planejamento futuro                                                                                                    | Considerando os indicadores de avaliação e de<br>autoavaliação, apresente o planejamento incluindo as metas<br>que devem orientam a ação do Programa no futuro imediato.                                                                                                    |
| Outras informações                                                                                                    | Insira nesse campo mudanças de linhas de pesquisa, áreas<br>de concentração, número de vagas, inclusão ou<br>desligamento de docentes, ou outras modificações na<br>estrutura do programa. Nesses casos, a IES deve considerar<br>a legislação vigente e as normas da Capes (via documentos<br>de área, seminários, etc.), visto que tais mudanças serão<br>analisadas na Avaliação Quadrienal.                                                                                                    |

Ao abrir o menu Proposta do Programa, o(a) Coordenador(a) ou o(a) Pró-reitor(a) deverá selecionar o ano de preenchimento.

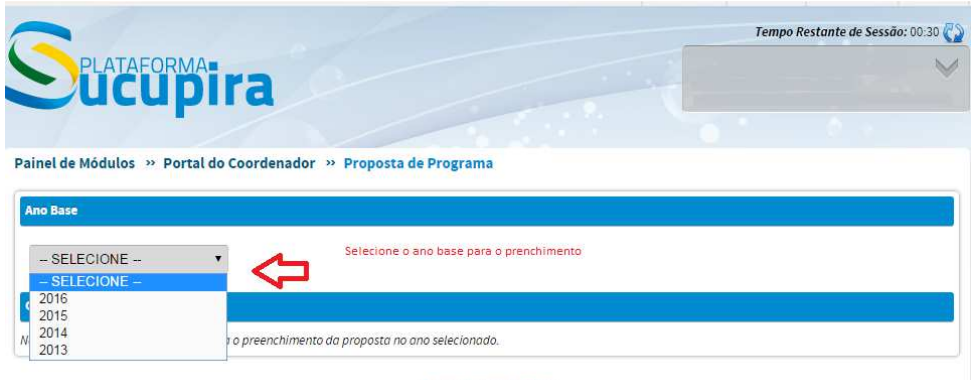

Portal do Coordenador

As informações visualizadas em 2016 correspondem às informações preenchidas no último envio. Entretanto, essas informações deverão ser salvas, item por item e, após clicar em salvar e concluir, na aba 14, aparecerá a mensagem:

| 1 | Painel de Módulos » Portal de Coordenador de Programa                            |  |
|---|----------------------------------------------------------------------------------|--|
|   | 🥏 Proposta de Programa relacionado ao ano de 2016 foi cadastrado(a) com sucesso. |  |

#### Atenção!

Verifique se em cada ano selecionado, as informações correspondem realmente ao ano selecionado.

Após a atualização, o histórico das informações do Programa serão mantidos, ano a ano, nesse Menu.

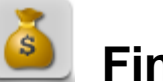

## Financiadores

| Programa            |           |               |                       |                         |             |                |
|---------------------|-----------|---------------|-----------------------|-------------------------|-------------|----------------|
|                     |           | 3             |                       |                         |             | <b>(</b>       |
| Dados<br>Cadastrais | Proposta  | Financiadores | Linhas de<br>Pesquisa | Projetos de<br>Pesquisa | Disciplinas | 5 Turmas       |
| Pessoas             |           |               | P                     | roduções Acadê          | micas       |                |
| Y                   |           | T             |                       |                         | _           |                |
| Docentes            | Discentes | Participantes |                       | Trabalhos de            | Produção    | Produções Mais |

- No Menu Financiadores pode-se:
- Consultar, alterar, visualizar as informações dos financiadores já cadastrados no Programa;
- Vincular ou desvincular um financiador;
- Vincular ou excluir um programa de fomento externo.

O menu *'Financiadores'* destina-se ao registro das entidades que no ano base tenham apoiado a realização de projetos, trabalhos de conclusão e demais atividades do programa com subvenções e financiamento, inclusive bolsas de estudo.

São considerados Financiadores as agências federais, estaduais ou municipais de fomento, as empresas, fundações e demais entidades públicas e privadas, além de pessoas físicas.

Cada PPG deverá vincular ao seu cadastro o registro de financiadores externos e programas de fomento, a partir da seleção dos itens constante da base de dados da Capes.

Na Plataforma Sucupira, há distinção entre o **Financiador** e os programas a ele vinculados, que recebem o nome de **Programas de Fomento Externo**.

O financiador é a Pessoa Física ou Jurídica (nacional ou internacional) que irá financiar um projeto ou a dissertação/tese de um discente, por exemplo.

A Capes e o CNPq são Pessoas Jurídicas Nacionais e os programas de fomento a eles vinculados são, por exemplo: Escola de Altos Estudos, PNPD, Pró-Equipamentos, Edital Universal, etc.

I. Consultar/alterar dados de um financiador já vinculado ao PPG

| Sel<br>Painel de Md    |                                                             | enador » Financiador Programa » Cadastra                                                                                                    | Nome do Coordenador<br>Nome da IES<br>Nome do Programa (Codigo)                                                                                                    |
|------------------------|-------------------------------------------------------------|----------------------------------------------------------------------------------------------------|----------------------------------------------------------------------------------------------------|
| Programa: 310          | 210016 00PE - XXXXXXXXX                                     |                                                                                                    |                                                                                                    |
|                        |                                                             | 🛞 Vincular Financiador                                                                                                    |                                                                                                    |
| Deeles para (          | Genaultz<br>5 da Financiador – S<br>Inciador: FiSk<br>2.3.0 | ELECIONE -<br>IECONE -<br>CA<br>IDICA<br>Consultar<br>Carro<br>Carro | Para buscar um Financiador<br>basta selecionar o tipo "física"<br>ou "jurídica" e/ou preencher<br>pelo menos as três primeiras<br>letras do nome do financiador e<br>clicar em "CONSULTAR". |
| Fleanclader<br>Tipo de | es Vinculados ao Programa                                   |                                                                                                    |                                                                                                    |
| Documento              |                                                             |                                                                                                    |                                                                                                    |
| CIEU                   | 33 654 631.0001-36                                          | CONSINAC DE DESENVOLVIMENTO CENTIFICO E TECNOL                                                                                                    |                                                                                                    |
|                        |                                                             | 04 macos 4 Actantos 1 🖌 Probuma 0<br>1 e 2 de 2 registroció                                                                                                    | Os financiares que já estejam vinculados<br>ao PPG serão listados aqui. Para adicionar<br>ou excluir um programa de fomento<br>externo a esse financiador clique no ícone<br>"ALTERAR".     |

## Inclusão de Programas de Fomento Externo a um Financiador já vinculado ao PPG

Caso não encontre o programa de fomento externo desejado na lista apresentada, ou não haja nenhum programa cadastrado, clique em "Solicitar Inclusão". Aparecerá uma tela de cadastramento da solicitação.

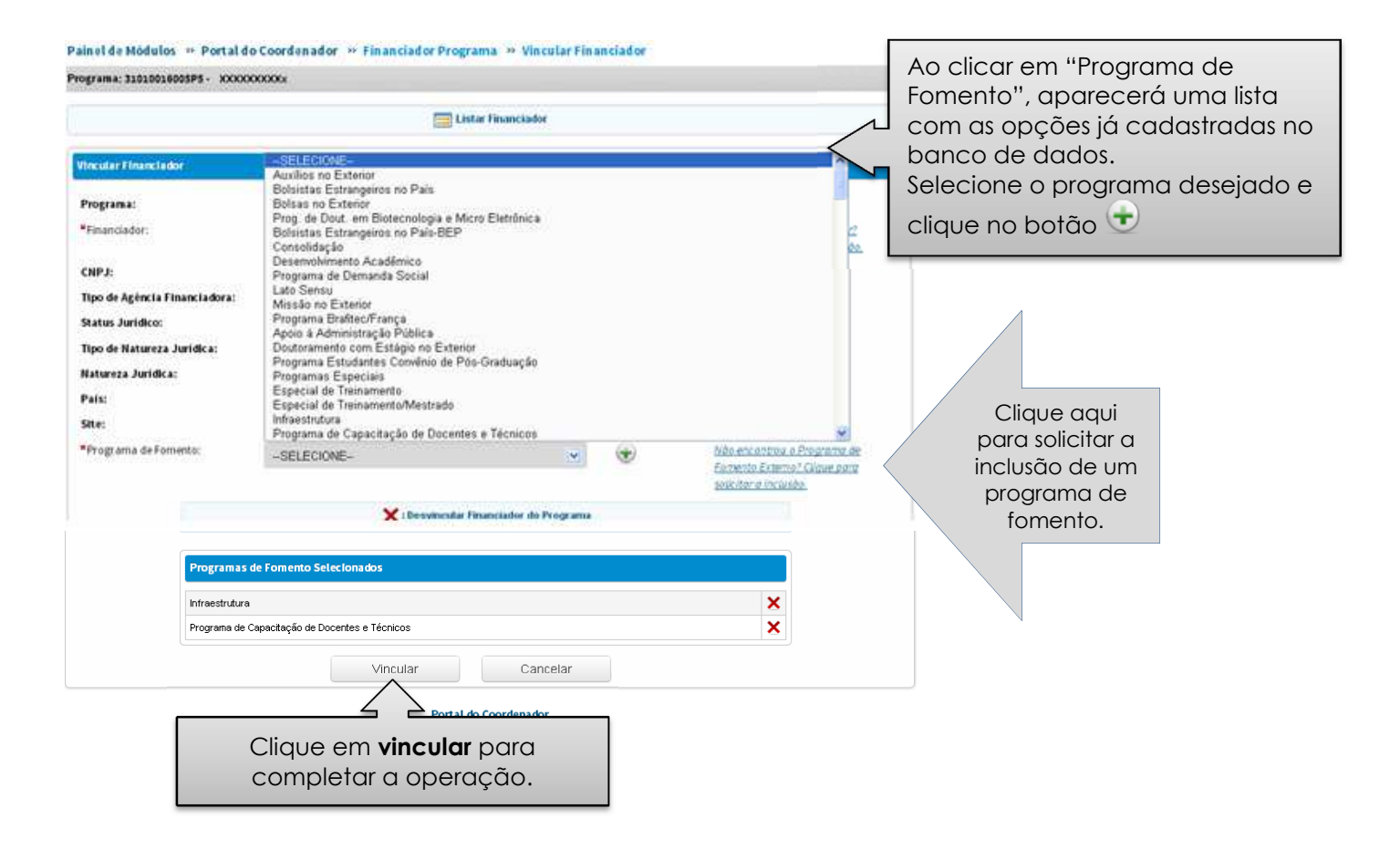

A solicitação de cadastro de Programa de Fomento Externo também pode ser feita no Menu "SOLICITAÇÕES", disponível no cabeçalho superior:

| Coleta Online                   | Solicitações Importações Manual                                                                                                    | Submissão Resultados                                 |
|---------------------------------|----------------------------------------------------------------------------------------------------|------------------------------------------------------|
| Portal Coleta Sol               | Cadastro de Veículos<br>Cadastro de Financiadores                                                                                                    |                                                      |
|                                 | Cadastro de Programa de Fomento Externo                                                                                                    | Solicitar                                            |
| Programa<br>Dados<br>Cadastrais | Desativação de Curso/Programa<br>Mudança de Área Básica<br>Mudança de Nome do Programa<br>Mudança de Nome do Curso<br>Mudança de Data de Início do Curso<br>Registro de Início de Funcionamento<br>Início de Funcionamento de Minter/Dinter<br>Fim de Funcionamento Minter/Dinter | Listar<br>Projetos de Disciplinas Turmas<br>Pesquisa |
| Pessoas                         |                                                                                                    | Produções Acadêmicas                                 |

## II. Vincular Financiador ao PPG

| Splataeorm                                 | bira                        |                                       |                 | Nome do Coordenad<br>Nome da IES<br>Nome do Programa ( | lor<br>Codi | (go.)      | ~                  |
|--------------------------------------------|-----------------------------|---------------------------------------|-----------------|--------------------------------------------------------|-------------|------------|--------------------|
| ainel de Módulos 🤲 Porta                   | al da Instituição de Ensino | ** Financiador Programa ** Cad        | astrar          |                                                        |             |            | _                  |
| Dados para Consulta                        |                             | 🛞 Vincular Financiador                | 4               | Clique aqui p<br>um novo finai                         | aro<br>nci  | a v<br>iac | vincular<br>dor ao |
| Financiador:                               | Buscar                      | Cancelar                              |                 |                                                        |             |            |                    |
|                                            | 🔍 : Visualizar              | X : Desvincular Financiador do Progra | rma 🙌 : Alterar |                                                        |             |            |                    |
| Financiadores Vinculados ao I              | Programa                    |                                       |                 |                                                        |             |            |                    |
| CNPJICódigo Governamental<br>Internacional | Financiador                 |                                       | Pi              | rograma de Fornento                                    |             |            |                    |
| 00.889.834/0001-08                         | FUND COORD DE APERFEICOAM   | ENTO DE PESSOAL DE NIVEL SUP          |                 |                                                        | G,          | ×          | 89                 |
| 33.654.831.0001-36                         | CONS NAC DE DESENVOLVIMEN   | ITO CIENTIFICO E TECNOLOGICO          |                 |                                                        | Q           | ×          | 65                 |

Para iniciar a busca automática de um financiador na base de dados do sistema, deverá ser selecionado o tipo de financiador (físico ou jurídico) e digitadas, pelo menos, as três primeiras letras da sigla ou do nome do financiador.

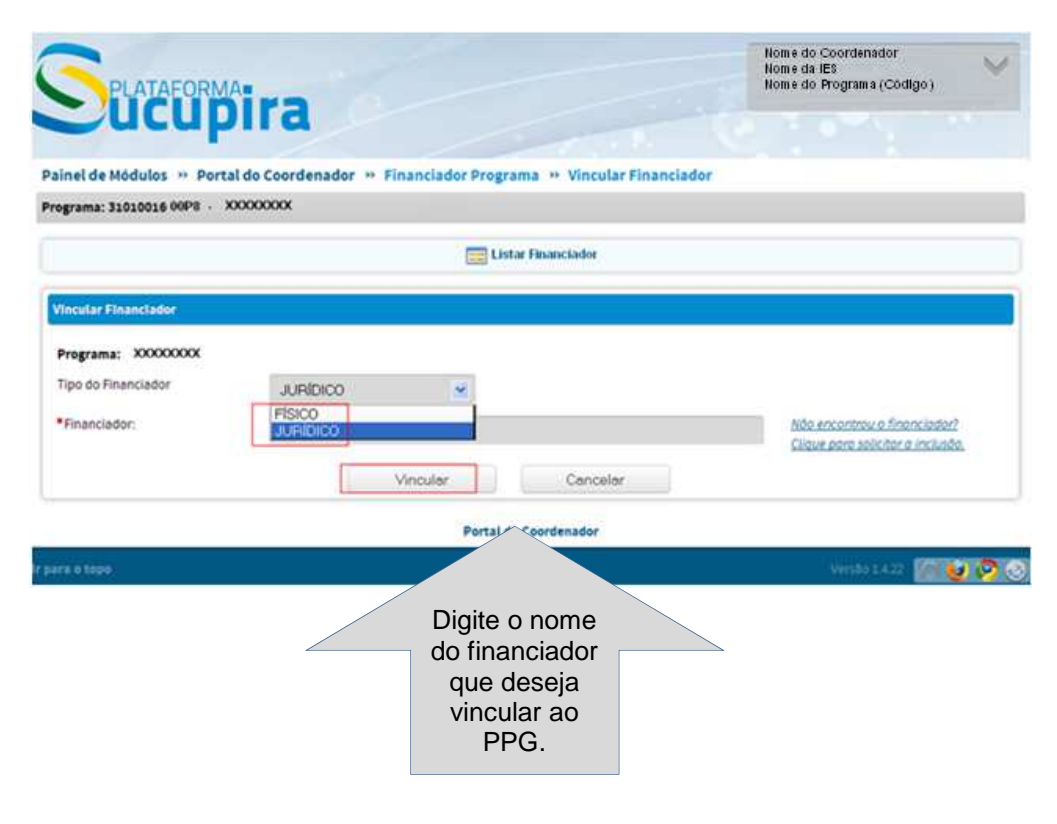

47

Há duas possibilidades:

- o financiador foi encontrado na busca;
- o financiador não foi encontrado na busca.

## Financiador foi encontrado na busca

Após digitar o nome ou as iniciais da sigla do financiador, selecione a opção desejada e clique em vincular.

| JURIDICO<br>finep<br>ASSOCIACAO NACION<br>FINANCIADORA DE ES | Listar Financi<br>v<br>IAL DE PESQUISA EM<br>STUDOS PROJETOS FI                                      | ador<br>FINANCIAMENTO DA EDUCA(<br>INEP -                                                                       | <u>Não encontrou o financiador?<br/>- Cilique pora solicitar o inclusão.</u><br>- AO- FINEDUCA -                       |
|--------------------------------------------------------------|----------------------------------------------------------------------------------------------------|----------------------------------------------------------------------------------------------------|----------------------------------------------------------------------------------------------------|
| JURIDICO<br>finep<br>ASSOCIACAO NACION<br>FINANCIADORA DE ES | •<br>IAL DE PESQUISA EM<br>STUDOS PROJETOS FI                                                        | FINANCIAMENTO DA EDUCAG                                                                                         | Não encontrou o financiador?<br>Clique para solícitar a inclusão.<br>AGO FINEDUCA -                                    |
| JURIDICO<br>finep<br>ASSOCIACAO NACION<br>FINANCIADORA DE ES | Vincular                                                                                             | FINANCIAMENTO DA EDUCAG                                                                                         | Não encontrou o financiador?<br>Clique para solicitar o inclusão.<br>240- FINEDUCA -                                   |
| JURIDICO<br>finep<br>ASSOCIACAO NACION<br>FINANCIADORA DE ES | IAL DE PESQUISA EM<br>STUDOS PROJETOS FI                                                             | FINANCIAMENTO DA EDUCAC                                                                                         | <u>Não encontrou o financiador?</u><br>Cligue para solicitar a inclusão.<br>CAO- FINEDUCA -                            |
| finep<br>ASSOCIACAO NACION<br>FINANCIADORA DE ES             | IAL DE PESQUISA EM<br>STUDOS PROJETOS FI                                                             | FINANCIAMENTO DA EDUCAC                                                                                         | <u>Não encontrou o financiador?</u><br><u>Clique para solicitar a inclusão.</u><br>CAO- FINEDUCA -                     |
|                                                              | Vincular                                                                                             |                                                                                                    |                                                                                                    |
|                                                              | VITUUIAI                                                                                             | Cancelar                                                                                                    |                                                                                                    |
|                                                              |                                                                                                    |                                                                                                    |                                                                                                    |
| JURÍDICO                                                     | •                                                                                                    |                                                                                                    |                                                                                                    |
| FINANCIADORA DE ES                                           | STUDOS PROJETOS F                                                                                    | INEP                                                                                                    | <u>Não encontrou o financiador?</u><br>Clique para solicitar a inclusão.                                               |
|                                                              |                                                                                                    |                                                                                                    |                                                                                                    |
| 33.749.086/0001-09                                           |                                                                                                    |                                                                                                    |                                                                                                    |
| Federal                                                      |                                                                                                    |                                                                                                    |                                                                                                    |
|                                                              |                                                                                                    |                                                                                                    | Caso o programa de                                                                                                    |
|                                                              |                                                                                                    | Clique aqui para seleciona                                                                                      | fomento não esteja na<br>listagem apresentada, clique                                                                  |
| Brasil                                                       |                                                                                                    | o programa de fomeno<br>desejado.                                                                               | aqui para solictar a inclusao.                                                                                         |
| http://www.imep.gov.bi                                       |                                                                                                    | Ŷ                                                                                                    | <b>4</b>                                                                                                    |
| SELECIONE                                                    |                                                                                                    | •                                                                                                    | Não encontrou o Programa de<br>Eomento Externo? Clique para<br>solicitar a inclusão.                                   |
|                                                              | JURIDICO<br>FINANCIADORA DE ES<br>33.749.086/0001-09<br>Federal<br>Brasil<br>http://www.finep.gov.br | JURIDICO  FINANCIADORA DE ESTUDOS PROJETOS F 33.749.086/0001-09 Federal Brasil http://www.finep.gov.brSELECIONE | JURIDICO  FINANCIADORA DE ESTUDOS PROJETOS FINEP  33.749.086/0001-09 Federal  Brasil http://www.finep.gov.br SELECIONE |

#### Atenção!

Se o programa de fomento é o primeiro a ser vinculado ao financiador selecionado, ou seja, não aparece nenhum nome na seleção, o cadastro do financiador ao PPG só poderá ser finalizado após o programa de fomento ter sido homologado pela Capes.

## Financiador não foi encontrado na busca

### Solicitar cadastramento de um financiador

O vínculo de novo financiador deve ser feito mediante preenchimento de formulário disponível, e confirmado por meio de CPF e senha do Coordenador do PPG. A solicitação será homologada pela Capes.

|                                                   | E Listar Financiador                                                                                                    |                                                    |
|---------------------------------------------------|----------------------------------------------------------------------------------------------------|----------------------------------------------------|
| Vincular Financiador                              | 944<br>100                                                                                                    |                                                    |
| Programa:<br>Tipo do Financiador<br>"Financiador: | JURIDICO  Mác encontrau o finonciador? Cieue poro zelicitor o incluido.  Vincular Cancelor                                                                                                    |                                                    |
|                                                   | Após clicar em " <b>Solicitar Inclus</b><br>será aberto um formulário o<br>cadastramento dos dados o<br>financiador (FÍSICO ou JURÍDICO<br>será enviado à Capes pelo sist<br>para homologação do pedio | <b>são</b> ",<br>de<br>do<br>)), que<br>ema<br>do. |

#### Cadastro de Financiador - Pessoa Jurídica Nacional

| Dados da Solicitação         |                                |                    | Ao digitar o CNPJ, o Sister | na     |
|------------------------------|--------------------------------|--------------------|-----------------------------|--------|
| Financiador Estrangeiro?     | ]                              |                    | Receita Federal e os itens  |        |
| *Tipo de Documento           |                                |                    | financiador tipo de natur   |        |
| CNPJ                         |                                | <u> </u>           | iurídica, natureza iurídica | e país |
| *CNPJ:                       |                                | <b>0</b> V         | serão preenchidos           | o pais |
| *Financiador                 |                                |                    | automaticamente.            |        |
| Tipo de Agência Financiadora |                                |                    |                             |        |
| -SELECIONE-                  | ×                              |                    |                             |        |
| *Status Jurídico             |                                |                    |                             |        |
| -SELECIONE-                  | <b>~</b>                       |                    |                             |        |
| *Tipo de Natureza Jurídica   |                                | *Natureza Jurídica |                             |        |
| -SELECIONE-                  | ×                              | -SELECIONE-        | v                           |        |
| *País<br>Brasil              | Endereço Eletrônico            |                    |                             |        |
| E                            | xemplo: http://www.site.com.br |                    |                             |        |

Painel de Módulos » Portal do Coordenador » Solicitação do Cadastro de Financiadores

| * Justificativa                            |                            |          |                                                                                                    |           |
|--------------------------------------------|----------------------------|----------|----------------------------------------------------------------------------------------------------|-----------|
| Quantidade de caracteres digitados: 0/4000 | Confirmação                |          |                                                                                                    |           |
|                                            | *CPF<br>SSSSSSSS<br>*Senha |          | Após preencher o CPF e<br>senha, a solicitação será<br>encaminhada ao Gesto<br>Capes para análise e<br>homologação. | a<br>r da |
|                                            | Enviar                     | Cancelar |                                                                                                    |           |

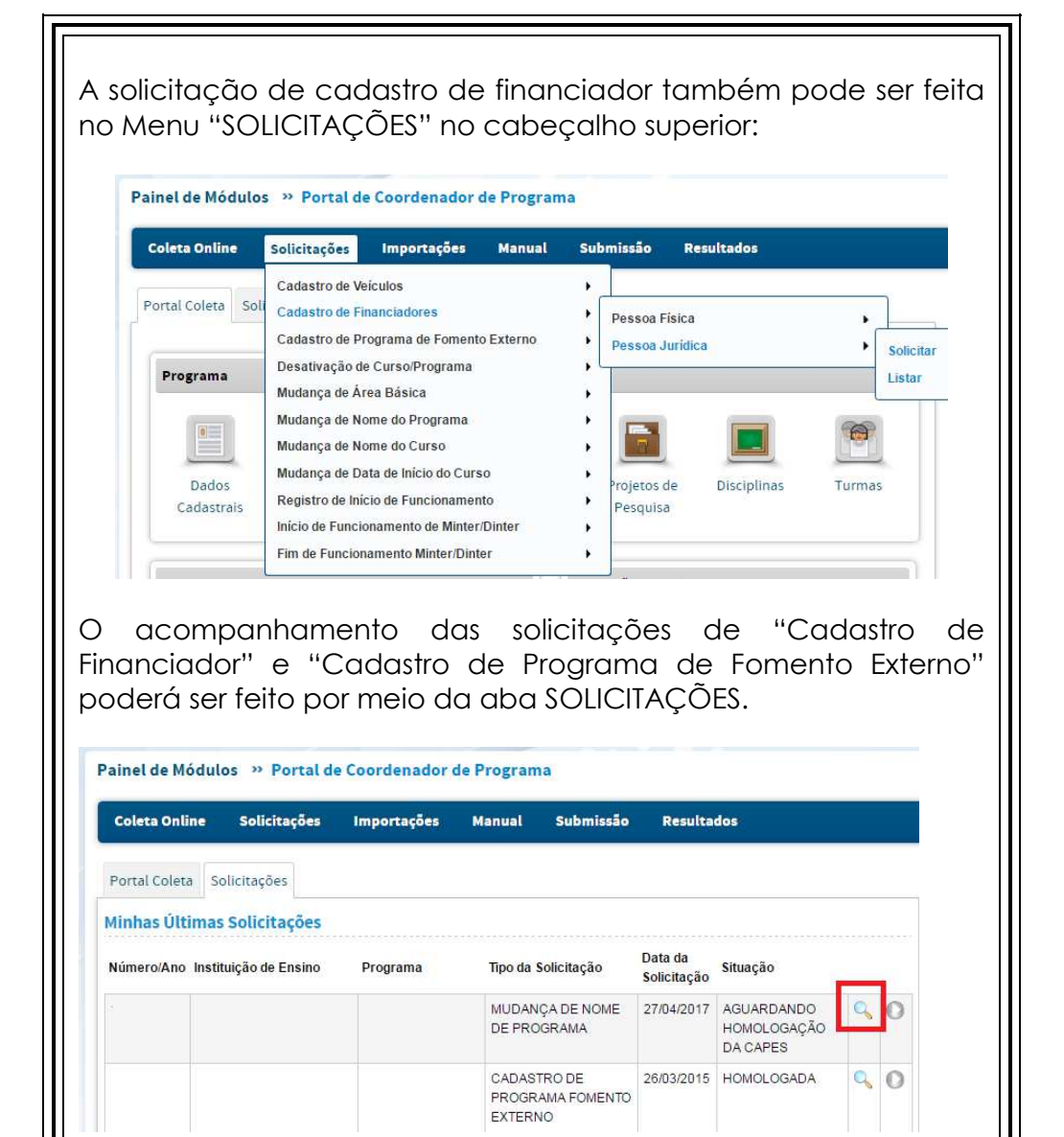

Ao clicar no botão Visualizar referente à solicitação, será apresentado o Histórico da tramitação, conforme imagem abaixo:

| Jsuário                        | Data             | Situação                        |
|--------------------------------|------------------|---------------------------------|
| (Pro-Reitor)                   | 27/04/2017 09:41 | AGUARDANDO HOMOLOGAÇÃO DA CAPES |
| Justificativa/Parecer: XXXXXX  |                  |                                 |
| ( Coordenador de Programa )    | 27/04/2017 09:40 | A HOMOLOGAR PELO PRÓ-REITOR     |
| Justificativa/Parecer: XXXXX   |                  |                                 |
| ( Gestor de Availação )        | 27/04/2017 09:37 | RETORNADA                       |
| Justificativa/Parecer: XXXXX   |                  |                                 |
| (Pro-Reitor)                   | 27/04/2017 09:35 | AGUARDANDO HOMOLOGAÇÃO DA CAPES |
| Justificativa/Parecer: XXXXXXX |                  |                                 |
| ( Coordenador de Programa )    | 27/04/2017 09:34 | A HOMOLOGAR PELO PRÓ-REITOR     |
| Iustificativa/Parecer: XXXXX   |                  |                                 |

# 📃 Linhas de Pesquisa

| Coleta Online  | Solicitações      | Importações      | Propostas        | Cadastros     |             |           |
|----------------|-------------------|------------------|------------------|---------------|-------------|-----------|
| Programa de Pó | s-Graduação       |                  |                  |               |             |           |
|                |                   |                  |                  |               |             |           |
| olicitações Av | aliação Portal Co | oleta Recebiment | to da informação |               |             |           |
| Programa       |                   |                  |                  |               |             |           |
|                |                   | 3                |                  |               |             | 1         |
| Dados          | Proposta          | Financiadores    | Linhas de        | Projetos de   | Disciplinas | Turmas    |
| Cadastrais     |                   |                  | Pesquisa         | Pesquisa      |             |           |
| Pessoas        |                   |                  | Pr               | oduções Acadê | micas       |           |
|                |                   |                  |                  |               | -           |           |
| Docentes       | Discentes         | Participantes    | т                | rabalhos de   | Produção    | Produções |
|                |                   | Externos         |                  | Conclusão     | Intelectual | Mais      |

No Menu Linhas de Pesquisa pode-se:

- Consultar, visualizar, cadastrar, alterar, finalizar e remover linhas de pesquisa;
- Salvar o histórico das alterações da linha de pesquisa/área de concentração.

O menu *Linhas de Pesquisa* presta-se ao registro, consulta e alteração de informações gerais sobre as linhas de pesquisa constantes do programa.

Uma linha de pesquisa é definida como um domínio ou núcleo temático da atividade de pesquisa do programa que encerra o desenvolvimento sistemático de trabalhos com objetos ou metodologias comuns.

A cada linha de pesquisa podem ser associados vários projetos, cujo cadastramento é feito em menu próprio, e uma área de concentração, selecionada dentre aquelas já cadastradas pelo programa.

**Tela inicial de consulta** a linhas de pesquisa já cadastradas, com opções de cadastrar, visualizar, alterar e excluir.

| (🕣 Cadastra                                                                      | ar Linha de Pesquisa  |                |             |     |                                                                                                    |
|----------------------------------------------------------------------------------|-----------------------|----------------|-------------|-----|----------------------------------------------------------------------------------------------------|
| ados para Consulta                                                               |                       |                |             |     |                                                                                                    |
| Linha de Pesquisa:<br>Area de Concentração:<br>Periodo de Vigência:<br>Consultar | Cancelar              |                |             |     | A busca pode ser feita por<br>linha de pesquisa e/ou área<br>de concentração e/ou<br>período de vigência. |
| 🔍 : Visualizar                                                                   | 💱: Alterar 🗙: Remover |                |             |     |                                                                                                    |
| nhas de Pesquisa                                                                 |                       |                |             |     |                                                                                                    |
| nha de Pesquisa                                                                  | Área de Concentração  | Data de Início | Data de Fim |     | A data de início da linha de                                                                              |
| ULTURA                                                                           | ÁREA                  | 01/01/2012     | (*)         | 10  |                                                                                                    |
| ESENVOLVIMENTO                                                                   | ÁREA                  | 01/01/2012     | 120         | <   | pesquisa e obrigatoria,                                                                                   |
| NÚDE .                                                                           | ÁREA                  | 01/01/2012     |             |     | quando for feito o cadastro                                                                               |
| STEMAS                                                                           | ÁREA                  | 01/01/2012     |             | 0.2 | ala liala a                                                                                               |

🕅 Inicio 🖪 Anterior 1 🔻 Próxima 🕨 Fim 🕅

#### Tela de cadastramento de linhas de pesquisa

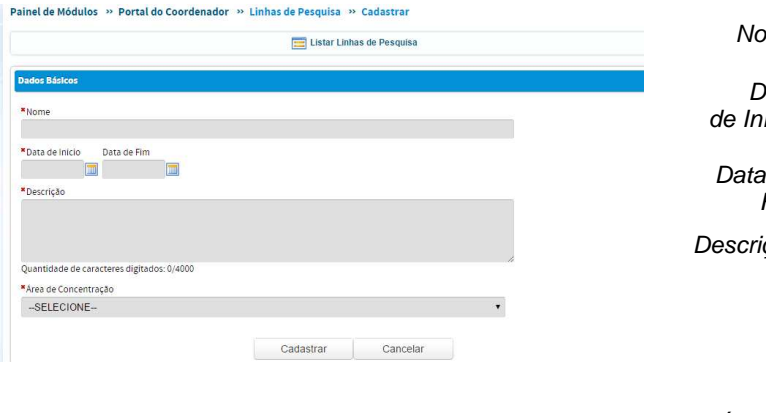

| Nome                        | Nome da linha de pesquisa.<br>Obrigatório.                                                                                                    |
|-----------------------------|----------------------------------------------------------------------------------------------------|
| Data<br>de Início           | Início da linha de pesquisa.<br>Obrigatório.                                                                                                    |
| Data de<br>Fim              | Fim da linha de pesquisa.<br>Não Obrigatório.                                                                                                    |
| Descrição                   | Descrição sucinta com<br>especificação do domínio ou<br>núcleo temático e<br>caracterização de objetos ou<br>metodologias comuns de<br>pesquisa. Obrigatório. |
| Área de<br>Concentra<br>ção | Área de concentração à qual<br>pertence a linha de pesquisa.<br>Seleção dentre aquelas já<br>cadastradas. Obrigatório.                                        |

Para evitar perda do histórico quando uma área de concentração é alterada ou finalizada, e as linhas de pesquisa e os projetos, a ela vinculados, não são finalizados, agora é possível concluir a linha de pesquisa vinculada à área de concentração que será finalizada, e cadastrar novamente essa linha de pesquisa com o mesmo nome e vinculá-la a outra área de concentração, sem a necessidade de mudar o nome da linha de pesquisa.

Para cadastrar novamente a linha de pesquisa vinculada a outra área de concentração, finalize a linha de pesquisa cuja área de concentração foi finalizada e cadastre novamente a linha de pesquisa, vinculada a outra área de concentração, conforme mostrado a seguir.

| dos para Consulta<br>Linha de Pesquisa:<br>Area de Concentração:<br>Periodo de Vigência:<br>Consultar Cancelar<br>Legenda: Q: Visualizar Q: Alterar X: Remover<br>has de Pesquisa<br>Area de Concentração Data de Início Data de Fim<br>NHA DE PESQUISA X ÁREA DE CONCENTRAÇÃO X 01/01/2012 31/12/2015 Q Q X<br>AREA DE CONCENTRAÇÃO X 01/01/2012 31/12/2015 Q Q X<br>AREA DE CONCENTRAÇÃO X 01/01/2012 31/12/2015 Q Q X<br>AREA DE CONCENTRAÇÃO X 01/01/2012 31/12/2015 Q Q X<br>AREA DE CONCENTRAÇÃO X 01/01/2012 31/12/2015 Q Q X<br>AREA DE CONCENTRAÇÃO Y 04/01/2016 - Q Q X                                                                                                    |                                                                                | 🕣 Cadastrar Lii                 | nha de Pesquisa                                                                                                    |                                                                                             |                                                                                       |          |                |
|----------------------------------------------------------------------------------------------------|--------------------------------------------------------------------------------|---------------------------------|----------------------------------------------------------------------------------------------------|---------------------------------------------------------------------------------------------|---------------------------------------------------------------------------------------|----------|----------------|
| Linha de Pesquisa:<br>Area de Concentração:<br>Periodo de Vigência:<br>Consultar Cancelar<br>Legenda: Q: Visualizar Q: Alterar X: Remover<br>has de Pesquisa<br>Visualizar Q: Remover<br>has de Pesquisa<br>Area de Concentração Data de Início Data de Fim<br>NHA DE PESQUISA X ÁREA DE CONCENTRAÇÃO X 01/01/2012 31/12/2015 Q V X                                                                                                    | dos para Consulta                                                              |                                 |                                                                                                    |                                                                                             |                                                                                       |          |                |
| Area de Concentração:         Periodo de Vigência:         Image: Consultar         Consultar         Cancelar         Legenda:       Image: Nisualizar         Legenda:       Image: Nisualizar         NHA DE PESQUISA X                                                                                                    | Linha de Pesquisa:                                                             |                                 |                                                                                                    |                                                                                             |                                                                                       |          |                |
| Area de Concentração:<br>Periodo de Vigência:<br>Consultar Cancelar<br>Legenda: C: Visualizar Area de Concentração Data de Inicio Data de Fim<br>HA DE PESQUISA X ÁREA DE CONCENTRAÇÃO X 01/01/2012 31/12/2015 C V X                                                                                                    |                                                                                |                                 |                                                                                                    |                                                                                             |                                                                                       |          |                |
| Periodo de Vigência:<br>Consultar Cancelar<br>Legenda: : Visualizar : Remover<br>has de Pesquisa<br>à de Pesquisa<br>Area de Concentração<br>Data de Início<br>Data de Fim<br>VHA DE PESQUISA X<br>ÁREA DE CONCENTRAÇÃO X<br>O1/01/2012<br>31/12/2015<br>OITO OITO OITO<br>OITO OITO OITO<br>OITO OITO OITO<br>OITO OITO OITO<br>OITO OITO<br>OITO OITO<br>OITO OITO<br>OITO OITO<br>OITO OITO<br>OITO OITO<br>OITO OITO<br>OITO OITO<br>OITO OITO<br>OITO OITO<br>OITO OITO<br>OITO OITO<br>OITO OITO<br>OITO OITO<br>OITO OITO<br>OITO OITO<br>OITO OITO<br>OITO OITO<br>OITO<br>OITO OITO<br>OITO<br>OITO | Área de Concentração:                                                          |                                 |                                                                                                    |                                                                                             |                                                                                       |          |                |
| Legenda: Consultar Cancelar<br>Legenda: Stisualizar Stisterar Stisterar Stiste                                                                                                    | Período de Vigência:                                                           |                                 |                                                                                                    |                                                                                             |                                                                                       |          |                |
| Consultar       Cancelar         Legenda:       : Visualizar         Ade Pesquisa       Aterar         XHA DE PESQUISA X       Área de Concentração         NHA DE PESQUISA X       ÁREA DE CONCENTRAÇÃO X       01/01/2012         NHA DE PESQUISA X       ÁREA DE CONCENTRAÇÃO Y       Pu@1/2016                                                                                                    |                                                                                |                                 |                                                                                                    |                                                                                             |                                                                                       |          |                |
| Legenda: 🔍 : Visualizar 🏠 : Alterar 🗙 : Remover<br>has de Pesquisa<br>ha de Pesquisa<br>NHA DE PESQUISA X<br>AREA DE CONCENTRAÇÃO X<br>O1/01/2012<br>31/12/2015<br>Q<br>AREA DE CONCENTRAÇÃO Y<br>P4:01/2016<br>- Q<br>Q<br>X                                                                                                    |                                                                                | Consultar                       | Cancelar                                                                                                    |                                                                                             |                                                                                       |          |                |
| Legenda: 🔍 : Visualizar <table-cell> : Alterar 🗙 : Remover<br/>has de Pesquisa<br/>1a de Pesquisa Área de Concentração Data de Início Data de Fim<br/>VHA DE PESQUISA X ÁREA DE CONCENTRAÇÃO X 01/01/2012 31/12/2015 🔍 😲 🗙</table-cell>                                                                                                    |                                                                                | Gonsaitai                       | Gancelar                                                                                                    |                                                                                             |                                                                                       |          |                |
| has de Pesquisa<br>has de Pesquisa<br>has de Pesquisa<br>Area de Concentração<br>NHA DE PESQUISA X<br>AREA DE CONCENTRAÇÃO X<br>O1/01/2012<br>01/01/2012<br>01/02/2015<br>0<br>0<br>0<br>0<br>0<br>0<br>0<br>0<br>0<br>0<br>0<br>0<br>0                                                                                                    |                                                                                | Lananda: O Vieualizar           |                                                                                                    |                                                                                             |                                                                                       |          |                |
| na de Pesquisa Área de Concentração Data de Início Data de Fim<br>NHA DE PESQUISA X ÁREA DE CONCENTRAÇÃO X 01/01/2012 31/12/2015 Q 🖗 🗙<br>NHA DE PESQUISA X ÁREA DE CONCENTRAÇÃO Y PHO1/2016 - Q 🚱 X                                                                                                    |                                                                                |                                 | · Alterar · Remov                                                                                                    | er                                                                                          |                                                                                       |          |                |
| NHA DE PESQUISA X ÁREA DE CONCENTRAÇÃO X 01/01/2012 31/12/2015 🔍 🧛 🗙 NHA DE PESQUISA X ÁREA DE CONCENTRAÇÃO Y 04/01/2016 - 🔍 🍕 🛠                                                                                                    | has de Resquisa                                                                |                                 | (Y : Alterar X : Remov                                                                                                    | er                                                                                          |                                                                                       |          |                |
| NHA DE PESQUISA X ÁREA DE CONCENTRAÇÃO Y 0401/2016 - 🔍 🖏 💥                                                                                                    | has de Pesquisa                                                                | Área de C                       | oncentração                                                                                                    | er<br>Data de Início                                                                        | Data de Fim                                                                           |          |                |
|                                                                                                    | has de Pesquisa<br>ha de Pesquisa<br>NHA DE PESQUISA X                         | Área de C<br>ÁREA DE            | oncentração                                                                                                    | Data de Início<br>01/01/2012                                                                | Data de Fim<br>31/12/2015                                                             | 0        | ēy ×           |
|                                                                                                    | has de Pesquisa<br>ha de Pesquisa<br>NHA DE PESQUISA X<br>INHA DE PESQUISA X   | Área de C<br>ÁREA DE<br>ÁREA DE | CONCENTRAÇÃO X                                                                                                    | Data de Inicio<br>01/01/2012<br>04/01/2016                                                  | Data de Fim<br>31/12/2015<br>-                                                        | 0,       | ēy X<br>ēy X   |
|                                                                                                    | has de Pesquisa<br>ha de Pesquisa<br>NHA DE PESQUISA X<br>INHA DE PESQUISA X   | Área de C<br>ÁREA DE<br>ÁREA DE | ONCENTRAÇÃO X<br>CONCENTRAÇÃO Y                                                                                                    | Data de Início<br>01/01/2012<br>04/01/2016                                                  | Data de Fim<br>31/12/2015<br>-                                                        | <u>_</u> | ୟ X<br>ୟ X     |
| Preencha a data de fim na                                                                                                    | has de Pesquisa<br>ha de Pesquisa<br>NHA DE PESQUISA X<br>INHA DE PESQUISA X   | Área de C<br>ÁREA DE<br>ÁREA DE | CONCENTRAÇÃO X<br>CONCENTRAÇÃO Y                                                                                                    | Data de Inicio<br>01/01/2012<br>04/01/2016                                                  | Data de Fim<br>31/12/2015<br>-                                                        | 0        | ଖ୍ୟ X<br>ଖ୍ୟ X |
| Preencha a data de fim na                                                                                                    | has de Pesquisa<br>ha de Pesquisa<br>NHA DE PESQUISA X<br>INHA DE PESQUISA X   | Área de C<br>ÁREA DE<br>ÁREA DE | Alterar     Arterar     Arterar     A  | Data de Inicio<br>01/01/2012<br>04/01/2016<br>a a data de                                   | Data de Fim<br>31/12/2015<br>-                                                        | 0        | ଖ୍ୟ ×<br>ଖ୍ୟ × |
| Preencha a data de fim na<br>linha de pesquisa vinculada                                                                                                    | has de Pesquisa<br>ha de Pesquisa<br>NHA DE PESQUISA X<br>INHA DE PESQUISA X   | Área de C<br>ÁREA DE<br>ÁREA DE | oncentração<br>concentração x<br>concentração y<br>Preench<br>linha de p                                                                                                    | a a data de<br>Desquisa vin                                                                 | Data de Fim<br>31/12/2015<br>-                                                        |          | ୟ X<br>ୟ X     |
| Preencha a data de fim na<br>linha de pesquisa vinculada<br>à área de concentração                                                                                                    | has de Pesquisa<br>ha de Pesquisa<br>NHA DE PESQUISA X<br>INHA DE PESQUISA X   | Área de C<br>ÁREA DE<br>ÁREA DE | oncentração<br>concentração x<br>concentração y<br>Preench<br>linha de p<br>à áre                                                                                                    | a a data de<br>Desquisa vin<br>de concentr                                                  | Data de Fim<br>31/12/2015<br>-<br>fim na<br>culada<br>ação                            |          | ମ୍ବ X<br>ମ୍ବ X |
| Preencha a data de fim na<br>linha de pesquisa vinculada<br>à área de concentração<br>finalizada e cadastre                                                                                                    | has de Pesquisa<br>ha de Pesquisa<br>NHA DE PESQUISA X<br>INHA DE PESQUISA X   | Área de C<br>ÁREA DE<br>ÁREA DE | oncentração<br>concentração x<br>concentração y<br>Preench<br>linha de p<br>à área<br>finaliz                                                                                                    | a a data de<br>Desquisa vin<br>de concentr<br>ada e cadas                                   | Data de Fim<br>31/12/2015<br>-<br>fim na<br>culada<br>ação<br>stre                    |          | ମ୍ବ X<br>ମ୍ବ X |
| Preencha a data de fim na<br>linha de pesquisa vinculada<br>à área de concentração<br>finalizada e cadastre<br>novamente a linha de                                                                                                    | has de Pesquisa<br>ha de Pesquisa X<br>NHA DE PESQUISA X<br>INHA DE PESQUISA X | Área de C<br>ÁREA DE<br>ÁREA DE | Preench<br>linha de p<br>à área<br>finaliz<br>novan                                                                                                    | a a data de<br>pesquisa vin<br>de concentr<br>cada e cadas<br>nente a linha                 | Data de Fim<br>31/12/2015<br>-<br>fim na<br>culada<br>ação<br>stre<br>a de            |          | खे X<br>खे X   |
| Preencha a data de fim na<br>linha de pesquisa vinculada<br>à área de concentração<br>finalizada e cadastre<br>novamente a linha de<br>pesquisa, vinculada a outra                                                                                                    | has de Pesquisa<br>ha de Pesquisa X<br>NHA DE PESQUISA X<br>INHA DE PESQUISA X | Área de C<br>ÁREA DE<br>ÁREA DE | Attear Removing the second second | a a data de<br>pesquisa vin<br>de concentr<br>ada e cadas<br>nente a linha<br>, vinculada a | Data de Fim<br>31/12/2015<br>-<br>fim na<br>culada<br>ação<br>stre<br>a de<br>a outra |          | ମ୍ବ X<br>ବ୍ୟ X |

#### Atenção!

- As áreas de concentração são cadastradas no Menu "Dados Cadastrais" – (1) Dados Básicos;
- → O PPG deve ter pelo menos uma área de concentração ativa;
- É obrigatório que toda Linha de Pesquisa esteja vinculada a uma Área de Concentração, com exceção da linha "Projeto Isolado";
- → A linha "Projeto Isolado" não é cadastrada no Menu Linha de Pesquisa. Ela aparece como um campo de seleção no Menu Projeto de Pesquisa;
- Caso seja necessário finalizar uma área de concentração e uma linha de pesquisa vinculada a essa área, primeiro deve-se informar a data de fim da linha de pesquisa para depois informar a data de fim da área de concentração.

## 💻 Projetos de Pesquisa

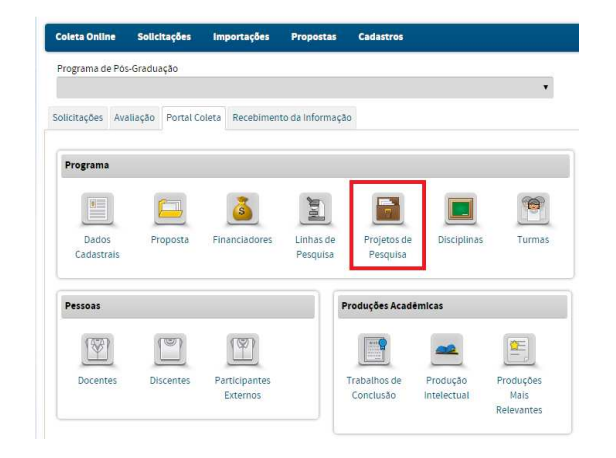

No Menu Projetos de Pesquisa pode-se:

- Visualizar, cadastrar, alterar a situação do projeto, e remover projetos de pesquisa;
- Incluir a data de início e fim de membros, ou remover membros do projeto;
- Marcar o(s) responsável(is) pelo projeto;
- Salvar o histórico da linha de pesquisa/área de concentração vinculada ao projeto.

O menu *Projetos de Pesquisa* destina-se ao registro, consulta e alteração de informações gerais sobre os projetos de pesquisa, extensão ou desenvolvimento do programa, em funcionamento ou concluídos.

Um projeto é entendido como uma atividade de pesquisa, desenvolvimento ou extensão realizada sobre tema ou objeto específico, com objetivos, metodologia e duração definidos, e desenvolvida individualmente por um pesquisador ou, conjuntamente, por uma equipe de pesquisadores.

**Projetos de Pesquisa** - projetos cujo objetivo é o avanço do conhecimento científico, seja ele básico ou aplicado.

**Projetos de Extensão** - projetos cujo objetivo é transferir para a sociedade o conhecimento científico construído, por meio de ações concretas que podem estar vinculadas a ONGs, escolas e demais organizações.

*Projetos de Inovação* - projetos que visem a formatação de tecnologia, a partir do conhecimento disponível.

*Projeto interinstitucional* - um projeto desenvolvido entre duas ou mais instituições.

Um projeto pode ser vinculado a uma linha de pesquisa e enquadrarse numa das áreas de concentração do programa, ou pode ser vinculado a uma linha de pesquisa fictícia denominada de **Projeto Isolado**. Quando ficar estabelecido em qual linha de pesquisa esse projeto se enquadrará melhor, a informação deverá ser alterada na Plataforma.

Se o projeto é vinculado a uma linha de pesquisa, a relação desta com as áreas de concentração do programa é estendida ao projeto. Isto é, se a linha estiver associada a uma das áreas de concentração, o projeto é, por extensão, também associado à mesma área.

As informações são complementadas com a indicação dos membros da equipe, responsável pelo projeto e dos financiadores.

### Consulta a projetos de pesquisa já cadastrados

|                                | 🌐 Cadastrar Projet        | to de Pesquisa                                                             |
|--------------------------------|---------------------------|----------------------------------------------------------------------------|
| Dados para Consulta            |                           |                                                                            |
| * Ano                          |                           |                                                                            |
| 2015                           |                           |                                                                            |
| Projeto de Pesquisa:           |                           |                                                                            |
|                                |                           |                                                                            |
| Membro do Projeto de Pesquisa  | 8:                        | A busca pode ser leita por um ou ma                                        |
|                                |                           | filtros ao se clicar na caixinna de                                        |
| Responsável pelo Projeto de Pe | squisa:                   | seleção. Após indicar o(s) item(s) de                                      |
|                                |                           | busca clique em <b>CONSULTAR</b> .                                         |
| Área de Concentração:          |                           |                                                                            |
| -SELECIONE-                    |                           | *                                                                          |
| Linha de Pesquisa:             |                           |                                                                            |
| -SELECIONE                     |                           | *                                                                          |
| Natureza do Projeto:           |                           |                                                                            |
| - SELECIONE                    | *                         |                                                                            |
| Situação:                      |                           |                                                                            |
| - SELECIONE                    | *                         |                                                                            |
|                                | Consultar                 | Cancelar                                                                   |
|                                |                           |                                                                            |
|                                | Legenda: 🔍 : Visualizar 🔗 | Alterar 🗙 : Remover                                                        |
|                                |                           |                                                                            |
| Projetos de Pesquisa           |                           |                                                                            |
| Projeto de Pesquisa            | Linha de Pesquisa         | Área de Natureza Situação no Situação<br>Concentração do Projeto Ano Atual |
|                                | <u>^</u>                  | PESQUISA EM EM 🔍 🚱 🗙                                                       |
|                                |                           | ΔΝΠΔΜΕΝΤΟ ΔΝΠΔΜΕΝΤΟ                                                        |
|                                |                           |                                                                            |
|                                |                           |                                                                            |
|                                |                           |                                                                            |
| Os res                         | ultados da pesquisa s     | serão listados neste                                                       |
| quadr                          | о.                        |                                                                            |
| Atenc                          | ão! Não será possível     | l remover um projeto                                                       |
| de ne                          | squisq quando houve       | er uma referência                                                          |
|                                | ada (ov. trabalho do      |                                                                            |
| associ                         |                           |                                                                            |
| produ                          | çao).                     |                                                                            |
|                                |                           |                                                                            |
|                                |                           |                                                                            |

#### Cadastramento de projetos de pesquisa

| Eistar Projetos de Pesquisa                                                                                                    | Nomo                                           | Nomo do projeto                                                                                                    |
|----------------------------------------------------------------------------------------------------|------------------------------------------------|----------------------------------------------------------------------------------------------------|
| Dados Básicos                                                                                                    | Nome                                           | Obrigatório.                                                                                                    |
| *Nome<br>*Descrição                                                                                                    | Data de<br>Início do<br>Projeto                | Obrigatório.                                                                                                    |
| Quantidade de caracteres digitados 0/10000                                                                                                    | Natureza<br>do Projeto                         | Natureza do projeto.<br>Opção obrigatória<br>entre: <i>Inovação,</i><br><i>Extensão, Pesquisa,</i><br><i>Outra ou Projeto</i><br><i>Interinstitucional.</i> |
| Histórico de Linha de Pesquisa  Legenda:  Adicionar Linha de Pesquisa  Legenda:  Adicionar Linha de Pesquisa  Legenda:  Data de inicio  - SELECIONE | Situação do<br>Projeto                         | Projeto em<br>andamento,<br>desativado ou<br>concluído.                                                                                                    |
| <ul> <li>Atenção!</li> <li>A natureza "Desenvolvimento" foi substituída por "Inovação".</li> </ul>                                                  | Linha de<br>Pesquisa-<br>área de<br>concentra- | Linha de pesquisa-<br>área de concentração<br>à qual o projeto está<br>vinculado.                                                                           |

- → A natureza "Desenvolvimento" foi substituída por "Inovação".
- → Todo projeto de pesquisa deve ser obrigatoriamente associado a uma linha de pesquisa.

Registro do histórico da linha de pesquisa nos projetos de pesquisa

concentração

Obrigatório.

Para evitar a perda do histórico das alterações da linha de pesquisa e área de concentração dos projetos, esse histórico poderá ser adicionado, conforme mostrado a seguir.

| elecione a l                   | inha de pesquisa/área de concentração Lege | enda: 🛛 🕣 Adicionar Linha de P                   | esquisa                                     | Selecione a data de início e |  |
|--------------------------------|--------------------------------------------|--------------------------------------------------|---------------------------------------------|------------------------------|--|
| ngentë                         | *Linha de Pesquisa - Área de Concentração  |                                                  | *Data de Início                             | cique no icone automar.      |  |
|                                | - SELECIONE                                | ٠                                                |                                             | 1 🕣                          |  |
|                                |                                            |                                                  |                                             |                              |  |
|                                |                                            | Legenda: 🗙 : Remover                             |                                             |                              |  |
| Linha de Peso                  | uisa                                       | Legenda: 🗙 : Remover<br>Área de Co               | ncentração                                  | Data de Início               |  |
| Linha de Peso<br>Nome da linha | iuisa<br>1 de pesquisa finalizada          | Legenda: 🗙 : Remover<br>Área de Co<br>Nome da ár | ncentração<br>ea de concentração finalizada | Data de Início<br>01/01/2012 |  |

As possibilidades de correção do histórico são as seguintes:

- a) se não há uma linha de pesquisa/área de concentração ativa no ano base coletado (2013, 2014, 2015 ou 2016) → insira uma linha de pesquisa/área de concentração para o ano base coletado.
- b) se a linha de pesquisa/área de concentração foi finalizada e o projeto continou ativo associado a outra linha de pesquisa/área de concentração  $\rightarrow$  insira uma linha de pesquisa/área de concentração ativa para o ano base coletado.

- c) se linha de pesquisa área de concentração foi cadastrada no projeto com data anterior ao cadastro no Programa → corrija a data de início da linha de pesquisa – área de concentração no projeto.
- d) Caso o projeto tenha sido finalizado juntamente com a linha de pesquisa área de concentração associadas, e o projeto ainda se encontrar em andamento → conclua o projeto na data em que a linha de pesquisa/área de concentração foi finalizada.

#### Inclusão de membros de projetos de pesquisa

Registro dos membros da equipe do projeto dentre as pessoas já cadastradas pelo programa, seja um discente, docente ou participante externo. É obrigatório haver um **responsável** pelo projeto, que pode ser um docente do PPG ou um participante externo. Se houver necessidade de alteração do responsável pelo projeto, não há necessidade de excluí-lo, basta colocar a data de fim no seu registro e incluir o novo responsável. O sistema permite salvar o histórico dos responsáveis pelo projeto.

A data de início de vínculo dos membros de projetos de pesquisa, deve ser a mesma ou posterior à data de início colocada no cadastro dessa pessoa na Plataforma. Caso a pessoa tenha sido desvinculada do PPG ou o discente tenha sido titulado, a data de fim de vínculo é obrigatória.

Para incluir pessoas desvinculadas ou tituladas no projeto, clique em "SIM" no campo "trazer inativos ?". Caso contrário, marque "NÃO".

| Membros do Projeto                      |                                                                                                    |
|-----------------------------------------|----------------------------------------------------------------------------------------------------|
| Incluir Membros ao Projeto              | 2                                                                                                    |
| *Categoria                              |                                                                                                    |
| Discente •                              |                                                                                                    |
| Trazer inativos? 💿 Sim 🔘 Não            | Se houver necessidade de trazer pessoas inativas<br>(desvinculadas ou tituladas) marque a opção <b>SIM</b> . |
| *Nome do Membro                         |                                                                                                    |
| Digite as três primeiras letras do nome | (o sistema carregará o restante do nome )                                                                    |
| *Início do Vínculo                      |                                                                                                    |
| xx/xx/xxxx                              |                                                                                                    |
|                                         | Adicionar Membro                                                                                             |

Caso o projeto mude de responsável durante sua vigência, o sistema permite que o histórico dessa informação fique salva no projeto, desde que as datas não sejam concomitantes. Basta terminar a vigência do 1º responsável pelo projeto e marcar a outra pessoa que será o responsável pelo projeto a partir do fim da vigência do 1º responsável pelo projeto, conforme mostrado a seguir:

| lembros     |         |                                                                                                    |                      |                   |                |   |
|-------------|---------|----------------------------------------------------------------------------------------------------|----------------------|-------------------|----------------|---|
| Responsável | Nome    | Se um docente já cadastrado no projeto vir a ser o<br>novo responsável pelo projeto, termine o vínculo | Categoria            | Início do Vínculo | Fim do Vínculo |   |
|             | CARLOS  | da data em que ele será o novo responsável pelo<br>projeto. Exemplo: docente CARLOS.                   | Docente              | 06/10/2014        | 31/12/2015     | × |
|             | CARLOS  | 2º responsável pelo projeto.                                                                           | Docente              | 01/01/2016        | <b>1</b> .     | × |
|             | FABIANA |                                                                                                    | Docente              | 06/10/2014        |                | × |
|             | IANE    |                                                                                                    | Discente - Mestrado  | 06/10/2014        |                | × |
|             | MARA    |                                                                                                    | Discente - Doutorado | 06/10/2014        | <b>1</b> .     | × |
|             | MAURIC  | 0                                                                                                    | Docente              | 06/10/2014        |                | × |
| ۲           | RUBENS  | 1º responsável pelo projeto.                                                                           | Docente              | 06/10/2014        | 31/12/2015     | × |
| 8           | ROBERT  | 0                                                                                                    | Docente              | 06/10/2014        |                | × |
|             | тнома   | Para manter o histórico do discente Thomaz no projeto, termine o vínculo dele como discente de         | Discente - Mestrado  | 08/03/2013        | 23/02/2015     | × |
|             | тнома   | Mestrado e cadastre-o novamente como discente de<br>z Doutorado.                                       | Discente - Doutorado | 04/03/2015        |                | × |

#### Financiadores do projeto

Registro das entidades que viabilizam materialmente a realização do projeto. Essas entidades são registradas na aplicação por meio do Menu Financiadores, quando são vinculadas ao PPG.

| ncluir Membros ao Projeto          | 2           |          |               |   |     |
|------------------------------------|-------------|----------|---------------|---|-----|
|                                    | 2           |          |               |   |     |
| *Categoria                         |             |          |               |   |     |
| Trazer discentes 📄<br>titulados    |             |          |               |   |     |
| Nome do Membro                     |             |          |               | 0 |     |
| *Início do Vinculo                 |             |          |               |   |     |
| 1000                               |             | A dista  |               |   |     |
|                                    |             | Adicio   | nar membro    |   |     |
| Financiadores do Projeto           |             |          |               |   |     |
| Natureza do Financiamento          |             |          |               |   |     |
| SELECIONE •                        |             |          |               |   |     |
| Nome do Financiador (Programa de l | omento)     |          |               |   |     |
| SELECIONE                          |             |          |               |   | • 🕐 |
| *Data de Inicio                    | Data de Fim |          |               |   |     |
|                                    |             |          |               |   |     |
|                                    |             | Adiciona | r Financiador |   |     |

#### Atenção!

Só é possível selecionar financiadores/programas de fomento externo que já estiverem cadastrados no Menu FINANCIADORES.

Devem ser cadastrados apenas os projetos de pesquisa dos docentes. Os projetos dos discentes, enviados ao PPG para o desenvolvimento da tese ou dissertação, não deverão ser lançados na Plataforma. .

Digitando as três letras iniciais Categoria, no campo "Nome do membro" do nome o sistema buscará e automaticamente nomes do adestre l membro início cadastrados previamente vínculo nos Menus respectivos de docente, participante externo ou discente. Clique no nome desejado, informe o início do vínculo e, em seguida, clique no botão ADICIONAR MEMBRO. Natureza do Objetivo do financiamento ou

financiamento destinação dos recursos. Seleção obrigatória entre as opções:

*Bolsa* – Bolsa de estudos ou pesquisa relacionada ao projeto.

*Outro Auxílio Financeiro* – Financiamento de outros gastos, excetuados aqueles com pagamento de pessoal.

#### Sem Auxílio

Observação: Bolsas de mestrado e doutorado recebidas pelos discentes membros do projeto deverão ser informadas no menu Discentes, com exceção das bolsas da Capes, que são cadastradas no sistema SAC. As bolsas de IC (discentes de

graduação) poderão ser informadas no menu Proposta.

Nome do Entidades financiadoras do financiador projeto. Seleção entre as entidades vinculadas ao PPG no menu Financiadores.

## J Disciplinas

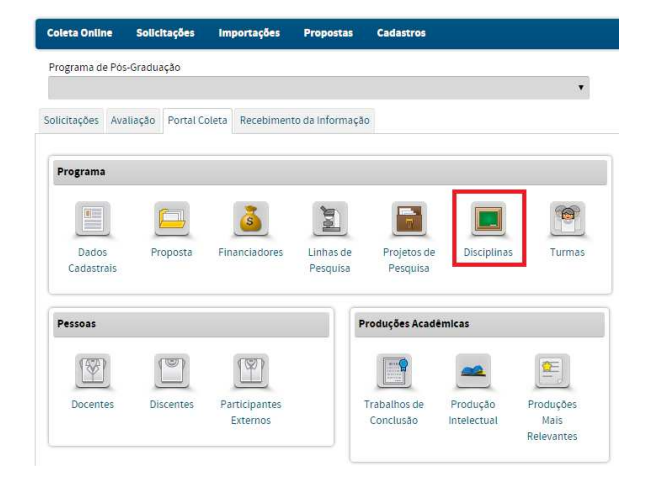

No Menu Disciplinas pode-se:

• Visualizar, cadastrar, alterar, finalizar ou remover disciplinas do curso de Mestrado ou Doutorado (no ano base);

• alterar a ementa e a bibliografia da disciplina do curso de Mestrado e/ou Doutorado.

O menu *Disciplinas* destina-se ao registro, consulta e alteração de dados das disciplinas que compõem a estrutura curricular dos cursos do programa. As informações coletadas nesse documento devem servir para estimar a diversidade e intensidade da sua atividade letiva, medida em termos das disciplinas efetivamente ministradas pelo PPG e do tempo dedicado diretamente à docência.

As *Disciplinas* são associadas aos cursos do programa, devendo ser registradas todas aquelas que compõem sua estrutura curricular, mesmo que não tenham sido ministradas em determinado ano.

A aplicação permite registrar atividades que usualmente são consideradas como disciplinas, com ou sem direito a créditos [por exemplo, Pesquisa de Trabalho de Conclusão]. É também oferecida a possibilidade de registro de um *subtítulo* explicativo, da ementa e da bibliografia básica da disciplina.

Alguns Programas oferecem planos curriculares relativamente autônomos em correspondência às suas áreas de concentração. Para refletir esta situação, a aplicação permite que sejam identificadas as disciplinas obrigatórias de cada uma das áreas de concentração dos cursos do programa.

Antes de operar o menu *Disciplinas*, recomenda-se ao usuário completar os dados do menu Dados Cadastrais.

Recomenda-se finalizar uma disciplina e cadastrar outra (com o mesmo nome ou não), caso a carga horária e/ou a ementa da disciplina tenha mudado consideravelmente. Caso se tenha finalizado uma área de concentração a qual a disciplina estava associada, também deve-se finalizar a disciplina e realizar outro cadastro.

| Aten<br>deve<br>tenh | <b>ção!</b> Todas as dis<br>erão estar obrigato<br>am sido ministrada: | ciplinas que fazem<br>priamente relacionad<br>s no ano base. | parte da<br>das no Me          | grade curriculo<br>nu Disciplinas, n    | ar do Programa<br>nesmo que não    |
|----------------------|------------------------------------------------------------------------|--------------------------------------------------------------|--------------------------------|-----------------------------------------|------------------------------------|
| Ante<br>Hora         | s de preencher as i<br>-Aula/Crédito, na c                             | nformações nesse Ma<br>aba Cursos (3), do Ma                 | enu, recom<br>enu <b>Dados</b> | nenda-se informa<br><b>Cadastrais</b> : | ar a Equivalência                  |
|                      | (1)Dados Básicos                                                       | (2)Endereço do Programa                                      |                                | (3)Cursos                               |                                    |
|                      | Dados Básicos                                                          |                                                              |                                |                                         |                                    |
|                      | Nome: ADMINISTRAÇÃO                                                    |                                                              |                                |                                         |                                    |
|                      | Nível: Mestrado                                                        |                                                              |                                |                                         |                                    |
|                      | Situação: Em Funcionamento                                             |                                                              |                                |                                         |                                    |
|                      | * Créditos em Disciplinas para Titulaç                                 | ão                                                           | *Créditos em Trabalh           | os de Conclusão para Titulação          |                                    |
|                      | 40                                                                     |                                                              | 5                              |                                         |                                    |
|                      | Outros Créditos para Titulação                                         |                                                              | *Equivalência Hora-A           | ula/Crédito                             |                                    |
|                      | 0                                                                      |                                                              | 10                             |                                         |                                    |
| A co<br>aula,        | arga horária é cal<br>/crédito". Se o núm                              | culada a partir do<br>nero de créditos é zei                 | valor info<br>ro, a carga      | rmado em "equ<br>1 horária será tan     | uivalência hora-<br>nbém 0 (zero). |

## Consulta a disciplinas já cadastradas

|          |                                               | 🕣 Cadastrar Disciplina                                                                                                    |
|----------|-----------------------------------------------|----------------------------------------------------------------------------------------------------|
| Dados    | para Consulta                                 |                                                                                                    |
|          | Disciplina:                                   |                                                                                                    |
|          | Nivel:<br>SELECIONE •<br>Periodo de Vigência: | A busca pode ser feita por nome da<br>disciplina e/ou por nível e/ou por<br>período de vigência.                                                                                                    |
|          |                                               | Consultar Cancelar                                                                                                    |
|          |                                               | Legenda: 🔍 : Visualizar 💫 : Alterar 🗙 : Remover                                                                                                    |
| Discipl  | inas                                          |                                                                                                    |
| Discipli | na                                            | Curso(s) (Carga Créditos Nível Data de Data de Horária) Data de Início Fim                                                                                                    |
|          |                                               | (60 4 Doutorado 01/01/2012 -                                                                                                    |
|          |                                               |                                                                                                    |
|          |                                               | Os resultados da pesquisa serão listados neste<br>quadro, contendo nome da disciplina, curso(s)<br>a que está atrelada com a respectiva carga<br>horária , créditos, nível, data de início e data<br>de fim. |

#### Cadastramento de disciplinas

#### **Dados Básicos**

Serve para cadastrar as disciplinas dos cursos do programa.

A estrutura curricular de cada um dos cursos do programa pode ser registrada na aplicação, independente do registro das disciplinas ministradas em determinado ano.

#### Disciplina Obrigatória

Ao cadastrar uma disciplina, pode-se marcá-la como obrigatória e/ou obrigatória à área de concentração. Por exemplo, uma disciplina de Metodologia, pode ser obrigatória, mas não necessariamente obrigatória à área de concentração. Nesse caso, marque somente a opção "Disciplina Obrigatória".

Caso a disciplina seja obrigatória à área de concentração, selecione a

área de concentração e clique em adicionar 🖤.

| and de Middelen W. Research de la Martine de Restaur IV. Researchers IV. de de Martine                                                                                                    | Nome                      | Nome da disciplina                                                           |
|----------------------------------------------------------------------------------------------------|---------------------------|------------------------------------------------------------------------------|
| anecue Modulos 🐃 Porta da Inscituição de ensino 🤟 Disciplinas 🤟 Cadastran                                                                                                    | Sigla                     | Código de ident<br>disciplina, como ca<br>IES. Obrigatório.                  |
| *Nome<br>Sigis *Numero Créditos<br>Deta de Fin                                                                                                    | Número                    | Número de iden<br>disciplina, como ca<br>IES. Obrigatório.                   |
| Disciplina obrigatória, preencha esse campo.<br>Emerco                                                                                                    | Créditos                  | Número de créditos<br>disciplina. O sis<br>inserção de disc<br>crédito zero. |
| Quantidade de caracteres digitados: 0/32000<br>"Bibliografia                                                                                                    | Data de<br>Início         | Data de início d<br>Obrigatório.                                             |
|                                                                                                    | Data de Fim               | Data de fim da disc                                                          |
| Quantidade de caracteres digitados: 0/32000                                                                                                    | Disciplina<br>obrigatória | Caixa de seleção pa<br>a disciplina é obriga                                 |
| Legenda: 🔍 : Visualizar Curso                                                                                                    | Ementa                    | Resumo da<br>(obrigatório). Texto<br>formatado.                              |
| Nome         Nyel         Carga Horaria           Image: Image: Imag | Bibliografia              | Bibliografia bá<br>recomendada para<br>Texto livremente fo                   |
| - SELECIONE - Se a disciplina for obrigatória à área de concentração.                                                                                                    | Cursos                    | Serve para atrelar a<br>ao(s) curso(s) do p                                  |
| Cadastrar Cancelar                                                                                                    | Carga                     | A carga horária da                                                           |

#### Atenção!

Se a área de concentração em que a disciplina foi vinculada for finalizada será necessário finalizar a disciplina e cadastrá-la novamente, para evitar perda do histórico da informação.

| Nome                            | Nome da disciplina. Obrigatório.                                                                       |
|---------------------------------|----------------------------------------------------------------------------------------------------|
| Sigla                           | Código de identificação da<br>disciplina, como cadastrado na<br>IES. Obrigatório.                      |
| Número                          | Número de identificação da<br>disciplina, como cadastrado na<br>IES. Obrigatório.                      |
| Créditos                        | Número de créditos atribuídos à disciplina. O sistema aceita inserção de disciplinas com crédito zero. |
| Data de<br>Início               | Data de início da disciplina.<br>Obrigatório.                                                          |
| Data de Fim                     | Data de fim da disciplina.                                                                             |
| Disciplina<br>obrigatória       | Caixa de seleção para indicar se<br>a disciplina é obrigatória.                                        |
| Ementa                          | Resumo da ementa (obrigatório). Texto livremente formatado.                                            |
| Bibliografia                    | Bibliografia básica ou<br>recomendada para a disciplina.<br>Texto livremente formatado.                |
| Cursos                          | Serve para atrelar as disciplinas<br>ao(s) curso(s) do programa.                                       |
| Carga<br>Horária                | A carga horária da disciplina é<br>automaticamente calculada pela<br>relação:                          |
|                                 | Carga Horária = [Equivalência<br>Horas/Crédito] X [Número de<br>Créditos].                             |
| Área(s) de<br>Concentra-<br>ção | Nesse campo pode-se tornar a<br>disciplina obrigatória a uma ou<br>mais áreas de concentração.         |

## 🗂 Turmas

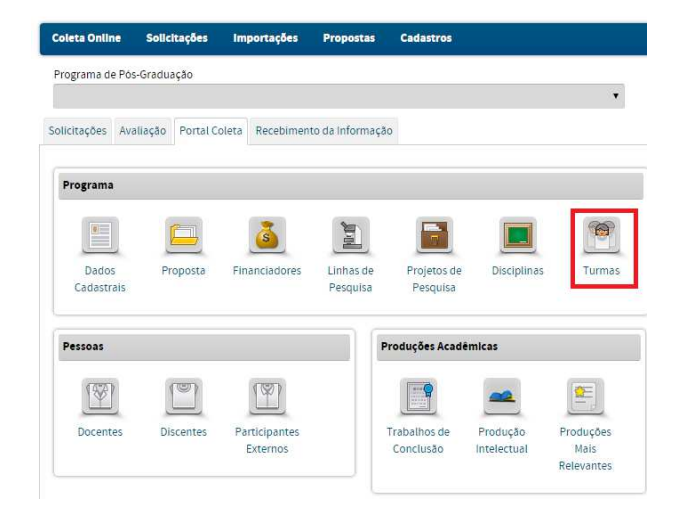

No Menu Turmas pode-se:

- Consultar, visualizar, alterar ou remover a turma, por período/ano e por nível (doutorado ou mestrado);
- Visualizar, alterar e remover o responsável pela disciplina no período;
- Alterar o nível (doutorado ou mestrado) em que a disciplina será ofertada.

Para cada uma das vezes em que uma disciplina é ministrada, deve ser cadastrada uma *Turma*. Vários docentes, discentes ou participantes externos podem compartilhar cada turma de uma disciplina.

A caracterização de uma turma requer a indicação do período em que foi oferecida e do(s) docente(s) que a ministrara(m). Se vários docentes lecionam numa turma, deve ser registrada sua participação relativa, em termos de carga horária. Podem ser registradas turmas concomitantes ou sucessivas de uma mesma disciplina.

Dentre as disciplinas cadastradas na base de dados do Programa, são consideradas como efetivamente ministradas em determinado período aquelas para as quais há registro de pelo menos uma turma.

Caracteristicamente, múltiplas turmas ocorrem em cursos que têm disciplinas de mesma denominação com conteúdos e responsáveis distintos. Este é o caso, por exemplo, com as disciplinas Tópicos Especiais e Problemas Especiais.

#### Atenção!

- Quando for inserida uma "Disciplina" com crédito 0 (zero) não será possível cadastrar uma turma para essa disciplina;
- Podem ser registrados como docentes da turma todos aqueles que a ministraram;
- É obrigatório ter ao menos um responsável pela turma;

- O responsável pela turma (docente, discente ou participante externo) já deve ter sido previamente cadastrado no Menu respectivo;
- → O Nome da Turma não é de preenchimento obrigatório;
- A carga horária da TURMA de uma dada disciplina pode ser fracionada, se houver mais de um docente ministrando a disciplina, entretanto, só será possível indicar apenas um responsável pela disciplina. A carga horária total da disciplina não deve ultrapassar o total estabelecido no Curso na qual ela será oferecida e deve ser distribuída para o(s) docente(s) a ministra(m).

#### Cadastramento de turmas

Para cadastrar uma turma, clique em "cadastrar turmas".

A turma deve ser cadastrada no ano em que a disciplina será ministrada. Para isso deve ser selecionada a opção no início do cadastro.

| rama:                                                                                                    |                                                                                                    |                                                                                                    |                                                                                                    |                                                   |                              |       |
|----------------------------------------------------------------------------------------------------|----------------------------------------------------------------------------------------------------|----------------------------------------------------------------------------------------------------|----------------------------------------------------------------------------------------------------|---------------------------------------------------|------------------------------|-------|
|                                                                                                    |                                                                                                    | 5                                                                                                    | Listar Turmas                                                                                            |                                                   |                              |       |
|                                                                                                    |                                                                                                    |                                                                                                    |                                                                                                    |                                                   |                              |       |
| dos Básic                                                                                                    | 05                                                                                                    |                                                                                                    |                                                                                                    |                                                   |                              |       |
|                                                                                                    |                                                                                                    |                                                                                                    |                                                                                                    |                                                   |                              |       |
| 2017                                                                                                    | •                                                                                                    |                                                                                                    |                                                                                                    |                                                   |                              |       |
|                                                                                                    |                                                                                                    |                                                                                                    |                                                                                                    |                                                   |                              |       |
| 2                                                                                                    |                                                                                                    |                                                                                                    |                                                                                                    |                                                   |                              |       |
| -<br>me da Tu                                                                                                    | rm a                                                                                                    |                                                                                                    |                                                                                                    |                                                   |                              |       |
| Campo                                                                                                    | não obrigatório                                                                                                    |                                                                                                    |                                                                                                    |                                                   |                              |       |
|                                                                                                    | -                                                                                                    |                                                                                                    |                                                                                                    |                                                   |                              |       |
| ciplina                                                                                                    |                                                                                                    |                                                                                                    |                                                                                                    |                                                   |                              |       |
|                                                                                                    |                                                                                                    |                                                                                                    |                                                                                                    |                                                   |                              |       |
| isciplina                                                                                                    |                                                                                                    |                                                                                                    |                                                                                                    |                                                   |                              |       |
| )isciplina<br>Iome di                                                                                                    | a disciplina já cadastrado r                                                                                                    | no Menu Discipl                                                                                            | inas                                                                                                    | • ?                                               |                              |       |
| Disciplina<br>Iome di                                                                                                    | a disciplina já cadastrado r                                                                                                    | no Menu Discipl                                                                                            | inas                                                                                                    | • ?                                               |                              |       |
| Disciplina<br>Iome di<br>réditos:                                                                                                    | a disciplina já cadastrado r<br>*                                                                                                    | no Menu Discipli                                                                                           | inas                                                                                                    | • 0                                               |                              |       |
| Disciplina<br>Iome di<br>réditos:                                                                                                    | a disciplina já cadastrado r<br>+                                                                                                    | no Menu Discipli                                                                                           | inas                                                                                                    | • ?                                               |                              |       |
| Disciplina<br>lome di<br>réditos:<br>Cursos<br>Nor                                                                                                    | a disciplina já cadastrado r<br>*<br>me                                                                                                    | no Menu Discipli                                                                                           | Nivel                                                                                                    | v ?                                               | ina                          |       |
| Disciplina<br>Iome di<br>réditos:<br>Cursos<br>Nor<br>© N                                                                                                    | a disciplina já cadastrado r<br>*<br>me<br>ome do Curso - nível de Do                                                                                                    | no Menu Discipli<br>putorado                                                                               | Nivel<br>Doutorado                                                                                       | Carga Horária da Disciplio                        | ina                          |       |
| Disciplina<br>lome da<br>réditos:<br>Cursos<br>No<br>R<br>No<br>No<br>No<br>No<br>No<br>No<br>No<br>No<br>No<br>No<br>No<br>No<br>No                                                                                                    | a disciplina já cadastrado r<br>*<br>*<br>ome do Curso - nível de Do<br>ome do Curso - nível de M                                                                                                   | no Menu Discipl<br>outorado<br>estrado                                                                     | Nivel<br>Doutorado<br>Mestrado                                                                           | Carga Horária da Disciple<br>60.0<br>60.0         | ina                          |       |
| Disciplina<br>Iome di<br>réditos:<br>Nor<br>Nor<br>Nor<br>Nor<br>Nor<br>Nor<br>Nor<br>Nor                                                                                                    | a disciplina já cadastrado r<br>•<br>•<br>•<br>•<br>•<br>•<br>•<br>•<br>•<br>•<br>•<br>•<br>•<br>•<br>•<br>•<br>•<br>•<br>•                                                                         | no Menu Discipl<br>outorado<br>estrado                                                                     | Nivel<br>Doutorado<br>Mestrado                                                                           | Carga Horária da Disciple<br>80.0<br>80.0         | na                           |       |
| isciplina<br>iome da<br>éditos:<br>ursos<br>No<br>N<br>M<br>N<br>Po Doce                                                                                                    | a disciplina já cadastrado i<br>*<br>me<br>ome do Curso - nível de Do<br>ome do Curso - nível de M<br>inte                                                                                          | no Menu Discipl<br>putorado<br>estrado                                                                     | Nivel<br>Doutondo<br>Mestrado                                                                            | Carga Horária da Disciple     60 0                | na                           |       |
| isciplina<br>iome di<br>éditos:<br>vursos<br>Nor<br>Nor<br>Nor<br>Nor<br>Nor<br>Nor<br>Nor<br>Nor                                                                                                    | a disciplina já cadastrado r<br>me<br>ome do Curso - nível de Do<br>ome do Curso - nível de M<br>inte                                                                                               | no Menu Discipl<br>putorado<br>estrado                                                                     | Nirel<br>Doutonado<br>Mestrado                                                                           | Carga Horària da Discipli<br>60 0<br>60 0         | na                           |       |
| Disciplina<br>Iome di<br>réditos:<br>Nor<br>No<br>No<br>No<br>No<br>No<br>No<br>No<br>No<br>No<br>No<br>No<br>No<br>No                                                                                                    | a disciplina já cadastrado r<br>*<br>me<br>ome do Curso - nível de Do<br>ome do Curso - nível de M<br>inite<br>ONE -                                                                                | no Menu Discipi<br>putorado<br>estrado                                                                     | Nivel<br>Doutonado<br>Mestrado                                                                           | Carga Horiria da Discipli<br>600<br>600           | na                           |       |
| Visciplina<br>lome di<br>éditos:<br>wrsos<br>Nor<br>Nor<br>Nor<br>Nor<br>Nor<br>Nor<br>Nor<br>Nor                                                                                                    | a disciplina já cadastrado r<br>*<br>me<br>ome do Curso - nível de Do<br>ome do Curso - nível de M<br>inte<br>IONE •                                                                                | no Menu Discipi<br>outorado<br>estrado                                                                     | Nirel<br>Doubrado<br>Mestrado                                                                            | Carga Horária da Discipli<br>60 0<br>80 0         | na                           |       |
| Disciplina<br>Iome di<br>Aursos<br>Nor<br>Iome Nor<br>Iome Nor | a disciplina já cadastrado r<br>me<br>ome do Curso - nível de Do<br>ome do Curso - nível de M<br>inte<br>IONE - •<br>IONE - •<br>IONE - •                                                           | no Menu Discipi<br>outorado<br>estrado<br>Legenda                                                          | Inas<br>Doutorado<br>Mestrado                                                                            | Carga Horária da Discipli<br>60.0<br>60.0         | na<br>                       |       |
| Disciplina<br>lome di<br>réditos:<br>Nor<br>Nor<br>Nor<br>Nor<br>Nor<br>Nor<br>Nor<br>Nor                                                                                                    | a disciplina já cadastrado r<br>me<br>ome do Curso - nível de Do<br>ome do Curso - nível de M<br>inte<br>IONE                                                                                       | no Menu Discipl<br>outorado<br>estrado<br>Legenda:                                                         | Nirel<br>Doutorado<br>Mestrado                                                                           | Carga Horària da Discipli<br>00 0<br>00 0<br>00 0 | ng                           |       |
| Disciplina<br>lome d<br>véditos:<br>Nor<br>Nor<br>Nor<br>Nor<br>Nor<br>Nor<br>Nor<br>Nor                                                                                                    | a disciplina já cadastrado r<br>me<br>ome do Curso - nível de Do<br>ome do Curso - nível de M<br>inte<br>IONE - •<br>IONE - •<br>INE - •<br>INE - •                                                 | no Menu Discipi<br>outorado<br>estrado<br>Legenda:<br>Categoria                                            | Nivel<br>Doutorado<br>Mestrado<br>X : Remover Docente<br>Instituição de Ensino                           | Carga Horária da Discipli<br>e 0.0<br>e 0.0       | na<br>drga Horána            |       |
| visciplina<br>editos:<br>visos<br>visos<br>v                                                                                                    | a disciplina já cadastrado r<br>me<br>ome do Curso - nível de Do<br>ome do Curso - nível de M<br>inte<br>CONE -<br>IONE -<br>IONE -<br>Nome<br>Nome                                                 | no Menu Discipl<br>outorado<br>estrado<br>Legenda:<br>Categoria<br>Pariciparte Esterno                     | Inas<br>Nivel<br>Doubrado<br>Mestrado<br>Semover Docente<br>Inattuição de Ensino<br>Nome da IES          | Carga Horária da Discipili<br>60.0<br>60.0        | na<br>Jrga Horária           | ×     |
| Visciplina di<br>diditos:<br>VITSOS Norro<br>Norro<br>Noro<br>Norro<br>Norro                                                                                                    | a disciplina já cadastrado r<br>me<br>ome do Curso - nível de Do<br>ome do Curso - nível de M<br>inte<br>IONE - •<br>IONE - •<br>IONE - •<br>IN Exemo<br>Nome do docente X<br>Nome do part. externo | no Menu Discipi<br>outorado<br>estrado<br>Legenda:<br>Legenda:<br>Parcipante Externo<br>Parcipante Externo | Inas Inas Inas Inas Inas Inas Inas Inas                                                                  | Carga Horária da Discipli<br>60.0<br>60.0         | na<br>Singa Horána           | × ×   |
| Visciplina<br>ome d.<br>éditos:<br>varsos<br>Ø N<br>Ø N<br>Ø N<br>Ø N<br>Po Doce<br>seleco<br>Seleco<br>Seleco<br>Seleco<br>Seleco                                                                                                    | a disciplina já cadastrado r<br>me<br>ome do Curso - nível de Do<br>ome do Curso - nível de M<br>inte<br>IONE                                                                                       | outorado<br>estrado<br>Legenda:<br>Categoria<br>Paricipante Externo<br>Paricipante Externo<br>Docente      | Inas<br>Nírel<br>Doutorado<br>Mestrado<br>Xestrado<br>Xestrado<br>Nestrado<br>Nome da IES<br>Nome da IES | Carga Horária da Discipli<br>60 0<br>60 0         | na<br>Grga Kotána<br>5<br>50 | × × × |

**Ano** Ano de referência de oferta da turma **Base** 

- **Período** Período letivo no qual a disciplina foi ministrada. Opção obrigatória condicionada pelo *Regime Letivo* indicado no menu Dados Cadastrais:
  - 1°, 2°, 3°, 4°, 5° ou 6° se bimestral.
  - 1°, 2°, 3°ou 4° se trimestral.
  - 1°, 2°ou 3° se quadrimestral.
  - 1°ou 2° se semestral.
  - 1° se anual.
- **Nome** Insira um nome para a turma a ser ministrada. Campo não obrigatório.
- Discipli Escolha da disciplina dentre as na cadastradas no menu Disciplinas
- **Créditos** Número de créditos da disciplina, na turma. Exibição conforme valor registrado no Menu *Disciplinas.*
- **Cursos** Ao selecionar uma disciplina, os Cursos relacionados serão exibidos, e deverá ser marcado um curso ao qual será oferecida a turma
- Carga Carga horária da disciplina, em cada Horária turma: produto do número de créditos registrado no menu Disciplinas, com a Equivalência Horas de Aula/ Crédito.

**Respon** Docentes, discentes ou participantes **sável** externos que, no ano base, ministraram a turma da disciplina. Obrigatório ter, pelo menos, um responsável.

## Cadastro de turmas de Programas em Formas Associativas, Minter, Dinter e Fora de Sede

Conforme o item 10 do Ofício Circular nº 5/2018-DAV/Capes, o Coordenador de Programa deverá inserir as informações sobre as turmas de Minter, Dinter ou Fora de Sede, anualmente, no módulo Coleta de Dados. O(A) Coordenador(a) do Programa promotor deverá selecionar a opção no campo "Proposta Minter/Dinter – Instituição Receptora", conforme mostrado a seguir:

|                                                                                                    | E Lista | ar Turmas |     |  |
|----------------------------------------------------------------------------------------------------|---------|-----------|-----|--|
| Dados Básicos                                                                                                    |         |           |     |  |
| *Ano Base                                                                                                    |         |           |     |  |
| SELECIONE •                                                                                                    |         |           |     |  |
| *Periodo                                                                                                    |         |           |     |  |
| SELECIONE V                                                                                                    |         |           |     |  |
| Nome da Turma                                                                                                    |         |           |     |  |
|                                                                                                    |         |           |     |  |
| Proposta Minter/Dinter - Instituição Receptor<br>SELECIONE<br><b>Disciplina</b>                                                     | ra      |           | •   |  |
| Proposta Minter/Dinter - Instituição Receptor<br>SELECIONE<br>Disciplina<br>*Disciplina                                             | ra      |           | ×   |  |
| Proposta Minter/Dinter - Instituição Receptor<br>SELECIONE<br>Disciplina<br>*Disciplina<br>SELECIONE                                | ra      |           | • 0 |  |
| Proposta Minter/Dinter - Instituição Receptor<br>SELECIONE<br>Disciplina<br>*Disciplina<br>SELECIONE<br>iorpo Docente               | ra      |           | • 0 |  |
| Proposta Minter/Dinter - Instituição Receptor<br>SELECIONE<br>Disciplina<br>*Disciplina<br>SELECIONE<br>Corpo Docente<br>*Categoria | ra      |           | • 2 |  |
| Proposta Minter/Dinter - Instituição Receptor<br>SELECIONE<br>Disciplina<br>SELECIONE<br>Corpo Docente<br>*Categoria<br>SELECIONE v | ra      |           | • 2 |  |

## Consulta a turmas já cadastradas

Acesse o Menu Turmas, selecione o ano em que deseja realizar a consulta (campo obrigatório) e clique em CONSULTAR.

| Painel d<br>Programa | e Módulos 🤲 Portal do Coordena<br>🗉 Nome do Programa  | dor » Turmas » Listar/Alterar                                                                                                    |                                                                                      |                                                                       |
|----------------------|-------------------------------------------------------|----------------------------------------------------------------------------------------------------|--------------------------------------------------------------------------------------|-----------------------------------------------------------------------|
|                      |                                                       | 🕢 Cadastrar Turma                                                                                                    |                                                                                      |                                                                       |
| Dados p              | para Consulta                                         |                                                                                                    |                                                                                      |                                                                       |
| D                    | *Ano:<br>2017                                         |                                                                                                    |                                                                                      |                                                                       |
|                      | Periodo:                                              |                                                                                                    |                                                                                      |                                                                       |
| 0                    | Turma:                                                |                                                                                                    |                                                                                      | A busca pode ser feita por<br>um ou mais filtros ao se                |
| ٠                    | Disciplina:                                           |                                                                                                    |                                                                                      | <ul> <li>clicar na caixa de<br/>seleção. Após indicar o(s)</li> </ul> |
| 8                    | Docente:                                              |                                                                                                    |                                                                                      | em <b>CONSULTAR</b> .                                                 |
|                      | Proposta Minter/Dinter - Instituição Rec<br>SELECIONE | eptora<br>Consultar Can                                                                                                    | v                                                                                    |                                                                       |
| Linha                | as em vermelho indicam que a turma está i             | nconsistente. Para remover a inconsistência, é nec<br>regime letivo do programa e salvar a a<br>Legenda: 📿 : Visualizar 🖓 : Alterar | essário alterar a turma ajustando o periodo para u<br>alteração.<br>X : Remover      | n correspondente no                                                   |
| Turmas               |                                                       |                                                                                                    |                                                                                      |                                                                       |
| Periodo/             | Ano Disciplina                                        | Docentes                                                                                                    | Cursos                                                                               |                                                                       |
| 2/2017               | Nome da Disciplina                                    | Nome do Docente 1<br>Nome do part. externo - Participant<br>(Responsàvel)<br>Nome do docente 2                                      | e Externo<br>Nome do curso - nível<br>Mestrado<br>Nome do curso - nível<br>Doutorado | - 0, 0) ×                                                             |

## Módulo Pessoas

## Introdução

O Módulo Pessoas destina ao registro de informações sobre os recursos humanos mobilizados pelo programa durante o ano base, de modo a possibilitar inferências sobre sua qualificação acadêmica e sobre a natureza e extensão do seu envolvimento e das atividades realizadas.

Em função da natureza de sua atividade e vínculo institucional, os recursos humanos que atuam no programa são classificados como:

#### Docentes

Tipicamente a essa categoria pertencem os docentes de programas de Pósgraduação de Instituições de Ensino Superior - IES e os pesquisadores com funções docentes em Programas de Pós-graduação de outras instituições tais como CBPF, IMPA, INPE e FIOCRUZ, etc. Os alunos de Pós-graduação que tenham participação não eventual no Programa no ano base também devem ser cadastrados como docentes colaboradores, conforme Portaria 81/2016.

A <u>Portaria Capes n° 81, de 3 de Junho de 2016</u> estabelece três distinções dentro da categoria de docentes, que são: docente permanente, docente colaborador e docente visitante. Para maiores informações sobre as distinções, consultar a referida Portaria.

#### Discentes

Como *Discentes* devem ser registrados todos os alunos dos cursos do programa, assim como os alunos de graduação da IES à qual o PPG pertence o Programa que sejam autores ou coautores de produção intelectual ou membros de equipe de projeto de pesquisa.

#### Participantes Externos

Como *Participantes Externos* registram-se os discentes de graduação de outras IESs, os discentes de Pós-graduação com atuação esporádica (como conferencistas, membro de banca examinadora, coautoria) no PPG, cujas atividades estejam de acordo com o estabelecido no art. 9º da Portaria 81/2016, os discentes titulados (egressos) que possuam alguma associação com o PPG após a titulação e aquelas pessoas que não se enquadram nas definições de discentes ou docentes no PPG.

#### Observações

Além de dados pessoais, de titulação e de qualificação formais dos membros do corpo docente são solicitadas informações adicionais sobre seu vínculo institucional com a IES e sua efetiva atuação no programa.

Toda referência nominal, em qualquer documento da aplicação, deve ser precedida de cadastramento, com exceção do cadastro de participantes externos "SEM CATEGORIA". Pessoas com atuação em vários Programas – de uma ou várias IESs, devem ser cadastradas em cada um deles com as respectivas caracterizações e atividades.

Após o cadastramento de docentes, discentes ou participantes externos, podese visualizar , alterar va as informações, bem como gerenciar as referências dessas pessoas. Caso o cadastro tenha sido feito de maneira equivocada, podese excluir X também o cadastro.

Entretanto, para docentes e participantes externos, recomenda-se a desvinculação 🏖 do cadastro e não sua exclusão, a não ser que se trate de um cadastro equivocado.

De acordo com o inciso III e IV do artigo 4º da Portaria 81/2016, a estabilidade, ao longo do quadriênio, do conjunto de docentes declarados como permanentes pelo PPG será objeto de acompanhamento e de avaliação sistemática pelas coordenações e comissões de avaliação de área e pela Diretoria de Avaliação. Por ocasião de acompanhamentos e avaliações dos PPG's, os Coordenadores de Programa deverão justificar, ano a ano, as ocorrências de credenciamentos e descredenciamentos, dos integrantes desta categoria de acordo com as regras bem definidas que devem constar obrigatoriamente nos respectivos regimentos.

## Docentes

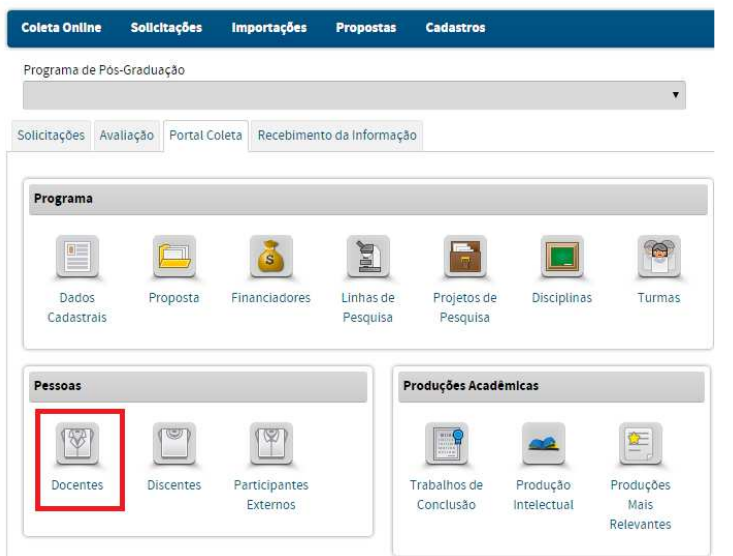

No Menu Docentes pode-se:

• Visualizar, cadastrar, alterar, vincular, desvincular, gerenciar referências e remover docentes;

• Alterar dados cadastrais dos docentes, atuação acadêmica e afastamento,

• Mudar de categoria;

• O cadastro do docente possui três abas: (1) Dados Básicos; (2) Atuação Acadêmica e (3) Afastamento.

# Consulta, cadastramento e alteração de cadastro de docentes

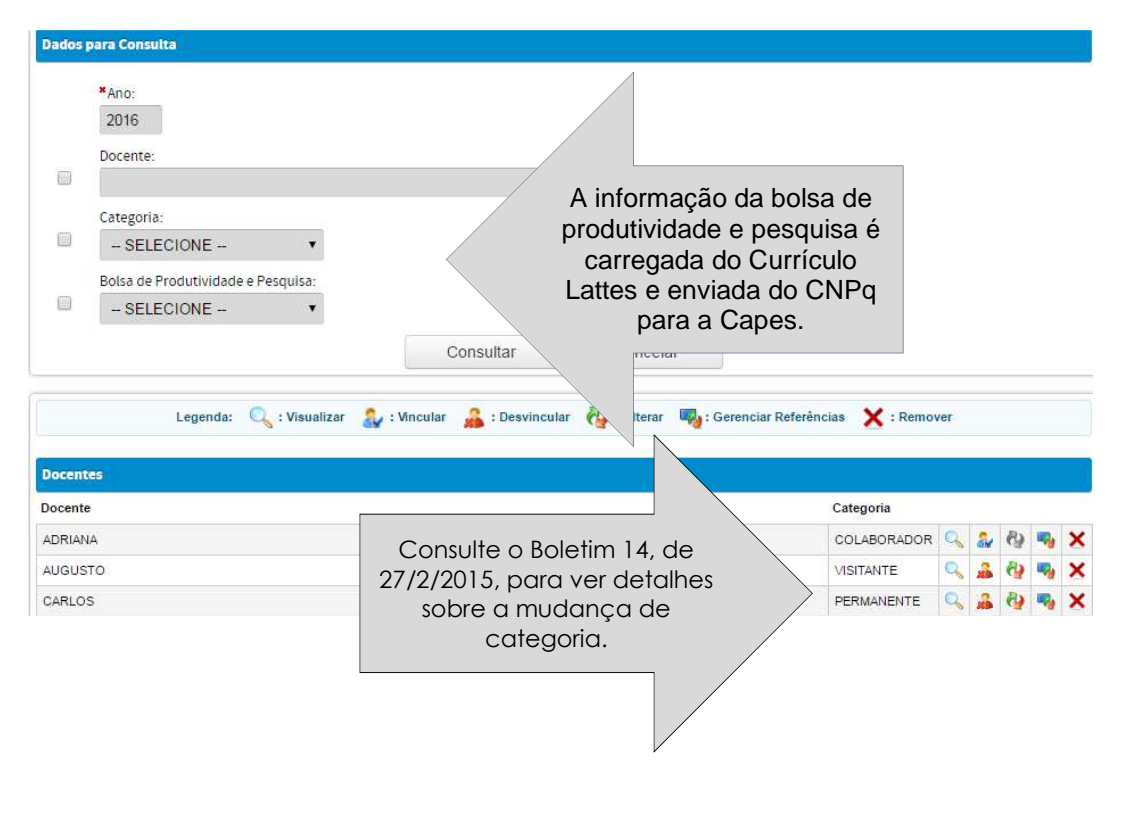

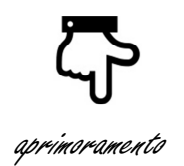

#### Atenção!

Para desvincular participantes externos e docentes é necessário terminar a vigência dessas pessoas em projetos de pesquisa, em coorientações ou orientações de discentes.

Da mesma forma, se a data da desvinculação for anterior à data em que essas pessoas possuem participação em bancas de trabalho de conclusão ou turmas, o sistema exibirá uma mensagem alertando que esse docente ou participante externo não poderá ser desvinculado antes daquela data.

#### Cadastramento

#### Aba (1) DADOS BÁSICOS

Para brasileiros ou estrangeiros com vínculo e atividades remuneradas no Brasil, o CPF é o identificador único. Para estrangeiros sem número de CPF e que tenham atividades no programa como participantes externos, a recomendação é que a identificação seja feita com o número do passaporte.

Esse identificador permite reunir todas as referências a uma mesma pessoa, eventualmente feitas na base de dados do programa e/ou da Capes como um todo. Dessa forma, referências à docência, autoria e coautoria, orientação e coorientação, participação em bancas examinadoras de uma mesma pessoa poderão ser identificadas e correlacionadas.

Para estabelecer formas mais precisas e eficazes para identificação, catalogação e remissão de autoria, foi criado o campo *Abreviatura para Referência Bibliográfica.* Mais de uma abreviatura pode ser adicionada, podendo-se marcar uma como principal.

#### Painel de Módulos » Portal do Coordenador » Docente » Cadastrar

| Atuação Acadên       | nica(2)                                               |
|----------------------|-------------------------------------------------------|
| *Número do Documento | - 1787                                                |
|                      | 2                                                     |
|                      |                                                       |
| *Sexo                |                                                       |
| -SELECIONE-          |                                                       |
|                      | -                                                     |
|                      | Ψ.                                                    |
|                      |                                                       |
|                      | ¥                                                     |
|                      |                                                       |
| 0                    |                                                       |
|                      |                                                       |
|                      | Atuação Acadên *Número do Documento *Sexo -SELECIONE- |

#### Atenção!!

Se o docente não for brasileiro e não tenha ainda CPF, deve-se informar o número do passaporte e o país emissor. Entretanto, o cadastro com passaporte só é válido para docentes visitantes que não tenham ainda emitido o CPF.

| CPF                                     | Ao digitar o CPF, o Sistema<br>valida as informações<br>(nome, data de nascimento,<br>sexo e país do documento)<br>a partir dos dados da<br>Receita Federal.<br>Obrigatório.         |
|-----------------------------------------|----------------------------------------------------------------------------------------------------|
| Nacionalidade                           | O campo "Nacionalidade"<br>pode ser alterado<br>Obrigatório.                                                                                                    |
| País do<br>documento                    | Caso o "Tipo de<br>Documento" seja o CPF, o<br>campo "País do<br>Documento" é preenchido<br>automaticamente com o<br>país "Brasil.                                                   |
| Bolsa de<br>produtividade<br>e pesquisa | Campo não editável.<br>Carrega a informação vinda<br>do CNPq.                                                                                                    |
| E-mail                                  | Só é possível cadastrar um<br>e-mail.                                                                                                    |
| Abreviatura                             | Após preencher o campo<br>Abreviatura clique no ícone<br>para incluí-la. É possível<br>colocar mais de uma<br>abreviatura, porém a<br>abreviatura principal deve<br>ser selecionada. |

#### Maior titulação

Deve ser informada a titulação de nível mais elevado de docentes. Os dados de titulação prestam-se a inferências relativas à qualificação do pessoal mobilizado pelo programa, sua experiência acadêmica e diversidade de áreas de formação e de instituições de titulação.

Recomendamos que o "ano da titulação" seja menor ou igual ao ano base coletado.

| Maior Titulação                             |                                                                                   |                         |                                                                                                    |
|---------------------------------------------|-----------------------------------------------------------------------------------|-------------------------|----------------------------------------------------------------------------------------------------|
| *Nivel                                      |                                                                                   | Nível                   | Título acadêmico de nível mais<br>elevado dentre as opções:                                                  |
| *Ano da Titulação:<br>*Area de Conhecimento | O sistema <b>não</b> permite<br>que seja inserida uma<br>data de titulação futura |                         | Graduação; Mestrado;<br>Doutorado; Notório Saber .                                                           |
| + CIÊNCIAS EXATAS E DA TERRA (1000003)      | ao ano Coletado.                                                                  | Ano da<br>Titulação     | Ano de obtenção do título.                                                                                   |
|                                             |                                                                                   | Área de<br>Conhecimento | Área de conhecimento do título.<br>Essa informação pode ser<br>digitada ou selecionada na lista<br>de áreas. |
| -SELECIONE-                                 |                                                                                   | País da<br>Instituição  | País onde está localizada a<br>instituição.                                                                  |
|                                             |                                                                                   | Instituição             | Nome da instituição concedente.                                                                              |

Caso a IES de titulação do docente não seja encontrada, o cadastro da IES deverá ser solicitado via e-mail.

No caso de IES nacional, a solicitação deverá ser encaminhada para **cadastroies@capes.gov.br** com as seguintes informações: nome da IES, sigla, status jurídico, CPF e e-mail do Dirigente, CPF e e-mail do Pró-Reitor, endereço, bairro, cidade, estado, CEP, e-mail, telefone, fax, website.

Já no caso de IES estrangeira, a solicitação deverá ser enviada para **cadiesestrangeiras@capes.gov.br** com as seguintes informações: nome, sigla, endereço, cidade, país, e-mail, telefone, fax, endereço eletrônico/website.

#### VÍNCULO COM A IES

O Vínculo com a IES caracteriza a relação formal do docente com a IES do programa. A caracterização do vínculo compreende a natureza da relação e a carga horária contratada. O tipo de vínculo mais comum é o de **servidor público ou celetista**, em instituições públicas e privadas, respectivamente. Desse tipo devem ainda ser considerados vínculos análogos, próprios de algumas instituições [confessionais, por exemplo]. Como **colaboradores** devem ser cadastrados docentes com atuação sistemática no programa que não sejam servidores públicos ativos ou celetistas vinculados à respectiva IES. Devem ser cadastrados como **aposentados** os docentes de instituições públicas, que mantêm sua atividade docente. Devem ser registrados como **"bolsistas de fixação"** aqueles que, apesar de não possuir vínculo formal [empregatício ou de prestação de serviços] com a IES, são bolsistas da instituição.
| Vínculo com a IES          |          |   |
|----------------------------|----------|---|
| *Tipo de Vinculo com a Ins | tituição |   |
| -SELECIONE                 |          | ٣ |
| *Regime de Trabalho        |          |   |
| -SELECIONE                 | • 🕐      |   |

| Vínculo com a Tipo de      | vínculo formal do docente com a IES,    |
|----------------------------|-----------------------------------------|
| Instituição inclusiv       | e bolsas cuja concessão exija           |
| concore                    | dância ou compromisso institucional.    |
| Seleçãe                    | o obrigatória entre as opções:          |
| Servidor Público/CLT Do    | cente com vínculo empregatício ativo e  |
| or                         | dinário com a IES, pública ou privada,  |
| e                          | aqueles com vínculo análogo,            |
| es                         | specífico da sua instituição            |
| <i>Bolsa de fixação</i> Do | cente recém-doutorado, com vínculo      |
| te                         | mporário com a IES e datado com         |
| bo                         | olsa para tal.                          |
| <i>Aposentado</i> Do       | cente com atuação sistemática no        |
| pr                         | ograma que seja servidor público        |
| ap                         | oosentado, vinculado a IES e ainda      |
| at                         | uante no programa.                      |
| Colaborador Do             | cente com atuação sistemática no        |
| pr                         | ograma que não seja servidor público    |
| at                         | ivo, celetista ou professor visitante   |
| vii                        | nculado a IES.                          |
| <b>Regime de</b> Número    | de horas semanais de trabalho,          |
| <b>trabalho</b> estabel    | ecido no vínculo contratual ou termo de |
| compro                     | misso formal do docente com a IES.      |
| Obrigat                    | ório.                                   |
| <i>Dedicação</i> Obrigaçã  | ão de prestar quarenta horas semanais   |
| <i>Exclusiva</i> de trab   | alho e impedimento do exercício de      |
| outra at                   | ividade remunerada                      |
| <i>Integral</i> Quarent    | a horas semanais de trabalho, sem       |
| dedicaç                    | ão exclusiva                            |
| <i>Parcial</i> Regime      | de trabalho de acordo com o número      |
| de hora                    | s semanais (inferior a quarenta horas)  |
| dedicac                    | las à instituição                       |

### Atenção!

O regime de dedicação exclusiva foi introduzido no ordenamento jurídico brasileiro pela Lei nº 4.345, de 26/06/1964, vindo a ser regulamentado pelo Decreto nº 94.664, de 23/07/1987, dispondo que o professor da carreira de Magistério Superior, submetido a esse regime, prestará 40 horas semanais de trabalho em dois turnos distintos completos e será impedido de exercer outra atividade remunerada, seja esta pública ou privada. Este decreto também define o regime de tempo parcial como sendo de acordo com o número de horas semanais dedicadas à instituição.

### VÍNCULO COM O PROGRAMA

Caracteriza a relação formal do docente com o programa, contemplando o início de suas atividades, sua categoria e a carga horária semanal.

| Vinculo com o programa<br>"Carga Horària Semanai |                                                           | Carga Horária<br>Semanal               | Carga horária semanal de atuação no programa.                                                        |
|--------------------------------------------------|-----------------------------------------------------------|----------------------------------------|----------------------------------------------------------------------------------------------------|
| Categoria do Docente no Programa -SELECIONE-     | Minicio Fin<br>Addicionar<br>Cancelar Satvar e Avançar >> | Categoria do<br>Docente no<br>Programa | Definir dentre as opções: docente permanente, docente visitante ou docente colaborador. Para maiores |

| nformações       |   | sobre as |    | definições, |    |  |
|------------------|---|----------|----|-------------|----|--|
| consulte         | а | portar   | ia | Capes       | n⁰ |  |
| <u>81/2016</u> . |   |          |    |             |    |  |

Caso o docente esteja ativo na referida categoria, o campo referente à data fim deve ficar em branco. Se houver registro de atuação permanente do docente em outros programas, essa informação será exibida juntamente com sua respectiva carga horária semanal e datas de início e fim de vínculo. Esses dados são informativos, não bloqueando ou restringindo o cadastro. Os dados devem ser salvos clicando no botão "Salvar e Avançar".

É possível inserir mais de uma categoria para um docente. Assim, por exemplo, se um docente permanente tornar-se colaborador, basta informar o fim da vigência como permanente, e logo em seguida, adicionar a nova categoria.

Caso a carga horária semanal do docente esteja incorreta, é possível alterá-la diretamente no respectivo campo.

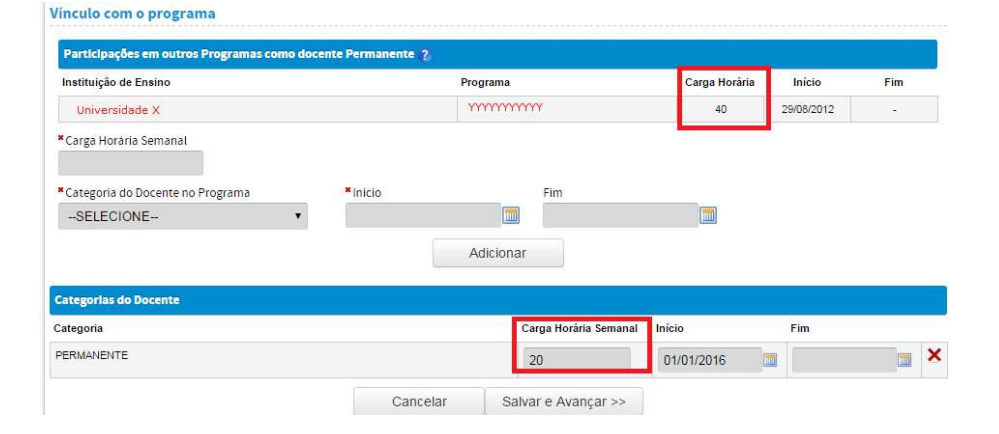

Aba (2) ATUAÇÃO ACADÊMICA

A *Atuação Acadêmica* do docente no programa deve ser demonstrada por meio da informação do número de disciplinas, da carga horária anual daquelas ministradas nos cursos de graduação da IES, e respectivas produções intelectuais do número de orientações no ano base selecionado. As orientações correspondem ao mestrado acadêmico, doutorado, mestrado profissional, tutoria, monografias em graduação e iniciação científica. Os campos Mestrado Acadêmico, Doutorado e Mestrado Profissional serão preenchidos automaticamente pelo registro dos dados referentes aos orientadores no *Cadastro Discente*. Os campos Tutoria, Monografia em Graduação e Iniciação Científica devem ser preenchidos pelo usuário.

Na graduação, deverão ser informados todos os alunos que passaram pelo programa no ano base, independente de terem sido titulados ou não, porque não haverá, no relatório Coleta de Dados, um tratamento posterior para o titulado da graduação.

|                                                                                                    | Afastament                                                                                       | nica(2)                                                                                                    | Atuação Acadê                                                                                                    | s Básicos(1)                                                                                                    |
|----------------------------------------------------------------------------------------------------|--------------------------------------------------------------------------------------------------|----------------------------------------------------------------------------------------------------|----------------------------------------------------------------------------------------------------|----------------------------------------------------------------------------------------------------|
|                                                                                                    |                                                                                                  |                                                                                                    |                                                                                                    | <sup>0:</sup> 2016 🚺                                                                                                    |
|                                                                                                    |                                                                                                  |                                                                                                    |                                                                                                    | antitativo do Docente                                                                                                    |
|                                                                                                    |                                                                                                  |                                                                                                    |                                                                                                    | o Informado: 2016                                                                                                    |
|                                                                                                    |                                                                                                  |                                                                                                    | 0                                                                                                    | antidade de Orientaçi                                                                                                    |
|                                                                                                    |                                                                                                  | Doutorado:                                                                                                    | Mestrado Profissional:                                                                                                    | estrado Académico:                                                                                                    |
|                                                                                                    |                                                                                                  | 12                                                                                                    | 0                                                                                                    | 3                                                                                                    |
|                                                                                                    | b2                                                                                               | Iniciação Científica                                                                                                    | Monografia em Graduação:                                                                                                    | utoria:                                                                                                    |
|                                                                                                    |                                                                                                  | 0                                                                                                    | 0                                                                                                    | 0                                                                                                    |
|                                                                                                    |                                                                                                  |                                                                                                    |                                                                                                    | tras Atividades 👩                                                                                                    |
|                                                                                                    |                                                                                                  | Graduarão                                                                                                    | Ko. Carga Horária Aquial o                                                                                                    | umero de Disciplinar na Gr                                                                                                    |
| er as informações,                                                                                                    | Após preenche                                                                                    | oraduadçadı.                                                                                                    | ao. Carga Horana Andarn                                                                                                    | 1                                                                                                    |
| IALIZAR.                                                                                                    | clique em ATU/                                                                                   |                                                                                                    |                                                                                                    | •                                                                                                    |
|                                                                                                    |                                                                                                  | Atualizar                                                                                                    |                                                                                                    |                                                                                                    |
|                                                                                                    |                                                                                                  | Atualizat                                                                                                    |                                                                                                    |                                                                                                    |
|                                                                                                    |                                                                                                  | Aldalizat                                                                                                    |                                                                                                    |                                                                                                    |
|                                                                                                    |                                                                                                  | Atualizat                                                                                                    | ente                                                                                                    | stórico de Quantitativos c                                                                                                    |
| Monografia em Graduaçi                                                                                                    | Doutorado                                                                                        | Mestrado Profissional                                                                                                    | ente<br>Mestrado Acadêmico                                                                                                    | stórico de Quantitativos o<br>Ano Base                                                                                                    |
| Monografia em Graduaç                                                                                                    | Doutorado<br>12                                                                                  | Mestrado Profissional                                                                                                    | ente<br>Mestrado Acadêmico<br>5                                                                                                    | tórico de Quantitativos o<br>Ano Base                                                                                                    |
| Monografia em Graduaçi<br>Carga Horària Anual na Graduaçi                                                                                                    | Doutorado<br>12<br>Tutoria                                                                       | Mestrado Profissional<br>0<br>iniciação Científica                                                                                                    | ente<br>Mestrado Académico<br>5<br>Disciplinas na Graduação                                                                                                    | tórico de Quantitativos o<br>Ano Base                                                                                                    |
| Monografia em Graduaçi<br>Carga Horaria Anuai na Graduaçi                                                                                                    | Doutorado<br>12<br>Tutoria<br>0                                                                  | Mestrado Profissional<br>Iniciação Científica<br>0                                                                                                    | Mestrado Académico<br>S<br>Disciplinas na Graduação<br>D                                                                                                    | Stórico de Quantitativos d<br>Ano Base<br>2015                                                                                                    |
| Monografia em Graduaçi<br>Carga Horaria Anual na Graduaçi<br>Monografia em Graduaçi                                                                                                    | Doutorado<br>12<br>Tutoria<br>Doutorado                                                          | Mestrado Profissional<br>0<br>Iniciação Científica<br>0<br>Mestrado Profissional                                                                                                    | onte<br>Mestrado Acadêmico<br>5<br>Disciplinas na Graduação<br>0<br>Mestrado Acadêmico                                                                                                    | Ano Base Ano Base Ano Base Ano Base                                                                                                    |
| Monografia em Graduaçi<br>Carga Horaria Anual na Graduaçi<br>Monografia em Graduaçi                                                                                                    | Doutorado<br>12<br>Tutoria<br>0<br>Doutorado<br>10                                               | Mestrado Profissional<br>0<br>Iniciação Científica<br>0<br>Mestrado Profissional<br>0                                                                                                    | orite<br>Mestrado Acadêmico<br>5<br>Disciplinas na Graduação<br>0<br>Mestrado Acadêmico<br>7                                                                                              | Ano Base Ano Base Ano Base                                                                                                    |
| Monografia em Graduaçi<br>Carga Horaria Anual na Graduaçi<br>Monografia em Graduaçi<br>Carga Horaria Anual na Graduaçi                                                                             | Doutorado<br>12<br>Tutoria<br>0<br>Doutorado<br>10<br>Tutoria                                    | Mestrado Profissional O Iniciação Científica O Mestrado Profissional O Iniciação Científica                                                                                                    | orite<br>Mestrado Acadêmico<br>5<br>Disciplinas na Graduação<br>0<br>Mestrado Acadêmico<br>7<br>Disciplinas na Graduação                                                                  | Ano Base Ano Base Ano |
| Monografia em Graduaçi<br>Carga Horaria Anual na Graduaçi<br>Monografia em Graduaçi<br>Carga Horaria Anual na Graduaçi<br>2.                                                                       | Doutorado<br>12<br>Tutoria<br>0<br>Doutorado<br>10<br>Tutoria<br>0                               | Mestrado Profissional<br>0<br>Iniciação Científica<br>0<br>Mestrado Profissional<br>0<br>Iniciação Científica<br>3                                                                                                    | ente<br>Mestrado Académico<br>5<br>Disciplinas na Graduação<br>0<br>Mestrado Académico<br>7<br>Disciplinas na Graduação<br>4                                                              | Ano Base 2015 2014 2014                                                                                                    |
| Monografia em Graduaçi<br>Carga Horaria Anual na Graduaçi<br>Monografia em Graduaçi<br>Carga Horaria Anual na Graduaçi<br>2<br>Monografia em Graduaçi                                              | Doutorado<br>12<br>Tutoria<br>0<br>Doutorado<br>10<br>Tutoria<br>0<br>Doutorado                  | Mestrado Profissional<br>0<br>Iniciação Científica<br>0<br>Mestrado Profissional<br>0<br>Iniciação Científica<br>3                                                                                                    | ente<br>Mestrado Académico<br>5<br>Disciplinas na Graduação<br>0<br>Mestrado Académico<br>7<br>Disciplinas na Graduação<br>4<br>Mestrado Académico                                        | Ano Base 2015 2014 2014 2014 2014 2014 2014 2014 2014                                                                                                    |
| Monografia em Graduaçi<br>Carga Horaria Anuai na Graduaçi<br>Monografia em Graduaçi<br>Carga Horaria Anuai na Graduaçi<br>2.<br>Monografia em Graduaçi                                             | Doutorado<br>12<br>Tutoria<br>0<br>Doutorado<br>10<br>Tutoria<br>0<br>Doutorado<br>11            | Mestrado Profissional<br>0<br>iniciação Científica<br>0<br>Mestrado Profissional<br>0<br>iniciação Científica<br>3<br>Mestrado Profissional                                                                                      | ente<br>Mestrado Académico<br>5<br>Disciplinas na Graduação<br>0<br>Mestrado Académico<br>4<br>Mestrado Académico<br>5                                                                    | Ano Base 2015 2014 Ano Base 2014 2014 2014 2014 2014 2014 2014 2014                                                                                                    |
| Monografia em Graduaçi<br>Carga Horària Anuai na Graduaçi<br>Monografia em Graduaçi<br>Carga Horària Anuai na Graduaçi<br>2.<br>Monografia em Graduaçi<br>Carga Horària Anuai na Graduaçi          | Doutorado<br>12<br>Tutoria<br>0<br>Doutorado<br>10<br>Tutoria<br>0<br>Doutorado<br>11<br>Tutoria | Mestrado Profissional<br>0<br>iniciação Científica<br>0<br>Mestrado Profissional<br>0<br>iniciação Científica<br>3<br>Mestrado Profissional<br>0<br>iniciação Científica                                                         | erite Mestrado Académico S Disciplinas na Graduação Mestrado Académico C Disciplinas na Graduação Mestrado Académico S Disciplinas na Graduação                                           | Ano Base 2015 2014 2014 2014 2013 2013 2013 2013 2013 2013 2014 2014 2014 2014 2014 2014 2014 2013 2013 2013 2014 2014 2014 2014 2014 2014 2014 2014                                                                                                    |
| Monografia em Graduaçi<br>Carga Horaria Anual na Graduaçi<br>Monografia em Graduaçi<br>Carga Horaria Anual na Graduaçi<br>2.<br>Monografia em Graduaçi<br>Carga Horaria Anual na Graduaçi<br>2.    | Doutorado 12 Tutoria 0 Doutorado 10 Tutoria 0 Doutorado 11 Tutoria 11 Tutoria 0                  | Mestrado Profissional<br>0<br>iniciação Científica<br>0<br>Mestrado Profissional<br>0<br>iniciação Científica<br>3<br>Mestrado Profissional<br>0<br>iniciação Científica<br>4                                                    | erite Mestrado Académico 5 Disciplinas na Graduação Mestrado Académico 1 Disciplinas na Graduação 4 Mestrado Académico 5 Disciplinas na Graduação 4                                       | Ano Base 2015 2014 2014 2014 2013 2013 2013 2013 2013 2013 2014 2013 2013 2013 2013 2013 2013 2013 2013                                                                                                    |
| Monografia em Graduaçi<br>Carga Horaria Anual na Graduaçi<br>Monografia em Graduaçi<br>Carga Horaria Anual na Graduaçi<br>Carga Horaria Anual na Graduaçi<br>Carga Horaria Anual na Graduaçi<br>2  | Doutorado 12 Tutoria 0 Doutorado 10 Tutoria 0 Doutorado 11 Tutoria 11 Tutoria 0                  | Mestrado Profissional<br>0<br>iniciação Científica<br>0<br>Mestrado Profissional<br>0<br>iniciação Científica<br>3<br>Mestrado Profissional<br>0<br>iniciação Científica<br>4                                                    | erite Mestrado Académico S Disciplinas na Graduação Mestrado Académico C Disciplinas na Graduação A Mestrado Académico S Disciplinas na Graduação A Disciplinas na Graduação A            | Ano Base 2015 2014 2014 2014 2014 2013 2013 2013 2013 2013 2014 2014 2013 2013 2013 2014 2013 2013 2013 2014 2014 2013 2013 2015 2015 2015 2015 2015 2015 2015 2015                                                                                                    |
| Monografia em Graduaçi<br>Carga Horària Anual na Graduaçi<br>Monografia em Graduaçi<br>Carga Horària Anual na Graduaçi<br>Carga Horària Anual na Graduaçi<br>Carga Horària Anual na Graduaçi<br>2: | Doutorado<br>12<br>Tutoria<br>0<br>5<br>0<br>10<br>10<br>10<br>10<br>10<br>10<br>10<br>10<br>10  | Mestrado Profissional<br>Mestrado Profissional<br>iniciação Científica<br>0<br>iniciação Científica<br>3<br>Mestrado Profissional<br>0<br>iniciação Científica<br>0<br>iniciação Científica<br>4<br>s do item Quantitativo do Do | erite  Mestrado Académico  5 Disciplinas na Graduação  Mestrado Académico  1 Disciplinas na Graduação  4 Mestrado Académico  5 Disciplinas na Graduação  4 Verifique se os campos editávo | Ano Base 2015 2014 2014 2014 2014 2013 2013 2013 2013 2013 2014 2013 2013 2013 2014 2013 2013 2013 2013 2013 2013 2013 2013                                                                                                    |

#### uantitativo do ocente:

Somente os campos Tutoria, Monografia (trabalho de conclusão) em graduação e Iniciação Científica são editáveis, já que os demais estão vinculados ao preenchimento das informações no Menu Discentes.

#### Histórico de Quantitativos do Docente: Esse campo mostra o histórico de quantitativos do docente de anos anteriores ao ano selecionado no campo

superior à esquerda. No caso de 2016, serão mostrados os anos de 2015, 2014 e 2013 como histórico. Ao selecionar 2013, será mostrado apenas 2012 e, ao selecionar 2012, não haverá histórico a ser exibido

### Aba (3) AFASTAMENTO DOCENTE

No caso de afastamento do docente das atividades do programa, devese informar o mês de início e de fim do afastamento e o motivo do mesmo e clicar em "Cadastrar Afastamento".

|                                                                                                    | Eistar Docente                 |                                          |                          |                              |
|----------------------------------------------------------------------------------------------------|--------------------------------|------------------------------------------|--------------------------|------------------------------|
| Dados Básicos(1) *Motivo do Afastamento:                                                                            | Atuação Acadêmica(2)           | Afastamento Docente(3)                   | Motivo do<br>afastamento | Estágio pós-<br>doutoral;    |
| SELECIONE<br>SELECIONE                                                                                              |                                | •                                        |                          | Estágio sênior;              |
| ESTÁGIO POS-DOUTORAL<br>ESTÁGIO SÊNIOR<br>OUTRO TIPO DE AFASTAMENTO<br>VISITAS PARA COLABORAÇÃO<br>VISITAS TÉCNICAS |                                | 0                                        |                          | Outro tipo de afastamento;   |
|                                                                                                    | << Voltar Cancelar             | Concluir                                 |                          | Visitas para<br>Colaboração; |
|                                                                                                    | Clicar em CON<br>o cadastramen | CLUIR, para finalizar<br>Ito do docente. |                          | Visitas técnicas             |

Se o motivo do afastamento for "Estágio Pós-Doutoral" ou "Estágio Sênior", o sistema apresentará mais um campo, no qual deverá ser informada a Instituição de Ensino Superior do Afastamento. Esse campo propõe sugestões de preenchimento automático à medida que o nome, a sigla ou o código da IES é digitado.

Visitas para colaboração científica envolvem projetos de pesquisa conjuntos, orientações conjuntas, os quais geram ao menos um produto conjunto. A visita pode se estender por alguns meses.

**Visitas técnicas** podem ter as seguintes finalidades: finalização de um artigo, participação de discussões em outro(s) grupo(s) de pesquisa(s); aulas na pós-graduação; palestras, etc. São mais breves, geralmente se estendem por dias, semanas ou um mês.

# Discentes

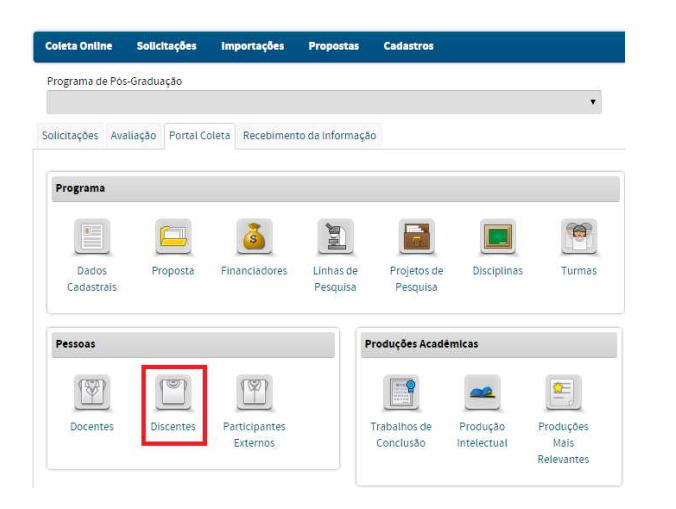

No Menu Discentes pode-se:

- Cadastrar, consultar, alterar, gerenciar referências ou remover discentes do PPG ou Minter/Dinter;
- Alterar dados cadastrais dos discentes (dados institucionais e dados do orientador).

### Consulta de discentes cadastrados no PPG

| Dados   | para Consulta  |                                  |                                                        |                                                                |                                                                                                    |                                |                                      |           |
|---------|----------------|----------------------------------|--------------------------------------------------------|----------------------------------------------------------------|----------------------------------------------------------------------------------------------------|--------------------------------|--------------------------------------|-----------|
|         | *Ano:<br>2013  |                                  |                                                        |                                                                |                                                                                                    |                                |                                      |           |
|         | Discente:      |                                  |                                                        |                                                                |                                                                                                    | A con                          | sulta pode ser fei                   | ta        |
|         | - SELECIONE V  |                                  |                                                        |                                                                |                                                                                                    |                                | orne do discente<br>/ou situação, po | e,<br>Ira |
|         | SELECIONE V    | Consultar                        | Cancelar                                               |                                                                |                                                                                                    | cada                           | ano de referenci                     | a.        |
|         | 🔍 : Visualizar | 🝻 : Associar Bolsa 🛛 🖓 : Alterar | 🦏 : Gerenciar Referências 🗙 : R                        | emover                                                         |                                                                                                    |                                |                                      |           |
| Discent | tes            |                                  |                                                        |                                                                |                                                                                                    |                                |                                      |           |
| Discent | e              | Orientador                       | Nivel                                                  | Situação                                                       |                                                                                                    |                                |                                      |           |
|         |                |                                  | Doutorado<br>Doutorado                                 | MATRICULADO                                                    | <ul> <li>↓ ↓ ↓ ↓</li> <li>↓ ↓ ↓ ↓</li> <li>↓ ↓ ↓ ↓</li> <li>↓ ↓ ↓ ↓</li> <li>↓ ↓ ↓ ↓</li> <li>↓ ↓ ↓ ↓</li> <li>↓ ↓ ↓ ↓</li> <li>↓ ↓ ↓ ↓</li> <li>↓ ↓ ↓ ↓</li> <li>↓ ↓ ↓ ↓</li> <li>↓ ↓ ↓ ↓</li> <li>↓ ↓ ↓ ↓</li> <li>↓ ↓ ↓ ↓</li> <li>↓ ↓ ↓ ↓</li> <li>↓ ↓ ↓ ↓</li> <li>↓ ↓ ↓ ↓</li> <li>↓ ↓ ↓ ↓ ↓</li> <li>↓ ↓ ↓ ↓ ↓</li> <li>↓ ↓ ↓ ↓ ↓</li> <li>↓ ↓ ↓ ↓ ↓ ↓</li> <li>↓ ↓ ↓ ↓ ↓ ↓ ↓</li> <li>↓ ↓ ↓ ↓ ↓ ↓ ↓ ↓ ↓ ↓ ↓ ↓ ↓ ↓ ↓ ↓ ↓ ↓ ↓</li></ul> |                                |                                      |           |
|         |                |                                  | Atenção<br>informaç<br>informaç<br>automat<br>Discente | ! Não é r<br>cão de bo<br>cão é car<br>icamento<br>s Bolsistas | necessário i<br>olsas da Co<br>regada<br>e no Relató<br>3.                                                                                                    | nserir a<br>apes. A<br>orio de |                                      |           |

### Cadastro de discentes no PPG

Devem ser incluídas as informações sobre a data da matrícula, nível do curso [graduação, mestrado ou doutorado] e respectivo *status* do aluno no ano base. Deve-se entender por Data da Matrícula a data de início das atividades do curso

para os discentes da Pós-Graduação. Recomendamos que a data de matrícula dos discentes não seja anterior à data de início do Curso.

| stituzgalo per la cumento per la cumento per la cumento per la cumento per la cumento per la cumento per la cumento cultor per la cumento cultor per la cultor per la cultor per l                                                                                                    | es Especials                                                                                 |                                                                  |                                          |              |
|----------------------------------------------------------------------------------------------------|----------------------------------------------------------------------------------------------|------------------------------------------------------------------|------------------------------------------|--------------|
| oo de Documento PF  P  Consultado P  P  Consultado P  P  Consultado P  Consultado P  C                                                                                                    | ee Especialo<br>v<br>v<br>v<br>v<br>v<br>v<br>v<br>v<br>v<br>v<br>v<br>v<br>v                |                                                                  |                                          |              |
| PF                                                                                                    | ei Especials                                                                                 |                                                                  |                                          |              |
| Inter Second Second Sec                                                                                                    | es Especiais                                                                                 | *Data de Stuação<br>1105/2013                                    |                                          |              |
| sal de la ando en la del la del la de                                                                                                    | es Especiais                                                                                 | *Data da Situação<br>11.05/2013                                  |                                          |              |
| Ap Cor Portador de Nacessidad<br>ao declarado Não Ao<br>Não Ao<br>Nã                                                                                                    | es Especiais<br>▼<br>▼<br>▼<br>↓<br>↓<br>↓<br>↓<br>↓<br>↓<br>↓<br>↓<br>↓<br>↓<br>↓<br>↓<br>↓ | Data da Situação     11/05/2013     Torientador                  |                                          |              |
| Ab declarado     Nao       Ab declarado     Seno       At de Alascimento     Seno       At de Alascimento     Perminino       Isido Documento     Perminino       rasid     Constanta       anall     Constanta       consultadoe     Constanta       statutra     Constanta       statutra     Constanta       statutra     Constanta       statutra     Constanta       statutra     Constanta       statutra     Constanta       Statutra     Constanta       Statutra     Constanta <td>v<br/>v<br/>v<br/>v<br/>v<br/>v<br/>v<br/>v<br/>v<br/>v<br/>v<br/>v<br/>v<br/>v<br/>v<br/>v<br/>v<br/>v<br/>v</td> <td>Tota da Situação     Turdez 2013     Turdez 2013     Turdez 2013</td> <td></td> <td></td>                                                                                                    | v<br>v<br>v<br>v<br>v<br>v<br>v<br>v<br>v<br>v<br>v<br>v<br>v<br>v<br>v<br>v<br>v<br>v<br>v  | Tota da Situação     Turdez 2013     Turdez 2013     Turdez 2013 |                                          |              |
| s lostitucionals<br>el de Nacionals<br>readius<br>s lostitucionals<br>el de matricula:<br>bio de comente<br>s lostitucionals<br>el de matricula:<br>bio de matricula:<br>bio de matricu                                                                                                    | v<br>v<br>v<br>v<br>v<br>v<br>v<br>v<br>v<br>v<br>v<br>v<br>v<br>v<br>v<br>v<br>v<br>v<br>v  | *Data de Stuação<br>1105/2013                                    |                                          |              |
|                                                                                                    | v<br>v<br>v<br>v<br>v<br>v<br>v<br>v<br>v<br>v<br>v<br>v<br>v<br>v<br>v<br>v<br>v<br>v<br>v  | *Data do Situeção<br>11/05/2013 🖾                                |                                          |              |
| id do Bocumento<br>rasal<br>cionalidode<br>araal<br>amail<br>as forstructonals<br>as forstructonals<br>as forstructonals<br>as forstructonals<br>tamatrícula:<br>11/05/2013<br>el<br>Curso<br>Curso<br>Curso<br>Curso<br>Corientadore<br>Direttadore<br>Curso<br>Curso<br>Curso                                                                                                    | v<br>v<br>v<br>v<br>Adicio                                                                   | *Data de Situação<br>11/05/2013                                  |                                          |              |
| anali<br>rasil<br>rasil<br>rasil<br>combidide<br>revistura<br>s fostfuccionals<br>rds matricula: 11,05/2013<br>et "Curso<br>utorado<br>utorado<br>TRICULADO<br>s da Orientadore<br>Orientadores<br>Orientadore                                                                                                    | <ul> <li>Adicio</li> <li>€ Adicio</li> <li>€ Adicio</li> </ul>                               | Data do Situação     11/05/2013     Indentidor                   |                                          |              |
| Numerouse<br>masi<br>mai<br>mai<br>sasi<br>sasi | •<br>•<br>•<br>•<br>•<br>•<br>•<br>•<br>•<br>•<br>•<br>•<br>•<br>•                           | *Data de Stuação<br>1105/2013                                    |                                          |              |
| mail cool of sectors as as a final final f                                                                                                    |                                                                                              | Data da Situsção     11/05/2013     Torientador                  |                                          |              |
| e festinistenais<br>e festinistenais<br>et a matrícula: 11/05/2013<br>et a matrícula: 11/05/2013<br>et a Otrenago<br>se da Otrenago<br>Otrenadores<br>Orientadore                                                                                                    | € Adicio                                                                                     | Data de Situeção     11/05/2013     Torientador                  |                                          |              |
| Investitura                                                                                                    | € Adicio                                                                                     | Data de Situação     1/105/2013     mar Orientador               |                                          |              |
| s Institucionals  da matricula: 11,05,2013  d *Curso  utorado  scto action  for the state of the state of the                                                                                                    | € Adicio                                                                                     | *Data de Stuação<br>1105/2013                                    |                                          |              |
| s Instituctionals  de matricula: 11/05/2013 el "Curso utorado utorado seta Orientadores Orientadores Orientadore                                                                                                    | € Adicio                                                                                     | *Data de Stuação<br>11/05/2013                                   |                                          |              |
| da matricularia<br>da matricula: 11/05/2013<br>el<br>el<br>terado<br>terado<br>terado<br>offentadores<br>Orientador                                                                                                    | € Adicio                                                                                     | *Data de Situação<br>11:05:2013 🔄                                | -                                        |              |
| i da matrícula: 11,05,2013<br>el "Curso<br>vitorado Tariculado Tariculado Securado Secur<br>Securado Securado Securado Securado Securado Securado Securado Securado Securado Securado Securado Securado Securado Securado Securado Securado Securado Securado Securado Securado Securado Securado Securado Securado Securado Securado S                                                                                                    | • Adicio                                                                                     | *Data da Situação<br>11/05/2013                                  |                                          |              |
| el Curso<br>utorado solutorado<br>se da Ortentação<br>Ortentadores<br>Ortentadore                                                                                                    | • Adicio                                                                                     | *Data da Situação<br>11/05/2013 📰                                |                                          |              |
| vtorado vtorado vtorad                                                                                                    | • Adicio                                                                                     | *Data da Situação<br>11/05/2013                                  |                                          |              |
| inștio<br>ATRICULADO<br>da Orientação<br>Orientadores<br>Orientadore                                                                                                    | • Adicio                                                                                     | *Data da Situação<br>11/05/2013                                  |                                          |              |
| c da Orientação  Orientadores  Orientador                                                                                                    | • Adicio                                                                                     | 11/05/2013                                                       |                                          |              |
| s da Orientação<br>Orientadores<br>Orientadore                                                                                                    | ⊕ Adicio<br>ॡ : Alterat                                                                      | nar Orientador                                                   |                                          |              |
| Orientadores<br>Orientador                                                                                                    |                                                                                              | r 🗙 : Remover                                                    |                                          |              |
| Orientadore                                                                                                    |                                                                                              |                                                                  |                                          |              |
| onentador                                                                                                    | Categoria                                                                                    | Poríodo do Oriontecijo                                           | Principal                                |              |
|                                                                                                    | Docente                                                                                      | i i chidad de chemação                                           | Não 🖏 🗙                                  |              |
|                                                                                                    | Docente                                                                                      |                                                                  | Sim 🖏 🗙                                  |              |
|                                                                                                    |                                                                                              |                                                                  |                                          |              |
| Conforme Art. 2º. da portaria conjunta nº. 1 CAPES-CNPq, de<br>docente.                                                                                                    | e 15 de Julho d                                                                              | le 2010, autorizo o discente a recebe                            | er complementa <b>ç</b> ão financeira ou | i atuar como |
| $\land$                                                                                                    | rar                                                                                          | Cancelar                                                         |                                          |              |
|                                                                                                    | 1                                                                                            |                                                                  |                                          |              |
| <u></u>                                                                                                    |                                                                                              |                                                                  |                                          |              |
|                                                                                                    |                                                                                              |                                                                  |                                          |              |
| caixa de selecão d                                                                                                    | leve                                                                                         | ser marca                                                        | da                                       |              |
| co o disconto co or                                                                                                    |                                                                                              | dro pa site                                                      | Igeãe                                    |              |
| so o discente se er                                                                                                    | que                                                                                          | are na situ                                                      | luçuo                                    |              |
| scrita nessa portari                                                                                                    | acc                                                                                          | pniunta.                                                         |                                          |              |
|                                                                                                    |                                                                                              |                                                                  |                                          |              |
|                                                                                                    | _                                                                                            |                                                                  |                                          |              |
|                                                                                                    |                                                                                              |                                                                  |                                          |              |
|                                                                                                    |                                                                                              |                                                                  |                                          |              |

|                        |        |            | Adicionar (  | Drientador                                 |                               |
|------------------------|--------|------------|--------------|--------------------------------------------|-------------------------------|
| * Categoria            |        |            |              |                                            |                               |
| Docente                | •      |            |              |                                            |                               |
| * Orientador           |        |            |              |                                            |                               |
| Fulano de Tal          |        |            |              |                                            |                               |
| * Início da Orientação | Fim da | Orientação | Não          | preencha a data de                         | fim da alteração.             |
| 03/05/2016             |        |            | Essa<br>Trab | a data só deve ser p<br>palho de Conclusão | reenchida no Menu<br>(aba 1). |
| Principal? 🕑           |        |            |              |                                            |                               |
|                        |        | Alterar Or | ientação     | Cancelar                                   |                               |

Atenção! A data fim da vigência de orientação <u>não deve ser preenchida</u>. Essa data só deve ser colocada para fins de titulação no Menu Trabalho de Conclusão.

Se o discente for bolsista da Capes, após mudar a situação para mudança de nível sem defesa, desligado ou abandonou a bolsa será automaticamente cancelada no SAC.

Ao digitar o CPF, o Sistema Dados valida as informações (nome, Pessoais data de nascimento, sexo e nacionalidade) a partir dos dados da Receita Federal. O "País do Documento" é preenchido automaticamente com o país Brasil, mas a "Nacionalidade" pode ser alterada. No caso de discente não brasileiro que não tenha ainda CPF deve ser informado o passaporte e o país emissor. Raça/cor Amarela, branca, parda, etc. Portador de Sim/Não necessidades especiais Dados Institucionais Nível Nível do curso do discente, dentre as opções: Graduação, Mestrado, Doutorado. Situação Situação do discente no programa, dentre as opções: . Abandonou (para alunos já matriculados); . Desligado (para alunos já matriculados); . Matriculado (novos alunos); . Mudança de nível sem defesa (para casos de alunos de mestrado já matriculados). Para o discente da graduação cabe somente o status de Matriculado. Alterar a situação para Desligado caso seja necessário o registro do discente em outros níveis (mestrado/doutorado) Data em que foi concretizada a Data da situação situação do discente. Orientador Para o discente da Pós-Graduação, esse campo é habilitado quando o status for Matriculado ou Mudança de Nível sem Defesa. Campo desabilitado para o discente da Graduação. É possível adicionar mais de um orientador e marcar um deles como principal.

### Inclusão/Cancelamento de Bolsa Declaratória

Ao clicar no ícone Associar Bolsa associado a um discente, será mostrada a tela a seguir, onde deverão ser preenchidas as informações da bolsa declaratória: nome do Financiador/Programa de Fomento (que devem estar previamente vinculados ao programa)e data de início e fim da bolsa.

O coordenador do Programa deverá preencher os seguintes dados da bolsa declaratória: financiador/programa de fomento, início da bolsa e fim da bolsa.

Atenção! O registro de bolsa declaratória é exclusivamente para fins informativos, sendo necessário apenas para bolsas que não sejam fomentadas pela Capes.

|                                                                                                    | Eistar Discentes                      |  |
|----------------------------------------------------------------------------------------------------|---------------------------------------|--|
| ldentific ação                                                                                                    |                                       |  |
| Instituição de Ensino:<br>Programa:<br>Tipo de Documento:<br>Nome:<br>Data de Nascimento:<br>Nacionalidade:<br>E-mail: | Número do Documento:<br>Sexo:         |  |
| Dados Institucionais                                                                                                   |                                       |  |
| Nível:<br>Curso:<br>Situação:<br>Data de Matrícula:                                                                    | Mestrado<br>MATRICULADO<br>19/04/2013 |  |
| Bolsa *Financiador (Documento) SELECIONE *Inicio da Bolsa                                                              | • 2                                   |  |
| <mark>Bolsas</mark><br>Não existem bolsas declaratórias as                                                             | Inserir Bolsa Cancelar                |  |

Situações de discentes em um PPG (aparecem no Menu Discentes)

- Abandonou = aluno da pós-graduação que abandonou o programa, por iniciativa própria;
- Desligado = aluno da pós-graduação que foi formalmente desligado do programa;
- Matriculado = aluno da pós-graduação formalmente matriculado em um dos cursos do programa;
- Mudança de nível sem defesa = aluno que mudou de nível mestrado para doutorado automaticamente, sem apresentar trabalho de conclusão. Portanto, o trabalho de conclusão referente a este aluno não deverá ser cadastrado, assim como o orientador do mestrado não será informado. Deverá ser informado o orientador do discente no Doutorado.

# Situações que aparecem no Menu Trabalhos de Conclusão (que só aparecem quando acessado este menu)

- Mudança de nível com defesa de dissertação (ou apresentação pública do trabalho de mestrado) = aluno que defendeu trabalho de conclusão de mestrado e ingressou imediatamente no doutorado no mesmo PPG. Se houver financiador, deverá ser referente ao status atual do discente no ano base. Obs.: deverá ser cadastrado o trabalho de conclusão respectivo;
- Titulado = aluno do programa de pós-graduação que defendeu trabalho de conclusão em um ano de referência. Obs.: deverá ser cadastrado o trabalho de conclusão respectivo.

### Atenção!

- É possível realizar alterações de orientador principal, coorientador, data de matrícula e data de titulação no caso de discentes que já estejam titulados ou na situação mudança de nível com defesa. No Menu "Discentes", é possível alterar e/ou excluir o coorientador, bem como alterar a data da matrícula e o orientador principal. Para alterar a data de titulação, é necessário alterar a data de defesa na aba (1) do Menu "Trabalhos de Conclusão";
- Ao selecionar a situação "Mudança de nível com defesa", será criado automaticamente um novo registro para o discente no nível de doutorado;
- O discente com situação "Mudança de nível sem defesa" não será contabilizado como titulado no mestrado. Para fins de contagem de tempo de matrícula do discente que mudou de nível sem defesa no Programa, será considerada a data de início das atividades desde o Mestrado;
- Nos casos em que o discente for desligado, titulado, mudou de nível com defesa ou abandonou o PPG, a data fim de orientação será automaticamente preenchida com a data da situação;
- Os discentes que se titularam, abandonaram ou foram desligados do PPG e estiverem vinculados a projetos de pesquisa em andamento, deverão ter o término de sua participação inserida no projeto de pesquisa que participam. Deverão ser cadastrados como participantes externos, caso tenham atividades esporádicas ou eventuais com o PPG, após a titulação.

Mudança de nível sem Defesa

Nesse Menu a situação "Mudança de nível sem defesa" é utilizada para aqueles discentes que foram matriculados no nível de Mestrado, mas que, devido aos critérios do Programa de pós-graduação, serão admitidos no nível de Doutorado sem a defesa do Mestrado.

Para realizar essa alteração, basta mudar a situação de "Matriculado" para "Mudança de Nível sem Defesa". As informações de orientação que existirem no cadastro no nível do Mestrado devem ser excluídas. Essas informações deverão constar apenas no cadastro no nível do Doutorado.

| Dados Institucionais                               |           |                                      |
|----------------------------------------------------|-----------|--------------------------------------|
| Data da matrícula: 07/0                            | 3/2017    |                                      |
| •Nível                                             |           | *Curso                               |
| Mestrado                                           | v         | Nome do Curso                        |
| Situação                                           |           | *Data da Situação                    |
| MUDANCA DE NÍVEL S                                 | EM DEFES  | A 🔻 07/03/2017 🛅                     |
| SELECIONE<br>MATRICULADO<br>DESLIGADO<br>ABANDONOU | ₽         |                                      |
| MUDANCA DE NÍVEL SI                                | em defes/ | A cionar Orientador                  |
| MODANCA DE NIVEL SI                                |           | Não existem orientadores cadastrados |

Após a alteração do cadastro do discente para "Mudança de Nível sem Defesa", o sistema criará automaticamente o cadastro desse discente no nível de Doutorado. O tempo da titulação desse discente, será considerado desde a data de início de suas atividades no Mestrado.

|                                                                                                    | Legenda: 🔍               | : Visualizar | 🗼 : Associar Bolsa | 祋 : Alterar                 | 🦏 : Gerenciar Referências | X : Remover |  |          |   |   |  |
|----------------------------------------------------------------------------------------------------|--------------------------|--------------|--------------------|-----------------------------|---------------------------|-------------|--|----------|---|---|--|
| Discentes                                                                                                    |                          |              |                    |                             |                           |             |  |          |   |   |  |
| Discente                                                                                                    |                          | Orientador   |                    | Nível                       | Situação                  |             |  |          |   |   |  |
| ALINE                                                                                                    | Sem orientador principal |              | Mestrado           | MUDANCA DE NÍVEL SEM DEFESA |                           |             |  | 9        | - | × |  |
| ALINE                                                                                                    | Sem orientador principal |              | Doutorado          | MATRICULADO                 |                           | Q           |  | <b>@</b> | - | × |  |
| ALINE Sem onentador principal Doutorado MALIRICOLADO Company of the semi-<br>Information Anterior 1 Contraction from the semi-<br>1 a 2 de 2 registro(s) |                          |              |                    |                             |                           |             |  |          |   |   |  |

Integração do Módulo Coleta com o SAC (Sistema de Acompanhamento de Concessões)

- A mudança de situação para desligado, titulado, mudança de nível com/sem defesa ou abandono, para bolsistas da Capes, implica no cancelamento automático dessa bolsa no SAC. Havendo erro, a Coordenação do PPG ou a Pró-reitoria deverá reverter a situação e ativar a bolsa novamente no SAC.
- Quando o SAC estiver fechado, campos do Menu Discente poderão ser alterados ou incluídos como: abreviatura, e-mail, nome do coordenador, nome do orientador.
- Só não será possível alterar a situação e a data da situação do discentes bolsista, bem como titular ou excluir esse discente. Para Programas em Rede, também não será possível mudar a IES de um discente, durante esse período.

| Dados Institucionais      |              |                       |   |                                   |                                            |
|---------------------------|--------------|-----------------------|---|-----------------------------------|--------------------------------------------|
| Data da matrícula:        | 02/03/2015   |                       |   |                                   |                                            |
| * Instituição de Ensino S | uperior      |                       |   |                                   |                                            |
| campo indisponivel        | para mudança | de IES - PPGs em Rede | Ŧ | Quando o SAC estiver fechado, não | será possível mudar a IES                  |
| * Nível                   |              | *Curso                |   | do discente, para Programas em Re | de.                                        |
| Mestrado                  | Ψ.           | XXXXXXX               |   |                                   |                                            |
| * Situação                |              |                       |   | *Data da Situação                 | A situação do discente não poderá          |
| MATRICULADO               |              |                       | Ŧ | 02/03/2015 🔟 🧲                    | ser alterada quando o SAC estiver fechado. |

### Mudança de nível para a conclusão do Mestrado não antecipado

Diversos Programas da Capes que concedem bolsas aos cursos de pósgraduação (Demanda Social - DS, PROEX, PROSUC, entre outros) estabelecem regras específicas para os discentes de Mestrado, de reconhecido desempenho acadêmico, matriculados, ininterruptamente, a no máximo 18 meses, anteciparem a matrícula no Doutorado, desde que a defesa da dissertação se dê no prazo máximo de três meses, a partir da data da seleção para a referida promoção.

Para poder realizar o cadastro do discente no nível de Doutorado antes da defesa do Mestrado na Plataforma Sucupira, o coordenador do PPG deverá encaminhar ao email <u>sucupira.coleta@capes.gov.br</u> a anuência do setor de bolsas da Capes para que seja feita a mudança do discente no nível do Doutorado.

#### Atenção!

- O aluno beneficiado com a mudança de nível terá o prazo máximo de (três) meses para defender sua dissertação, contados a partir da seleção para a referida promoção.
- A infringência dessa norma implicará nas sanções estabelecidas no regulamento do Programa da Capes que concedeu a bolsa ao curso de pós-graduação.

# Integração do Módulo coleta com o SCBA (Sistema de Controle de Bolsas e Auxílios)

Algumas concessões e bolsas da Capes estão migrando do SAC para o SCBA, porém a completa integração do sistema está em andamento. Entretanto, quando o SCBA estiver fechado para o pagamento de bolsistas cadastrados por esse sistema, a alteração da situação (desligado, abandonou, mudança de nível com defesa) e da data da situação do discente bolsista não poderá ser alterada, assim como o discente não poderá ser titulado ou excluído, já que o Módulo Coleta está integrado com o SCBA. As demais alterações como: email, abreviatura, mudança de orientador são permitidas.

### Cadastro de discentes de Programas Minter/Dinter

Se o PPG tiver algum programa Minter/Dinter em andamento, a tela de cadastro de discente aparecerá com a opção de seleção da Proposta Minter/Dinter, conforme mostrado a seguir:

| Identificação                                |             |                     |                |                     |   |
|----------------------------------------------|-------------|---------------------|----------------|---------------------|---|
| *Tipo de Documento                           |             | Numero do Documento |                | 0                   |   |
| *Nome                                        |             |                     |                | 10007               |   |
| *Data de Nascimento                          | 15          | *Sevo               |                |                     |   |
| *Nacionalidade                               |             |                     | 0              |                     |   |
| -SELECIONE-                                  |             |                     |                |                     |   |
| *E-mail                                      |             |                     |                |                     | _ |
| Abreviatura                                  |             |                     | Ű              | ۲                   |   |
| Proposta Hinter/Dinter - Inst<br>-SELECIONE- | tuição Rece | ptora               |                |                     |   |
| Dados institucionais                         |             |                     |                |                     |   |
| *telvet                                      |             | *Curso              |                |                     |   |
| - SELECIONE -                                | 1           |                     |                |                     |   |
| *Situação                                    |             |                     |                | *Data da Situação   |   |
| - SELECIONE -                                |             |                     | ٠              |                     |   |
| Dadosida Orlentação                          |             |                     |                |                     |   |
|                                              |             |                     | Adicion        | nar Orientador      |   |
|                                              |             | Não e               | evistern orlen | tadores cadastrados |   |
|                                              |             | Cad                 | astrar         | Cancelar            |   |

Caso não apareça o campo de seleção, o coordenador deverá entrar em contato com a CGAA pelo e-mail <u>mailto:cgaa@capes.gov.br</u> para solicitar o cadastro do Minter/Dinter.

Cadastro de Discentes de Pós-Graduação com vínculo ativo na Graduação

Caso seja necessário cadastrar um discente na Pós-graduação (mestrado ou doutorado), mas que tenha ainda vínculo ativo na graduação, é necessário desligar o discente do nível de graduação, conforme mostrado a seguir:

1 - No Portal do Coordenador => Pessoas => Clique em Discentes

| contraction ( |           |                           |
|---------------|-----------|---------------------------|
|               | T         | (W)                       |
| Docentes      | Discentes | Participantes<br>Externos |

2 - Selecione: => Digite o nome do discente, selecione o Nível de Graduação e Clique no botão Consultar

|       | 🐨 Cadastrar Discente                    |
|-------|-----------------------------------------|
| Dados | ara Consulta                            |
|       | *Ano:                                   |
|       | 2016                                    |
|       | Discente:                               |
|       | Digite o nome do discente               |
|       | Nivel:                                  |
| 1     | Graduação • Selecione a opcão GRADUAÇÃO |
|       | Situação:                               |
|       | SELECIONE T                             |
|       | clique em consultar Consultar Cancelar  |

3 – Localizem o nome do discente => Clique no Botão Alterar

|           | Legenda: 🔍 Visualizar | 🧼 : Associar Bolsa 🛛 🖓 : Alterar | 🦏 : Gerenciar Referèr | ncias X : Remover |   |    |          |    |   |
|-----------|-----------------------|----------------------------------|-----------------------|-------------------|---|----|----------|----|---|
| Discentes |                       |                                  |                       |                   |   |    | п        | Ì. |   |
| Discente  |                       | Orientador                       | Nível                 | Situação          |   | 10 | $\nabla$ | ,  |   |
| FERNANDA  |                       | Sem orientador principal         | Graduação             | MATRICULADO       | 9 |    | 2        | -  | × |
| GUILHERME |                       | Sem orientador principal         | Graduação             | MATRICULADO       | 0 |    | 8        | -  | × |
| GUSTAVO   |                       | Sem orientador principal         | Graduação             | MATRICULADO       | 0 |    | 2        | -  | × |

4 – No Campo Situação: Selecione a opção de Desligado => Data da Situação: Digite uma data anterior à data em que o discente será matriculado no Mestrado ou Doutorado.

| Dados Institucionais          |                    |         |                                                                  |
|-------------------------------|--------------------|---------|------------------------------------------------------------------|
| Data da matrícula: 06/01/2014 |                    |         |                                                                  |
| * Nível                       |                    |         |                                                                  |
| Graduação 🔻                   |                    |         |                                                                  |
| * Situação                    | * Data da Situação |         | Substitue e data da matrícula pola                               |
| MATRICULADO                   | ▼ 06/01/2014       | <b></b> | data do desligamento. Selecione                                  |
| SELECIONE                     |                    | _       | uma data anterior a data da<br>matrícula desse aluno no nível de |
| MATRICULADO                   |                    |         | Pós-graduação que ele precisa                                    |
| ABANDONOU                     | Cancelar           |         | ser matriculado.                                                 |

Cadastro de discentes de Programas em Formas Associativas

O cadastro de todos os discentes de Programas em Formas Associativas pode ser realizado pelo Coordenador da IES Coordenadora ou das IES associadas. Entretanto, só na tela de cadastro do Coordenador da IES Coordenadora, serão listadas todas as IES(s) associadas no campo "Dados Institucionais", para que o discente cadastrado seja vinculado a sua respectiva IES.

| *Tipo de Documento                | *Número do Documento |                                                                                                    |  |
|-----------------------------------|----------------------|----------------------------------------------------------------------------------------------------|--|
| CPF •                             |                      |                                                                                                    |  |
| *Nome                             |                      |                                                                                                    |  |
| *Data de Nascimento               | *Sexo                |                                                                                                    |  |
|                                   | SELECIONE            | •                                                                                                    |  |
| *Nacionalidade                    |                      | _                                                                                                    |  |
| SELECIONE                         |                      | •                                                                                                    |  |
| *E-mail                           |                      |                                                                                                    |  |
| *Abreviatura                      |                      |                                                                                                    |  |
|                                   |                      | •                                                                                                    |  |
| Dados institucionais              |                      |                                                                                                    |  |
| *Instituição de Ensino Superior   |                      |                                                                                                    |  |
| SELECIONE                         |                      | •                                                                                                    |  |
| SELECIONE<br>UNIVERSIDADE FEDERAL |                      |                                                                                                    |  |
|                                   |                      | and the second second s |  |
| - SELECIONE                       |                      | * Data da Situação                                                                                                    |  |
| Dados da Orientação               |                      |                                                                                                    |  |
|                                   | <b>A</b> 1           | dicionar Orientador                                                                                                    |  |
|                                   |                      |                                                                                                    |  |
|                                   | Não existen          | orientadores cadastrados                                                                                                    |  |
|                                   | Cadastra             | Cancelar                                                                                                    |  |
|                                   | Port                 | al de Coordenador                                                                                                    |  |

# Participantes Externos

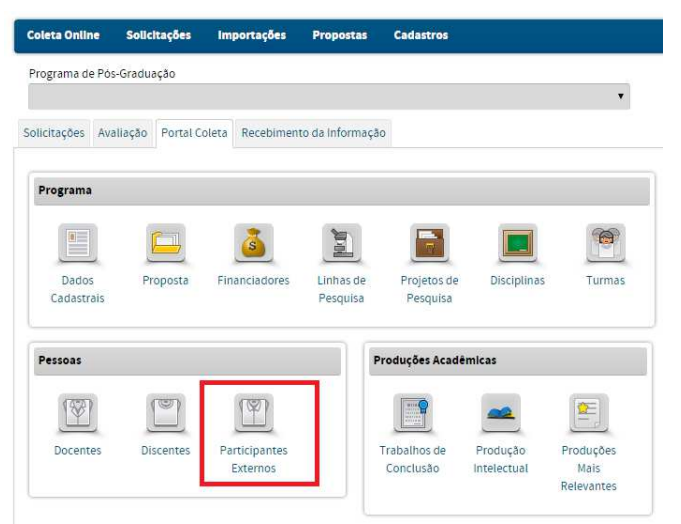

No Menu Participante Externo pode-se:

• Cadastrar, consultar, visualizar, alterar, gerenciar referências, finalizar, desvincular ou remover o participante externo do Programa;

• Alterar, finalizar ou incluir mais de um tipo de participação;

• alterar o nível de titulação.

# Consulta a participantes externos já cadastrados no programa

| Dados para     | i Consulta                                         |                                |                         |                       |     |          |          |     |
|----------------|----------------------------------------------------|--------------------------------|-------------------------|-----------------------|-----|----------|----------|-----|
| × A<br>2<br>Pa | vno:<br>1016<br>vrticipante Externo:               |                                |                         |                       |     |          |          |     |
| Bc             | olsa de Produtividade e Pesquisa;<br>SELECIONE 🔹 🔻 |                                |                         |                       |     |          |          |     |
| Tipo de Pa     | rticipação:<br>CO-AUTOR 📄 EXAMINADOI<br>EXTERNO    | R OUTRO                        | PÓS-DOC                 | COORIENTADOR          |     |          |          |     |
|                | Legenda: 🔍 : Visualizar 🚦                          | 🔪 : Vincular 🔒 : Desvincular 🐧 | : Alterar 🦏 : Gerenciar | Referências 🗙 : Remov | ver |          |          |     |
| Participant    | tes Externos                                       |                                |                         |                       |     |          |          |     |
| Participante   | Externo                                            | Tipo de Participação           |                         |                       |     |          |          |     |
| ADAILDO        |                                                    | CO-AUTOR, EXAMINAL             | IOR EXTERNO             |                       | 0   | <u>"</u> | <b>1</b> | & × |
| ADRIANO        |                                                    | CO-AUTOR, EXAMINAD             | OOR EXTERNO             |                       | 9   | 2 e      | y 4      | 8 × |

# Cadastro de participantes externos

Devem ser cadastrados como participantes externos aquelas pessoas que desempenham atividades esporádicas no Programa, como conferencistas, membros de bancas examinadoras, coautores, coorientadores, etc. No

cadastro, deve ser informado o tipo de atividade no Programa: coautor, pósdoc, coorientador, examinador externo e outro.

Caso o participante externo seja docente ou discente de alguma IES (seja a própria IES, outra IES do país ou uma IES no exterior), ele deve marcar a caixa de seleção e informar o nome da IES no campo correspondente, conforme telas abaixo:

O participante é vinculado à uma Instituição de Ensino Superior? 👘 📃

#### MARCAR A OPÇÃO CASO O PARTICIPANTE EXTERNO SEJA VINCULADO À IES

| O participante é vinculado à uma Instituição de Ensino Superior? 🛛 📝                                                                                                    |                                                                                                    |   |
|----------------------------------------------------------------------------------------------------|----------------------------------------------------------------------------------------------------|---|
| *Instituição de Origem                                                                                                    |                                                                                                    |   |
| UNIVERSIDADE FEDERAL                                                                                                    |                                                                                                    | ? |
| 16003012 FUNDAÇÃO UNIVERSIDADE FEDERAL DO TOCANTINS<br>51001012 FUNDAÇÃO UNIVERSIDADE FEDERAL DE MATO GROS<br>13001019 FUNDAÇÃO UNIVERSIDADE FEDERAL DE RORAIMA (U<br>27001016 FUNDAÇÃO UNIVERSIDADE FEDERAL DE SERGIPE (F<br>27001024 FUNDAÇÃO UNIVERSIDADE FEDERAL DE SERGIPE/T,<br>33144010 FUNDAÇÃO UNIVERSIDADE FEDERAL DO ABC (UFABI<br>42046017 FUNDAÇÃO UNIVERSIDADE FEDERAL DO ABC (UFABI<br>42001014 FUNDAÇÃO UNIVERSIDADE FEDERAL DO PIAUÍ (FUFF<br>28001010 UNIVERSIDADE FEDERAL DO PIAUÍ (FUFF<br>28001010 UNIVERSIDADE FEDERAL DA BAHIA (UFBA) - Brasil<br>41020014 UNIVERSIDADE FEDERAL DA GRANDE DOURADOS (U<br>40042010 UNIVERSIDADE FEDERAL DA GRANDE DOURADOS (U | (UFT) - Brasil<br>SSO DO SUL (UFMS) - Brasil<br>IFRR) - Brasil<br>UFSE) - Brasil<br>ABAIANA (FUFSE/ITAB) - Brasil<br>) - Brasil<br>IPAMPA) - Brasil<br>I) - Brasil<br>FGD) - Brasil |   |

#### Observação.

Caso o participante externo seja vinculado, por exemplo, a empresas, órgãos do governo ou organizações não governamentais, esta opção não precisa ser marcada.

Caso a IES de origem ou de titulação do participante externo não seja encontrada, o cadastro da IES deverá ser solicitado via e-mail.

No caso de IES nacional, a solicitação deverá ser encaminhada para **cadastroies@capes.gov.br** com as seguintes informações: nome da IES, sigla, status jurídico, CPF e e-mail do Dirigente, CPF e e-mail do Pró-Reitor, endereço, bairro, cidade, estado, CEP, e-mail, telefone, fax, website.

Já no caso de IES estrangeira, a solicitação deverá ser enviada para **cadiesestrangeiras@capes.gov.br** com as seguintes informações: nome, sigla, endereço, cidade, país, e-mail, telefone, fax, endereço eletrônico/website.

O cadastramento do participante externo segue o mesmo procedimento utilizado para o cadastramento de docente.

| Participante Externo Estra                                                                                                    | engeiro                             |          |   |
|----------------------------------------------------------------------------------------------------|-------------------------------------|----------|---|
|                                                                                                    | ingeno                              |          |   |
| *Tipo de Documento                                                                                                    | *Número do Documento                |          |   |
| CPF                                                                                                    | •                                   | •        |   |
| *Nome                                                                                                    |                                     |          |   |
| *Data de Nascimento                                                                                                    | * Sexo                              |          |   |
|                                                                                                    | -SELECIONE                          |          |   |
| *País do Documento                                                                                                    |                                     |          |   |
| Brasil                                                                                                    | •                                   |          |   |
| *Nacionalidade                                                                                                    |                                     |          |   |
| Brasil                                                                                                    | •                                   |          |   |
| E-mail                                                                                                    |                                     |          |   |
|                                                                                                    |                                     |          |   |
|                                                                                                    |                                     |          |   |
| *Abreviatura                                                                                                    |                                     | æ        |   |
| *Abreviatura                                                                                                    |                                     | ۲        |   |
| *Abrevlatura<br>O participante é vinculado à uma                                                                                                    | instituição de Ensino Superior?     | ۲        |   |
| *Abreviatura<br>O participante é vinculado à uma                                                                                                    | Instituição de Ensino Superior?     | ۲        | _ |
| *Abreviatura<br>O participante é vinculado à uma<br>i <b>pos de Participação</b>                                                                                                    | instituição de Ensino Superior? 🛛 🔲 | •        |   |
| *Abreviatura<br>O participante é vinculado à uma<br>ipos de Participação<br>*Tipo de Participação                                                                                                    | instituição de Ensino Superior?     | •        |   |
| *Abreviatura<br>O participante é vinculado à uma<br>ipos de Participação<br>*Tipo de Participação<br>- SELECIONE                                                                                                    | Instituição de Ensino Superior?     |          |   |
| Aprevlatura<br>O participante é vinculado à uma<br>ipos de Participação<br>"Tipo de Participação<br>SELECIONE<br>Inicio da Participação                                                                                                  | Instituição de Ensino Superior?     |          |   |
| Apreviatura<br>O participante é vinculado à uma<br>ipos de Participação<br>"Tipo de Participação<br>SELECIONE<br>Inicio da Participação                                                                                                  | Instituição de Ensino Superior?     | ] 😨      |   |
| *Abreviatura<br>O participante é vinculado à uma<br>ipos de Participação<br>* Tipo de Participação<br>SELECIONE<br>'Inicio da Participação                                                                                               | Instituição de Ensino Superior?     | Cancelar |   |
| *Areviatura<br>O participante é vinculado à uma<br>ipos de Participação<br>*Tipo de Participação<br>SELECIONE<br>'Inicio da Participação<br>IIII<br>Unação                                                                               | Instituição de Ensino Superior?     | Cancelar |   |
| *Abreviatura<br>O participante é vinculado à uma<br>ipos de Participação<br>* Tipo de Participação<br>SELECIONE<br>'Inicio da Participação<br>Imi                                                                                        | Instituição de Ensino Superior?     | Cancelar |   |
| Apreviatura O participante é vinculado à uma ipos de Participação "Tipo de Participação                                                                                                    | Instituição de Ensino Superior?     | Cancelar |   |
| *Areviatura<br>O participante é vinculado à uma<br>ipos de Participação<br>* Tipo de Participação<br>SELECIONE<br>inicio da Participação<br>Imicio da Participação<br>Participante Externo Titulado na IB<br>Nivel<br>SELECIONE          | Instituição de Ensino Superior?     | Cancelar |   |
| *Abreviatura O participante é vinculado à uma i pos de Participação *Tipo de Participação SELECIONE 'Inicio da Participação Unicio da Participação Unicio da Participação Seleccione Externo Titulado na IB Nivel ESELECCIONE SELECCIONE | Instituição de Ensino Superior?     | Cancelar |   |

O menor nível de titulação no cadastro de participantes externos é Graduação.

Caso haja a necessidade de cadastrar um participante externo com graduação incompleta, que foi, por exemplo, coautor em uma produção intelectual, ele poderá ser cadastrado com o nível Graduação e no Ano da titulação deverá ser informado o ano previsto para a titulação (desde que o ano seja ser menor ou igual ao ano atual).

Não é possível cadastrar um aluno de ensino médio como participante externo. Nesse caso, a participação do aluno pode ser informada no menu Proposta – (9) Inserção social - Interfaces com a Educação Básica.

Não é possível cadastrar pessoas menores de 18 anos como participante externo.

Caso o participante externo seja estrangeiro, marque a opção "Participante Externo Estrangeiro", conforme destacado na imagem a seguir. Marcandose essa opção, não será necessário informar o documento.

| Dados do Participante Externo            |                              |          |
|------------------------------------------|------------------------------|----------|
| Paricipante Externo Estrangeiro     Nome | ,                            |          |
|                                          |                              |          |
| *Data de Nascimento                      | *Sexo                        |          |
| *Nacionalidade                           |                              |          |
| Afeganistão                              | ¥                            |          |
| *E-mail                                  |                              |          |
|                                          |                              |          |
| * Abreviatura                            |                              |          |
|                                          |                              | •        |
| O participante é vinculado à uma Institu | ição de Ensino Superior? 🛛 🗌 |          |
| ipos de Participação                     |                              |          |
| * Tipo de Participação                   |                              |          |
| SELECIONE *                              |                              |          |
| *Início da Participação                  | Fim da Participação          |          |
|                                          | Inserir Tipo de Participação | Cancelar |

Caso seja necessário registrar o participante externo como docente ou discente, podem ser efetuados dois procedimentos: exclusão do registro

ou a desvinculação do participante externo. É importante ressaltar que, para remover um registro de participante externo devem ser excluídos todos os vínculos e referências com o programa.

# Desvincular participantes externos

Ao selecionar a opção "desvincular", a tela a ser apresentada mostra os dados pessoais do participante externo, o tipo de participação, e a data fim do vínculo, a ser preenchida pelo coordenador do programa. Ao clicar na opção "desvincular", é registrada a data de término do vínculo do participante externo do programa.

| vinel de Módulos » Portal do Co<br>ograma: | ordenador » Participante Externo » Desvincular |
|--------------------------------------------|------------------------------------------------|
|                                            |                                                |
| ados Pessoais Participante Externo         |                                                |
| Pro grama:                                 |                                                |
| Tipo de Documento:                         | Número do Documento:                           |
| Nacionalidade:                             |                                                |
| Data de Nascimento :                       | Sexo:                                          |
| lipos de Participação                      |                                                |
|                                            | CO-AUTOR                                       |
| /ínculo com o programa                     |                                                |
| Inícia da Vincular - M                     | se 10 - 2014                                   |
| * Fim do Vínculo                           | 110,2014                                       |
|                                            |                                                |
|                                            |                                                |
|                                            | Desvincular Cancelar                           |
|                                            | Dertal de Ceerdan vier                         |
|                                            | Portatoo coordenador                           |

# Módulo Produções Acadêmicas

# Trabalhos de Conclusão

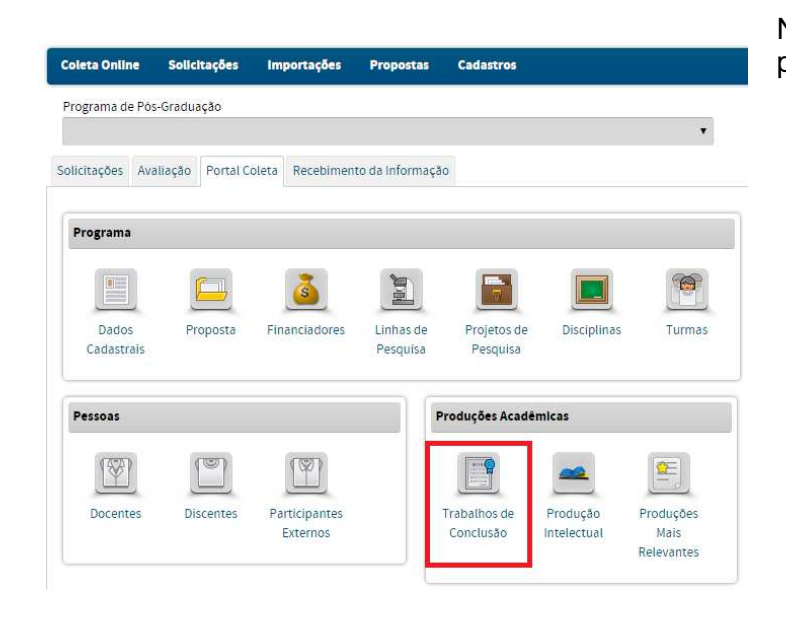

No Menu Trabalhos em Conclusão pode-se:

- Cadastrar, consultar, alterar ou remover trabalhos de conclusão.
- O cadastro envolve o preenchimento dos (1) dados gerais, (2) detalhamento, (3) contexto, (4) banca examinadora, (5) financiador e (6) documento, (7) atividade futura.
- Nos PPGs de Mestrado Profissional há ainda a aba (8) produção intelectual.
- Alterar a data da titulação e o orientador principal, em caso de erro de preenchimento.

O menu *Trabalhos de Conclusão* destina-se ao registro dos Trabalhos de Conclusão defendidos e aprovados nos cursos de mestrado acadêmico, mestrado profissional e de doutorado do programa durante o ano base.

Além de dados cadastrais e de catalogação bibliográfica, é requerido um conjunto extenso de informações complementares, cujo objetivo é relacionar os trabalhos de conclusão às linhas de pesquisas e projetos e aos orientadores do programa, registrar seus financiadores e a intenção de trabalho futuro dos autores, após a conclusão de seus cursos de pós-graduação.

Antes de operar o documento *Trabalhos de Conclusão*, recomenda-se ao usuário completar os dados dos menus *Dados Cadastrais*, *Linhas de Pesquisa* e *Projetos de Pesquisa* e registrar, no menu Pessoas, todas os indivíduos que terão referência nominal nesse cadastro.

Consulta a trabalhos de conclusão já cadastrados

|         |                                               | 🛨 Cadastrar Trabalho de Conclusão        |                |       |                                                       |
|---------|-----------------------------------------------|------------------------------------------|----------------|-------|-------------------------------------------------------|
| Dados   | para consulta                                 |                                          |                |       |                                                       |
|         | Título:                                       |                                          |                |       |                                                       |
|         | Autor:                                        |                                          |                |       |                                                       |
|         | Orientador:                                   |                                          |                |       |                                                       |
|         | Tipo de Trabalho de Conclusão:<br>—SELECIONE— |                                          |                |       |                                                       |
|         | Área de Concentração:<br>—SELECIONE—          |                                          |                | _     |                                                       |
|         | Linha de Pesquisa:<br>—SELECIONE—             |                                          |                |       | A consulta pode ser feita por                         |
|         | Projeto de Pesquisa:<br>—SELECIONE—           |                                          |                | S, P  | uma ou várias opções, ao se<br>clicar no box deseiado |
|         | Período de Defesa:                            |                                          |                | _     | - · · · · · · · · · · · · · · · · · · ·               |
|         |                                               | Consultar Cancelar                       |                |       |                                                       |
|         |                                               | 🔍 : Visualizar 🛛 🍓 : Alterar 🗙 : Remover |                |       |                                                       |
| Traball | hos de Conclusão                              |                                          |                |       |                                                       |
| Título  | Autor                                         | Tipo de Trabalho de Conclusão            | Data da Defesa |       |                                                       |
| teste   |                                               | DISSERTAÇÃO                              | 05/03/2014     | 🔍 🚯 🗙 | Y busca serao                                         |
| ww      |                                               | TESE                                     | 01/02/2013     | 🔍 🚯 🗙 | exibidos aqui.                                        |

A janela *Trabalhos de Conclusão* é composta por sete (7) abas nos Programas Acadêmicos e oito (8) nos Mestrados Profissionais:

| Dados Gerais | Banca examinadora    |
|--------------|----------------------|
| Detalhamento | Financiador          |
| Contexto     | Documento            |
|              | Atividade Futura     |
|              | Produção Intelectual |

# Aba (1) Dados Gerais

|                                                                  | =                                  | Listar Trabalho de Conclusã                           | io de Curso                                    |                                           |                     | maio                 | conclusão como consta no                                                                                                    |
|------------------------------------------------------------------|------------------------------------|-------------------------------------------------------|------------------------------------------------|-------------------------------------------|---------------------|----------------------|----------------------------------------------------------------------------------------------------|
| (1)Dados Gerals (2)Detalhamen<br>*Titulo                         | o (3)Contexto                      | (4)Banca Examinadora                                  | (5)Financiador                                 | (6)Documento                              | (7)Atividade Futura |                      | documento original.<br>Obrigatório.                                                                                                    |
| Autor<br>*Discente                                               |                                    |                                                       |                                                | 0                                         |                     | Autor                | Nome do autor do trabalho de<br>conclusão. Escolha dentre os<br>discentes já cadastrados no<br>monu                                                                                                    |
| *Abreviatura                                                     | •                                  | Data de defesa                                        |                                                |                                           |                     |                      | Obrigatório.                                                                                                    |
| - SELECIONE<br>SELECIONE<br>TITULADO<br>MUDANCA DE NÍVEL COM DEF | :SA                                | Salvar e                                              | e Avançar >>                                   |                                           |                     | Data<br>de<br>Defesa | Data da defesa do trabalho de conclusão. Obrigatório.                                                                                                    |
|                                                                  | Após cl<br>status o<br>indep<br>nã | licar em Sa<br>do discente<br>endente de<br>o estarem | alvar e A<br>e já será<br>e as outi<br>preench | vançar,<br>alterado<br>ras abas<br>nidas. | 0<br>),             | Nova<br>Situação     | Para os Programas que<br>possuem Cursos de Mestrado<br>e Doutorado, haverá a opção<br><b>Mudança de Nível com</b><br><b>Defesa.</b> Ao clicar nesta opção,<br>o status do aluno será<br>automaticamente alterado no |

| Atenção!                                                                                                    |                                                                                                    | Menu Discentes para o<br>Doutorado (matriculado<br>contabilizado como titu<br>mestrado. | nível de<br>) e será<br>lado no |
|----------------------------------------------------------------------------------------------------|----------------------------------------------------------------------------------------------------|-----------------------------------------------------------------------------------------|---------------------------------|
| Ao mudar a situação para titulao<br>nível com defesa (aba 1), se o a<br>Capes, essa bolsa s<br>automaticamente no SAC, <b>após</b>                                                                                                    | do ou mudança de<br>luno for bolsista da<br>será cancelada<br>clicar em OK.                                                                                                    | A outra opção é ma<br>discente como <b>Titulado</b>                                     | arcar o<br>).                   |
| ente.jsi                                                                                                    |                                                                                                    |                                                                                         |                                 |
|                                                                                                    |                                                                                                    | ×                                                                                       |                                 |
| ucupira.capes.gov.br diz:<br>aro Coordenador(a), a conclusão desta opera<br>nodificações no periodo das orientações asso<br>tenção! Caso o (a) discente possua bolsa, est<br>ancelamento da bolsa! E, tratando-se de bols<br>npedirá o pagamento da bolsa no mês corre<br>ireito a receber no mês corrente, favor efetua<br>pós o pagamento. Qualquer dúvida favor con<br>tendimento ao Usuário (CAU) pelo telefone (<br>eseja confirmar esta operação? | ação poderá acarretar em<br>ociadas ao discente.<br>ta operação implicará no<br>sista do SAC, o procedimenta<br>inte. Caso o (a) bolsista tenha<br>ar a mudança da situação<br>ntatar a Central de<br>(61) 2022-6830. |                                                                                         |                                 |

Caso o programa seja da modalidade profissional, na aba (1) Dados Gerais, foi acrescentado o campo "Tipo de Trabalho de Conclusão" com as opções listadas a seguir:

- dissertação;
- revisão sistemática e aprofundada da literatura;
- artigo;
- patente;
- registro de propriedade intelectual;
- projeto técnico;
- publicação tecnológica;
- desenvolvimento de aplicativo;
- material didático e instrucional;
- produto, processo ou técnica;
- produção de programas de mídia;
- editoria;
- composição;
- concerto;
- relatório final de pesquisa;

- software;
- estudo de caso;
- relatório técnico com regras de sigilo;
- manual de operação técnica;
- protocolo experimental ou de aplicação em serviços;
- proposta de intervenção em procedimentos clínicos ou de serviço pertinente;
- projeto de aplicação ou adequação tecnológica;
- protótipo para desenvolvimento ou produção de instrumentos;
- equipamento ou kit;
- projeto de inovação tecnológica;
- produção artística;
- outros.

|                   |                  |             | 🧮 Listar Trabalh     | io de Conclusão d | le Curso     |                     |                        |
|-------------------|------------------|-------------|----------------------|-------------------|--------------|---------------------|------------------------|
| 1)Dados Gerals    | (2)Detalhamento  | (3)Contexto | (4)Banca Examinadora | (5)Financiador    | (6)Documento | (7)Atividade Futura | (8)Produção Intelectua |
| *Título           |                  |             |                      |                   |              |                     |                        |
|                   |                  |             |                      |                   |              |                     |                        |
| * Tipo de Trabali | no de Conclusão: |             |                      |                   |              |                     |                        |
| - SELECION        | E                |             |                      |                   |              |                     |                        |
| ARTIGO            |                  |             |                      |                   |              |                     |                        |
| COMPOSIÇA         | .0               |             |                      |                   |              |                     |                        |
| DESENVOLV         | IMENTO DE APLIC  | OVITA       |                      |                   |              |                     |                        |
| DISSERTAÇA        | 40               |             |                      |                   |              | 0                   |                        |
| EQUIPAMEN         | TO OU KIT        |             |                      |                   |              |                     |                        |
| ESTUDO DE         | CASO             | 104         |                      |                   |              |                     |                        |
| MATERIAL DE       | IDÁTICO E INSTRI |             |                      |                   |              |                     |                        |
| OUTROS            |                  |             |                      |                   |              |                     |                        |
| PATENTE           |                  |             |                      |                   |              |                     |                        |
| PRODUCÃO          | ARTÍSTICA        | UNICA       |                      |                   |              |                     |                        |
| PRODUÇÃO          | DE PROGRAMAS I   | DE MÍDIA    |                      |                   |              |                     |                        |
| PROJETO DE        | E APLICAÇÃO OU A | ADEQUAÇÃO   | TECNOLÓGICA          |                   |              |                     |                        |
| PROJETO DE        | ECNICO           | OLUGICA     |                      |                   |              |                     |                        |
| PROPOSTA I        | DE INTERVENCÃO   | EM PROCED   | IMENTOS CLÍNICOS OU  | DE SERVICO P      | ERTINENTE 👻  |                     | 1.000                  |

A partir da aba (1) Dados Gerais, há o botão "Salvar e Avançar". Dessa forma, é possível preencher parte dos dados e continuar o preenchimento posteriormente.

Enquanto todas as informações obrigatórias não forem preenchidas, o trabalho de conclusão ficará inconsistente, ficando o registro destacado com a cor laranja conforme imagem abaixo:

| Linhas em vermelho indicam que o trabalho | ) de conclusão e:<br>preenche | stá inconsistente. F<br>ndo os dados falta | Para remover a i<br>ntes e concluir | nconsistência, é necess<br>na última aba. | ário navegar por todas           | as abas do        | cadas | stro |   |
|-------------------------------------------|-------------------------------|--------------------------------------------|-------------------------------------|-------------------------------------------|----------------------------------|-------------------|-------|------|---|
|                                           | Legenda:                      | 🔍 : Visualizar                             | 祋 : Alterar                         | X : Remover                               |                                  |                   |       |      |   |
| Trabalhos de Conclusão                    |                               |                                            |                                     |                                           |                                  |                   |       |      |   |
| Título                                    |                               |                                            |                                     | Autor                                     | Tipo de Trabalho<br>de Conclusão | Data da<br>Defesa |       |      |   |
|                                           |                               |                                            |                                     | JOAO                                      | TESE                             | 10/08/2015        | ٩     | Ś    | × |
|                                           |                               |                                            |                                     | DANIEL                                    | DISSERTAÇÃO                      | 03/08/2015        | Q     | ę,   | × |

# Aba (2) Detalhamento

| 11)Dados Gerals (2)Detalhamento (3)Contexto (4)Banca Examinadora (5)Financiador (6)Documento (7)Atividade | Resumo                    | A ficha Resumo apresenta um campo                                                                                                    |
|----------------------------------------------------------------------------------------------------|---------------------------|----------------------------------------------------------------------------------------------------|
| * Resumo                                                                                                  |                           | texto para transcrição do resumo do<br>trabalho de conclusão, também a ser<br>utilizado para divulgação. Deve-se<br>evitar a utilização de símbolos e<br>fórmulas químicas e matemáticas.<br>Obrigatório. |
| Inserir a palavra-chave com ; ou enter.<br>Abrract                                                        | Palavras-<br>chave        | Palavras ou expressões que<br>identificam áreas, temas ou<br>problemas tratados no trabalho<br>Obrigatório. Após cada palavra-chave<br>tecle ENTER ou ";".                                                |
| * Kewarris                                                                                                | Abstract                  | Resumo em inglês                                                                                                    |
| Volume Páginas *Idioma<br>PORTUQUES •<br>Bioloteka depositaria                                            | Keywords                  | Palavras-chave em inglês. Campo<br>obrigatório. Após cada palavra-chave<br>tecle ENTER ou ";".                                                                                                    |
| << Voltar Cancelar Salvar e Avançar >>                                                                    | Volume                    | Número de volumes do trabalho de<br>conclusão. Obrigatório.                                                                                                    |
|                                                                                                    | Páginas                   | Número de páginas do trabalho de<br>conclusão. Obrigatório.                                                                                                    |
|                                                                                                    | Idioma                    | ldioma no qual foi escrito o trabalho.<br>Obrigatório.                                                                                                    |
|                                                                                                    | Biblioteca<br>depositária | Biblioteca onde formalmente o<br>trabalho de conclusão pode ser<br>encontrado para consulta e<br>reprodução. Obrigatório.                                                                                 |
|                                                                                                    |                           |                                                                                                    |

# Aba (3) Contexto

| Painel de Módulos                                          | » Portal do Coore                                                     | denador » Traball                                                       | ho de Conclusão de Curs                                     | so » Altera                      | Área de      | Área de concentração do programa à                                                                            |
|------------------------------------------------------------|-----------------------------------------------------------------------|-------------------------------------------------------------------------|-------------------------------------------------------------|----------------------------------|--------------|----------------------------------------------------------------------------------------------------|
| Data da defesa: 13/1                                       | 0/2016                                                                |                                                                         | Listar Trabalho de Conclus                                  | ão de Curso                      | Concentração | associado.                                                                                                    |
| (1)Dados Gerals                                            | (2)Detalhamento                                                       | (3)Contexto                                                             | (4)Banca Examinadora                                        | (5)Financi                       |              |                                                                                                    |
| Área de Concentraç                                         | ão                                                                    |                                                                         |                                                             |                                  | Linha de     | Linha de pesquisa do programa à qual                                                                          |
| - SELECIONE -                                              | pode-se selecionar<br>finalizada em 2015,                             | uma área de concentra<br>por exemplo.                                   | ção 🔹                                                       |                                  | Pesquisa     | o trabalho de conclusao esta<br>associado.                                                                    |
| Linha de Pesquisa                                          |                                                                       |                                                                         |                                                             |                                  |              |                                                                                                    |
| SELECIONE -<br>Considerar somente p<br>Proieto de Pesquisa | mesmo que a linha<br>finalizada em 2015, i<br>projetos em que o disce | de pesquisa ao qual o t<br>ela poderá ser selecior<br>inte é associado? | rabalho de conclusão esteja<br>lada. Por exemplo: defesa en | a vinculado tei<br>n 13/10/2016. | Projeto      | Projeto em cujo contexto foi<br>desenvolvido o trabalho de conclusão.<br>É permitida a associação de projetos |
| - SELECIONE -                                              | Mesma observação<br>associado a um tra                                | : projeto de pesquisa co<br>balho de conclusão def                      | oncluido em 2015 pode ser<br>endido em 2016.                |                                  |              | de pesquisa, linhas de pesquisa e<br>áreas de concentração concluídos em                                      |
|                                                            |                                                                       | << Voltar                                                               | Cancelar                                                    | Salvar e                         |              | conclusão.                                                                                                    |

Atenção! Ao marcar a opção "Considerar somente projetos em que o discente é associado", só aparecerão os projetos nos quais o discente faz ou fez parte.

São adotados os seguintes caminhos para relacionar o Trabalho de Conclusão ao contexto das atividades de pesquisa do programa:

- Ao selecionar uma Área de Concentração, todas as Linhas de Pesquisa a ela vinculadas ficam disponíveis para seleção.
- Ao selecionar uma Linha de Pesquisa é exibida sua Área de Concentração associada e todos os Projetos a ela vinculados ficam disponíveis para seleção.
- Ao selecionar a linha "Projeto Isolado", ficam disponíveis para seleção todos os projetos cadastrados nessa linha. Escolhido o *Projeto* é exibida a *Área de Concentração* "não associada". Essa linha não possui área de concentração associada.

### Aba (4) Banca Examinadora

A aba *Banca Examinadora* refere-se ao registro dos membros da Banca Examinadora do trabalho de conclusão. Quaisquer nomes cadastrados em qualquer uma das categorias podem ser selecionados como membros de bancas examinadoras. Não há restrição à seleção de *Discente*, tendo em vista a possibilidade de que doutorandos, que sejam também docentes, possam eventualmente ser membros de bancas examinadoras.

Para que uma pessoa seja incluída como membro de banca, é necessário que o início do vínculo dela com o programa seja anterior ou igual à data de defesa da tese/dissertação.

Nesta aba também é possível alterar o orientador principal do discente ou período de orientação. Basta redigir o nome desejado e salvar as alterações. Já no caso do coorientador (orientador que não é principal), a alteração ou exclusão deverá ser realizada no registro do discente no Menu "Discentes". Em caso de erro de preenchimento, a alteração da data da defesa pode ser feita na aba (1) do Menu Trabalho de Conclusão.

| (1)Dados Gerais                         | (2)Detalhamento         | (3)Contexto       | (4)Banca Examinadora      | (5)Financiador    | (6)Documento | (7)Ativida | de Futura | Orientador | Só é possível                    | alterar o            |
|-----------------------------------------|-------------------------|-------------------|---------------------------|-------------------|--------------|------------|-----------|------------|----------------------------------|----------------------|
|                                         |                         | Legenda           | 📀 : Orientador Princip:   | al 祋 : Alterar    |              |            |           | (es)       | nome e data de                   | início do            |
| Orientador(es)                          |                         |                   |                           |                   |              |            |           | 1/         | orientador princ                 | sinal                |
| Orientador                              |                         |                   | Categoria                 | Periodo de Orient | ação         | Principal  |           |            | onentador princ                  | ipai.                |
| Coorientador                            |                         |                   | Docente                   | 04/02/2013 a 22/0 | 08/2015      | Não        | ey.       | <b>.</b>   |                                  |                      |
| Orientador princip                      | pal                     | 0                 | Docente                   | 04/02/2013 a 22/0 | 08/2015      | Sim        | <b>e</b>  | Categoria  | Categoria do                     | nome                 |
| Coorientador                            |                         |                   | Docente                   | 01/01/2012 a 24/1 | 12/2012      | Sim        | 69        |            | selecionado t                    | al como              |
| Banca Examinado                         | ra                      |                   |                           |                   |              |            |           |            | registrado no<br>Pessoas. Exibio | menu<br>ção          |
| O orientador princ                      | cipal compôs a banca di | o discente? ® Sim | Não<br>Legenda: 🗙 : Remov | rer               |              |            |           | Nome       | Seleção dos r<br>da banca exam   | nembros<br>ninadora. |
| Banca Examinado                         | ora                     |                   |                           |                   |              |            |           |            | Exibição e esco                  | olha.                |
| Nome                                    |                         |                   |                           | Categor           | ria          |            |           |            | ,                                |                      |
| XXXXXXXXXXXXXXX                         |                         |                   |                           | Particip          | ante Externo |            | ×         |            | Anós a sele                      | cão do               |
| XXXXXXXX                                |                         |                   |                           | Docent            | •            |            | ×         |            |                                  | çuo uo               |
| 000000000000000000000000000000000000000 | 0000000                 |                   |                           | Particip          | ante Externo |            | ×         |            | nome, deve                       | e ser                |
| XXXXXXXX                                |                         |                   |                           | Particip          | ante Externo |            | ×         |            | indicado se o o                  | rientador            |
|                                         |                         | << Voltar         | Cancelar                  | Salvar e Avança   | Ir >>        |            |           |            | principal com                    | npôs a               |

## Aba (5) Financiador

A aba *Financiador* objetiva identificar entidades que efetivamente financiaram o trabalho de conclusão, conforme descrições detalhadas a seguir.

| ainel de Módulo:                | s » Portal do Coo    | rdenador » Trab      | alho de Conclusão de Curs   | so » Alterar           |                          |           |            | Financiador<br>(Programa | Denominação<br>entidade                              | da   |
|---------------------------------|----------------------|----------------------|-----------------------------|------------------------|--------------------------|-----------|------------|--------------------------|------------------------------------------------------|------|
|                                 |                      |                      | Listar Trabalho de Conclusã | ão de Curso            |                          |           |            | de                       | financiadora                                         | e    |
| 1)Dados Gerais                  | (2)Detalhamento      | (3)Contexto          | (4)Banca Examinadora        | (5)Financiador         | (6)Documento             | (7)Ativid | ide Futura | Fomento)                 | respectivo<br>programa                               | d    |
| Financiador (Progr<br>SELECIONE | rama de Fomento)<br> |                      |                             |                        |                          | •         | 2          |                          | fomento. Sele                                        | çã   |
| Número de Meses<br>0            |                      | ſ                    | Adicionar Financiador       |                        |                          |           |            |                          | atreladas<br>programa no m<br><i>Financiadores</i> . | ad   |
|                                 |                      |                      | Legenda: 🗙 : Remov          | ver                    |                          |           |            | Número de                | Número de me                                         | se   |
| Financiadores                   |                      |                      |                             |                        |                          |           |            | meses                    | durante os quais                                     | s fo |
| Tipo Documento                  | Número Documento     | Financiador - Progra | ama Fomento                 |                        |                          |           | Meses      |                          | concedido o a                                        | ooio |
|                                 |                      | FUND COORD DE A      | PERFEICOAMENTO DE PESSOAL   | L DE NIVEL SUP - Progr | rama de Excelência Acadê | mica      | 12 🗙       |                          | material<br>realização                               | do   |

Após selecionar o Financiador/Programa de Fomento Externo clique em ADICIONAR FINANCIADOR para completar a operação. Caso o discente não tenha recebido nenhum financiamento, clique em Salvar e Avançar. <u>Esta aba não é de preenchimento obrigatório.</u>

# Aba (6) Documento

Na aba Documento será anexado o arquivo do Trabalho de Conclusão do discente. A inserção do documento é obrigatória, mesmo que a divulgação do trabalho não seja autorizada.

Caso o arquivo exceda o tamanho de 250 Mb, deverá ser anexado um documento provisório, indicando que o trabalho será enviado por correio, em mídia digital, para o endereço:

CGI/DAV CAPES - Setor Bancário Norte, Quadra 2, Bloco L, Lote 6, CEP: 70040-020.

|                                                                               |                                                                                  |                                                    | Listar Trabalho de Conclusã                                                               | io de Curso                                          |                                                |                             |
|-------------------------------------------------------------------------------|----------------------------------------------------------------------------------|----------------------------------------------------|-------------------------------------------------------------------------------------------|------------------------------------------------------|------------------------------------------------|-----------------------------|
| 1)Dados Gerais                                                                | (2)Detalhamento                                                                  | (3)Contexto                                        | (4)Banca Examinadora                                                                      | (5)Financiador                                       | (6)Documento                                   | (7)Atividade Futura         |
| A CAPES alerta g                                                              | ue a divulgação indevid                                                          | a de teses e dissertaç                             | ões não autorizadas é de respon                                                           | sabilidade do program                                | a de pós-graduação qu                          | e efetuou o upload, e que : |
|                                                                               |                                                                                  |                                                    |                                                                                           |                                                      |                                                |                             |
| exime de qualquer i                                                           | responsabilidade advinc                                                          | la da supracitada divu                             | Igação. Favor verificar e confirm                                                         | ar a autorização do au                               | tor da tese/dissertação                        | para divulgação do trabalh  |
| exime de qualquer i<br>Deseja autorizar a c                                   | responsabilidade advinc<br>Jivulgação do trabalho                                | la da supracitada divu                             | Igação. Favor verificar e confirm                                                         | ar a autorização do au                               | tor da tese/dissertação                        | para divulgação do trabalh  |
| exime de qualquer i<br>Deseja autorizar a c<br>Sim () Não                     | responsabilidade advinc<br>Jivulgação do trabalho                                | la da supracitada divu                             | Igação. Favor verificar e confirm                                                         | ar a autorização do au                               | tor da tese/dissertação                        | para divulgação do trabalh  |
| exime de qualquer i<br>Deseja autorizar a d<br>Sim  Não                       | responsabilidade advinc<br>divulgação do trabalho                                | la da supracitada divu                             | Igação. Favor verificar e confirm                                                         | ar a autorização do au                               | tor da tese/dissertação                        | para divulgação do trabalh  |
| exime de qualquer i<br>Deseja autorizar a c<br>Sim ® Não                      | divulgação do trabalho<br>divulgação do trabalho<br>Estou clente dos terr        | ia da supracitada divu<br>?<br>nos e das responsat | Igação. Favor verificar e confirm<br>Ilidades de divulgação indevio                       | ar a autorização do au<br>da desse trabalho de       | conclusão de curso.                            | para divulgação do trabain  |
| exime de qualquer r<br>Deseja autorizar a c<br>Sim ® Não                      | responsabilidade advinc<br>divulgação do trabalho:<br>><br>Estou clente dos terr | ia da supracitada divu<br>?                        | Igação. Favor verificar e confirm<br>Vilidades de divulgação Indevi<br>Legenda: 🛖 : Anexa | ar a autorização do au<br>da desse trabalho de<br>ar | conclusão de curso.                            | para drvugação do trabain   |
| exime de qualquer i<br>Deseja autorizar a c<br>Sim ® Não<br>Z<br>Documento: 2 | responsabilidade advinc<br>divulgação do trabalho<br>Estou clente dos terr       | ia da supracitada divu                             | igação. Favor verificar e confirm<br>Hildades de divulgação indevi<br>Legenda: (*): Anexa | ar a autorização do au<br>da desse trabalho de<br>ar | tor da teserdassertação<br>conclusão de curso. | para divulgação do trabair  |

#### Autorização de Divulgação

Marcar "não" apenas se o trabalho não puder ser disponibilizado de forma pública. Mesmo selecionando esta opção, o arquivo deverá ser anexado.

Após informar se deseja ou não autorizar a divulgação do trabalho, deve-se selecionar o termo de responsabilidade, destacado acima. Após este procedimento, o campo para anexar o arquivo do trabalho de conclusão é habilitado.

# Aba (7) Atividade Futura

A aba Atividade Futura objetiva coletar a informação de se há algum tipo de vínculo empregatício do discente e a qual tipo de instituição e verificar qual a expectativa de atuação profissional dos egressos dos cursos de pósgraduação. São coletadas informações sobre o vínculo atual e a intenção de atividade futura do autor do trabalho de conclusão. Essas informações não são obrigatórias. São porém, relevantes para avaliação e planejamento do sistema de pós-graduação, e para inferir a expectativa e disponibilidade dos pós-graduados face ao mercado de trabalho.

| inel de Módulos     | » Portal do Coor | denador » Traba | ilho de Conclusão de Curs | o » Alterar    |              |                     | Tipo de<br>Vínculo | Existência de vinculo<br>empregatício atual |
|---------------------|------------------|-----------------|---------------------------|----------------|--------------|---------------------|--------------------|---------------------------------------------|
|                     |                  |                 |                           | Emprega-       | Opçoes:      |                     |                    |                                             |
| L)Dados Gerals      | (2)Detalhamento  | (3)Contexto     | (4)Banca Examinadora      | (5)Financiador | (6)Documento | (7)Atividade Futura |                    | Servidor Público                            |
| Tipo de Vinculo Em  | pregaticio       |                 |                           |                |              |                     |                    | Aposentado                                  |
| -SELECIONE-         |                  |                 | •                         |                |              |                     |                    | Colaborador                                 |
| Tipo de Instituição |                  |                 |                           |                |              |                     |                    | Bolsa de fixação                            |
| SELECIONE           |                  |                 | *                         |                |              |                     |                    | Doloa ao inagao                             |
| Expectativa de Atu  | ação             |                 |                           |                |              |                     | Tipo de            | Tipo de empresa de                          |
| SELECIONE           |                  |                 | •                         |                |              |                     | Institui-          | vínculo empregatíci                         |
| 📄 🛛 Mesma Áre       | a de Atuação?    |                 |                           |                |              |                     | ção                | atual. Opções:                              |
|                     |                  | << Voltar       | Cancelar                  | Concluir       |              |                     |                    | Instituiçao de ensino                       |
|                     |                  |                 |                           |                |              |                     |                    | pesquisa                                    |
|                     |                  |                 |                           |                |              |                     |                    | Empresa pública c                           |
|                     |                  |                 |                           |                |              |                     |                    | estatal                                     |
|                     |                  |                 |                           |                |              |                     |                    | Empresa privada                             |
|                     |                  |                 |                           |                |              |                     |                    | Outros                                      |
|                     |                  |                 |                           |                |              |                     |                    |                                             |
|                     |                  |                 |                           |                |              |                     | Expecta-           | Atividade profissional                      |
|                     |                  |                 |                           |                |              |                     | tiva de            | que o autor pretende                        |
|                     |                  |                 |                           |                |              |                     | Atuacão            | exercer. Opcões:                            |
|                     |                  |                 |                           |                |              |                     | ,                  | Ensino e Pesquisa                           |
|                     |                  |                 |                           |                |              |                     |                    | Pesquisa                                    |
|                     |                  |                 |                           |                |              |                     |                    | Fesquisa                                    |
|                     |                  |                 |                           |                |              |                     |                    | Empresa                                     |
|                     |                  |                 |                           |                |              |                     |                    | Profissional autônomo                       |
|                     |                  |                 |                           |                |              |                     |                    | Outras                                      |
|                     |                  |                 |                           |                |              |                     | Mesma              | Assinalar se h                              |
|                     |                  |                 |                           |                |              |                     | Ároa da            | expectativa de atuaçã                       |
|                     |                  |                 |                           |                |              |                     | Aita Ua            |                                             |
|                     |                  |                 |                           |                |              |                     | i itulaça0         | na mesma area d                             |
|                     |                  |                 |                           |                |              |                     |                    | titulação do curso.                         |

# Aba (8) Produção Intelectual

Os programas da modalidade profissional têm, ainda, a possibilidade de associar seus trabalhos de conclusão às produções intelectuais correspondentes, desde que o discente autor do trabalho de conclusão seja um dos coautores da produção.

Esse registro deve ser feito na aba (8) Produção Intelectual, na qual é possível cadastrar uma produção nova (ao clicar no ícone "Cadastrar Produção Intelectual") ou associar uma produção previamente cadastrada. O campo é de preenchimento automático, e tem por finalidade realizar a associação de um produto ao trabalho de conclusão do discente, até o ano da defesa.

### Atenção!

Se o discente titulado ainda tiver alguma associação com o PPG (publicação de artigo, por exemplo) após a defesa, ele deverá ser cadastrado como participante externo e a produção contará como produção desse egresso. Essa produção não deve ser inserida na aba (8) do trabalho de conclusão, já que não é considerada como trabalho de conclusão desse discente.

| 🚞 Listar Trabalho de Conclusão de Curso |                 |             |                      |                    |              |                     |                         |  |
|-----------------------------------------|-----------------|-------------|----------------------|--------------------|--------------|---------------------|-------------------------|--|
| (1)Dados Gerals                         | (2)Detalhamento | (3)Contexto | (4)Banca Examinadora | (5)Financiador     | (6)Documento | (7)Atividade Futura | (8)Produção Intelectual |  |
|                                         |                 |             | 🕣 Cadastra           | r Produção Intelec | ctual        |                     |                         |  |
| Produção Intele                         | ctual 🕜         |             |                      |                    |              |                     |                         |  |
|                                         |                 |             |                      |                    |              |                     |                         |  |
|                                         |                 | <<          | Voltar Ca            | ncelar             | Concluir     |                     |                         |  |

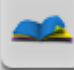

# 📩 Produção Intelectual

### Introdução

O documento genericamente denominado *Produção Intelectual* destina-se ao registro da Produção Bibliográfica, Técnica e Artística realizadas no programa. Além de dados cadastrais e de catalogação, são requeridas informações adicionais, com o objetivo de relacionar a produção intelectual às linhas de pesquisa e projetos e registrar seu vínculo com os trabalhos de conclusão realizados no programa.

Face à grande diversidade de manifestações intelectuais caracterizadas como produção, a classificação e o detalhamento adotados podem não ser suficientemente abrangentes. Como orientação geral ao usuário, a produção deve ser classificada na forma mais adequada, dentre as disponíveis, levando em conta as finalidades da Coleta de Dados, como acima mencionadas.

Devem ser registrados apenas trabalhos ou atividades efetivamente concluídos e no caso da produção bibliográfica, exclusivamente os trabalhos publicados. Não devem ser registrados trabalhos apenas submetidos à publicação, mesmo que aceitos ou atividades ainda em andamento.

O vínculo da produção intelectual, notoriamente a bibliográfica, com um trabalho de conclusão, dá-se através de uma relação de autoria. Ou seja, um dos autores da produção deve ser necessariamente autor ou orientador do trabalho de conclusão. Essa informação, que atende a solicitação das comissões de avaliação, objetiva constatar o grau de disseminação desses trabalhos.

### Atenção!

Produções com coautoria devem ser registradas apenas uma vez, informando-se todos os autores. Para evitar que uma mesma produção seja registrada e avaliada em dois ou mais Programas, ou que haja a duplicidade de uma mesma produção em um mesmo Programa, os Coordenadores de Área poderão glosar essas inconsistências durante a análise do Qualis.

### Classificação da Produção Intelectual

Para efeito de registro no Coleta de Dados, a produção intelectual é classificada, num primeiro nível, como Produção Bibliográfica, Produção Artística e Produção Técnica. Num segundo nível, a produção é classificada pelo seu *tipo*. São considerados os tipos de produção intelectual, constantes da tabela.

| BIBLIOGRÁFICA               | TÉCNICA                       | ARTÍSTICA               |
|-----------------------------|-------------------------------|-------------------------|
| Artigo em Periódico         | Apresentação de trabalho      | Outra produção cultural |
| Livro                       | Cartas, Mapas ou Similares.   | Música                  |
| Trabalho em Anais           | Curso de Curta Duração        | Artes Cênicas           |
| Tradução                    | Desenvolvimento de Aplicativo | Artes Visuais           |
| Partitura Musical           | Desenvolvimento de Material   |                         |
| Artigo em Jornal ou Revista | Didático e Instrucional       |                         |
| Outro                       | Desenvolvimento de Produto    |                         |
|                             | Desenvolvimento de Técnica    |                         |
|                             | Editoria                      |                         |
|                             | Manutenção de Obra Artística  |                         |
|                             | Maquete                       |                         |
|                             | Organização de Evento         |                         |
|                             | Outro                         |                         |
|                             | Patente                       |                         |
|                             | Programa de Rádio Ou TV       |                         |
|                             | Relatório de pesquisa         |                         |
|                             | Serviços técnicos             |                         |

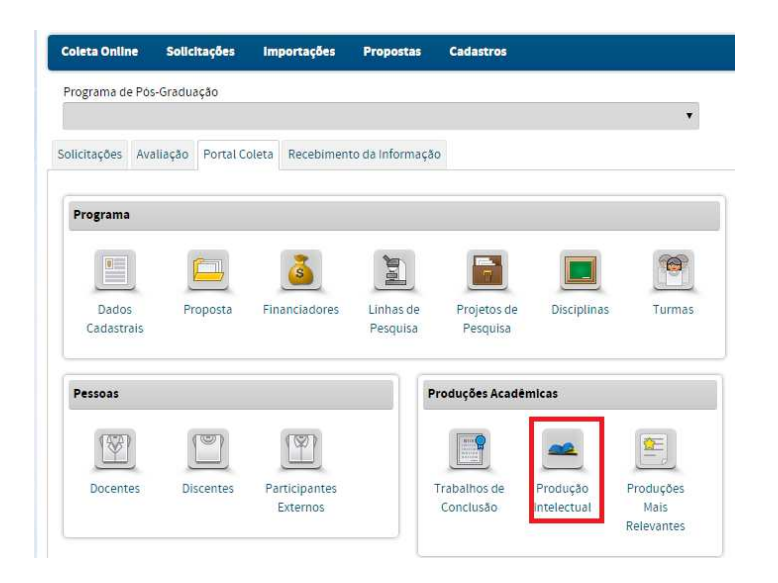

# Detalhamento

Cada tipo de produção intelectual requer um conjunto específico de informações, denominado *Detalhamento da Produção*.

Para a produção bibliográfica, é requerido o conjunto convencional de dados cadastrais e de catalogação. No caso da Produção Técnica e da Produção Artística, não há uma padronização consagrada, de modo que o conjunto de

No Menu Produção Intelectual pode-se:

- Cadastrar, consultar, alterar ou remover produção intelectual.
- O cadastro da produção intelectual envolve o preenchimento de: (1) dados gerais, (2) detalhamento, (3) contexto e (4) vínculo.
- Importar produção intelectual do Currículo Lattes.

dados objetiva não só possibilitar sua catalogação, mas também atender a necessidades do processo de avaliação dos cursos [especificamente, neste contexto, concisão, sistematização e recuperação da informação.

O menu Produção Intelectual é composto por quatro abas:

Dados Gerais

Detalhamento

Contexto

Vínculo

Antes de operar o menu *Produção Intelectual*, recomenda-se ao usuário registrar os seus autores na base de dados, através do menu Pessoas.

# Consulta a produções intelectuais já cadastradas

A consulta das produções já cadastradas podem ser feitas por ano ou não. Nenhum dos campos é obrigatório, mas há a possibilidade de fazer vários filtros para realizar uma busca mais refinada (por ano, por tipo de produção, por subtipo, etc.)

|       | 🕞 Cadastrar Produção Intelectual 🦉                                                                    | Importar Produção Intelectual |                                        |                                        |                             |                    |                                                    |
|-------|----------------------------------------------------------------------------------------------------|-------------------------------|----------------------------------------|----------------------------------------|-----------------------------|--------------------|----------------------------------------------------|
| Dados | para Consulta                                                                                         |                               |                                        |                                        |                             |                    |                                                    |
|       | Ano de Publicação:<br>2017                                                                            |                               |                                        |                                        |                             |                    |                                                    |
| 8     | Titulo:                                                                                               |                               |                                        |                                        |                             |                    |                                                    |
|       | Autor:                                                                                                |                               |                                        |                                        |                             |                    |                                                    |
| 0     | Docente:                                                                                              |                               |                                        |                                        |                             |                    |                                                    |
| 0     | Tipo da Produção:<br>SELECIONE<br>Subtipo da Produção:<br>SELECIONE                                   | A cons<br>uma ou<br>ao se c   | ulta pode<br>u várias c<br>clicar no l | e ser fe<br>opções<br>oox de           | eita p<br>s de<br>eseja     | oor<br>filtr<br>do | o,<br>•                                            |
| 8     | Area de Concentração:<br>SELECIONE<br>Linha de Pesquisa:<br>SELECIONE<br>Projeta do Benquisa:         | •                             | Os r<br>lista<br>opç                   | esultad<br>dos ne<br>cões de           | dos c<br>este c<br>e visu   | da<br>qua<br>Jali  | pesquisa serão<br>adro, com as<br>izar, alterar ou |
| 8     | SELECIONE                                                                                             | •                             | As p                                   | iuir.<br>produç                        | ões                         | mc                 | ais relevantes                                     |
| Leg   | enda: S: Produções Importadas do Lattes : Produções inconsistentes C<br>GRÁFICA - ARTIGO EM PERIÓDICO | Cancelar                      | serõ<br>qua<br>Mer<br>rele             | io mar<br>Indo a:<br>nu "Prc<br>vantes | cad<br>ssim<br>oduç<br>s''. | as<br>ide<br>:õe   | por 🔀<br>entificadas no<br>s mais                  |
| Tit   | lo                                                                                                    | Título Periódico              | Autor Principal                        | Ano da<br>Publicação                   |                             |                    |                                                    |
| Tit   | ulo do artigo                                                                                         | (ISSN) Título do periódico    | Nome do autor<br>principal             | 2015                                   | ୍ ଶ୍ୱ                       | ×                  |                                                    |
| Ti    | ulo do artigo                                                                                         | (ISSN) Título do periódico    | Nome do autor<br>principal             | 2016                                   | S. 69                       | ×                  |                                                    |

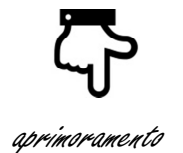

### Atenção!

As produções inconsistentes, importadas a partir de 2017, serão marcadas com o ícone

 As produções importadas a partir de 2017, diretamente do Menu Importações >> Currículo Lattes, virão marcadas com o ícone <sup>(9)</sup>.

Se for feita uma importação manual, cujo título seja semelhante ao de outra produção já importada, no mesmo ano, ou em anos diferentes, o sistema mostrará essa produção no campo "Produções Semelhantes".

Para facilitar a conferência do título do periódico com o respectivo ISSN, principalmente para periódicos que possuem versões online ou impressas, foi inserido tanto na consulta, como na visualização do periódico , o conjunto ISSN – título do periódico. Esse aprimoramento foi feito para todos os periódicos já cadastrados no Programa.

### Cadastramento de produções intelectuais

Há opções de importar produções de docentes do currículo Lattes ou de cadastrá-las manualmente. Nesse capítulo, será mostrado apenas o cadastramento manual, ver capítulo para importação do Lattes.

No cadastro manual de produções intelectuais de docentes, discentes e participantes externos, deverão ser declaradas somente as produções que foram publicadas a partir do ano em que a pessoa foi vinculada ao programa. Não será possível declarar produções de anos anteriores.

## Aba (1) Dados Gerais

Painel de Módulos » Portal do Coordenador » Produção Intelectual » Alterar

São registrados os dados comuns a qualquer natureza e tipo de produção intelectual: o nome dos autores e a denominação da produção.

| 1)Todos Gerals (2)Detalhamento   *Trulo *Trulo * | Título<br>Ano da<br>publicação<br>Caixa de<br>Soloção | Denominação da produção<br>intelectual tal como consta no<br>documento original. Obrigatório.<br>Ano em que a produção foi<br>publicada.<br>Presta-se ao registro da relação                                                                                                    |
|----------------------------------------------------------------------------------------------------|-------------------------------------------------------|----------------------------------------------------------------------------------------------------|
| Ano a Publicado<br>2014<br>A Produção é vinculada a Trabalho de Conclução concluído?<br><b>Autores da Produção</b><br>*categoria<br>- SELECIONE -<br>Biocente<br>Participante Externo<br>10005<br>Sem Categoria<br>Legenda: ↓: Descer ↑: stubir X: Remover:<br>Autores<br>Concento                                                                                                    | Ano da<br>publicação<br>Caixa de<br>Solooão           | Ano em que a produção foi<br>o publicada.<br>Presta-se ao registro da relação                                                                                                    |
| Autores da Produção                                                                                                    | Caixa de                                              | Presta-se ao registro da relação                                                                                                    |
| 2 Caragonia Novem Caragonia Novem Caragonia 2010 1 2 2 2 2 2 2 2 2 2 2 2 2 2 2 2 2                                                                                                    | Seleçau                                               | da produção com trabalhos de<br>conclusão. A caracterização do<br>vínculo exige que um dos autores<br>da produção seja autor ou<br>orientador do trabalho de<br>conclusão. O vínculo pode ocorrer<br>com trabalho de conclusão<br>concluído, do próprio ou de outro<br>programa. |
| Os nomes dos autores da p<br>aparecerão na lista. Clicando-se<br>é possível ordenar os autores e co                                                                                                    | produção<br>nas setas<br>autores.                     | Caso a produção esteja vinculada<br>a um trabalho de conclusão, a                                                                                                    |

caixa de seleção deverá ser marcada. Categoria Selecionar a categoria (Discente, Docente, Participante Externo, TODOS), preencher o nome e clicar em ADICIONAR AUTOR. Nome Nomes dos autores da produção. Caso não seja possível Sem Categoria • realizar o cadastro completo dos participantes externos, pode-se optar pela simples associação do autor à Brasil produção, selecionando a reza da Atuaç --SELECIONE-opção **Sem Categoria** e preenchendo as informações solicitadas, no quadro ao lado.

# Aba (2) Detalhamento

Adicionar Autor

previatura

Para cada um dos tipos de produção, há um conjunto específico de campos de detalhamento. Ou seja, os campos cujo preenchimento é requerido na ficha Detalhamento não são sempre os mesmos, variando de acordo com o conjunto natureza e tipo estabelecido.

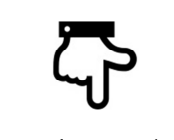

aprimoramento

Se for feita uma importação manual, cujo título seja semelhante ao de outra produção já importada, no mesmo ano, ou em anos diferentes, o sistema mostrará essa produção no campo "Produções Semelhantes".

Exemplo: cadastro manual de artigo em periódico com título semelhante já cadastrado.

| Painel de Módulos » Portal do<br>Coordenador<br>(1)Dados Gerais | Produção     Intelectua     (2)Detalham | » Cad<br>I<br>E Listar Produção Int | electual<br>(Ver A   | cada <b>tipo</b><br>onada há<br><mark>Anexo – Ta</mark> | <b>de Produçã</b><br>subtipos es<br>abelas) | <b>o</b><br>specíficos |
|-----------------------------------------------------------------|-----------------------------------------|-------------------------------------|----------------------|---------------------------------------------------------|---------------------------------------------|------------------------|
| * Tipo de Produção<br>BIBLIOGRÀFICA T                           |                                         |                                     |                      |                                                         |                                             |                        |
| ARTIGO EM PERIÓDICO                                             |                                         | •                                   |                      |                                                         |                                             |                        |
| Produções Semelhantes                                           |                                         |                                     |                      |                                                         |                                             |                        |
| TITULO DO PERIÓDICO                                             |                                         |                                     | Tipo<br>BIBLIOGRÁFIC | Subtipo<br>CA ARTIGO EM<br>PERIÓDICO                    | Ano 2017                                    |                        |
|                                                                 |                                         |                                     |                      | PENIODIO                                                |                                             |                        |
| BIBLIOGRAFICA - ARTIGO EM PERIÓDICO                             |                                         |                                     |                      |                                                         |                                             |                        |
| * Natureza ?<br>SELECIONE T                                     |                                         |                                     |                      |                                                         |                                             |                        |
| * ISSN / Titulo do periódico ?                                  |                                         |                                     |                      |                                                         |                                             |                        |
| Nome da editora 💡                                               |                                         |                                     |                      |                                                         |                                             |                        |
|                                                                 |                                         |                                     |                      |                                                         | *                                           |                        |
| Quantidade de caracteres digitados: 0/255                       |                                         |                                     |                      |                                                         | 1                                           |                        |
| Cidade ?                                                        |                                         |                                     |                      |                                                         |                                             |                        |
| * Volume 🕐                                                      |                                         |                                     |                      |                                                         |                                             |                        |
| Fasciculo ?                                                     |                                         |                                     |                      |                                                         |                                             |                        |
| Série 🕐                                                         |                                         |                                     |                      |                                                         |                                             |                        |
| Número da página inicial <b>?</b>                               |                                         |                                     |                      |                                                         |                                             |                        |
| Número da página final ?                                        |                                         |                                     |                      |                                                         |                                             |                        |
| * Idioma 🕐                                                      |                                         |                                     |                      |                                                         |                                             |                        |
| * Divulgação 😨                                                  |                                         |                                     |                      |                                                         |                                             |                        |
| SELECIONE V                                                     |                                         |                                     |                      |                                                         |                                             |                        |
|                                                                 |                                         |                                     |                      |                                                         | <b>^</b>                                    |                        |
|                                                                 |                                         |                                     |                      |                                                         | -                                           |                        |
| Quantidade de caracteres digitados: 0/255<br>Observação 😨       |                                         |                                     |                      |                                                         |                                             |                        |
|                                                                 |                                         |                                     |                      |                                                         | Â.                                          |                        |
| Quantidade de caracteror distador-0.055                         |                                         |                                     |                      |                                                         | 1                                           |                        |
| DOI 2                                                           |                                         |                                     |                      |                                                         |                                             |                        |
| 1                                                               |                                         |                                     |                      |                                                         | -<br>-                                      |                        |
| Quantidade de caracteres digitados: 0/255                       |                                         |                                     |                      |                                                         | 1                                           |                        |
|                                                                 | << Voltar                               | Cancelar                            | Salvar e Avançar >>  |                                                         |                                             |                        |

A partir da aba (2), há o botão "Salvar e Avançar". Dessa forma, é possível salvar os dados preenchidos até essa aba e continuar o preenchimento posteriormente.

Enquanto todos os campos obrigatórios da produção intelectual não estiverem

preenchidos, o registro fica marcado com o ícone \*. A produção ficará consistente quando se clicar em concluir na aba 3.

| Legen  | ida: 🧕 Produções Importadas do Lattes | : Produções inconsistentes | 🔍: Visualizar | 🖓 : Alterar | X : Remover    | 🔶 : Produção          | o Mais F | leiev      | ante |
|--------|---------------------------------------|----------------------------|---------------|-------------|----------------|-----------------------|----------|------------|------|
| BIBLIO | IGRÁFICA - ARTIGO EM PERIÓDICO        |                            | Título Perió  | dico        | Autor Principa | Ano da<br>I Publicaçã | ăo       |            |      |
| 1      | 🔶 Título do artigo A                  |                            | Título do j   | periódico A | 3000000000     | 2017                  | 9        | <i>6</i> 2 | ×    |

#### Atenção! Artigo em periódico – registro de ISSN

No caso do cadastramento de artigo em periódico, é obrigatória a informação do campo ISSN (International Standard Serial Number). É um código aceito internacionalmente para individualizar o título de uma publicação seriada. Esse número se torna único e exclusivo do título da publicação ao qual foi atribuído.

O ISSN é composto por oito dígitos distribuídos em dois grupos de quatro dígitos cada, ligados por hífen.

Nos casos de inclusão de uma produção do tipo "Bibliográfica" e subtipos "Artigo em Jornal e Revista" e "Artigo em Periódico" esse número deve ser informado.

Nesse campo, poderão ser digitados tanto o número quanto o título do periódico e o sistema buscará automaticamente o cadastro correspondente na base de dados e não haverá possibilidade de alteração deste número de ISSN ou grafia do mesmo. Caso a busca não retorne nenhum resultado, significa que esse registro ainda não foi feito. Para cadastrar um periódico, é necessário fazer uma solicitação que será encaminhada a DAV para validação da informação (ver item solicitação de cadastramento de veículos). Apenas após essa validação, é que o periódico estará disponível para seleção.

### Aba (3) Contexto

Na aba *Contexto* também são registrados dados comuns a qualquer natureza e tipo de produção intelectual. A produção deve ser contextualizada em relação às linhas e projetos do programa e às suas áreas de concentração. Devem ainda ser registradas as áreas de conhecimento nas quais a produção se insere. É possível associar uma produção intelectual publicada em 2016 a áreas de concentração, linhas de pesquisa ou projetos de pesquisa já concluídos (em 2015, por exemplo).

| Painel de Módulos » Portal do Coordenador » Produção Intelectual » Alterar                    |                    |             | Área de                | Área de concentração do                                                  |
|-----------------------------------------------------------------------------------------------|--------------------|-------------|------------------------|--------------------------------------------------------------------------|
| 🚞 Listar Produção Intelectual                                                                 |                    |             | Concentra              | programa a qual a                                                        |
| (1)Dados Gerals                                                                               | (2)Detalhamento    | (3)Contexto | ção                    | produção está<br>associada.                                              |
| - SELECIONE -<br>Projeto de Pesquisa<br>- SELECIONE -<br>Projeto de Pesquisa<br>- SELECIONE - | •                  |             | Linha de<br>Pesquisa   | Linha de pesquisa do<br>programa à qual a<br>produção está<br>associada. |
|                                                                                               | << Voltar Cancelar | Concluir    | Projeto de<br>Pesquisa | Projeto do programa em<br>cujo contexto foi                              |

а

A produção intelectual pode ser vinculada a uma área de concentração, linha de pesquisa e projeto de pesquisa já cadastrados previamente nos respectivos Menus.

São adotados os seguintes caminhos para relacionar a Produção ao contexto das atividades de pesquisa do programa:

- Ao selecionar uma Área de Concentração, todas as Linhas de Pesquisa a ela vinculadas ficam disponíveis para seleção.
- Ao selecionar uma Linha de Pesquisa é exibida sua Área de Concentração associada e todos os Projetos a ela vinculados ficam disponíveis para seleção.
- Ao selecionar a linha virtual "Projeto Isolado", ficam disponíveis para seleção todos os projetos isolados. Escolhido o *Projeto* é exibida a Área de Concentração associada.
- ◊ Ao deixar a seleção de Área de Concentração e Linha de Pesquisa em branco todos os Projetos registrados ficam disponíveis para seleção.

|                                                                                                  | Solicitação de                                                                                                    | e Cad                                   | astro de                                       |                                                                        |                                                                            |
|--------------------------------------------------------------------------------------------------|----------------------------------------------------------------------------------------------------|-----------------------------------------|------------------------------------------------|------------------------------------------------------------------------|----------------------------------------------------------------------------|
| Atenção!                                                                                         |                                                                                                    |                                         |                                                |                                                                        |                                                                            |
| Caso o sisten<br>ser feita uma<br>registro e hor<br>campo será<br>periódico.<br>Painel de Módulo | na não encontre o ISS<br>solicitação de "Cada:<br>nologação. Somente o<br>habilitado para registi                                                                                                    | N infor<br>stro de<br>após a<br>ro da p | mado do<br>Veículos<br>homolog<br>produção     | o artigo em pe<br>", a ser enviad<br>gação pela Co<br>o intelectual re | eriódico, devera<br>la à Capes para<br>apes, é que esta<br>eferente àquela |
| Coleta Online                                                                                    | Solicitações Importações M                                                                                                    | tanual                                  | Submissão                                      | Resultados                                                             |                                                                            |
| Portal Coleta Sol<br>Programa<br>Dados<br>Cadastrais                                             | Cadastro de Veloulos<br>Cadastro de Financiadores<br>Cadastro de Pinanciadores<br>Cadastro de Programa de Fomento Exter<br>Desativação de Curso/Programa<br>Mudança de Area Bácioa<br>Mudança de Nome do Programa<br>Mudança de Nome do Curso<br>Mudança de Data de Inicio do Curso<br>Registro de Inicio de Funcionamento<br>Inicio de Funcionamento de Minter/Dinter<br>Fim de Funcionamento Minter/Dinter | rno                                     | Solioitar<br>Lister<br>Projetos de<br>Pesquisa | Discipilnas                                                            |                                                                            |
|                                                                                                  |                                                                                                    |                                         |                                                | Turmas                                                                 |                                                                            |

| Clicando<br>solicitação<br>confirmar<br>homologo                   | em Solicita<br>o de artigo<br>com CPF e<br>ação da Cap                                                                                                    | r, será ex<br>em perióc<br>senha, a<br>bes                                                   | kibida a telo<br>dico. Ao terr<br>solicitação se                                                | a de cadastram<br>ninar o preench<br>erá encaminhad              | nento da<br>imento e<br>a para a              |  |  |  |  |  |
|--------------------------------------------------------------------|----------------------------------------------------------------------------------------------------|----------------------------------------------------------------------------------------------|-------------------------------------------------------------------------------------------------|------------------------------------------------------------------|-----------------------------------------------|--|--|--|--|--|
| P                                                                  | Painel de Módulos ** Portal da Instituição de ** Solicitação de Cadastro de Veículos                                                                        |                                                                                              |                                                                                                 |                                                                  |                                               |  |  |  |  |  |
| Ē                                                                  | Dados Básicos do Veiculo           Titulo         O título deve ser do veículo, i.e., do periódico, e não de artigos ou produções intelectuais.             |                                                                                              |                                                                                                 |                                                                  |                                               |  |  |  |  |  |
|                                                                    | * Subtipo de Produção - Tipo de Velculo<br>ARTIGO EM PERICIDICO - Artigo em Peniódico<br>* Tipo do identificador<br>ISSN V<br>* Valor do identificador<br>2 |                                                                                              |                                                                                                 |                                                                  |                                               |  |  |  |  |  |
|                                                                    | Quantidade de caracteres dígitados: 0/40                                                                                                    | 00<br>Confirmação                                                                            |                                                                                                 | ĥ                                                                |                                               |  |  |  |  |  |
|                                                                    |                                                                                                    | * CPF<br>* Senha                                                                             | r Canalar                                                                                       |                                                                  |                                               |  |  |  |  |  |
| 0 andame                                                           | O andamento da situação pode ser conferido na aba Solicitações, conforme<br>mostrado a seguir:                                                              |                                                                                              |                                                                                                 |                                                                  |                                               |  |  |  |  |  |
| Painel de l                                                        | lódulos » Portal de<br>líne Solicitações                                                                                                    | Coordenador d<br>Importações                                                                 | e Programa<br>Manual Submissã                                                                   | o Resultados                                                     |                                               |  |  |  |  |  |
| Portal Cole                                                        | ta Solicitações                                                                                                    |                                                                                              |                                                                                                 |                                                                  |                                               |  |  |  |  |  |
| Minhas Ú                                                           | timas Solicitações                                                                                                    |                                                                                              |                                                                                                 |                                                                  |                                               |  |  |  |  |  |
| Número/An                                                          | o Instituição de Ensino                                                                                                    | Programa                                                                                     | Tipo da Solicitação                                                                             | Data da Situação<br>Solicitação                                  | $\mathbf{\hat{v}}$                            |  |  |  |  |  |
| ×××/2017                                                           | жжж                                                                                                    | XXXXXXX                                                                                      | CADASTRO DE<br>VEÍCULO                                                                          | 13/06/2017 AGUARDANDO<br>HOMOLOGAÇÃO<br>DA CAPES                 | ~ 0                                           |  |  |  |  |  |
| Ao clicar n<br>Caso já haj<br>um detern<br>poderá en<br>informaçõe | o ícone visuali:<br>a alguma solic<br>ninado ISSN, a<br>caminhar um<br>es sobre essa c<br>s » Portal do Coordenad                                           | zar, será ap<br>citação per<br>o usuário r<br>e-mail para<br>lemanda.<br>or » Solicitação do | presentado o h<br>ndente de hom<br>receberá umo<br>a <u>qualis@cape</u><br>Cadastro de Veículos | nologação pela Co<br>mensagem infor<br><u>es.gov.br</u> para obt | ção.<br>apes, para<br>mativa, e<br>er maiores |  |  |  |  |  |
| Jå existe uma                                                      | solicitação pendente de homolo                                                                                                    | gação para o veiculo info                                                                    | rmado. Para malores informaçõe                                                                  | is, envle um e-mail para qualis@capes.gov.                       | br.                                           |  |  |  |  |  |

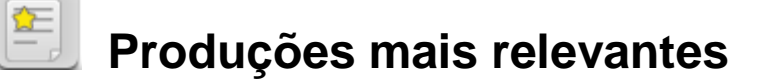

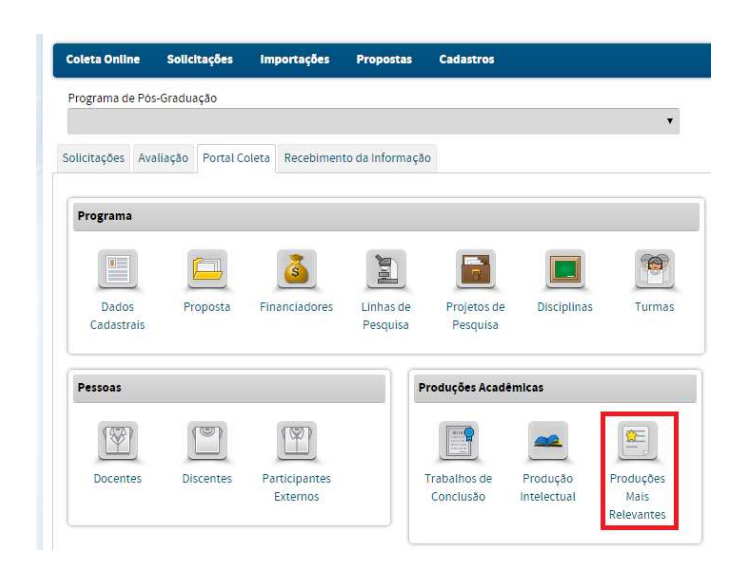

No Menu Produções Mais Relevantes pode-se:

 Incluir, ordenar, visualizar e excluir as produções mais relevantes para o Programa, por autor principal.

Nesse Menu pode-se marcar, dentre as produções intelectuais cadastradas pelo programa, aquelas consideradas mais relevantes, que ficarão destacadas

com o símbolo 🔀. Podem ser marcadas 5 produções por tipo de produção (artística, técnica e bibliográfica) para cada ano.

Atenção! Para incluir uma produção relevante, primeiramente devem ser cadastradas as produções no Menu Produção Intelectual.
| ogram | na:                                |           |          |                                                                                 |
|-------|------------------------------------|-----------|----------|---------------------------------------------------------------------------------|
| ados  | para Consulta                      |           |          |                                                                                 |
|       | Ano de Publicação:<br>2016         |           |          |                                                                                 |
|       | Título:                            |           |          |                                                                                 |
|       | Autor:                             |           |          |                                                                                 |
|       | Tipo da Produção:<br>BIBLIOGRAFICA |           | • <=     | Para facilitar a escolha das                                                    |
|       | Subtipo da Produção:<br>SELECIONE  |           | •        | produções mais relevantes, raça<br>a busca pelo ano e pelo tipo de<br>produção. |
|       | Área de Concentração:<br>SELECIONE |           | •        |                                                                                 |
|       | Linha de Pesquisa:<br>SELECIONE    |           | •        |                                                                                 |
|       | Projeto de Pesquisa:<br>SELECIONE  |           | T        |                                                                                 |
|       |                                    | Consultar | Cancelar |                                                                                 |

Após realizada a consulta, selecione as cinco (5) produções mais relevantes pelo tipo de produção escolhido e clique em INSERIR.

|      | Legenda: 🔍 : Visualizar 🤺 : Produção                                                   | Mais Relevante     |                        |                      |                                                                                                    |
|------|----------------------------------------------------------------------------------------|--------------------|------------------------|----------------------|----------------------------------------------------------------------------------------------------|
| Prod | uções Intelectuals                                                                     |                    |                        |                      |                                                                                                    |
|      | Título                                                                                 |                    | Autor Principal        | Ano da<br>Publicação |                                                                                                    |
| BIBL | OGRAFICA - ARTIGO EM PERIÓDICO                                                         |                    |                        |                      |                                                                                                    |
| E    |                                                                                        |                    |                        | 2016                 |                                                                                                    |
| ٠    | Produção não selecionada III                                                           |                    | Autor W                | 2016 🔍               |                                                                                                    |
| 0    | Produção não selecionada IV                                                            |                    | Autor W                | 2016                 |                                                                                                    |
| *    | Produção I já selecionada como relevante                                               |                    | Autor X                | 2016                 | relevante(s) para o                                                                                           |
| *    | Produção II já selecionada como relevante                                              |                    | Autor Z                | 2016                 | Programa e, após.                                                                                             |
|      | Produção não selecionada V                                                             |                    | Autor Y                | 2016                 | clique em INSERIR.                                                                                            |
|      | Produção não selecionada                                                               |                    | Autor X                | 2016 🔍               |                                                                                                    |
|      | 1 a 7 de 7 registro(s)                                                                 |                    |                        |                      |                                                                                                    |
|      | Legenda:  👔 : Mover para cima 🛛 👢 : Mover para ba<br>Produções Intelectuals Relevantes | ixo 🔍 : Visualizar | X : Desvincular        |                      | A listagem das<br>produções<br>selecionadas como                                                              |
|      | Ordem Título                                                                           | Autor Principal    | Subtipo da<br>Produção | Ano da<br>Publicação | mais relevantes                                                                                               |
|      | BIBLIOGRAFICA                                                                          |                    |                        |                      | aparecerá neste                                                                                               |
|      | <sup>1</sup> <sup>1</sup> Produção I já selecionada como relevante                     | Autor X            | ARTIGO EM<br>PERIÓDICO | 2016                 | quadro e elas poderão                                                                                         |
|      | Produção II já selecionada como relevante                                              | Autor Z            | ARTIGO EM<br>PERIÓDICO | 2016                 | ser ordenadas, de                                                                                             |
|      |                                                                                        |                    |                        |                      | acordo com a<br>prioridade, pelas setas<br>verdes. Clicando no<br>ícone X, a produção<br>poderá ser excluída. |

## Importação do Currículo Lattes

### Apresentação

Esta ferramenta traz informações de *Cadastro de Docentes* com a base de dados do CNPq. Utiliza o CPF de cada docente cadastrado no Módulo Coleta para buscar seu currículo no Sistema de Currículos Lattes do CNPq para que a importação seja realizada. Dessa maneira, se o docente fizer seu cadastro com o passaporte no Sistema de Currículos Lattes do CNPq, a Plataforma não fará a importação de suas produções.

Para cada docente já previamente cadastrado no Programa, há a opção de importar as produções a partir de 2017.

Atenção! A inserção manual das produções docentes de Natureza Bibliográfica, Técnica e Artística, referentes ao ano base, pode ser feita no <u>Menu</u> <u>PRODUÇÃO INTELECTUAL</u>.

Obs: Currículos de **discentes** não serão importados na atual versão da plataforma.

A importação do Currículo Lattes pode ser feita por meio do menu Importações → Currículo Lattes (1) no cabeçalho superior ou pelo menu "Produções Intelectuais" → Importar Produção Intelectual (2)

#### Opção de importação (1)

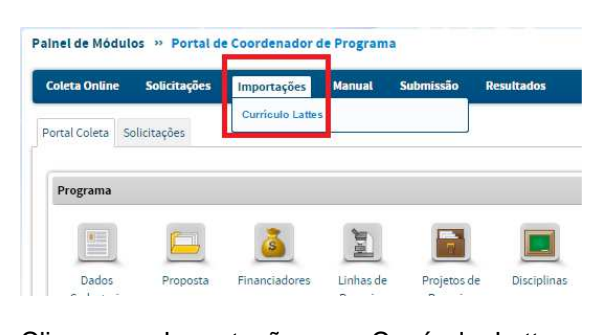

Clique em Importações >> Currículo Lattes para que os currículos dos docentes sejam atualizados.

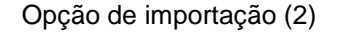

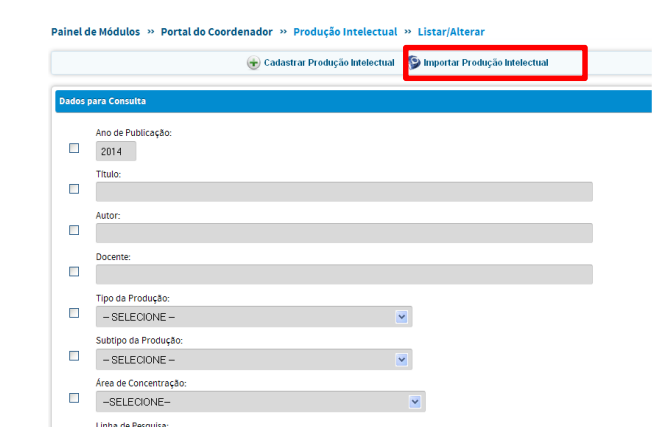

Clique em Importar Produção Intelectual para aparecer a listagem dos docentes ativos para a importação das produções.

### Importação da produção

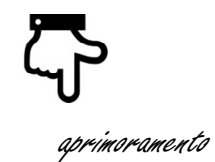

A importação das produções dos docentes da Plataforma Lattes teve alguns aprimoramentes:

A tela de consulta já trará a data da última Importação das produções na Plataforma e a data da Atualização na Plataforma Lattes;

A importação das produções intelectuais não será inviabilizada caso o site do CNPq estiver fora do ar. As produções dos docentes. O sistema armazenará as produções dos docentes no banco de dados da Capes até a data informada no item "Data Atualização no Lattes";

O algoritmo para a importação das produções dos docentes foi aprimorado. Agora o sistema associará previamente as pessoas já cadastradas no Programa (docentes, participantes externos e discentes) quando o nome coincidir exatamente com a grafia registrada no CPF dessas pessoas.

Para aquelas pessoas não associadas automaticamente, mas que estão cadastradas no Programa, há uma segunda opção de busca, onde o algoritmo considerará a abreviatura, além de partes do nome, para realizar a busca de nomes semelhantes entre as pessoas cadastradas no Programa. Caso o coautor ainda não seja indentificado, é possível fazer uma busca avançada em todos os programas, inclusive no próprio PPG.

Para iniciar a importação, clique em IMPORTAÇÕES >> Currículo Lattes

| Painel de Módulos » Portal d | e Coordenador de Programa    |                  |
|------------------------------|------------------------------|------------------|
| Coleta Online Solicitações   | Importações Manual Submissão | Resultados       |
|                              | Currículo Lattes             |                  |
| Portal Coleta Solicitações   | L                            | Dados do usuário |

Após, serão visualizados os nomes de todos os docentes ativos no Programa, conforme mostrado a seguir:

Painel de Módulos » Portal do Coordenador » Importação de Currículo Lattes

|                                  | Docente:                                                                                           |            |                            |                                                                      |                                                                                                    |                                                                            |     | _          |     |                                                                                                    |
|----------------------------------|----------------------------------------------------------------------------------------------------|------------|----------------------------|----------------------------------------------------------------------|----------------------------------------------------------------------------------------------------|----------------------------------------------------------------------------|-----|------------|-----|----------------------------------------------------------------------------------------------------|
|                                  |                                                                                                    |            |                            |                                                                      |                                                                                                    |                                                                            |     |            |     |                                                                                                    |
|                                  | Categoria:                                                                                         |            |                            |                                                                      |                                                                                                    |                                                                            |     |            |     |                                                                                                    |
|                                  | SELECIONE                                                                                          | ۲          |                            |                                                                      |                                                                                                    |                                                                            |     |            |     |                                                                                                    |
|                                  |                                                                                                    |            | Consultar                  | Cancelar                                                             |                                                                                                    |                                                                            |     |            |     |                                                                                                    |
|                                  |                                                                                                    | Ļ          | Constitut                  | Gancelar                                                             |                                                                                                    |                                                                            |     |            |     |                                                                                                    |
|                                  | Legenda: 🔍 : Visualizar                                                                            | <b>a</b> : | Visualizar Currículo no Su | ıcupira  🧐 : Visualizar Currí                                        | culo no Lattes ၂ 🚺 :                                                                                                    | Importar                                                                   |     |            |     |                                                                                                    |
| esulta                           | Legenda: 🔍 : Visualizar<br>ado da Busca                                                            | <b>Q</b> : | Visualizar Currículo no Su | ucupira  🦻 : Visualizar Currí                                        | culo no Lattes 🕠 :                                                                                                    | Importar                                                                   |     |            |     |                                                                                                    |
| esult:<br>ocente                 | Legenda: 🔍 : Visualizar<br>ado da Busca                                                            | <b>Q</b> : | Visualizar Currículo no Su | ccupira 🚯 : Visualizar Currí<br>Categoria                            | Última Importação<br>de Produções                                                                                                    | Importar<br>Data<br>Atualização<br>no Lattes                               |     |            |     |                                                                                                    |
| esulta<br>ocente                 | Legenda: 🔍 : Visualizar<br>ado da Busca<br>e do docente 1                                          | <b>Q</b> : | Visualizar Currículo no Si | cupira 🚯 : Visualizar Currí<br>Categoría<br>PERMANENTE               | Ulo no Lattes () :<br>Última Importação<br>de Produções<br>09/03/2017                                                                                                    | Data<br>Atualização<br>no Lattes<br>17/07/2017                             | Q   | 1          | 9   | Control of the local division of the local division of the local d |
| esulta<br>ocente<br>Jome         | Legenda: 🔍 : Visualizar<br>ado da Busca<br>e<br>e do docente 1<br>e do docente 2                   | <b>Q</b> : | Visualizar Currículo no Su | cupira 🔊 : Visualizar Currí<br>Categoria<br>PERMANENTE<br>PERMANENTE | Última Importação<br>de Produções<br>09/03/2017<br>24/02/2017                                                                                                    | Data<br>Atualização<br>no Lattes<br>17/07/2017<br>12/12/2016               | 0   | <b>A</b>   | 9 9 |                                                                                                    |
| esuita<br>ocente<br>Nome<br>Nome | Legenda: 🔍 : Visualizar<br>ado da Busca<br>e<br>e do docente 1<br>e do docente 2<br>e do docente 3 | <b>Q</b> : | Visualizar Currículo no Su | Categoria PERMANENTE PERMANENTE PERMANENTE                           | Ulo no Lattes         Image: Construction of the second second secon | Data<br>Atualização<br>no Lattes<br>17/07/2017<br>12/12/2016<br>10/07/2017 | 000 | <b>成</b> 成 | 000 |                                                                                                    |

A tela de consulta é constituída de 8 (oito) abas:

- docente;
- categoria;
- última importação de produções;
- data da atualização no Lattes;
- ícone visualizar 🤍;
- ícone Visualizar Currículo na Plataforma" (3);
- ícone Visualizar Currículo no Lattes" 9;
- ícone importar" 🕖.

Clicando-se no ícone visualizar spoderão ser visualizadas as informações desse docente no seu PPG (dados do cadastro, vínculo com o programa, histórico quantitativo, orientações, etc.)

Clicando-se no ícone "Visualizar Currículo na Plataforma" operão ser visualizados alguns aspectos do currículo Lattes do docente, como: identificação, endereço, formação acadêmica/titulação, atuação profissional e produções atualizadas até a data informada na coluna "Data Atualização no Lattes".

Clicando-se no ícone "Visualizar Currículo no Lattes" <sup>(S)</sup>, o usuário será encaminhado para a página do Sistema de Currículos Lates do CNPq.

Para importar as produções, clique no ícone "importar"  $\bigcirc$ . Digite o ano de 2017 e clique em CONTINUAR para visualizar as produções a serem importadas.

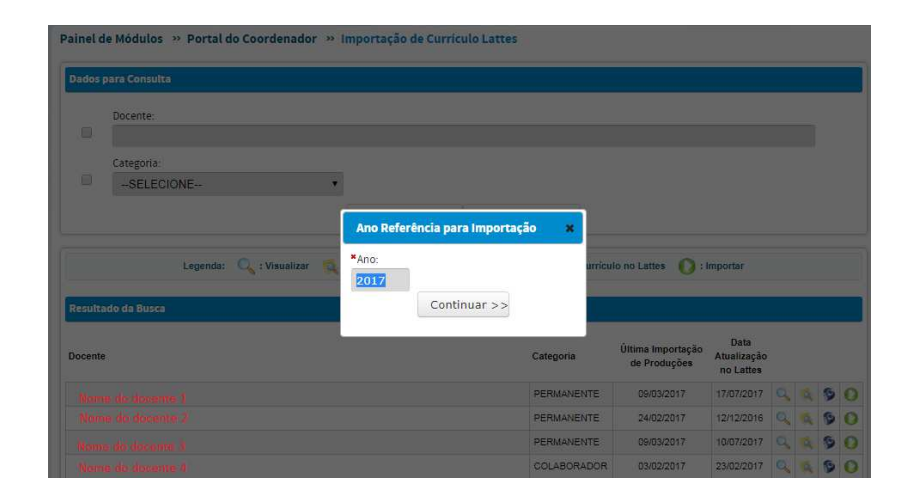

O sistema apresentará as produções do docente identificadas em seu currículo Lattes. O símbolo importar <a>
</a> apresenta aquelas produções a serem importadas, caso desejado . O símbolo </a> apresenta as produções que já foram importadas.

| Ano: 2017<br>Docente:                                                       |                                                                                                    |                                                                           |                                       |                                            |              |   |
|-----------------------------------------------------------------------------|----------------------------------------------------------------------------------------------------|---------------------------------------------------------------------------|---------------------------------------|--------------------------------------------|--------------|---|
| As produções abaixo são proveniente<br>ATENÇÃO: Após a importação do lattes | s do Currículos Lattes do docente selecionado. Clique no<br>As produções que forem importadas serão deslocada<br>5, verifique na lista de produções intelectuais se ainda exi | icone importar 🚽 pi<br>s para o final da página<br>stem pendências de pri | ara verificar a si<br>senchimento, si | tuação de cada uma<br>nalizadas com o ícor | delas.<br>ne |   |
|                                                                             | 👃 : Clique aqui para ir para as Produçõ                                                                                                    | es Importadas                                                             |                                       |                                            |              |   |
|                                                                             |                                                                                                    |                                                                           |                                       |                                            |              |   |
| •                                                                           | Legenda: 🔍 ; Visualizar 🍓 ; Importar                                                                                                    | 🤣 : Importada                                                             |                                       |                                            |              |   |
| ۲<br>Produções Pendentes                                                    | Legenda: 🔍 : Visualizar 🧃 : Importar                                                                                                    | 🤣 : Importada                                                             |                                       |                                            |              | ŗ |
| ۲roduções Pendentes                                                         | Legenda: 🔍 : Visualizar 🕤 : Importar<br>Autor(es)                                                                                                    | 🤣 : Importada<br>Tipo                                                     | Subtipo                               | Ano da Publicaçã                           | io           | 5 |

Clique no ícone importar spara visualizar os detalhes da produção a ser importada. As informações da produção virão separadas em três itens: Dados da Importação, Produções Semelhantes e Identificação de Autores.

No item **Dados da Importação** constarão o nome do docente, o título do artigo, o título do periódico e respectivo ISSN, tipo, subtipo e ano da publicação.

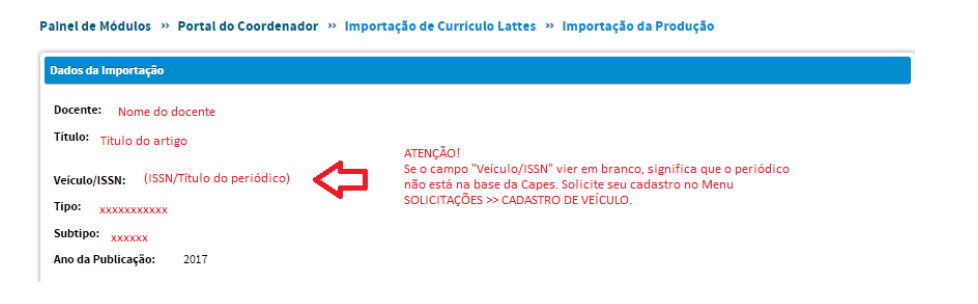

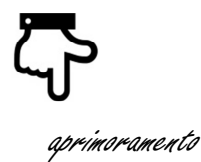

#### Atenção!

Se o campo Veículo/ISSN estiver em branco é porque esse periódico não está na base de dados da Capes. Nesse caso, solicite o cadastro do veículo acessando o Menu Solicitações >> Cadastro de Veículo.

O item **Produções Semelhantes** poderá trazer uma produção semelhante a que se quer importar. Nesse caso, há três alternativas:

- Ignore a informação e importe a nova produção normalmente, quando a produção trazida pelo sistema for diferente da que se está importando;
- Marque o checkbox e clique em associar produções, se for a mesma produção e quiser substituir a produção já importada pela atual;

|                                        | Legenda: 🔍 : Visualizar 🗙                        | : Remover Associação                        |                                   |             |
|----------------------------------------|--------------------------------------------------|---------------------------------------------|-----------------------------------|-------------|
| a "Já existe uma producão importada co | om titulo similar. Clique na lupa para ver os de | talhes dessa produção. Se quiser su         | bstituir a produção já impo       | ortada pela |
| 🔔 atual, selecione a produção abaixo e | eclique em Associar produções; caso contrário,   | ignore a informação e importe a nov         | a produção normalmente            |             |
| atual, selecione a produção abaixo e   | clique em Associar produções; caso contrário,    | ignore a informação e importe a nov<br>Tipo | a produção normalmente<br>Subtipo | Ano         |

• Clique em CANCELAR, se a produção importada for a mesma produção que se quer importar e não quiser substituí-la.

|                                                                                                    |                                                                                                    | Legenda: 🔍 : Visualiza                                                                                                    | Remover Associação                                                                                                    |                                                    |                               |      |
|----------------------------------------------------------------------------------------------------|----------------------------------------------------------------------------------------------------|----------------------------------------------------------------------------------------------------|----------------------------------------------------------------------------------------------------|----------------------------------------------------|-------------------------------|------|
| Já existe u<br>atual, selev                                                                                                | ma produção importac<br>cione a produção abaix                                                                                                    | la com titulo similar. Clique na lupa para v<br>10 e clique em Associor produções; caso co                                                                                                    | er os detalhes dessa produção. Se qu<br>trário, ignore a informação e import                                                                         | iser substituir a produç<br>e a nova produção norn | ão já importada p<br>nalmente | lð   |
| Titulo                                                                                                    |                                                                                                    | Tipo                                                                                                    | Subtipo                                                                                                    |                                                    | Ar                            |      |
| Título do                                                                                                    | artigo                                                                                                    | BIBLIOGRÁFICA                                                                                                    | ARTIGO EM JORNAL OU REV                                                                                                    | /ISTA                                              | 20                            | 7 (  |
| dentificação de /                                                                                                    | lutores                                                                                                    | Legenda: 🗞 : Ass                                                                                                    | ociar 🔗 : Desassociar                                                                                                    |                                                    |                               |      |
| dentificação de /<br>Clique no i<br>Caso o (co                                                                             | ustores<br>cone of para associa<br>autor não esteja codas                                                                                                    | Legenda: 🍪 : Ass<br>ro(s) autor(es) da(s) produção(čes) á(s) co<br>trado, cadastre-o ou registre-o com a opç                                                                                                    | ociar P: Desassociar<br>tegoria(s) cadastrada(s) em seu Prog<br>to "Sem Categoria".                                                                  | yama.                                              |                               |      |
| Clique no i<br>Caso o (co<br>Atenção: Em cas<br>pelo artigo ou to:<br>E uma produção<br>O Desejo Cada                      | istores<br>cone P para associa<br>sutor não esteja codas<br>o de artigos que contér<br>los os participantes, ac<br>em Grande Coleboraçã<br>sstrar Todos os Autores                                                   | Legenda: 🗞 : Ass<br>ro(s) autor(es) da(s) produção(ðes) á(s) c<br>tizado, codastre-o ou registre-o com a opç<br>n um número muito elevado de autores (*<br>responder a pergunda abaixo:<br>o?                                                            | ociar P: Desssociar<br>tegoria(1) cadastrada(3) em seu Prog<br>to "Sem Categoria".<br>Produção em grande colaboração"), i<br>sponsável               | gama.<br>ha a opção de cadastras                   | r apenas um respc             | sáv  |
| dentificação de /<br>Clique no i<br>Caso o (co<br>Atenção: Em cas<br>pelo artigo ou tor<br>E uma produção<br>O Desejo Cadi | istores<br>cone of para associa<br>sustor não esteja codas<br>o de artigos que contér<br>los os participantes, ac<br>os participantes, ac<br>sos participantes, ac<br>sos participantes, ac<br>sos participantes, ac | Legenda: 🗞 : Ass<br>ro(s) autor(es) da(s) produção(ðes) á(s) c<br>tirado, cadastre-o ou registre-o com a opç<br>n um número muito elevado de autores ("<br>responder o pargunda abelixo:<br>o?<br>: Desejo Cadastrar Apenas o Autor Re<br>Nome no Lattes | ociar P: Desassociar<br>tegoria(1) cadastrada(s) em seu Prog<br>to "Sem Categoria".<br>Produção em grande colaboração"),<br>sponsável<br>Abreviatura | pama.<br>ha a opção de cadastrar<br>Categoria      | r apenas um respo             | sávi |

Se não houver produção semelhante, o sistema mostrará a frase Nenhuma produção semelhante encontrada.

roduções Semelhantes nhuma produção semelhante encontrada.

### Associação de autores cadastrados no Programa

No item **Identificação de autores**, o sistema já trará associadas *e* as pessoas cadastradas no Programa (docentes, participantes externos e discentes), cujos nomes coincidirem exatamente com o registro do CPF.

|                                                                                                | Legenda: 🔗 : Associ                                                                                  | ar 🔗 : Desassociar                                       |                                              |                    |                                                      |
|------------------------------------------------------------------------------------------------|----------------------------------------------------------------------------------------------------|----------------------------------------------------------|----------------------------------------------|--------------------|------------------------------------------------------|
| Clique no icone 🔗 para asso<br>Caso o (co)autor não esteja car                                 | ciar o(s) autor(es) da(s) produção(ões) à(s) cateş<br>dastrado, cadastre-o ou registre-o com a opção | goria(s) cadastrada(s) em seu F<br>"Sem Categoria".      | Programa.                                    |                    |                                                      |
| Atenção: Em caso de artigos que con<br>pelo artigo ou todos os participantes                   | têm um número muito elevado de autores ("Pro                                                         | dução em grande colaboração                              | o"), há a opção de cadastrar                 | apenas u           | m responsáve                                         |
| É uma produção em Grande Colabora                                                              | Nome no Lattes                                                                                       | Abreviatura                                              | Categoria                                    |                    | Status                                               |
| É uma produção em Grande Colabora                                                              | Nome no Lattes                                                                                       | Abreviatura                                              | Categoria                                    | 00                 | Status<br>Não Associad                               |
| É uma produção em Grande Colabora                                                              | Nome no Lattes Nome do coautor 1 Nome do coautor 2                                                   | Abreviatura<br>abreviatura<br>abreviatura                | Categoria                                    | 00 00              | Status<br>Não Associad<br>Não Associad               |
| È uma produção em Grande Colabora<br>Iome<br>Nome do participante externo                      | Nome no Lattes Nome do coautor 1 Nome do coautor 1 Nome do coautor 2 Nome do participante externo    | Abreviatura<br>abreviatura<br>abreviatura<br>abreviatura | Categoria<br>Participante Externo            | 00 00 <del>Q</del> | Status<br>Não Associac<br>Não Associac<br>Associado  |
| E uma produção em Grande Colabora<br>Nome<br>Nome do participante externo<br>Nome do docente 1 | Nome no Lattes Nome do coautor 1 Nome do coautor 2 Nome do participante externo Nome do docente 1    | Abreviatura<br>abreviatura<br>abreviatura<br>abreviatura | Categoria<br>Participante Externo<br>Docente | 8 8 00             | Status<br>Não Associad<br>Não Associado<br>Associado |

#### Atenção!

Caso a pessoa venha carregada do Lattes com partes do nome abreviado, mesmo que a pessoa esteja cadastrada no Programa ela não será associada automaticamente. Para associar a pessoa à produção,

deve-se clicar no ícone associar  $\sqrt[6]{}$  para verificar quais as opções de nome semelhantes, existem no Programa. Nessa segunda etapa, o algoritmo leva me consideração também a abreviatura da pessoa.

Outra opção é buscar essa pessoa pelo nome completo ou CPF na busca avançada, clicando no checkbox "*Deseja buscar o autor em todos os programas*?"

No exemplo a seguir, o nome completo da pessoa é ANA MARIA DE SOUZA. Porém ela foi inserida no currículo do docente como ANA DE SOUZA. Dessa maneira, o sistema não associa o nome dela automaticamente. Após clicar no ícone <sup>3</sup> aparecerá a(s) opção(ões) de nome(s) semelhante(s) para que a associação seja feita. Caso seja

realmente o coautor da publicação, clique em associar; caso contrário, faça a busca avançada, clicando em "Deseja buscar o autor em todos os programas?"

| Identificação de Autores                                                                              |                                                                                                 |                                               |                                                    |                                               |                                          |                        |                 |                      |          |
|----------------------------------------------------------------------------------------------------|-------------------------------------------------------------------------------------------------|-----------------------------------------------|----------------------------------------------------|-----------------------------------------------|------------------------------------------|------------------------|-----------------|----------------------|----------|
|                                                                                                    | Legend                                                                                          | a: 🍪 : Associar                               | 🔗 : Desassociar                                    |                                               |                                          |                        |                 |                      |          |
| Clique no icone & p                                                                                   | para associar o(s) autor(es) da(s) produç<br>esteja cadastrado, cadastre-o ou registr           | ão(ões) à(s) categori<br>e-o com a opção "Sei | a(s) cadastrada(s) em seu<br>m Categoria".         | i Programa.                                   |                                          | •                      |                 |                      |          |
| Atenção: Em caso de artigos<br>pelo artigo ou todos os parti<br>É uma produção em Grande              | s que contêm um número muito elevado<br>icipantes, ao responder a pergunda abai<br>Colaboração? | de autores ("Produç<br>xo:                    | ão em grande colaboraç                             | ão"), há a opção de cadas                     | trar apenas u<br>Clique aqu<br>associar. | m responsáv<br>II para | et              |                      |          |
| Nome                                                                                                  | Nome no Lattes                                                                                  | Abrevi                                        | iatura                                             | Categoria                                     | -0                                       | Status                 |                 |                      |          |
|                                                                                                    | Ana de Souza                                                                                    | Souza                                         | в, А.                                              |                                               | 90                                       | Não Associa:           | lö              |                      |          |
| Nome do part. externo                                                                                 | Nome do part. externo                                                                           | abre                                          | eviatura                                           | Participante Externo                          | P                                        | Associado              |                 |                      |          |
| Nome do docente 1                                                                                     | Nome do docente 1                                                                               | abre                                          | eviatura                                           | Docente                                       | P                                        | Associado              |                 |                      |          |
| para o topo                                                                                           | Ir                                                                                              | Painel de l<br>Pro Pro Pessoas S              | Módulos » Portal d<br>ões<br>emelhantes no Program | o Coordenador » In<br>1a - DE CAPITANI, E. M. | iportação d                              | de Currículo           | Latter Importaç | ão da Produção       | Ŷ        |
|                                                                                                    |                                                                                                 | Tipo                                          | Documento                                          | Nome                                          |                                          |                        | Abreviatura     | Categoria            | Associar |
|                                                                                                    |                                                                                                 | CPF                                           | XXX.XXX.XXX-XX                                     | Ana Maria de S                                | ouza                                     |                        | Souza, A. M.    | PARTICIPANTE EXTERNO | 20       |
| tor Bancário Norte, Quadra 2, t<br>19 70040-020 - Brasilia, DF CNP,<br>pyright 2010 Capes. Todos os c | 3loco L, Lote 06,<br>1 00858334/0001-08 -<br>Jireitos reservados.                               | Deseja bu                                     | scar o autor em todos os                           | programas?                                    |                                          | << \/0                 | ar              |                      |          |

## Associação de autores não cadastrados no Programa

Os coautores que não estão cadastrados, ou não associados, do próprio Programa ou não, poderão ser buscados em todos os Programas. Marque o checkbox "*Deseja buscar o autor em todos os programas?*" para abrir as opções de busca em todos os Programas.

| rarticipações                                        |  |
|------------------------------------------------------|--|
| Pessoas Semelhantes no Programa - NOME DO COAUTOR    |  |
| enhuma pessoa semelhante foi encontrada no programa. |  |
| Deseja buscar o autor em todos os programas?         |  |
|                                                      |  |

Para otimizar o tempo da busca é obrigatório informar a categoria (docente, participante externo ou discente). Digite o nome do coautor, a abreviatura ou CPF e clique em consultar.

| Busca d        | e Pessoas em Todos os Programas                                                                                                    |
|----------------|----------------------------------------------------------------------------------------------------|
| <sup>ع</sup> م | Se o sistema não encontrou o coautor, realize a consulta por partes do nome, abreviatura ou CPF. Os demais filtros podem ser utilizados para o refinamento<br>la busca. |
| ⇔              | *Categoria:<br>SELECIONE T                                                                                                    |
|                | ×Nome:                                                                                                    |
|                | Digite o nome, abreviatura ou CPF do coautor                                                                                                    |
|                | Instituição de Ensino Superior:                                                                                                    |
|                | Programa:                                                                                                    |
|                |                                                                                                    |
|                | Apresentar os resultados que contenham os termos na ordem informada                                                                                                    |
|                | << Voltar Consultar                                                                                                    |

O sistema apresentará uma lista de nomes semelhantes. Se as opções corresponderem ao nome digitado, clique em associar %, ou repita a operação, trocando a categoria ou utilizando os demais filtros. Independente da categoria que for feita a busca do coautor (discente, docente ou participante externo), após clicar em associar %, será criado um registro de participante externo dessa pessoa no Programa.

| da busca.                                                                                                    | o coautor, realize a consulta por p                        | partes do nome, abrevia                    | tura ou CPF. Os demais filtr                                                                   | os podem ser utiliz                                                                      | zados para o refinan                                                                                                  | nento                                                                                 |
|----------------------------------------------------------------------------------------------------|------------------------------------------------------------|--------------------------------------------|------------------------------------------------------------------------------------------------|------------------------------------------------------------------------------------------|----------------------------------------------------------------------------------------------------|---------------------------------------------------------------------------------------|
| Categoria:                                                                                                    |                                                            |                                            |                                                                                                |                                                                                          |                                                                                                    |                                                                                       |
| Participante Externo                                                                                                    | •                                                          |                                            |                                                                                                |                                                                                          |                                                                                                    |                                                                                       |
| Nome:                                                                                                    |                                                            |                                            |                                                                                                |                                                                                          |                                                                                                    |                                                                                       |
| SILVA, J. A.                                                                                                    |                                                            |                                            |                                                                                                |                                                                                          |                                                                                                    |                                                                                       |
| Instituição de Ensino Super                                                                                                    | ior:                                                       |                                            |                                                                                                |                                                                                          |                                                                                                    |                                                                                       |
| D.                                                                                                    |                                                            |                                            |                                                                                                |                                                                                          |                                                                                                    |                                                                                       |
| Programa:                                                                                                    |                                                            |                                            |                                                                                                |                                                                                          |                                                                                                    |                                                                                       |
| 1) (                                                                                                    |                                                            |                                            |                                                                                                |                                                                                          |                                                                                                    |                                                                                       |
| ) Apresentar os resultados qu                                                                                                   | ue contenham os termos na order                            | m informada                                |                                                                                                |                                                                                          |                                                                                                    |                                                                                       |
| Apresentar os resultados qu<br>tuição de Ensino                                                                                 | ue contenham os termos na order<br><<<br>Programa          | m informada<br>< Voltar C<br>Documento     | onsultar<br>Nome                                                                               | Abreviatura                                                                              | Categoría                                                                                                    | Associ                                                                                |
| Apresentar os resultados qu<br>tuição de Ensino<br>ome da IES 1                                                                 | ve contenham os termos na order<br><<<br>Programa<br>PPG 1 | m informada<br>< Voltar C<br>Documento     | onsultar<br>Nome<br>José Maria Silva                                                           | Abreviatura<br>Silva, J. M.                                                              | Categoria<br>PARTICIPANTE<br>EXTERNO                                                                                  | Associ                                                                                |
| Apresentar os resultados qu<br>ituição de Ensino<br>ome da IES 1<br>ome da IES 2                                                | Programa PPG 1 PPG 2                                       | m informada<br>< Voltar C<br>Documento     | Nome<br>José Maria Silva<br>José Silva                                                         | Abreviatura<br>Silva, J. M.<br>Silva, J.                                                 | Categoria<br>PARTICIPANTE<br>EXTERNO<br>PARTICIPANTE<br>EXTERNO                                                       | Associ                                                                                |
| Apresentar os resultados qu<br>ituição de Ensino<br>ome da IES 1<br>ome da IES 2<br>ome da IES 3                                | Programa PPG 1 PPG 2 PPG 3                                 | m informada<br>< Voltar C<br>Documento     | Nome<br>José Maria Silva<br>José Silva<br>João Maria Silva                                     | Abreviatura<br>Silva, J. M.<br>Silva, J.<br>Silva, J.                                    | Categoria<br>PARTICIPANTE<br>EXTERNO<br>PARTICIPANTE<br>EXTERNO<br>PARTICIPANTE<br>EXTERNO                            | Associ                                                                                |
| Apresentar os resultados qu<br>tuição de Ensino<br>ome da IES 1<br>ome da IES 2<br>ome da IES 3<br>ome da IES 4                 | Programa PPG 1 PPG 2 PPG 3 PPG 4                           | m informada<br>< Voltar C<br>Documento     | Nome<br>José Maria Silva<br>José Silva<br>João Maria Silva<br>Joelma Silva                     | Abreviatura<br>Silva, J. M.<br>Silva, J.<br>Silva, J. M.<br>Silva, J. M.                 | Categoria<br>PARTICIPANTE<br>EXTERNO<br>PARTICIPANTE<br>EXTERNO<br>PARTICIPANTE<br>EXTERNO<br>PARTICIPANTE<br>EXTERNO | Associ                                                                                |
| Apresentar os resultados qu<br>tuição de Ensino<br>ome da IES 1<br>ome da IES 2<br>ome da IES 3<br>ome da IES 4<br>ome da IES 5 | Programa PPG 1 PPG 2 PPG 3 PPG 4 PPG 5                     | m informada<br>< Voltar C<br>Documento<br> | Nome<br>José Maria Silva<br>José Silva<br>João Maria Silva<br>Joên Maria Silva<br>Joelma Silva | Abreviatura<br>Silva, J. M.<br>Silva, J. M.<br>Silva, J. M.<br>Silva, J. M.<br>Silva, J. | Categoria<br>PARTICIPANTE<br>EXTERNO<br>PARTICIPANTE<br>EXTERNO<br>PARTICIPANTE<br>EXTERNO<br>PARTICIPANTE<br>EXTERNO | Associa<br>So<br>So<br>So<br>So<br>So<br>So<br>So<br>So<br>So<br>So<br>So<br>So<br>So |

Se quiser fazer a busca pelo nome exato, marque o checkbox "Apresentar os resultados que contenham os termos na ordem informada" e clique em consultar.

| <u> </u>                        | Se o sistema não encontrou o c<br>da busca.                                                                    | oautor, realize a c                                                      | onsulta por partes do no                                                        | ome, abreviatura ou (                                                                      | CPF. Os demais filtros podem                                                                                          | ser utilizados                                                                          | para o refiname                                                                            | nto  |
|---------------------------------|----------------------------------------------------------------------------------------------------|--------------------------------------------------------------------------|---------------------------------------------------------------------------------|--------------------------------------------------------------------------------------------|----------------------------------------------------------------------------------------------------|-----------------------------------------------------------------------------------------|--------------------------------------------------------------------------------------------|------|
|                                 | *Categoria:                                                                                                    |                                                                          |                                                                                 |                                                                                            |                                                                                                    |                                                                                         |                                                                                            |      |
|                                 | Participante Externo                                                                                           | •                                                                        |                                                                                 |                                                                                            |                                                                                                    |                                                                                         |                                                                                            |      |
|                                 | Nome:                                                                                                    |                                                                          |                                                                                 |                                                                                            |                                                                                                    |                                                                                         |                                                                                            | _    |
|                                 | SILVA, J. A.                                                                                                   |                                                                          |                                                                                 |                                                                                            |                                                                                                    |                                                                                         |                                                                                            | 1    |
|                                 | Instituição de Ensino Superio                                                                                  | n:                                                                       |                                                                                 |                                                                                            |                                                                                                    |                                                                                         |                                                                                            |      |
|                                 |                                                                                                    |                                                                          |                                                                                 |                                                                                            |                                                                                                    |                                                                                         |                                                                                            |      |
|                                 | Programa:                                                                                                    |                                                                          |                                                                                 |                                                                                            |                                                                                                    |                                                                                         |                                                                                            |      |
| 100                             | and a second second second second second second second second second second second second second second second |                                                                          |                                                                                 |                                                                                            |                                                                                                    |                                                                                         |                                                                                            |      |
|                                 | Apresentar os resultados que                                                                                   | contenham os ter                                                         | mos na ordem informac                                                           | la                                                                                         |                                                                                                    |                                                                                         |                                                                                            |      |
| 2                               | Apresentar os resultados que                                                                                   | contenham os ter                                                         | mos na ordem informac<br><< Voltar                                              | la<br>Consulta                                                                             | ar                                                                                                    | Observiceture                                                                           | Catagoria                                                                                  | 0.00 |
| 2 stituiç                       | Apresentar os resultados que                                                                                   | contenham os ter<br>Programa                                             | mos na ordem informac                                                           | la<br>Consulta<br>Documento                                                                | ar Nome                                                                                                    | Abreviatura                                                                             | Categoria                                                                                  | Asso |
| ☑<br>stituiç<br>lome            | Apresentar os resultados que<br>são de Ensino<br>da IES 1                                                      | contenham os ter<br>Programa<br>Nome do                                  | mos na ordem informac<br><< Voltar<br>Programa 1                                | la<br>Consulta<br>Decumento<br>2003/2006-200                                               | ar<br>Nome<br>Joaquim Antonio<br>Silva                                                                                | Abreviatura<br>Silva, J. A.                                                             | Categoria<br>PARTICIPANTE<br>EXTERNO                                                       | Ass  |
| stituiç<br>Iome                 | Apresentar os resultados que<br>ção de Ensino<br>da IES 1<br>e da IES 2                                        | contenham os ter<br>Programa Nome do Nome do                             | rmos na ordem informac<br><< Voltar<br>Programa 1<br>Programa 2                 | la Consulta Documento 300x.300x-30x 200x.300x-30x                                          | ar<br>Nome<br>Joaquim Antonio<br>Silva<br>João Antonio Silva                                                          | Abreviatura<br>Silva, J. A.<br>Silva, J. A.                                             | Categoria<br>PARTICIPANTE<br>EXTERNO<br>PARTICIPANTE<br>EXTERNO                            | Ass  |
| S<br>stituiç<br>Nome<br>Nome    | Apresentar os resultados que<br>são de Ensino<br>da IES 1<br>e da IES 2<br>e da IES 3                          | contenham os ter<br>Programa<br>Nome do<br>Nome do                       | mos na ordem informac<br><< Voltar<br>Programa 1<br>Programa 2<br>Programa 3    | ia<br>Consult<br>Decumento<br>2003.0003.000-300<br>3003.0003.000-300<br>3003.0003.0        | ar<br>Nome<br>Joaquim Antonio<br>Silva<br>João Antonio Silva<br>José Antonio Alves<br>Silva                           | Abreviatura<br>Silva, J. A.<br>Silva, J. A.<br>A.                                       | Categoria<br>PARTICIPANTE<br>EXTERNO<br>PARTICIPANTE<br>EXTERNO<br>PARTICIPANTE<br>EXTERNO | Assi |
| Stituiç<br>Iome<br>Iome<br>Iome | Apresentar os resultados que<br>são de Ensino<br>da IES 1<br>e da IES 2<br>e da IES 3<br>da IES 4              | contenham os ter<br>Programa<br>Nome do<br>Nome do<br>Nome do<br>Nome do | mos na ordem informac<br><> Voltar  Programa 1 Programa 2 Programa 3 Programa 4 | ia<br>Consulta<br>Documento<br>3000.3000-3000-300<br>3000.3000-3000-300<br>3000.3000-3000- | ar<br>Nome<br>Joaquim Antonio<br>Silva<br>João Antonio Silva<br>Jošé Antonio Alves<br>Silva<br>João Alves Bento Silva | Abreviatura<br>Silva, J. A.<br>Silva, J. A.<br>Silva, J. A.<br>A.<br>Silva, J. A.<br>B. | Categoria<br>PARTICIPANTE<br>EXTERNO<br>PARTICIPANTE<br>EXTERNO<br>PARTICIPANTE<br>EXTERNO | Asso |

Se o sistema não encontrar o coautor em nenhum Programa aparecerá a mensagem: "*Não existem dados cadastrados para a pesquisa realizada*."

Caso o sistema não encontre a pessoa, há ainda duas opções:

- realizar o cadastro dessa pessoa como participante externo; ou
- cadastrar essa pessoa como sem categoria.

As opções estão na parte inferior dessa mesma tela:

| Instituição de Ensino | Programa                   | Documento                   | Nome                  | Abreviatura | Categoria |
|-----------------------|----------------------------|-----------------------------|-----------------------|-------------|-----------|
| Nome da IES           | Nome do Programa           | CPF -<br>xxx.xxx.xxx-xx     | Nome completo         | xxx,a. s.   | DOCENTE   |
|                       | Clique aqui para adicionar | uma pessoa ao programa como | participante externo. |             |           |

Para cadastrar o coautor como participante externo, preencha o cadastro clicando no texto "*Clique aqui para adicionar uma pessoa ao programa como participante externo*".

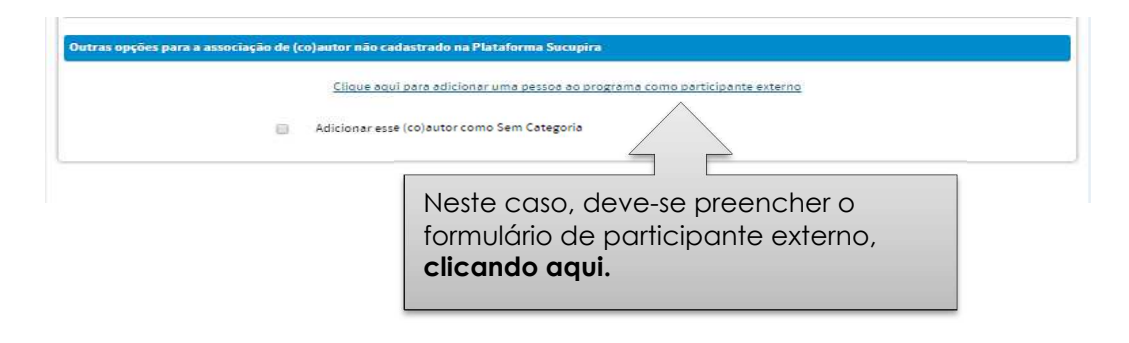

Há também a opção de associar o autor à produção como SEM CATEGORIA, sem a necessidade de realizar o cadastro do autor como participante externo.

| Outras opções para a associação de (co)auto                                                                                                    | r não cadastrado na Plataforma Sucupira                                                                        |                                                                                                    |
|----------------------------------------------------------------------------------------------------|----------------------------------------------------------------------------------------------------|----------------------------------------------------------------------------------------------------|
| <u>Cli</u><br>Adicia<br>*Pais da instituição                                                                                                    | ique aqui para adicionar uma pessoa ao programa como participante ex<br>onar esse (co)autor como Sem Categoria | terno                                                                                                    |
| Brasil                                                                                                    | •                                                                                                    |                                                                                                    |
| * Natureza da Atuação                                                                                                    | -                                                                                                    | Clicando nessa opção,                                                                                                    |
| ->ELECTORE  * Area de Atuação   CIÊNCIAS EXATAS E DA TERRA (1000000)   CIÊNCIAS BIOLÓGICAS (20000006)   CIÊNCIAS AGRÁRIAS (20000006)   CIÊNCIAS DA SAÚDE (4000001)   CIÊNCIAS DA SAÚDE (4000001)   CIÊNCIAS AGRÁRIAS (5000004)   CIÊNCIAS AGRÁRIAS (50000004)   CIÊNCIAS HUMANAS (70000000) | 3)<br>7)                                                                                                    | será aberto um<br>formulário resumido que<br>deverá ser preenchido<br>para associar o coautor<br>como SEM<br>CATEGORIA ao PPG. |
| <ul> <li>         ★ ☐ LINGÜÍSTICA, LETRAS E ARTES (8000000         </li> <li>         ★ ☐ MULTIDISCIPLINAR (90000005)         </li> </ul>                                                                                                    | 2)                                                                                                    |                                                                                                    |
|                                                                                                    | << Voltar Associar                                                                                             |                                                                                                    |

Após associar todos os autores da produção às pessoas cadastradas em seu Programa, clique em IMPORTAR.

| Caso o (co)autor não esteia cadastra      | do. cadastre-o ou registre-o com a o | pcão "Sem Categoria". | eni seu Programa.    |   |           |
|-------------------------------------------|--------------------------------------|-----------------------|----------------------|---|-----------|
|                                           |                                      |                       |                      |   |           |
| Nome                                      | Nome no Lattes                       | Abreviatura           | Categoria            |   | Status    |
| Nome do coautor 1                         | Nome do coautor 1                    | xxx, x. x.            | Participante Externo | P | Associado |
| Pessoa não cadastrada na base do Sucupira |                                      |                       | Sem categoria        | P | Associado |
| Nome do coautor 3                         | Nome do coautor 3                    | xxx, a. x.            | Docente              | 8 | Associado |
| Nome do coautor 4                         | Nome do coautor 4                    | xxxx, w. x.           | Participante Externo | e | Associado |
| Nome do coautor 5                         | Nome do coautor 5                    | xxxx, y. w.           | Docente              | P | Associado |
| Pessoa não cadastrada na base do Sucupira |                                      |                       | Sem categoria        | P | Associado |

## Importação de produção em grande colaboração

Em caso de artigos que contenham um numero elevado de autores ("produção em grande colaboração") há a opção de associar apenas o autor principal da produção. Para isso é necessário clicar no checkbox "É uma produção em Grande Colaboração?", conforme mostrado na tela a seguir.

| uma produção em Gran                                                                       | de Colaboração? 🛛 🕑                                                                                                    |                                                                                                    |                                           |                                                                                                    |
|--------------------------------------------------------------------------------------------|----------------------------------------------------------------------------------------------------|----------------------------------------------------------------------------------------------------|-------------------------------------------|----------------------------------------------------------------------------------------------------|
| Desejo Cadastrar To                                                                        | odos os Autores 🛞 Desejo Cadastrar Apen                                                                                                    | tas o Autor Responsável                                                                                                    |                                           |                                                                                                    |
| roduções Semelhantes                                                                       | ði                                                                                                    |                                                                                                    |                                           |                                                                                                    |
| enhuma produção semelhi                                                                    | ante encontrada.                                                                                                    |                                                                                                    |                                           |                                                                                                    |
|                                                                                            |                                                                                                    |                                                                                                    |                                           |                                                                                                    |
|                                                                                            | Legenda:                                                                                                    | 🇞 : Associar 🔗 : Desassociar                                                                                                    |                                           |                                                                                                    |
|                                                                                            |                                                                                                    |                                                                                                    |                                           |                                                                                                    |
| dentificação de Autores                                                                    |                                                                                                    |                                                                                                    |                                           |                                                                                                    |
| Identificação de Autores                                                                   |                                                                                                    |                                                                                                    |                                           |                                                                                                    |
| Clique no icone                                                                            | Para associar o(s) autor(es) da(s) produçã<br>ão esteja cadastrado, cadastre-o ou registre<br>Nome no 1 attes                                                                                                    | bo(ðes) á(s) categoria(s) cadastrada(s<br>+o com a opção "Sem Categoria".<br>Abreviatura                                                                                  | em seu Programa.<br>Catenoria             | Status                                                                                                    |
| Identificação de Autores<br>Clique no icone<br>Caso o (co)autor nã<br>Vome                 | 2 para associar o(s) autor(es) da(s) produçã<br>ão esteja cadastrado, cadastre-o ou registre<br>Nome no Lattes                                                                                                    | bo(ões) á(s) categoria(s) cadastrada(s<br>⊷o com a opção "Sem Categoria".<br>Abreviatura                                                                                  | em seu Programa.<br>Categoria             | Status                                                                                                    |
| Identificação de Autores<br>Clique no icone<br>Caso o (co)autor na<br>Nome                 | Para associar o(s) autor(es) da(s) produçã<br>So esteja cadastrado, cadastre-o ou registre<br>Nome no Lattes<br>nome do coautor 1<br>nome do coautor 2                                                                                       | bolões) ä(s) categoria(s) cadastrada(s<br>o com a opção "Sem Categoria".<br>Abreviatura<br>XX, X.<br>XXX, X. V.                                                           | em seu Programa.<br>Categoria             | Status<br>Não Associado<br>Não Associado                                                                                                    |
| Identificação de Autores<br>Clique no icone<br>Caso o (co)autor na<br>Nome                 | 2 para associar o(s) autor(es) da(s) produçã<br>8º esteja cadastrado, cadastre-o ou registre<br>Nome no Lattes<br>nome do coautor 1<br>nome do coautor 2<br>nome do coautor 3                                                                | Solões) a(s) categoria(s) cadastrada(s<br>e-o com a opção "Sem Categoria".<br>Abreviatura<br>XX, X.<br>XXX, X. Y.<br>XXX, W. d.                                           | em seu Programa.<br>Categoria             | Status<br>Não Associado<br>Não Associado<br>Não Associado                                                                                                    |
| Identificação de Autores<br>Clique no icone<br>Caso o (co)autor na<br>Nome                 | 2 para associar o(s) autor(es) da(s) produçã<br>8º esteja cadastrado, cadastre-o ou registre<br>Nome no Lattes<br>nome do coautor 1<br>nome do coautor 2<br>nome do coautor 3<br>nome do coautor 4                                           | Solões) a(s) categoria(s) cadastrada(s<br>Ho com a opção "Sem Categoria".<br>Abreviatura<br>XX, X.<br>XXX, X. Y.<br>XXX, W. d.<br>XXX, X. f.                              | em seu Programa.<br>Categoria             | Status           Não Associado           Não Associado           Não Associado           Não Associado           Não Associado           Não Associado           Não Associado           Não Associado           Não Associado           Não Associado                     |
| dentificação de Autores<br>Clique no icone<br>Caso o (co)autor na<br>Iome<br>Fulano de Tal | para associar o(s) autor(es) da(s) produçă<br>so esteja cadastrado, cadastre-o ou registre<br>Nome no Lattes     nome do coautor 1     nome do coautor 2     nome do coautor 3     nome do coautor 4     Fulano de Tal                       | Bolões) ä(s) categoria(s) cadastrada(s<br>Ho com a opção "Sem Categoria".<br>Abreviatura<br>XX, X.<br>XXX, X. Y.<br>XXX, W. d.<br>XXX, X. f.<br>Tal, F. de                | em seu Programa.<br>Categoria<br>Docente. | Status       %     Não Associado       %     Não Associado       %     Não Associado       %     Não Associado       %     Não Associado       %     Não Associado       %     Não Associado       %     Não Associado       %     Não Associado       %     Não Associado |
| Identificação de Autores<br>Clique no icone<br>Caso o (co)autor nã<br>Nome                 | para associar o(s) autor(es) da(s) produçă<br>ao esteja cadastrado, cadastre-o ou registre<br>Nome no Lattes     nome do coautor 1     nome do coautor 2     nome do coautor 3     nome do coautor 4     Fulano de Tal     nome do coautor 5 | Bolões) ä(s) categoria(s) cadastrada(s<br>e-o com a opção "Sem Categoria".<br>Abreviatura<br>xx, x.<br>xXx, x. y.<br>xxx, w. d.<br>xxx, x. f.<br>Tal, F. de<br>xXX, a. g. | em seu Programa.<br>Categoria<br>Docente: | Status<br>Não Associado<br>Não Associado<br>Não Associado<br>Não Associado<br>Não Associado<br>Associado<br>Mão Associado                                                                                                    |

Ao optar por não associar todos os participantes, deve-se ter ciência de que esses coautores não associados não serão contabilizados na produção. Caberá à cada Coordenação de Área e CTC-ES definir e normatizar como tais produções serão contabilizadas na análise dos respectivos PPGs.

Atenção! Após a importação de uma produção a partir do Lattes, a produção ficará disponível no Menu Produção Intelectual. As produções bibliográficas que contenham informações obrigatórias não preenchidas ficarão marcadas com o ícone I, para indicar que o preenchimento está inconsistente. Para completar as informações obrigatórias que não foram carregadas do Sistema de Currículos Lates do CNPq, clique no ícone alterar e salvar a produção até a 3ª aba.

| Le | gend | a: 9: Produções Importadas do Lattes | : Produções inconsistentes | 🔍 : Visualizar 谢 | : Alterar 🗙: Remover 🤸 | Produção M           | Mais F | telev      | ante |
|----|------|--------------------------------------|----------------------------|------------------|------------------------|----------------------|--------|------------|------|
|    |      | Título                               |                            | Titulo Periódico | Autor Principal        | Ano da<br>Publicação |        |            |      |
| 1  |      | 🚖 Título do artigo A                 |                            | Título do perió  | dico A x0000000x       | 2017                 | 9      | <i>R</i> 2 | ×    |
| 1  | 9    | Título do artigo B                   |                            | Título fo perióc | dico B x00000000x      | 2017                 | 9      | <i>(</i> ) | ×    |

## Módulo Relatórios

## Introdução

No menu *Relatórios*, o usuário terá acesso a um conjunto de funções que comandam a emissão de relatórios e de formulários. O usuário dispõe de oito opções de relatórios:

- ◊ Fluxo Discente
- Consolidação de Docente
- Onsolidação de Programa
- ◊ Produção dos Participantes Externos
- Oiscentes Bolsistas
- Oblight Oblight Obl
- ◊ Conferência de Programa
   ◊ Qualis da Produção Bibliográfica.
- Programa **F** 0 -Dados Financiadores Linhas de Projetos de Disciplinas Turmas Proposta Cadastrais Pesquisa Pesquisa Pessoas ições Acadê T Œ -Discentes Participantes Produção Produções Docentes Trabalhos de Externos Conclusão Intelectual Mais Relevantes Relatórios Consolidação Conferência de Dados Fluxo Discente Consolidação Produção dos Discentes Participantes de Docente de Programa Programa Bolsistas Enviados do Externos Coleta Qualis da Produção Bibliográfica

## **Fluxo discente**

O relatório *Fluxo Discente* destina-se à visualização das informações relativas ao corpo discente dos cursos de Mestrado Acadêmico e de Doutorado ou de Mestrado Profissional.

O fluxo de alunos é representado pela diferença entre entrada e saída de alunos durante o ano base, considerando alunos novos e antigos, número de titulações, a evasão e a mudança de nível do mestrado para o doutorado.

O cabeçalho apresenta os cursos do programa, tal como cadastrados na Capes.

Os dados exibidos nesse relatório são inferidos do cadastro *de Discente* e do menu *Trabalhos de Conclusão*, tal como esclarecido a seguir:

#### ENTRADAS

| Alunos ao final do Ano base anterior | Total de alunos matriculados e remanescentes do ano base anterior. |
|--------------------------------------|--------------------------------------------------------------------|
| Alunos novos matriculados            | Inferido do menu Discentes, dos itens:                             |
|                                      | Status: Matriculado                                                |
|                                      | Data de matrícula = ano base corrente                              |
| Alunos oriundos do                   | Inferido do menu Discentes, dos itens:                             |
| Mestrado com Defesa                  | Nível: Doutorado                                                   |
|                                      | Status: mudança de nível <u>com</u> defesa                         |
| Alunos oriundos do                   | Inferido do menu Discentes, dos itens:                             |
| Mestrado sem Defesa                  | Nível: Doutorado                                                   |
|                                      | Status: mudança de nível sem defesa                                |
| SAÍDAS                               |                                                                    |
| Alunos que abandonaram o             | Inferido do menu Discentes, do item:                               |
| curso                                | Status: Abandonou                                                  |
| Alunos desligados do curso           | Inferido do menu Discentes, do item:                               |
|                                      | Status: Desligado                                                  |
| Alunos titulados                     | Inferido do menu Discentes, do item:                               |
|                                      | Status: Titulado;                                                  |

#### Resultados

| Alunos ao final do Ano base | Refere-se à contabilização de entradas |
|-----------------------------|----------------------------------------|
| corrente                    | subtraídas das saídas                  |

Ao clicar em **FLUXO DISCENTE** pode-se ter acesso ao fluxo discente, pelo(s) curso(s) do Programa, no ano base selecionado.

Trabalhos de Conclusão

| Ano: 2014 🖏                         |                  |                           |  |
|-------------------------------------|------------------|---------------------------|--|
| 2014                                |                  |                           |  |
| ados Básicos do Programa            |                  |                           |  |
| Nome: Programa x000x                |                  |                           |  |
| Código: 000000000008                |                  |                           |  |
| área Básica: XXXXXX                 |                  |                           |  |
| área de Avallação: XXXX             |                  |                           |  |
| Regime Letivo: XXXX                 |                  |                           |  |
|                                     |                  |                           |  |
|                                     |                  |                           |  |
| ursos                               |                  |                           |  |
| NOME DO PROGRAMA                    |                  |                           |  |
| llível:                             | Doutorado        |                           |  |
| Código:                             | 00000000000008   |                           |  |
| Situação:                           | EM FUNCIONAMENTO |                           |  |
| Entradas                            |                  |                           |  |
| Ano base anterior                   | 94               |                           |  |
| MATRICULADO                         | 1                |                           |  |
| Saídas                              |                  | Entradae Saidae Decuttado |  |
| TITULADO                            | 4                | 95 - 7 = 88               |  |
| DESLIGADO                           | 3                |                           |  |
| ABANDONOU                           | 0                |                           |  |
| esultado                            |                  |                           |  |
| Junos ao Final do Ano Base Corrente | 88               |                           |  |
| OME DO PROGRAMA                     |                  |                           |  |
| ivel:                               | Mestrado         |                           |  |
| ódigo:                              | 000000000008     |                           |  |
| ituação:                            | EM FUNCIONAMENTO |                           |  |
| ntradas                             |                  |                           |  |
| no base anterior                    | 68               |                           |  |
| IATRICULADO                         | 1                |                           |  |
| aidas                               |                  |                           |  |
| ITULADO                             | 2                |                           |  |
| ESLIGADO                            | 0                | Entradas Saidas Resultada |  |
| BANDONOU                            | 0                | 69 - 3 = 66               |  |
| IUDANCA DE NÍVEL SEM DEFESA         | 0                |                           |  |
| IUDANCA DE NÍVEL COM DEFESA         | 1                |                           |  |
| esultado                            |                  |                           |  |
| Junos ao Final do Ano Base Corrente | 66               |                           |  |
|                                     |                  |                           |  |

No Módulo Coleta da Plataforma Sucupira **não existe** mais o campo "consistência" como no coleta anterior. As regras citadas são tratadas diretamente no preenchimento do documento Discente e Trabalho de Conclusão, ou seja:

• Quando um trabalho de conclusão é cadastrado e os campos NOVA SITUAÇÃO e DATA de DEFESA na aba (1) Dados Gerais são alterados, essas informações são automaticamente carregadas no Fluxo Discente, não havendo, portanto, possibilidade de inconsistência, a não ser por erro de preenchimento;

• Quando você altera no Menu DISCENTE o *status* de um aluno para MUDANÇA DE NÍVEL SEM DEFESA, por exemplo, a Plataforma Sucupira automaticamente faz esta contabilização no Menu FLUXO DISCENTE;

• Quando um trabalho de conclusão é removido, o sistema automaticamente volta o *status* do discente para aquele imediatamente anterior.

## Consolidação de Docente

O Relatório de *Consolidação Docente* reúne os dados quantitativos registrados na base relacionados a cada docente, tais como número de Orientações concluídas, Trabalhos completos, Anais completos, Projetos, Livros.

No Relatório de CONSOLIDAÇÃO DE DOCENTE poderão ser acessadas as informações quantitativas sobre a atuação dos docentes, por ano de referência e por docente. Pode ser gerado em formato html ou xls para todos os docentes do PPG, bastando selecionar o ano de referência e clicar em "gerar relatório" ou para um docente em particular. Dessa forma aparecerá o quantitativo de orientações, coorientações, produções bibliográficas, técnicas, artísticas, turmas ministradas e projetos de pesquisa.

Painel de Módulos » Portal do Coordenador » Relatório de Consolidação de Docente

| Dados para Consulta                     |                 |          |
|-----------------------------------------|-----------------|----------|
| *Ano de Referência:<br>2016<br>Docente: |                 |          |
| Selecione                               | •               |          |
| Exportar relatório para:                |                 |          |
|                                         | Gerar Relatório | Cancelar |

## Consolidação de Programa

O Relatório de *Consolidação* do *Programa* apresenta dados quantitativos referentes à proposta, dados cadastrais, pessoas, disciplinas, etc. A disposição dos dados reflete, com a fidelidade possível, a sua distribuição nas telas e janelas da aplicação. Pode ser gerado no formato html ou xls.

| Painel de Módulos | <b>&gt;&gt;</b> | Portal do Coordenador | » | Relatório de | Consolida | ção de | Program | a |
|-------------------|-----------------|-----------------------|---|--------------|-----------|--------|---------|---|
|-------------------|-----------------|-----------------------|---|--------------|-----------|--------|---------|---|

| ados para Consulta                                       |                          |
|----------------------------------------------------------|--------------------------|
| Ano de Referência:<br>Exportar relatório para:<br>@ HTML | Gerar Relatório Cancelar |

## Conferência de Programa

No Relatório de Conferência, os dados para a consulta serão por categoria dos menus preenchidos no Coleta e ano de referência. Auxiliam a verificação integral do que foi preenchido em todos os módulos do Coleta, por ano de referência.

| Dados para Consulta  |                                      |
|----------------------|--------------------------------------|
| Rann de Defeniterie  |                                      |
| 2014                 |                                      |
| *****                |                                      |
|                      |                                      |
| SELECIONE            |                                      |
| SELECIONE            |                                      |
| Dados Cadastrais     |                                      |
| Proposta             |                                      |
| Dinna de Pesquisa    | Cancelar                             |
| Discinlina           |                                      |
| Turma                |                                      |
| Docente              |                                      |
| Discente             | Versão 1:4.31 [ 💮 🙋 🧐                |
| Participante Externo |                                      |
| Financiador          |                                      |
| Trabaho de Conclusão |                                      |
| Produção Intelectual | Desenvolvido pela Cooperação 🗸 e 🗸 🖬 |

Ao selecionar a opção "Docente", há a possibilidade de agrupar as informações por categoria (permanente, visitante ou colaborador).

Painel de Módulos » Portal do Coordenador » Relatório de Conferência

| Dados para Consulta                                 |                 |          |  |
|-----------------------------------------------------|-----------------|----------|--|
| Categoria:     Docente     ▼     Ano de Referência: |                 |          |  |
| 2014<br>*Agrupar por:<br>Categoria                  | •               |          |  |
|                                                     | Gerar Relatório | Cancelar |  |

Ao selecionar a opção "Projeto de Pesquisa", se desejar, é possível filtrar pela linha de pesquisa. O filtro não é obrigatório.

| Painel de Módulos | » | Portal do Coordenador | » | Relatório de Conferência |  |
|-------------------|---|-----------------------|---|--------------------------|--|
|                   |   |                       |   |                          |  |

| Dados para Consulta                |                          |  |
|------------------------------------|--------------------------|--|
| *Categoria:<br>Projeto de Pesquisa |                          |  |
| *Ano de Referência:                |                          |  |
| Linha de Pesquisa:                 |                          |  |
| SELECIONE                          | •                        |  |
|                                    | Gerar Relatório Cancelar |  |

Ao selecionar a categoria "Produção Intelectual", é possível filtrar pelo Tipo da Produção e/ou Subtipo da Produção. Esses filtros não são obrigatórios.

| Dados para Consulta             |   |  |
|---------------------------------|---|--|
| Categoria:                      |   |  |
| Produção Intelectual            |   |  |
| <sup>4</sup> Ano de Referência: |   |  |
| 2016                            |   |  |
| Tipo da Produção:               |   |  |
| BIBLIOGRAFICA                   | • |  |
| Subtipo da Produção:            |   |  |
| ARTIGO EM PERIÓDICO             | • |  |
|                                 |   |  |
|                                 |   |  |

No relatório de produção intelectual >> produção bibliográfica, para os artigos em periódicos foram incluídos os campos de "ISSN" e "estrato" do Qualis atual. O campo "estrato" poderá vir preenchido com o estrato da última classificação, com um traço "-" ou com a sigla NP, ou seja:

 Se for gerado um relatório para o ano de 2016 e esse periódico já tiver sido classificado no Qualis 2015 na área de Avaliação à qual o Programa está inserido, o estrato dessa classificação aparecerá no relatório:

| Produção: xxxxxxxxxxxxxx       | 00000000000                      |           |
|--------------------------------|----------------------------------|-----------|
| Instituição de Ensino: xxxxxx  | xxxxxxx                          |           |
| Programa: XXXXXXXXXXX          |                                  |           |
| Ano da Publicação: 2016        |                                  |           |
| A Produção é vinculada a Trab  | alho de Conclusão concluído: Não |           |
| É um dos 5 trabalhos mais rele | vantes do seu programa: Sim      |           |
|                                |                                  |           |
|                                | Autores                          |           |
| Ordem                          | Nome                             | Categoria |
| 1                              | X00000000000000000               | DISCENTE  |
| 2                              | X0000000000000000X               | DOCENTE   |
| Detalhamento                   |                                  |           |
| Tipo: BIBLIOGRÁFICA            |                                  |           |
| Subtino: ARTIGO EM PERIÓDIO    | 0:                               |           |
| ICEN.                          |                                  |           |
| Estate A2                      |                                  |           |
| Estrato: A2                    |                                  |           |
| Natureza: Trabalho Completo    |                                  |           |
| ISSN / Título do periódico: XX | XXXXXXXXXXXXX                    |           |

 b) Se for gerado um relatório para o ano de 2017 e esse periódico não tiver sido classificado no Qualis 2015, o campo "estrato" será preenchido por um traço "-":

#### Produção: xxxxxxxxxxxxxxxxxxxxxx

| Autores |                    |           |  |  |
|---------|--------------------|-----------|--|--|
| Ordem   | Nome               | Categoria |  |  |
| 1       | XXXXXXXXXXXXXXXXXX | DOCENTE   |  |  |

c) Se o periódico tiver sido classificado como Não Periódico pela Área de Avaliação à qual pertence o Programa de Pós-Graduação, aparecerá a sigla "NP" no campo "estrato":

| nstituicão de Ensino: XXXX                                            | 000000000000000000000000000000000000000                                               |           |
|-----------------------------------------------------------------------|---------------------------------------------------------------------------------------|-----------|
| rograma: XXXXXXXXXXXXXXXXX                                            | xx                                                                                    |           |
| no da Publicação: 2016                                                |                                                                                       |           |
| Desiders % a 4 standard a trad                                        |                                                                                       |           |
| A Produção e vinculada a Tra                                          | balho de Conclusão concluído: Não                                                     |           |
| t produção e vinculada a Tra<br>um dos 5 trabalhos mais re            | balho de Conclusão concluído: Não<br>levantes do seu programa: Não                    |           |
| é um dos 5 trabalhos mais re                                          | balho de Conclusao concluido: Nao<br>levantes do seu programa: Não                    |           |
| a Produção e vinculada a Tra<br>E um dos 5 trabalhos mais re          | balho de Conclusao concluido: Nao<br>levantes do seu programa: Não<br>Autores         |           |
| A Produção e vinculada a Tra<br>É um dos 5 trabalhos mais re<br>Ordem | balho de Conclusão concluido: Não<br>levantes do seu programa: Não<br>Autores<br>Nome | Categoria |

Detalhamento

Para otimizar o tempo de geração desse relatório, o sistema abre uma nova aba no navegador. Ao clicar no link indicado, o sistema apresenta um arquivo compactado (zip, por exemplo) contendo o relatório.

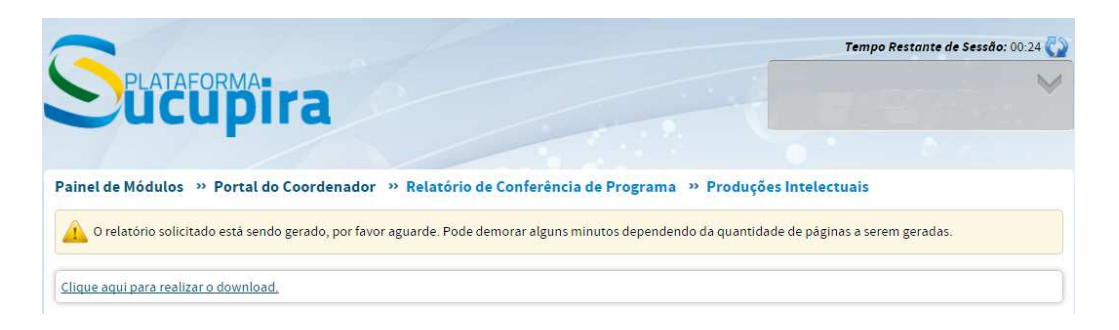

## Produção dos Participantes Externos

Nesse Relatório poderão ser exportadas (formato pdf) as informações sobre as produções intelectuais dos participantes externos pelo tipo de participação (coautor, outro, coorientador, examinador externo e pós-doc), no ano base selecionado.

| Painel de Módulos » Portal do Coordenador »                        | Relatório de Produção dos Participantes Externos |
|--------------------------------------------------------------------|--------------------------------------------------|
| Dados para Consulta                                                |                                                  |
| *Ano de Referência:                                                |                                                  |
| Tipo de Participação:                                              |                                                  |
| SELECIONE                                                          | ▼                                                |
| SELECIONE                                                          |                                                  |
| CO-AUTOR<br>OUTRO<br>COORIENTADOR<br>EXAMINADOR EXTERNO<br>PÓS-DOC | Cancelar                                         |

### **Discentes Bolsistas**

O Relatório de Discentes Bolsistas mostra as informações sobre o auxílio financeiro recebido pelo discente, seja da Capes (cadastradas no sistema SAC) ou de outras instituições de fomento (bolsa declaratória informada no menu Discentes), por ano, por nível e pela situação do discente no ano de referência

| Painel de Módulos » Portal do Coordenador    | » Relatório de Bolsista | S        |  |
|----------------------------------------------|-------------------------|----------|--|
| Dados para Consulta                          |                         |          |  |
| * Ano de Referência:<br>2013<br>Discente:    |                         |          |  |
| Nivel:<br>SELECIONE   Situação:<br>SELECIONE |                         |          |  |
|                                              | Gerar Relatório         | Cancelar |  |

## Dados Enviados do Coleta

Selecione o calendário da Coleta de Informações para gerar os relatórios (em pdf ou xls) contendo as informações desse ano base, enviados ao pró-reitor ou homologados pela pró-reitoria.

Independente de o Programa ter enviado mais de uma vez a Coleta de Informações 2013 ou 2014 ou 2015, no Menu relatórios de Dados Enviados do Coleta, só aparecerá o último envio realizado no ano base, tendo em vista que esse último relatório é o que representará a "foto" do respectivo Calendário.

|                     |                                                                                                    |        | Tempo Restante de Sessão: 0                              |
|---------------------|----------------------------------------------------------------------------------------------------|--------|----------------------------------------------------------|
| 0                   | ucupira                                                                                                    |        |                                                          |
| inel de<br>Jados pa | Módulos » Portal do Coordenador » Relatórios de Dados Enviados do Coleta<br>ra Consulta                                                                |        |                                                          |
|                     | *Calendario:                                                                                                    |        |                                                          |
|                     | - SELECIONE -                                                                                                    |        |                                                          |
|                     | Coleta de Informações 2016     Coleta de Informações 2015     Coleta de Informações 2015     Coleta de Informações 2014     Coleta de informações 2013 |        | <ul> <li>Linhas de Pesquisa</li> <li>Docentes</li> </ul> |
|                     | Discentes 📄 Participantes Externos 📄 Trabalhos de Con                                                                                                  | clusão | Produção Intelectual                                     |
| Exportar            | Produções Mais Relevantes<br>relatório para:<br>• PDF                                                                                                  |        |                                                          |
| 0                   |                                                                                                    |        |                                                          |

## Qualis da Produção Bibliográfica

Esse relatório disponibilizará um relatório que conterá o estrato do Qualis Periódicos dos artigos em periódicos, publicados por ano pelo Programa, de acordo com o estrato definido pela área de avaliação à qual o Programa pertence.

A consulta deverá ser feita por ano, filtrando ou não o estrato das produções. O relatório poderá ser gerado em html ou xls.

| Dados para Consulta                                         |                        |                         |                                                         |
|-------------------------------------------------------------|------------------------|-------------------------|---------------------------------------------------------|
| *Ano:                                                       |                        |                         |                                                         |
| 2015 Selecione o ano para a Consult                         | а                      |                         |                                                         |
| Estrato                                                     |                        |                         |                                                         |
| - SELECIONE  A Consulta pode                                | e ser filtrada por est | trato ou                |                                                         |
| Exportar relatório para:                                    |                        |                         |                                                         |
| HTML     O XLS                                              |                        |                         |                                                         |
| aso a produção estela associada a um veículo que não possui | classificação na área  | a de avallação do progr | ama, não serão exibidos os seus dados sobre ISSN, titui |
|                                                             | do veículo e           | estrato.                |                                                         |
|                                                             | 1                      |                         |                                                         |

Caso o periódico ainda não tenha sido classificado no ano da consulta (2016 ou 2017, por exemplo), o ISSN, o título do periódico e o estrato não serão exibidos. Se na última classificação esse periódico tiver sido classificado como não periódico pela área de avaliação à qual o Programa de Pós-Graduação pertence, na coluna "estrato" aparecerá a sigla NP, conforme mostrado a seguir:

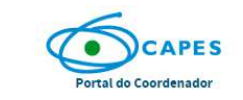

PLATAFORMA SUCUPIRA Emitido em 05/05/2017 às 14:40

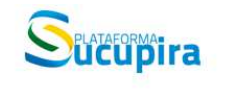

Relatório do Qualis da Produção Bibliográfica

| Ano da  | Producão: 2         | 016                 |                    |
|---------|---------------------|---------------------|--------------------|
| Insitui | ão de Ensino: XXXXX | .010                |                    |
| Progra  | ma: xxxxx           |                     |                    |
| Área de | Avaliação: XXXXX    |                     |                    |
| ISSN    | Título da Produção  | Título do Periódico | Area de<br>Concent |
| -       | Titulo da Produção  | -                   | Área de            |

| ISSN        | Título da Produção | Título do Perlódico | Área de<br>Concentraçã       | Linha de Pesquisa<br>o | Projeto de P <mark>e</mark> squisa | Autor Principal | Categoria do<br>Autor | Estrato |
|-------------|--------------------|---------------------|------------------------------|------------------------|------------------------------------|-----------------|-----------------------|---------|
| ٠<br>ি      | Título da Produção |                     | Área de<br>Concentração      | Linha de Pesquisa      | Projeto de Pesquisa                | Autor Principal | Categoria do<br>Autor | ٠       |
| - XXXX-XXXX | Título da Produção | Título do Periódico | i<br>Área de<br>Concentração | Linha de Pesquisa      | Projeto de Pesquisa                | Autor Principal | Categoria do<br>Autor | NP      |
|             |                    |                     |                              |                        |                                    |                 |                       |         |

## ENVIO E ACOMPANHAMENTO DOS DADOS ENVIADOS

O novo processo de preenchimento do Módulo Coleta permitirá que a cada momento informações do PPG sejam acrescentadas, modificadas e corrigidas. Mas, em algum instante, deverá ocorrer um quadro final, a partir do qual não serão mais possíveis alterações relativas aos dados de um certo período. Para tanto, está previsto que, ao longo do ano/semestre, será solicitado ao Coordenador do PPG conjuntamente com o Pró-Reitor, conferência e consolidação dos dados que constam na plataforma relativos a um ano/semestre anterior, e com isto proceder com a chancela daqueles dados no sistema.

Quando for estabelecido esse momento de chancela e envio de dados do Coleta de um determinado ano, o coordenador do PPG deverá utilizar a opção disponível no cabeçalho "Coleta Online"  $\rightarrow$  "Coleta de Dados"  $\rightarrow$  "Verificar/Enviar Dados".

#### Painel de Módulos » Portal de Coordenador de Programa

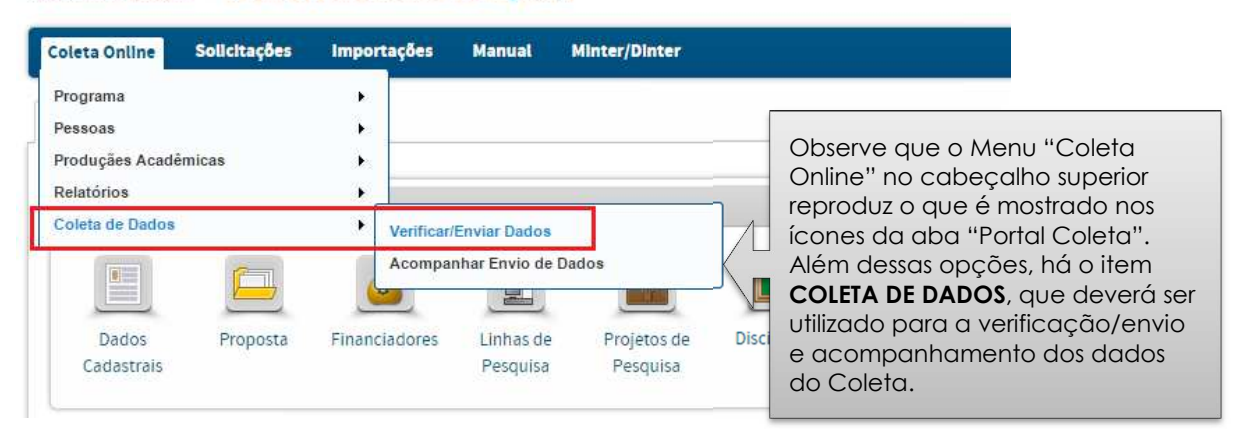

Após, selecione o ano da Coleta de Informações e clicar no botão "VERIFICAR" o Sistema buscará as informações para verificar se há pendências, conforme mostrado abaixo. Nela, serão mostrados os erros (que são situações impeditivas de envio) e avisos (que são apenas alertas, mas não impedem o envio).

Para corrigir a pendência, basta clicar no botão **V**, que o sistema abrirá, em uma nova aba, o menu no qual deverá ser corrigida a pendência. Após salvar os dados e fechar a aba, a tela de verificação de pendências continuará aberta. Para **atualizar a lista de pendências**, basta clicar no botão "Atualizar Pendências" localizado no lado esquerdo de cada item da verificação de pendências.

| Calendàrio Referência para a Coleta                                                                            |                                                                                                    |
|----------------------------------------------------------------------------------------------------|----------------------------------------------------------------------------------------------------|
| Coleta de Informações 2016                                                                                     | •                                                                                                    |
| Ocultar avisos? 💿 Sim 🖲 Não                                                                                    |                                                                                                    |
|                                                                                                    | Venficar Cancelar                                                                                                    |
| Dados Verificados                                                                                              |                                                                                                    |
|                                                                                                    | Caro(a) Coordenador(a),                                                                                                    |
| As informações listadas abaixo refletem a                                                                      | a inconsistências presentes pos dades informados de seu programa de sés graduasão. Por fause stante para os respectivos                                                                                       |
| informações apresentadas e realize os devid                                                                    | niconsistencias presentes nos uados mormados de seu programa de pos-graduação, nor ravor, atente para as respectiv<br>os ajustes para que seja possível realizar o envío da coleta de dados do ano de 2016.   |
| informações apresentadas e realize os devi                                                                     | sinconsistencias presentes nos dados mormados de seu prograna de pos-gadudação. Por navor, atente para as respectiv<br>os ajustes para que seja possível realizar o envio da coleta de dados do ano de 2016.  |
| informações apresentadas e realize os devi                                                                     | sincursistencias presentes nos uados monitados de seu programa de pos-graduação, nor tavos, ateme para as respectivo<br>co ajustes para que seja possível renzizar o enviro da coleta de dados do no de 2016. |
| informações apresentadas e realize os devi                                                                     | s inconsistencias presentes nos dados intornados de seu programa de pos-graduação, con tavor, ateme para as respectivos a justes para que seja possível realizar o envio da coleta de dados do ano de 2016.   |
| informações apresentadas e realize os devi<br>Programa<br>Não existem pendéncias.                              | s inconsistencias presentes nos dados intornados de seu programa de pos-graduação, con tavor, ateme para as respectivos a ajustes para que seja possível realizar o envito da coleta de dados do ano de 2016. |
| informações apresentadas e realize os devi<br>♪ Programa<br>Não existem pendéncias.<br>^ Instituição de Ensino | sinconsistencias presentes nos dados intornados de sea programa de pos-graduação. Por tavor, ateme para as respectivo<br>sijustes para que seja possível realizar o enviro da coleta de dados do ano de 2016. |

Após corrigidas as pendências, o Sistema permitirá o envio da Coleta de Informações e será disponibilizado o comprovante de solicitação de Envio dos Dados do Coleta, do qual constará o número/ano do envio e a data do envio, entre outras informações.

Painel de Módulos » Portal do Coordenador » Comprovante A solicitação do envio do Coleta de Dados 2015 foi efetuada com sucesso. O processamento poderá demorar até 72 horas. Será possível acompanhar o andamento da solicitação no caminho Painel de Módulos -> Portal do Coordenador -> Coleta Online -> Coleta de Dados -> Acompanhamento do Envio de Dados, assim que o processamento for finalizado. nte de Solicitação de Envio dos Dados do Coleta Número/Ano: XX /2016 XXXXX Instituição de Ensino: XXXXX Programa: XXXXXXX Coordenador(a): Coleta de Informações 2015 Calendário: 2015 Ano base: Data do Envlo: xx/xx/201x Concluir

Enquanto os dados estiverem em processamento, a inserção de informações no Módulo Coleta Módulo Regense, pelo Coordenador do Programa, ficará bloqueada.

| Coleta Online | Solicitações          | Submissão      | Resultados |  |  |
|---------------|-----------------------|----------------|------------|--|--|
| ortal Coleta  | Solicitações          |                |            |  |  |
| A             |                       |                |            |  |  |
| A Nao e f     | oossivel inserir nova | s informações. |            |  |  |
| Programa      | oossivel inserir nova | s informações. |            |  |  |
| Programa      | possivel inserir nova | s informações. | Jan Jan    |  |  |

O acompanhamento do envio da Coleta de Informações (após concluído o processamento da informação) é feito na link: Portal do Coordenador >> Coleta Online >> Coleta de Dados >> Acompanhamento do Envio de Dados:

| Coleta Online   | Solicitações | Importações   | Manual       | Submissão      | Resultados  |        |
|-----------------|--------------|---------------|--------------|----------------|-------------|--------|
| Programa        |              | •             |              |                |             |        |
| Pessoas         |              | •             |              |                |             |        |
| Produçães Acadê | micas        | ×.            |              |                |             |        |
| Relatórios      |              | •             |              |                |             |        |
| Coleta de Dados |              | Verificar/    | Enviar Dados |                |             |        |
|                 | 6            | Acompa        | nhamento do  | Envio de Dados |             | 6      |
|                 |              |               |              |                |             |        |
| Dados           | Proposta     | Financiadores | Linhas de    | Projetos de    | Disciplinas | Turmas |

| Deve-se selecional o calendano e clical em consulta |
|-----------------------------------------------------|
|-----------------------------------------------------|

| Dados da Consulta                                                                                                    |                                                                                                    |                     |         |                              |              |                  |
|----------------------------------------------------------------------------------------------------|----------------------------------------------------------------------------------------------------|---------------------|---------|------------------------------|--------------|------------------|
| *Calendário:                                                                                                    |                                                                                                    |                     |         |                              |              |                  |
| Coleta de Informaçõe                                                                                                    | s 2014                                                                                                    |                     |         | •                            |              |                  |
| *Programa:                                                                                                    |                                                                                                    |                     |         |                              |              |                  |
| Nome do Programa (có                                                                                                    | digo do Programa)                                                                                                    |                     |         | •                            |              |                  |
|                                                                                                    |                                                                                                    | Consultar           | Cano    | celar                        |              |                  |
| Painel                                                                                                    |                                                                                                    |                     |         | Situações                    |              |                  |
| Programa                                                                                                    |                                                                                                    | Data/Hora de Envio  | Enviada | Homologado pela Pró-Reitoria | Retornada    | Negada           |
| Nome do Programa (códig                                                                                                    | o do Programa)                                                                                                    | 30/11/2016 13:50:00 | 0       |                              | 0            |                  |
| Clique<br>verific<br>Institut<br>Program pr                                                                                                    | e aqui para<br>ar o motivo<br>etorno pelo<br>ó-reitor.                                                                   |                     |         |                              |              |                  |
| Clique<br>verific<br>Institut<br>Progran<br>Coordenador(a):<br>Calendário:<br>Ano base:                                                                                           | e aqui para<br>ar o motivo<br>etorno pelo<br>ó-reitor.<br>XXXXXX<br>Coleta de Inform<br>2014                             | nações 2014         |         |                              |              |                  |
| Clique<br>verific<br>do re<br>prograr<br>Coordenador(a):<br>Calendário:<br>Ano base:<br>Data do Envio:                                                                            | e aqui para<br>car o motivo<br>etorno pelo<br>ó-reitor.<br>xxxxxx<br>Coleta de Inform<br>2014<br>30/11/2016              | nações 2014         |         |                              |              |                  |
| Clique<br>verific<br>linstitul<br>Progran<br>Coordenador(a):<br>Calendário:<br>Ano base:<br>Data do Envio:<br>Situação:                                                           | e aqui para<br>car o motivo<br>etorno pelo<br>ó-reitor.<br>xxxxxx<br>Coleta de Inform<br>2014<br>30/11/2016<br>RETORNADA | nações 2014         |         |                              |              |                  |
| Clique<br>verific<br>do re<br>prograr<br>Coordenador(a):<br>Calendárlo:<br>Ano base:<br>Data do Envlo:<br>Situação:                                                               | e aqui para<br>ar o motivo<br>etorno pelo<br>ó-reitor.<br>XXXXXX<br>Coleta de Inform<br>2014<br>30/11/2016<br>RETORNADA  | hações 2014         |         |                              |              |                  |
| Clique<br>verific<br>do re<br>prograr<br>Coordenador(a):<br>Calendário:<br>Ano base:<br>Data do Envio:<br>Situação:<br>Visuário                                                   | e aqui para<br>car o motivo<br>etorno pelo<br>ó-reitor.<br>2014<br>30/11/2016<br>RETORNADA                               | nações 2014         |         | Data - Hora                  | 1            | Situaçi          |
| Clique<br>verific<br>do re<br>prograr<br>Coordenador(a):<br>Calendário:<br>Ano base:<br>Data do Envio:<br>Situação:<br>Visuário<br>Nome do pró-reito                              | e aqui para<br>ar o motivo<br>etorno pelo<br>ó-reitor.<br>2014<br>30/11/2016<br>RETORNADA                                | haçðes 2014         |         | Data - Hora<br>30/11/2016    | a<br>- 14:06 | Situaçi          |
| Clique<br>verific<br>do re<br>prograt<br>Coordenador(a):<br>Calendário:<br>Ano base:<br>Data do Envio:<br>Situação:<br>Vusuário<br>Usuário<br>Nome do pró-reito<br>Observação: MO | e aqui para<br>ar o motivo<br>etorno pelo<br>ó-reitor.<br>2014<br>30/11/2016<br>RETORNADA                                | nações 2014         | ador    | Data - Hori<br>30/11/2016    | a<br>- 14:06 | Situaçi<br>RETOP |

| Dados da Consulta          |                     |         |                              |           |        |
|----------------------------|---------------------|---------|------------------------------|-----------|--------|
| *Calendário:               |                     |         |                              |           |        |
| Coleta de Informações 2014 |                     |         |                              |           |        |
| *Programa:                 |                     |         |                              |           |        |
| Nome do Programa (Código)  |                     |         | •                            |           |        |
|                            | Consultar           | Canc    | elar                         |           |        |
| Painel                     |                     |         |                              |           |        |
|                            |                     |         | Situações                    |           |        |
| Programa                   | Data/Hora de Envio  | Enviada | Homologado pela Pró-Reitoria | Retornada | Negada |
| Nome do Programa (código)  | 30/11/2016 13:50:00 | 0       |                              | 0         |        |
| Nome do Programa (código)  | 30/11/2016 15:19:00 | 0       |                              |           |        |

Atenção! Somente no perfil do Coordenador de PPG há a aba Envio do Coleta. No perfil do Pró-reitor há as opções de homologar, listar e acompanhar o envio de dados.

O pró-reitor verá as mesmas informações do Coordenador de Programa.

| Coleta Online Solicitações Propostas                                                                | s Cadastros                                                                                                    |
|----------------------------------------------------------------------------------------------------|----------------------------------------------------------------------------------------------------|
| Homologar                                                                                           |                                                                                                    |
| Listar                                                                                              | •                                                                                                    |
| Acompanhamento do Envio de Dados                                                                    | 1972.<br>1972                                                                                                    |
| Solicitações Avaliação Portal Coleta Receb                                                          | vimento da Informação                                                                                                    |
| olicitações Pendentes de Homologação Desativação de Curso/Programa                                  | Registro de Início de Funcionamento                                                                                                    |
|                                                                                                    |                                                                                                    |
| » Homologar (0)                                                                                     | Homologar (0)                                                                                                    |
| <ul> <li>Homologar (0)</li> <li>Listar</li> </ul>                                                   | <ul> <li><u>Homologar</u> (0)</li> <li><u>Listar</u></li> </ul>                                                                                  |
| <ul> <li>» <u>Homologar</u> (0)</li> <li>» <u>Listar</u></li> <li>Mudança de Área Básica</li> </ul> | <ul> <li>&gt; <u>Homologar (0)</u></li> <li>&gt; <u>Listar</u></li> <li>&gt; Mudança de Data de Início do Curso</li> </ul>                       |
| » <u>Homologar (0)</u> » <u>Listar</u> Mudança de Área Básica      » <u>Homologar (0)</u>           | <ul> <li><u>Homologar (0)</u></li> <li><u>Listar</u></li> <li><u>Mudança de Data de Início do Curso</u></li> <li><u>Homologar (0)</u></li> </ul> |

Para homologar ou retornar a Coleta de Informações enviada pelo Coordenador, o pró-reitor deverá clicar no item "HOMOLOGAR":

| Coleta Onlin        | e Solici    | tações P      | ropostas Cadastros        |   |
|---------------------|-------------|---------------|---------------------------|---|
| Homologar           | 0           |               | 1                         |   |
| Listar<br>Acompanha | mento do En | vio de Dados  | -                         | • |
| olicitações         | Avaliação   | Portal Coleta | Recebimento da Informação |   |

Após inserir o calendário que se deseja consultar, há a opção de selecionar o Programa ou apenas clicar em "consultar" para verificar todos os PPGs que já enviaram a Coleta de Informações relativa ao ano consultado.

| nstituição de Ensino                                                                               | Programa              | Data do Envio | Situação                                                   |
|----------------------------------------------------------------------------------------------------|-----------------------|---------------|------------------------------------------------------------|
| Programas                                                                                          | Legenda: 🚺 Homologar  |               |                                                            |
| ique em CONSULTAR para verificar a relação d<br>ogramas de sua instituição que enviaram o<br>Jeta. | os Consultar Cancelar |               | Clique aqui p<br>homologar ou<br>retornar o Env<br>Coleta. |
|                                                                                                    |                       | •             |                                                            |
| Programa:                                                                                          |                       |               |                                                            |
| Coleta de Informações 2014                                                                         |                       | *             |                                                            |

## CADASTRO E ACOMPANHAMENTO DE SOLICITAÇÕES E RESULTADOS

## Menu Solicitações – perfil do Coordenador e Próreitor

As solicitações dos Coordenadores de Programas e Pró-reitores devem ser feitas pelo próprio sistema, seja no que diz respeito às demandas cotidianas dos PPGs ou às demandas específicas de cadastramento do Portal Coleta.

Os onze (11) tipos de solicitações são mostradas tanto no perfil do Coordenador do Programa como no perfil do Pró-reitor.

| Coleta Online                               | Solicitações                                                                                                    | Importações                                                                                                    | Manual                                     | Submissão                 | Resultados              |                                 |
|---------------------------------------------|----------------------------------------------------------------------------------------------------|----------------------------------------------------------------------------------------------------|--------------------------------------------|---------------------------|-------------------------|---------------------------------|
| Programa<br>Programa<br>Dados<br>Cadastrais | Cadastro de Ve<br>Cadastro de Fii<br>Cadastro de Pr<br>Desativação de<br>Mudança de Ar<br>Mudança de No<br>Mudança de Ro<br>Registro de Ini<br>Inicio de Funcio<br>Fim de Funcio | ículos<br>nanciadores<br>ograma de Foment<br>c Curso/Programa<br>ea Básica<br>ome do Programa<br>ome do Curso<br>tta de Início do Cur<br>cio de Funcioname<br>onamento de Minte | o Externo<br>80<br>nto<br>tr/Dinter<br>ter | Projetos da<br>Pesquisa   | e Disciplinas           | Turmas                          |
| Pessoas                                     |                                                                                                    |                                                                                                    |                                            | Produções Aca             | dêmicas                 |                                 |
| Docentes                                    | Discentes                                                                                                    | Participantes<br>Externos                                                                                                    |                                            | Trabalhos de<br>Conclusão | Produção<br>Intelectual | Produções<br>Mais<br>Relevantes |

Tanto o(a) Coordenador(a) do Programa como o(a) Pró-reitor(a) podem fazer a solicitação de veículos, o cadastro de financiadores, e o cadastro de

programa de fomento. Para esses três tipos de solicitações, não há necessidade de homologação pela Pró-reitoria. Após a solicitação, a Capes homologa essas informações, conforme mostrado no esquema a seguir:

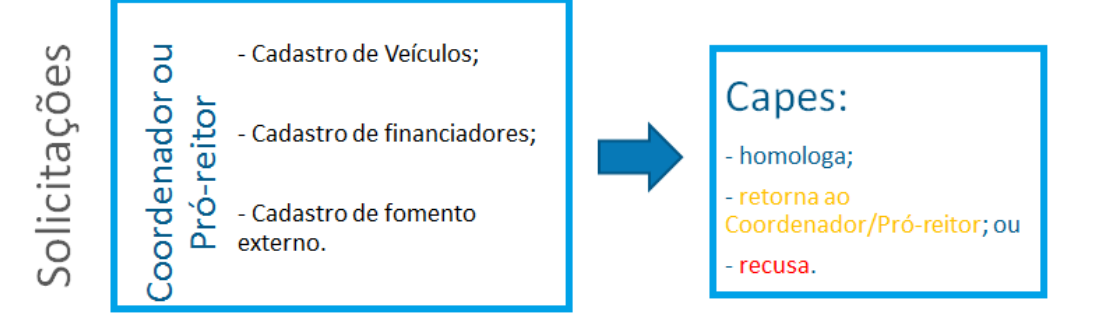

Tanto a Coordenação do Programa quanto a Pró-reitora também podem solicitar:

- o registro de início de funcionamento;
- a desativação de Curso/Programa;
- a mudança de data de início do Curso;
- a mudança de área básica;
- a mudança do nome do Programa ou do nome do Curso.

Para esses casos, se a Pró-reitoria fez a solicitação, ela não necessita homologar essa mesma solicitação. Após, a Capes analisa a solicitação (podendo homologar, retornar ou recusar a solicitação).

Em caso de desativação de Curso/Programa é obrigatória a inserção de ofício assinado pelo(a) Pró-Reitor(a) de Pós-Graduação, ou equivalente, direcionado para a Diretoria de Avaliação da Capes. Caso a solicitação seja aprovada, esse ofício será encaminhado ao Conselho Nacional de Educação - CNE para homologação e publicação.

No ofício deve-se constar:

- 1. o nome do curso ou programa,
- 2. código,
- 3. justificativa para a desativação;
- contextualização do programa, isto é: quantos discentes; qual será o quadro docente que acompanhará os últimos alunos; e o prazo estimado para que todos finalizem seus estudos.

Além disso, deverá informar que resguardará o direitos dos discentes de finalizarem seus estudos, e explicará como fará.

Para as solicitações de mudança de área básica, mudança de nome do Programa e do nome do Curso, após a homologação pela Capes, o Coordenador de Área recebe a solicitação para análise. Ele poderá homologar, retornar ou recusar.

Nas solicitações de mudança do nome do Programa/Curso é obrigatória a inserção de ofício assinado pelo(a) Pró-Reitor(a) de Pós-Graduação, ou equivalente, direcionado para a Diretoria de Avaliação da Capes, conforme mostrado no esquema a seguir:

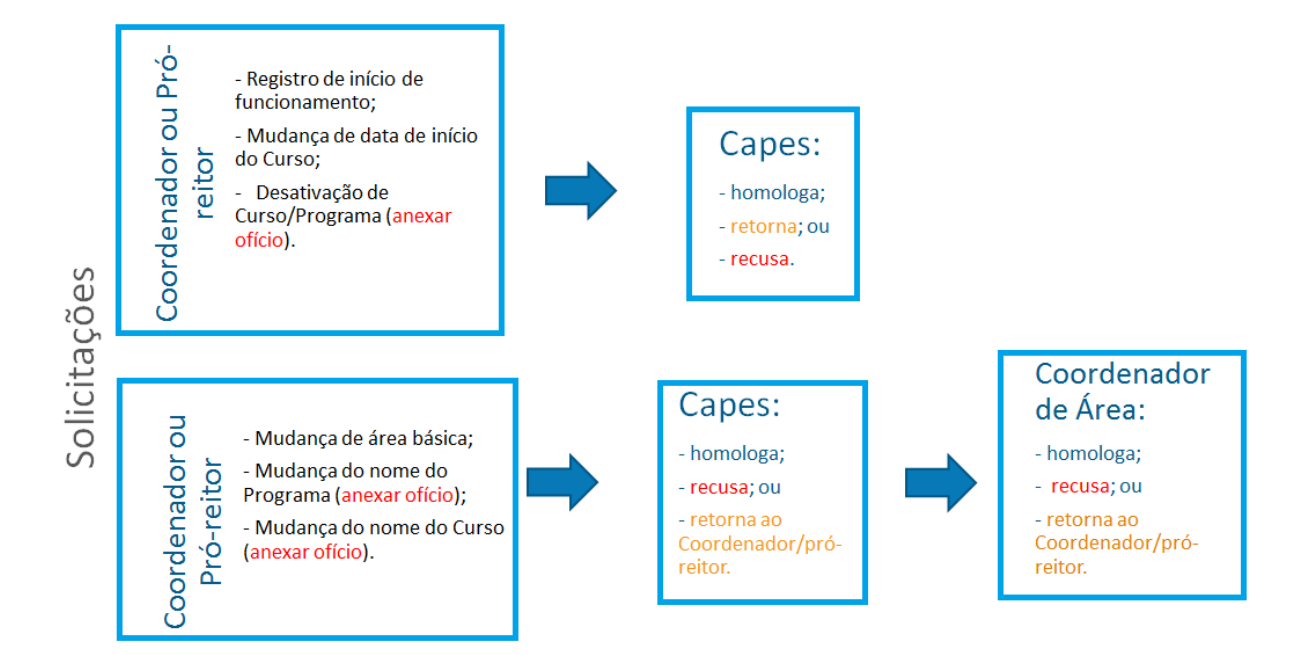

Apenas a Coordenação do Programa tem a opção de solicitar o início e o fim de funcionamento de Minter/Dinter. A Pró-reitoria apenas homologa/retorna ou recusa essa solicitação. A chancela é feita pela Capes, conforme mostrado a seguir:

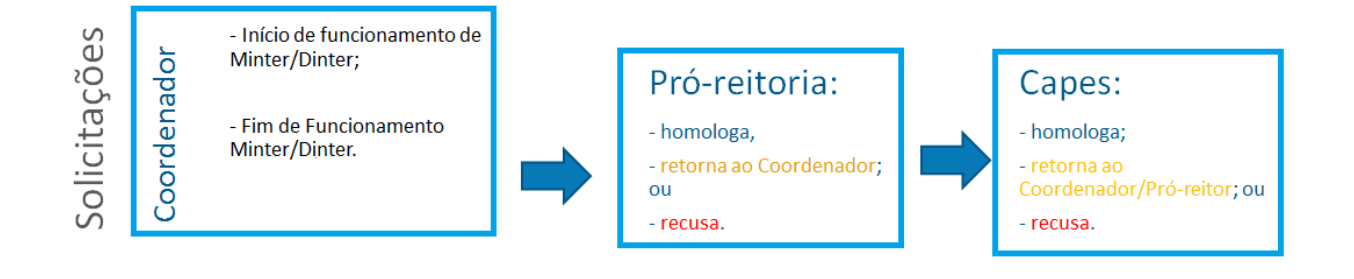

#### Acompanhando de solicitações - Coordenação do Programa

A Coordenação do Programa poderá acompanhar a situação de cada solicitação feita, ou seja: a homologar, homologada, recusada ou retornada por meio da aba "Solicitações >> Minhas últimas solicitações".

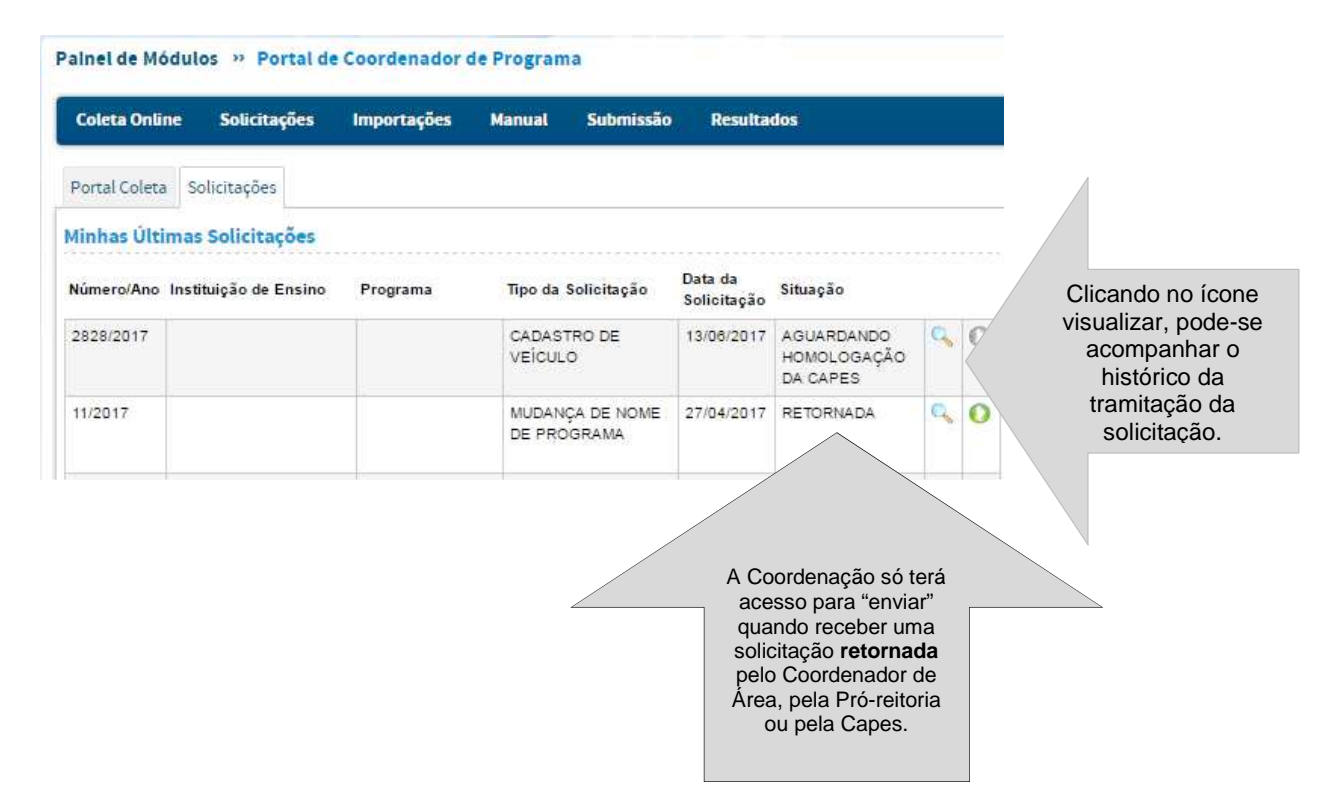

O(A) Coordenador(a) não tem acesso para responder uma solicitação retornada à Pró-reitoria. Ele(a) poderá visualizá-la, acessando o item na aba "Solicitações", clicando em "listar":

| Coleta Online       | Solicitações Import                                                                                                    | ações Manual                                                       | Submissão              | Resultados                 |
|---------------------|----------------------------------------------------------------------------------------------------|--------------------------------------------------------------------|------------------------|----------------------------|
| Portal Coleta Sol   | Cadastro de Veiculos<br>Cadastro de Financiadore<br>Cadastro de Programa de<br>Desativação de Curso/Prr<br>Mudança de Área Básica<br>Mudança de Nome do Pro | es<br>Fomento Externo<br>ograma                                    | )<br>)<br>Solicitar    |                            |
| Dados<br>Cadastrais | Mudança de Nome do Cur<br>Mudança de Data de Início<br>Registro de Início de Func<br>Início de Funcionamento d<br>Fim de Funcionamento Mi                   | rso<br>o do Curso<br>cionamento<br>de Minter/Dinter<br>nter/Dinter | Projetos c<br>Pesquisa | de Disciplinas Turmas<br>a |

#### Acompanhando de solicitações - Pró-reitoria

Na aba SOLICITAÇÕES, a Pró-reitoria poderá homologar ou listar um cadastro ou mudança necessária, sem que seja necessário selecionar um Programa específico.

Painel de Módulos » Portal da Instituição de Ensino

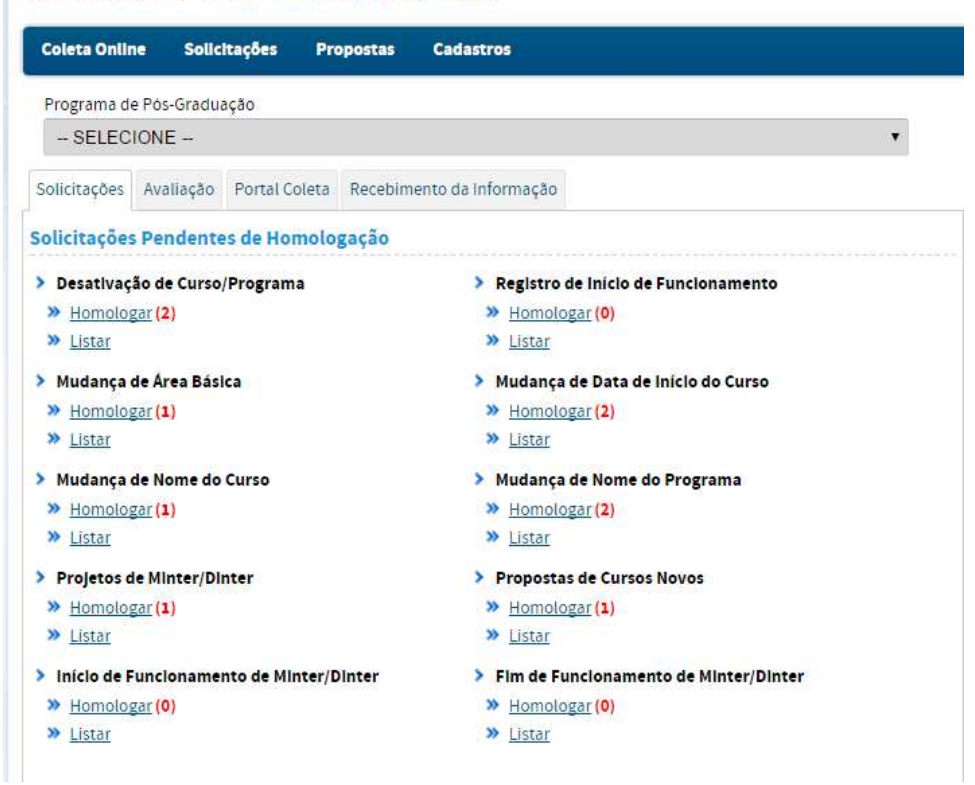

A opção "Homologar" permite a visualização do pedido original feito pela Coordenação do PPG, do histórico de tramitação da solicitação e das opções de "homologar", "retornar", "recusar" ou "cancelar", por meio do CPF e senha da Pró-reitoria. Também permite acessar as solicitações retornadas pelo(a) Coordenador(a) de Área (nome do Curso/Programa e área básica, por exemplo) à Pró-reitoria.

|                                                                                                    | Ensino                                                                                                    | Curso             |
|----------------------------------------------------------------------------------------------------|----------------------------------------------------------------------------------------------------|-------------------|
| ados da Solicitação                                                                                                    |                                                                                                    |                   |
| Número/Ano:                                                                                                    | 17/2016                                                                                                    |                   |
| nstituição de Ensino:                                                                                                    | UNIVERSIDADE                                                                                                    |                   |
| Programa:                                                                                                    | Programa XXX                                                                                                    |                   |
| Coordenador de<br>Programa:                                                                                                    |                                                                                                    |                   |
| 'ipo de Solicitação:                                                                                                    | MUDANÇA DE DATA DE INÍCIO DE                                                                                                    | E CURSO           |
| ata da Solicitação:                                                                                                    | 08/06/2016                                                                                                    |                   |
| iltuação:                                                                                                    | A HOMOLOGAR PELO PRÓ-REITO                                                                                                    | DR .              |
| lustificativa:                                                                                                    |                                                                                                    |                   |
|                                                                                                    |                                                                                                    |                   |
| ÊNCIA E ENGENHAR<br>Data da Recomendação                                                                                                    | IA DE PETRÖLEO - Doutorado<br>: 31/01/2006                                                                                           |                   |
| ÊNCIA E ENGENHAR<br>Data da Recomendação<br>Reunião CTC de recome                                                                                                    | IA DE PETRÓLEO - Doutorado<br>: 31/01/2006<br>ndação: -                                                                              |                   |
| ÉNCIA E ENGENHAR<br>Data da Recomendação<br>Reunião CTC de recome<br>Data de Início Atuai:                                                                                         | IA DE PETRÓLEO - Doutorado<br>: 31/01/2006<br>ndação: -<br>01/01/2006                                                                |                   |
| ÊNCIA E ENGENHAR<br>Data da Recomendação<br>Reunião CTC de recome<br>Data de Início Atual:<br>Nova Data de Início:                                                                 | IA DE PETRÔLEO - Doutorado<br>: 31/01/2006<br>ndação: -<br>01/01/2006<br>10/04/2012                                                  |                   |
| ÊNCIA E ENGENHAR<br>Data da Recomendação<br>Reunião CTC de recome<br>Data de Início Atual:<br>Iova Data de Início:<br>Iortaria(s)                                                  | IA DE PETRÖLEO - Doutorado<br>: 31/01/2006<br>ndação: -<br>01/01/2006<br>10/04/2012                                                  |                   |
| ÊNCIA E ENGENHAR<br>Data da Recomendação<br>Reunião CTC de recome<br>Data de Início Atual:<br>Nova Data de Início:<br>ortaria(s)<br>Número:                                        | IA DE PETRÒLEO - Doutorado<br>: 31/01/2006<br>ndação: -<br>01/01/2006<br>10/04/2012<br>10 Dete de Public                             | segār: 13092012   |
| ÈNCIA E ENGENHAR<br>Abata da Recomendação<br>Reunião CTC de recome<br>Jata de Início Atual:<br>Ilova Data de Início:<br>ortaria(s)<br>Número:<br>Enderego Eletrónico:              | IA DE PETROLEO - Doutorado<br>: 31/01/2006<br>. 01/01/2006<br>10/04/2012<br>10' Dels de Puele<br>http://pet.guis.a.in.gov.unimpense/ | eeşêo: 13/09/2012 |
| ÈNCIA E ENGENIHAR<br>Data da Recomendação<br>Recunião CTC de recome<br>Jata de Inicio Atuat:<br>Jova Data de Inicio:<br>ortarta(s)<br>Número:<br>Enderego Eletôrico:<br>Desorição: | IA DE PETROLEO - Doutorado           :         31/01/2006           indigão:         -           01/01/2006         10/04/2012       | eegike: 1305-2012 |

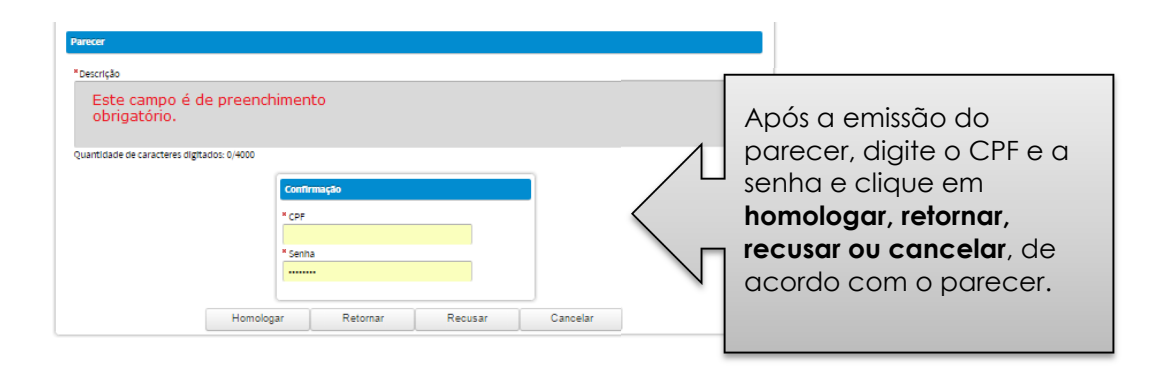

**Homologar**": permite que a solicitação tramite para o próximo nível de aprovação: a coordenação de área ou a DAV/Capes.

"Retornar": retornada à solicitação, a pessoa que a receber poderá fazer os ajustes necessários e reencaminhar o pedido;

"Recusar": recusada a solicitação pedido não poderá ser reencaminhado; "Cancelar": o sistema sairá da tela e nada será feito à solicitação.

A opção "Listar" permite a consulta e acompanhamento de solicitações já realizadas pela Coordenação ou pela Pró-reitoria. Por exemplo, ao clicar em Mudança de Data de Início de Curso >>> listar aparecerão as homologações pendentes ou já homologadas pela pró-reitoria ou pela Capes.

|              |                       | Legenda: 🔍 : Visualizar |                        |                                    |            |   |   |
|--------------|-----------------------|-------------------------|------------------------|------------------------------------|------------|---|---|
| Solicitações |                       |                         |                        |                                    |            |   |   |
| Número/Ano   | Instituição de Ensino | Programa                | Data da<br>Solicitação | Situação                           | Modalidade |   |   |
| 13/2016      |                       |                         | 08/06/2016             | AGUARDANDO HOMOLOGAÇÃO<br>DA CAPES | ACADÊMICO  | 0 |   |
| 12/2016      |                       |                         | 08/06/2016             | A HOMOLOGAR PELO PRÓ-<br>REITOR    | ACADÊMICO  | Q |   |
| 11/2016      |                       |                         | 08/06/2016             | HOMOLOGADA                         | ACADÊMICO  | Q | 0 |
| 85/2014      |                       |                         | 10/09/2014             | HOMOLOGADA                         | ACADÊMICO  | 0 |   |
|              | 14                    | Início 🔍 Anterior 1 🔻   | Próxima 🕨 Fir          | n 🔊                                |            |   |   |
|              |                       | 1 a 4 de 4 registro     | (s)                    |                                    |            |   |   |

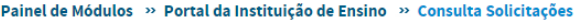

| Dados p | ara Consulta                            |
|---------|-----------------------------------------|
|         | Número/Ano:                             |
|         | Tipo da Solicitação:                    |
| 4       | MUDANÇA DE DATA DE INÍCIO DE CURSO      |
|         | Situação:                               |
|         | - SELECIONE T                           |
|         | Período da Solicitação:                 |
|         | • · · · · · · · · · · · · · · · · · · · |
|         | Modalidade:                             |
|         | > SELECIONE < •                         |
|         | Consultar Cancelar                      |

A Pró-reitoria só terá a opção "enviar" quando receber uma solicitação **retornada** pelo Coordenador de Área ou pela Capes.

| Dados da Solicitação                                                                                                    |                                                                                      |                                         |                       |    |
|----------------------------------------------------------------------------------------------------|--------------------------------------------------------------------------------------|-----------------------------------------|-----------------------|----|
| Número/Ano: 20/2016                                                                                                    | i l                                                                                  |                                         |                       |    |
| Instituição de Ensino: UNIVER                                                                                                    | SIDADE                                                                               |                                         |                       |    |
| Programa: Programa X                                                                                                    |                                                                                      |                                         |                       |    |
| * Novo Nome do Programa                                                                                                    |                                                                                      |                                         |                       |    |
| Programa XX                                                                                                    |                                                                                      |                                         |                       |    |
| * Justificativa                                                                                                    |                                                                                      |                                         |                       |    |
|                                                                                                    |                                                                                      |                                         |                       |    |
| Quantidade de caracteres digitados: 54/                                                                                                    | 4000                                                                                 |                                         |                       | 1. |
| Quantidade de caracteres digitados: 54/                                                                                                    | 4000                                                                                 | 🗙 : Remover                             |                       | 1  |
| Quantidade de caracteres digitados: 54)<br>Inexo                                                                                                    | 4000                                                                                 | X : Remover                             |                       |    |
| Quantidade de caracteres digitados: 54/<br>Inexo<br>Iome                                                                                                    | +000                                                                                 | 🗙 : Remover<br>Tipo                     | Tamanho               |    |
| Quantidade de caracteres digitados: 54,<br>nezo<br>Ioma<br>oficio justificando a alteração                                                                     | 4000<br>do nome do Programa                                                          | X : Remover<br>Tipo<br>application.jpdf | Tamanho<br>104 Kbytes | ]: |
| Quantidade de caracteres digitados: 54/<br>Inexo<br>ome<br>oficio justificando a alteração                                                                     | 4000<br>do nome do Programa                                                          | X : Remover<br>Tipo<br>application.pdf  | Tamanho<br>104 Kbytes | 1  |
| Quantidade de caracteres digitados: 54/<br>Inexo<br>Iome<br>oficio justificando a alteração<br>A Habbrico                                                      | 4000<br>do nome do Programa                                                          | X : Remover<br>Tipo<br>application.pdf  | Tamanho<br>104 Kbytes | 3  |
| Quantidade de caracteres digitados: 54/<br>Inexo<br>Iome<br>oficio justificando a alteração<br>A Habbrico                                                      | 4000<br>do nome do Programa<br>Continuação                                           | X : Remover<br>Tipo<br>application.pdf  | Tamanho<br>104 Kbytes | 1  |
| Quantidade de caracteres digitados: 54/<br>Inexo<br>Iome<br>oficio justificando a alteração<br>A Habirico<br>Clique aqui para var o                            | 4000<br>do nome do Programa<br>Contirmação<br>* CPF                                  | X : Remover<br>Tipo<br>application.pdf  | Tamanho<br>104 Kbytes |    |
| Quentidade de caracteres digitados: 54/<br>Inexo<br>Iome<br>oficio justificando a alteração<br>A Habrico<br>Clique aqui para var o<br>nistórico da tramitação. | 4000<br>do nome do Programa<br>Contirmação<br>* CPF<br>XXX,XXX,XXX-XXX               | X : Remover<br>Tipo<br>application.pdf  | Tamanho<br>104 Kbyles | 1  |
| Quentidade de coracteres digitados: 54/<br>nexo<br>ome<br>oficio justificando a alteração<br>a texterico<br>Clique aqui para var o<br>istórico da tramitação.  | 4000<br>do nome do Programa<br>Contirmação<br>* CPF<br>XXX,XXX,XXX,XXX-XX<br>* Senha | X : Remover<br>Tipo<br>application.pdf  | Tamanho<br>104 Kbyles | 1  |

# Menu Submissão e Menu Resultados – Coordenação do Programa

Por meio da aba Submissão >> Minter/Dinter, a Coordenação do Programa poderá cadastrar o Projeto Minter/Dinter.

| Coleta Online Solic     | itações Importações | Manual | Submissão Resu | ltados |           |
|-------------------------|---------------------|--------|----------------|--------|-----------|
|                         |                     |        | Minter/Dinter  |        | Cadastrar |
| ortal Coleta Solicitaçã | ões                 |        | <u> </u>       |        | Listar    |

O acompanhamento dos resultados dos projetos Minter/Dinter e da Avaliação de Programa podem ser consultados por meio do Menu "Resultados".

| oleta Online | Solicitações | Importações | Manual   | Submissão                                                                                                    | Resultados                             |
|--------------|--------------|-------------|----------|----------------------------------------------------------------------------------------------------|----------------------------------------|
| ortal Coleta | olicitações  |             |          |                                                                                                    | Minter/Dinter<br>Avaliação de Programa |
| Programa     | -            |             | <b>S</b> |                                                                                                    |                                        |
| I Targeton b |              |             |          | and the second second se |                                        |
|              |              |             |          |                                                                                                    |                                        |

Nessa aba, também será possível solicitar o pedido de reconsideração da avaliação do Programa ou do Projeto Minter/Dinter. Nesse último caso, essa visualização só será permitida se o Coordenador do Projeto Minter/Dinter for o Coordenador do Programa.

| Palnel de Módulos » Portal do Coordenador » Resultados » Avaliação de Programas |
|---------------------------------------------------------------------------------|
| Legenda: 🛛 📙 : Gerar Relatório da Ficha 🜔 : Solicitar Reconsideração            |
| Resultados da Avaliação                                                         |
| Não existem avaliações com resultado publicado.                                 |
|                                                                                 |
| Resultados da Reconsideração                                                    |
| Não existem reconsiderações da avaliação de programa com resultado publicado.   |
| Portal do Coordenador                                                           |

Se o Coordenador do Projeto Minter/Dinter não for o Coordenador do Programa, a solicitação do pedido de reconsideração do Projeto Minter/Dinter

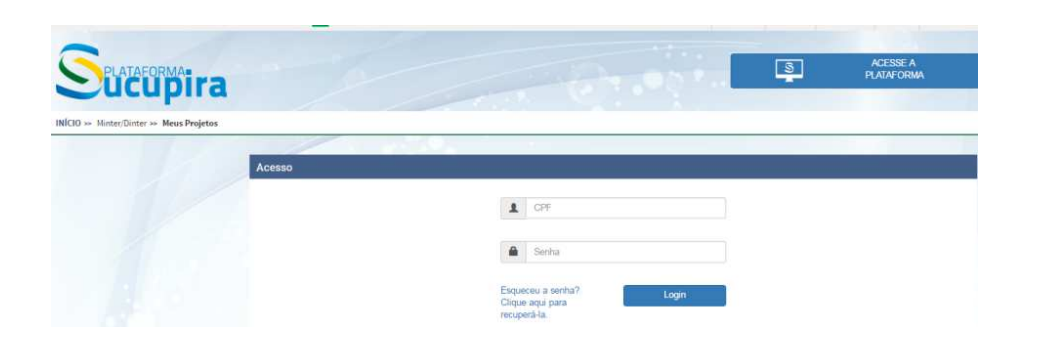

será feita pela Consulta Pública, clicando-se em

## Aba Avaliação – perfil da Pró-reitoria

Na aba Avaliação, a Pró-reitoria poderá homologar ou listar uma diligência ou pedido de reconsideração para cursos novos, Minter/Dinter e avaliação de Programas, sem que seja necessário selecionar um Programa específico.

Nessa aba também será possível a visualização dos resultados publicados da avaliação Quadrienal, Cursos Novos ou Minter/Dinter.

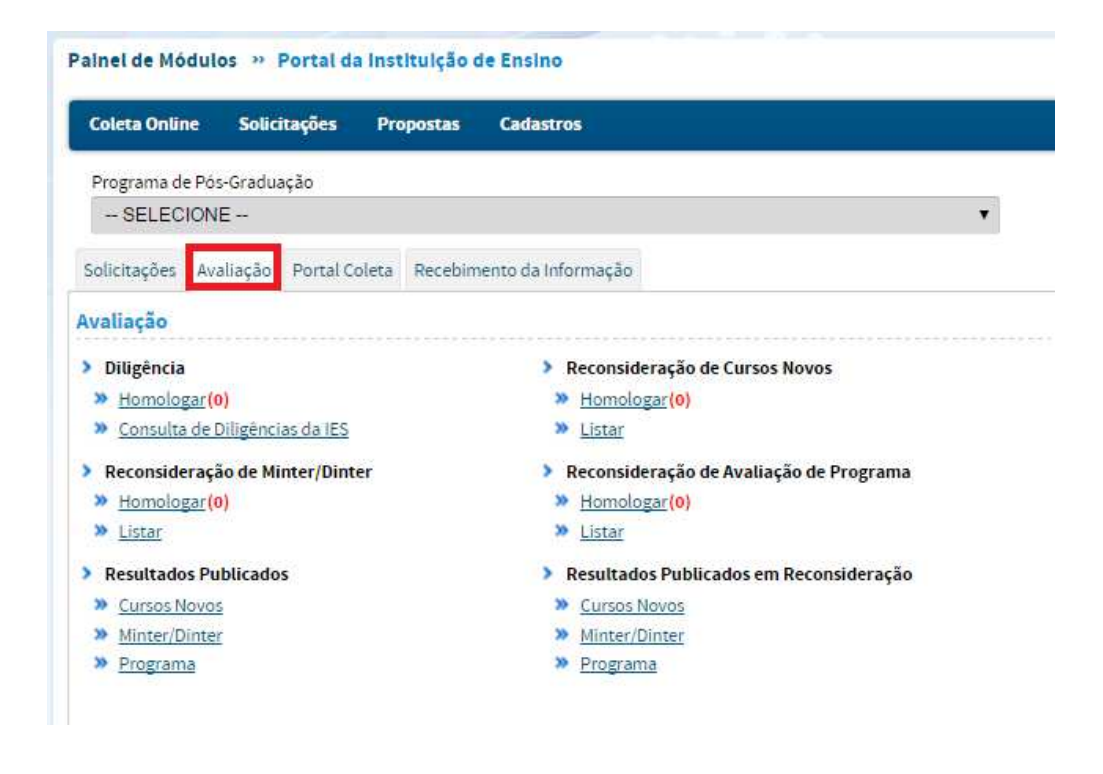

## Menu Propostas e Menu Cadastros – Pró-reitoria

No perfil do(a) Pró-reitor(a), além de solicitar e homologar as alterações rotineiras do PPG, há mais dois Menus: Propostas e Cadastros.

No **Menu Propostas** pode-se homologar propostas de Curso Novo ou Minter/Dinter, bem como "listar" as propostas, para verificar o detalhamento da Proposta ou o histórico do andamento.

| Coleta Onlin | ne Solici    | tações P     | ropostas Cadastros    |                 |                  |
|--------------|--------------|--------------|-----------------------|-----------------|------------------|
| Programa de  | e Pós-Gradua | ição         | Minter/Dinter         | 2               |                  |
| SELEC        | IONE         |              | CUISOS NOVOS          |                 | Homologar        |
| Solicitações | Avaliação    | Portal Colet | Recebimento da Inform | ação            | Lista            |
| olicitaçõe   | Pendente     | s de Homol   | ogação                |                 |                  |
| > Desativaç  | ão de Curso  | Programa     | > Reg                 | istro de Início | de Funcionamento |
| » Homolog    | gar (2)      |              | » <u>H</u>            | omologar (0)    |                  |
| >> Lictar    |              |              | 30 1 i                | tar             |                  |

Clicando em "listar" a Pró-reitoria poderá consultar as Propostas de APCN em andamento:

| Número/Ano:             |                                                                                                    |
|-------------------------|----------------------------------------------------------------------------------------------------|
|                         |                                                                                                    |
| Programa:               |                                                                                                    |
|                         |                                                                                                    |
| Instituição de Ensino:  |                                                                                                    |
|                         | *                                                                                                    |
| Modalidade:             |                                                                                                    |
| SELECIONE +             |                                                                                                    |
| Calendário:             |                                                                                                    |
| SELECIONE               | •                                                                                                    |
| Situação:               |                                                                                                    |
| SELECIONE               | *                                                                                                    |
| Área de Avaliação:      |                                                                                                    |
| SELECIONE               | *                                                                                                    |
| Período da Solicitação: |                                                                                                    |
|                         |                                                                                                    |
|                         | Numero/Ano:<br>Programa:<br>Instituição de Ensino:<br>Modalidade:<br>SELECIONE<br>SELECIONE<br>Situação:<br>SELECIONE<br>Periodo da Solicitação:<br> |

Poderá também visualizar os dados da proposta, clicando no ícone "visualizar" .

|                                                                                                    | Ensino                                                                                                    | Proposta                                    |  |
|----------------------------------------------------------------------------------------------------|----------------------------------------------------------------------------------------------------|---------------------------------------------|--|
| ados da Proposta                                                                                                    | e de Programa                                                                                                    |                                             |  |
| lúmero/ <mark>Ano:</mark> ×                                                                                                    | xx/20XX                                                                                                    |                                             |  |
| nstituição de Ensi                                                                                                    | ino: Nome da IES                                                                                                    |                                             |  |
| ró-Reitor(a):                                                                                                    | Nome do(a) Pró-reitor(a)                                                                                                    |                                             |  |
| rograma:                                                                                                    | Nome do Programa                                                                                                    |                                             |  |
| rea Básica: 🔹 🔅                                                                                                    | (XXXX                                                                                                    |                                             |  |
| rea de Avaliação:                                                                                                    | * XXXXX                                                                                                    |                                             |  |
| roposta em                                                                                                    |                                                                                                    |                                             |  |
|                                                                                                    |                                                                                                    |                                             |  |
| ssociação? S<br>oordenador(a): N                                                                                                    | siM/NAO<br>Nome do Coordenador da<br>Proposta de APCN                                                                       |                                             |  |
| ssociação? S<br>oordenador(a): F<br>F<br>Detalhamento da                                                                                                    | IMV/NAO<br>Nome do Coordenador da<br>Proposta de APCN<br>Proposta                                                           |                                             |  |
| ssociação? S<br>coordenador(a): h<br>F<br>Detalhamento da<br>Histórico da Propo                                                                               | IMVNAO<br>Nome do Coordenador da<br>Proposta de APCN<br>Proposta                                                            |                                             |  |
| ssociação? S<br>coordenador(a): M<br>Detalhamento da<br>Histórico da Propo<br>Data                                                                            | IMVNAD<br>Nome do Coordenador da<br>Fropata de APCN<br>Proposta<br>osta                                                     | Situação                                    |  |
| ssociação? S<br>oordenador(a): P<br>Detalhamento da<br>Histórico da Propo<br>Data<br>xx/xx/20XX hora:                                                         | IMVNAD<br>Nome do Coordenador da<br>Proposta de APCN<br>Proposta<br>osta                                                    | Sifuação<br>Resultado Publicado - Avaliação |  |
| ssociação? S<br>oordenador(a): N<br>Detalhamento da<br>Histónico da Propo<br>Data<br>xx/xx/20XX hora::<br>Desorição:                                          | IMVNAD<br>Nome do Coordenador da<br>Proposta<br>posta<br>min                                                                | Situação<br>Resultado Publicado - Avaliação |  |
| ssociação? S<br>oordenador(a): N<br>Detalhamento da<br>Histórico da Prope<br>Data<br>xo/xx/20XX hora:<br>Desorição:                                           | IMVNAD<br>Nome do Coordenador da<br>Proposta<br>osta<br>min                                                                 | Situação<br>Resultado Públicado - Avaliação |  |
| ssociação? S<br>oordenador(a): h<br>Detailhamento da<br>Hislórico da Propo<br>Data<br>xx/xx/20XX hora::<br>Desorição:                                         | IMVNAD<br>Nome do Coordenador da<br>Proposta<br>osta<br>min                                                                 | Situação<br>Resultado Publicado - Avaliação |  |
| ssociação? S<br>oordenador(a): h<br>Detailhemento de<br>Histórico de Prope<br>Data<br>xx/xx/20XX hora::<br>Desorição:<br>nálise Técnica<br>o existe um arquiv | IMVNAD<br>Nome do Coordenador da<br>Proposta<br>extensional<br>extensional<br>min<br>vo de análise anexado a essa proposta. | Situação<br>Resultado Publicado - Avaliação |  |
O(A) Pró-reitor(a) da IES Promotora pode visualizar a situação da(s) Proposta(s) de Minter/Dinter, clicando em listar.

| Dados pa   | ara consulta                                              |                   |                       |         |                        |   |
|------------|-----------------------------------------------------------|-------------------|-----------------------|---------|------------------------|---|
|            | Número/Ano:                                               |                   |                       |         |                        |   |
| 4          | Instituição de Ensino Promotora:<br>Nome da IES promotora |                   |                       |         |                        |   |
|            | Instituição de Ensino Receptora:                          |                   |                       |         |                        |   |
|            | Programa:                                                 |                   |                       |         |                        |   |
|            |                                                           | Legenda:          | 🔍 : Visualizar 📘 : Re | latório |                        |   |
| ojetos     |                                                           |                   |                       |         |                        |   |
| lome da IE | S promotora - nº de IES receptoras                        |                   |                       |         |                        |   |
| imero/An   | no Programa                                               | Área de Avaliação | IES Receptora         | Тіро    | Em Diligência Técnica? |   |
| x/2015     | Nome do Programa (código)                                 | Nome da área      | IES 1                 | Dinter  | NÃO                    | 0 |
|            | Nomo do Programa (código):                                | Nome de éree      | IES 2                 | Dinter  | NÃO                    | 0 |
| xx/2014    | Nome do Programa (codigo)                                 | Nome da area      |                       |         |                        |   |

No **Menu Cadastros**, a Pró-reitoria poderá cadastrar ou terminar o vínculo de um Coordenador de Programa, ou listar a relação dos Coordenadores de sua Instituição, clicando-se em **listar**.

| Coleta Online | Solicitações       | Propostas     | Cadastros               |    | -              |   |        |
|---------------|--------------------|---------------|-------------------------|----|----------------|---|--------|
| Programa de l | Pós-Graduação      |               | Coordenador de Programa | ×. | Cadastrar      | 2 |        |
| - SELECIONE - |                    |               |                         |    | Listar/Alterar |   | suário |
| Solicitações  | Avaliação Portal C | oleta Recebim | ento da informação      |    |                |   |        |

Para terminar a vigência de um Coordenador de Área, o(a) Pró-reitor(a) deve clicar em listar/alterar, selecionar o nome do Programa e clicar em consultar. Após, basta abrir o cadastro do Coordenador e adicionar a data de fim da vigência da coordenação.

| .oora |                      |   |                      |               |           |   |                                |
|-------|----------------------|---|----------------------|---------------|-----------|---|--------------------------------|
|       | enadores de Programa | L | egenda: 🔍 Visualizar | 😲 : Alterar 🗙 | : Remover |   | Coordenação.                   |
|       |                      |   | <u> </u>             |               |           |   | a data de fim do<br>período de |
|       |                      |   | Consultar            | Cancelar      |           |   |                                |
|       | SELECIONE            | * |                      |               |           |   |                                |
|       | Modalidade:          |   |                      |               |           |   |                                |
|       | a                    |   |                      |               |           |   |                                |
|       | Periodo de Vigência: |   |                      |               |           |   |                                |
|       |                      |   |                      |               |           |   |                                |
|       | Coordenador:         |   |                      |               |           |   |                                |
|       | NOME DO PROGRAMA     |   |                      |               |           | • |                                |

Para cadastrar um(a) novo(a) Coordenador(a), basta clicar no Menu Cadastros >> Coordenador do Programa >> Cadastrar:

|                                                                                                    | Eistar Coordenadores de Programa                                                         |
|----------------------------------------------------------------------------------------------------|------------------------------------------------------------------------------------------|
| Dados Institucionais                                                                                   |                                                                                          |
| Instituição de Ensino: Nome d                                                                          | a Instituição de Ensino                                                                  |
| Programa:                                                                                              |                                                                                          |
| Digite as três primeiras letras de                                                                     | o nome do Programa                                                                       |
|                                                                                                    |                                                                                          |
| Dados da Coordenação                                                                                   |                                                                                          |
|                                                                                                    |                                                                                          |
|                                                                                                    |                                                                                          |
| ados do Coordenador                                                                                    |                                                                                          |
| ados do Coordenador                                                                                    |                                                                                          |
| ados do Coordenador *Coordenador                                                                       |                                                                                          |
| Pados do Coordenador<br>*Coordenador<br>Digite as três primeiras letras o                              | lo nome do Coordenador (deve ser um docente ativo no PPG selecionado.                    |
| Ados do Coordenador<br>*Coordenador<br>Digite as três primeiras letras o<br>*Inicio da Vigência:       | lo nome do Coordenador (deve ser um docente ativo no PPG selecionado.<br>Fim da Vigência |
| Ados do Coordenador<br>*Coordenador<br>Digite as três primeiras letras o<br>*Inicio da Vigência:       | lo nome do Coordenador (deve ser um docente ativo no PPG selecionado.<br>Fim da Vigência |
| Coordenador Coordenador Digite as três primeiras letras o Inicio da Vigência: Observações              | lo nome do Coordenador (deve ser um docente ativo no PPG selecionado.<br>Fim da Vigência |
| Ados do Coordenador  Coordenador  Digite as três primeiras letras o  Inicio da Vigência:  Observações  | to nome do Coordenador (deve ser um docente ativo no PPG selecionado.<br>Fim da Vigência |
| Ados do Coordenador  *Coordenador Digite as três primeiras letras o  *Inicio da Vigência:  Doservações | to nome do Coordenador (deve ser um docente ativo no PPG selecionado.<br>Fim da Vigência |
| Ados do Coordenador  Coordenador  Digite as três primeiras letras o  Início da Vigência:  Observações  | io nome do Coordenador (deve ser um docente ativo no PPG selecionado.<br>Fim da Vigência |
| Ados do Coordenador  Coordenador  Digite as três primeiras letras o  Início da Vigência:  Observações  | io nome do Coordenador (deve ser um docente ativo no PPG selecionado.<br>Fim da Vigência |

# **Anexo: Tabelas**

# **Produção Intelectual**

#### Tipos de Produção Intelectual

| BIBLIOGRÁFICA               | TÉCNICA                              | ARTÍSTICA               |
|-----------------------------|--------------------------------------|-------------------------|
| Artigo em Periódico         | Apresentação de trabalho             | Outra produção cultural |
| Livro                       | Cartas, Mapas ou Similares.          | Música                  |
| Trabalho em Anais           | Curso de Curta Duração               | Artes Cênicas           |
| Tradução                    | Desenvolvimento de Aplicativo        | Artes Visuais           |
| Partitura Musical           | Desenvolvimento de Material Didático |                         |
| Artigo em Jornal ou Revista | e Instrucional                       |                         |
| Outro                       | Desenvolvimento de Produto           |                         |
|                             | Desenvolvimento de Técnica           |                         |
|                             | Editoria                             |                         |
|                             | Manutenção de Obra Artística         |                         |
|                             | Maquete                              |                         |
|                             | Organização de Evento                |                         |
|                             | Outro                                |                         |
|                             | Patente                              |                         |
|                             | Programa de Rádio Ou TV              |                         |
|                             | Relatório de pesquisa                |                         |
|                             | Serviços técnicos                    |                         |

#### Detalhamento da Produção Intelectual

O detalhamento das informações requeridas para cada tipo da Produção Bibliográfica, Produção Técnica e Produção Artística é feito nos quadros apresentados em seguida. A próxima seção contém as instruções específicas para preenchimento.

## Produção Bibliográfica

### Subtipo e Natureza

A tabela abaixo mostra o detalhamento básico de cada subtipo de produção bibliográfica. O detalhamento completo é apresentado na próxima seção.

| Subtipo                     | Natureza                     |
|-----------------------------|------------------------------|
| Artigo em Periódico         | Trabalho Completo            |
|                             | Resumo                       |
| Livro                       | Natureza da Obra             |
|                             | Natureza do Conteúdo         |
|                             | Tipo de Contribuição na Obra |
| Trabalho em Anais           | Trabalho Completo            |
|                             | Resumo                       |
|                             | Resumo Expandido             |
| Tradução                    | Artigo                       |
|                             | Livro                        |
|                             | Outra                        |
| Partitura Musical           | Canto                        |
|                             | Outra                        |
|                             | Orquestra                    |
| Artigo em Jornal ou Revista | Especificar                  |
| Outro                       | Especificar                  |

| Subtipo             | Detalhamento             | Conteúdo                                                                 | Característica  |
|---------------------|--------------------------|--------------------------------------------------------------------------|-----------------|
| Artigo em Periódico | Natureza                 | Trabalho completo, Resumo                                                | obrigatório     |
|                     |                          | Título do periódico                                                      | obrigatório     |
|                     | ISSN / Título            | International Standard Serial Number                                     | não obrigatório |
|                     | Nome da Editora          | Nome da Editora                                                          | não obrigatório |
|                     | Cidade                   | Cidade da editora                                                        | não obrigatório |
|                     | Volume                   | Volume                                                                   | obrigatório     |
|                     | Fascículo                | Fascículo                                                                | não obrigatório |
|                     | Série                    | Série                                                                    | não obrigatório |
|                     | Número da Página Inicial | Número da página inicial                                                 | não obrigatório |
|                     | Número da Página Final   | Número da página final                                                   | não obrigatório |
|                     | Idioma                   | Idioma                                                                   | obrigatório     |
|                     | Divulgação               | Impresso, Meio magnético, Meio digital, Filme, Hipertexto, Outro, Vários | obrigatório     |
|                     | URL                      | Endereço eletrônico (Uniform Resource Locator)                           | não obrigatório |
|                     | Observação               | Informação adicional                                                     | não obrigatório |
|                     | DOI                      | Digital Object Identifier                                                | não obrigatório |

| Subtipo | Detalhamento                                             | Conteúdo                                                                                 |
|---------|----------------------------------------------------------|------------------------------------------------------------------------------------------|
| Livro   | Título da Obra                                           | Nome de capa [exceto Texto Integral]                                                     |
|         | ISBN                                                     | International Standard Book Number                                                       |
|         | Ano Primeira Edição                                      | Ano de publicação da primeira edição da obra                                             |
|         | Número de Páginas                                        | Número de páginas                                                                        |
|         | Tiragem                                                  | Número de tiragens da obra                                                               |
|         | Reedição                                                 | Campo informativo se a obra é uma reedição ou não                                        |
|         | Reimpressão                                              | Campo informativo se a obra é uma reimpressão ou não                                     |
|         | Divulgação                                               | Obra Impressa ou obra digital/eletrônica                                                 |
|         | URL                                                      | Endereço eletrônico (Uniform resource locator)                                           |
|         | Idioma                                                   | Selecionar entre as opções Idioma Nacional, Idioma Estrangeiro ou Publicação Multilingue |
|         | Cidade / País                                            | Cidade e País da publicação                                                              |
|         | Natureza da Obra                                         | Coletânea, Coleção, Dicionário, Obra Única, Enciclopédia, Anais de                       |
|         |                                                          | Congresso (com texto completo ou apenas resumos)                                         |
|         | Natureza do Conteúdo                                     | Didática, Técnica/Manual, Artística, Tradução de Obra Clássica do                        |
|         |                                                          | Idioma Original, Relato Profissional, Resultado de Projeto de Pesquisa                   |
|         | Tipo da Contribuição na Obra                             | Capítulo, Verbete, Apresentação, Introdução, Prefácio, Posfácio, Obra                    |
|         | Número de Páginas da                                     | Completa                                                                                 |
|         | Contribuição na Obra                                     | Número de Páginas da Contribuição na Obra                                                |
|         | Tipo de Editora                                          |                                                                                          |
|         |                                                          | Programa, IES do Programa, Editora Brasileira Comercial, Editora                         |
|         |                                                          | Estrangeira Comercial, Editora Universitária, Instituição Científica, Outra              |
|         | Nome da Editora                                          | Nome da editora                                                                          |
|         | Financiamento                                            | Própria Editora, Edital de Fomento, Agência de Fomento Nacional,                         |
|         |                                                          | Agência de Fomento Internacional, Associação Científica e/ou                             |
|         |                                                          | Profissional, Parceria com Organização, Outro                                            |
|         |                                                          | Nome do Financiador                                                                      |
|         | Nome do Financiador                                      | Membros Nacionais ou Internacionais                                                      |
|         | Conselho Editorial                                       | Acesso Universal Livre ou Venda Comercial                                                |
|         | Distribuição e Acesso                                    | Informar se a obra oferece informações detalhadas sobre os autores                       |
|         | Informações sobre Autores<br>Parecer e Revisão por pares | Informar se a obra possui revisão por pares                                              |
|         | Índice Remissivo                                         | Informar se a obra possui índice remissivo                                               |
|         | Premiação                                                | Instituição Nacional ou Internacional                                                    |
|         | Nome da Instituição da                                   | Informar o nome da Instituição                                                           |
|         | Premiação                                                |                                                                                          |
|         | Data da Premiação                                        | Informar a data da premiação                                                             |
|         | Indicação como Obra de                                   | Instituição Nacional ou Internacional                                                    |
|         | Referência                                               |                                                                                          |
|         |                                                          |                                                                                          |

|   | Característica                                                                                                    |
|---|----------------------------------------------------------------------------------------------------|
|   | obrigatório<br>obrigatório<br>não obrigatório<br>não obrigatório<br>não obrigatório<br>não obrigatório<br>não obrigatório<br>obrigatório<br>obrigatório<br>obrigatório |
|   | obrigatório<br>obrigatório                                                                                                    |
|   | obrigatório                                                                                                    |
| a | não obrigatório                                                                                                    |
|   | obrigatório<br>não obrigatório                                                                                                    |
|   | não obrigatório<br>não obrigatório<br>não obrigatório<br>não obrigatório                                                                                               |
|   | não obrigatório                                                                                                    |
|   | não obrigatório<br>não obrigatório<br>não obrigatório                                                                                                    |
|   |                                                                                                    |

| Nome da Instituição<br>Data da Indicação | Informar o nome da Instituição<br>Informar a data da indicação |
|------------------------------------------|----------------------------------------------------------------|
| 5                                        | ,                                                              |
|                                          |                                                                |
|                                          |                                                                |
|                                          |                                                                |
|                                          |                                                                |
| Observação                               | Informação adicional                                           |
| Cidade da Editora                        | Cidade da Editora                                              |

não obrigatório não obrigatório

não obrigatório não obrigatório

não obrigatório não obrigatório

| Subtipo           | Detalhamento             | Conteúdo                                                                 | Característica  |
|-------------------|--------------------------|--------------------------------------------------------------------------|-----------------|
| Trabalho em Anais | Natureza                 | Trabalho completo, Resumo, Resumo Expandido                              | obrigatório     |
|                   | Edição / Número          | Edição / Número dos Anais                                                | não obrigatório |
|                   | Nome do evento           | Nome do evento                                                           | não obrigatório |
|                   | ISBN                     | International Standard Book Number                                       | não obrigatório |
|                   | País                     | País                                                                     | obrigatório     |
|                   | Título dos Anais         | Título dos Anais                                                         | obrigatório     |
|                   | Volume                   | Volume                                                                   | obrigatório     |
|                   | Fascículo                | Fascículo                                                                | não obrigatório |
|                   | Série                    | Série                                                                    | não obrigatório |
|                   | Número da página inicial | Número da página inicial                                                 | não obrigatório |
|                   | Número da página final   | Número da página final                                                   | não obrigatório |
|                   | Cidade do evento         | Cidade do evento                                                         | não obrigatório |
|                   | Idioma                   | Idioma                                                                   | obrigatório     |
|                   | Divulgação               | Impresso, Meio magnético, Meio digital, Filme, Hipertexto, Outro, Vários | obrigatório     |
|                   | URL                      | Endereço eletrônico (Uniform Resource Locator)                           | não obrigatório |
|                   | Observação               | Informação adicional                                                     | não obrigatório |

| Subtipo  | Detalhamento            | Conteúdo                                                                 |
|----------|-------------------------|--------------------------------------------------------------------------|
| Tradução | Natureza                | Artigo, Livro, Outra                                                     |
|          | Autor Traduzido         | Autor traduzido                                                          |
|          | Título da Obra Original | Título da obra original                                                  |
|          | Idioma da Obra Original | Idioma da obra original                                                  |
|          | Idioma da Tradução      | Idioma da tradução                                                       |
|          | Nome da Editora da      | Nome da editora da tradução                                              |
|          | Tradução                |                                                                          |
|          | Cidade da Editora       | Cidade da editora                                                        |
|          | País                    | País                                                                     |
|          | Número da Edição ou     | Número da edição ou revisão                                              |
|          | Revisão                 |                                                                          |
|          | Número de Páginas       | Número de páginas                                                        |
|          | Volume                  | Volume                                                                   |
|          | Fascículo               | Fascículo                                                                |
|          | Série                   | Série                                                                    |
|          | ISBN                    | International Standard Book Number                                       |
|          | Divulgação              | Impresso, Meio magnético, Meio digital, Filme, Hipertexto, Outro, Vários |
|          | URL                     | Endereço eletrônico (Uniform Resource Locator)                           |
|          | Observação              | Informação adicional                                                     |

|   | Característica  |
|---|-----------------|
|   | obrigatório     |
|   | obrigatório     |
|   | obrigatório     |
|   | obrigatório     |
|   | obrigatório     |
|   | obrigatório     |
|   |                 |
|   | obrigatório     |
|   | obrigatório     |
|   | não obrigatório |
|   |                 |
|   | não obrigatório |
|   | não obrigatório |
|   | não obrigatório |
|   | não obrigatório |
|   | não obrigatório |
| S | obrigatório     |
|   | não obrigatório |
|   | não obrigatório |

| Subtipo           | Detalhamento          | Conteúdo                                                          |
|-------------------|-----------------------|-------------------------------------------------------------------|
| Partitura Musical | Natureza              | Canto, Coral, Orquestral, Outra                                   |
|                   | Formação Instrumental | Formação Instrumental                                             |
|                   | Nome da Editora       | Nome da editora                                                   |
|                   | Cidade da Editora     | Cidade da editora                                                 |
|                   | País                  | País                                                              |
|                   | Número de Páginas     | Número de páginas                                                 |
|                   | Número de Catálogo    | Número de catálogo                                                |
|                   | Divulgação            | Impresso, Meio magnético, Meio digital, Filme, Hipertexto, Outro, |
|                   |                       | Vários                                                            |
|                   | URL                   | Endereço eletrônico (Uniform resource locator)                    |
|                   | Observação            | Informação adicional                                              |

| Característica  |
|-----------------|
| obrigatório     |
| não obrigatório |
| obrigatório     |
| não obrigatório |
| não obrigatório |
| não obrigatório |
| não obrigatório |
| obrigatório     |
|                 |
| não obrigatório |
| não obrigatório |

| Subtipo                     | Detalhamento                | Conteúdo                                                                 | Característica  |
|-----------------------------|-----------------------------|--------------------------------------------------------------------------|-----------------|
| Artigo em Jornal ou Revista | Título do Jornal ou Revista | Título do jornal ou revista                                              | obrigatório     |
|                             | Data                        | Data da publicação, constando dia, mês e ano                             | obrigatório     |
|                             | Número da Página Inicial    | Número da página inicial                                                 | não obrigatório |
|                             | Número da Página Final      | Número da página final                                                   | não obrigatório |
|                             | Idioma                      | Idioma                                                                   | obrigatório     |
|                             | Cidade                      | Cidade da editora                                                        | não obrigatório |
|                             | País                        | País                                                                     | não obrigatório |
|                             | ISSN                        | International Standard Serial Number                                     | não obrigatório |
|                             | Divulgação                  | Impresso, Meio magnético, Meio digital, Filme, Hipertexto, Outro, Vários | obrigatório     |
|                             | URL                         | Endereço eletrônico (Uniform Resource Locator)                           | não obrigatório |
|                             | Observação                  | Informação adicional                                                     | não obrigatório |
|                             | DOI                         | Digital Object Identifier                                                | não obrigatório |
|                             | Título em Inglês            | Título em Inglês                                                         | não obrigatório |

| Subtipo | Detalhamento      | Conteúdo                                                                 | Característica  |
|---------|-------------------|--------------------------------------------------------------------------|-----------------|
| Outro   | Natureza          | Tipo de produção não constante na relação                                | obrigatório     |
|         | Nome da Editora   | Nome da editora                                                          | obrigatório     |
|         | Cidade da Editora | Cidade da editora                                                        | não obrigatório |
|         | País              | País                                                                     | não obrigatório |
|         | Idioma            | Idioma                                                                   | obrigatório     |
|         | Número de Páginas | Número de páginas                                                        | não obrigatório |
|         | Divulgação        | Impresso, Meio magnético, Meio digital, Filme, Hipertexto, Outro, Vários | não obrigatório |
|         | URL               | Endereço eletrônico <i>(Uniform Resource Locator)</i>                    | não obrigatório |
|         | Observação        | Informação adicional                                                     | não obrigatório |

## Produção Técnica

### Subtipo e Natureza

A tabela abaixo mostra o detalhamento básico dos subtipos de produção técnica. O detalhamento completo é apresentado na próxima seção.

| Subtipo                                                | Natureza              | -         |                      |                 |  |
|--------------------------------------------------------|-----------------------|-----------|----------------------|-----------------|--|
| Apresentação de trabalho                               | Comunicação Congress  |           | SSO                  | Simpósio        |  |
|                                                        | Conferência           | Seminá    | rio                  | Outra           |  |
| Cartas, mapas ou similares                             | Aerofotograma         | Fotograma |                      | Outro           |  |
|                                                        | Carta                 | Мара      |                      |                 |  |
| Curso de curta duração                                 | Nível                 | Participa | ção dos au           | ção dos autores |  |
|                                                        | Aperfeiçoamento       | Docente   | 9                    |                 |  |
|                                                        | Especialização        | Organiz   | ador                 |                 |  |
|                                                        | Extensão              | Outra     |                      |                 |  |
|                                                        | Outro                 |           |                      | [               |  |
| Desenvolvimento de aplicativo                          | Computacional         | Multimío  | dia                  | Outra           |  |
| Desenvolvimento de material<br>didático e instrucional |                       | Espe      | cificar              |                 |  |
| Desenvolvimento de produto                             | Aparelho              |           | Fármacos e Similares |                 |  |
|                                                        | Instrumento           |           | Outro                |                 |  |
|                                                        | Equipamento           | 1         |                      | 1               |  |
| Desenvolvimento de técnica                             | Analítica Pedagóg     |           | gica                 | Terapêutica     |  |
|                                                        | Instrumental Processu |           | ual                  | Outra           |  |
| Editoria                                               | Anais                 |           | Enciclopédia         |                 |  |
|                                                        | Catálogo              |           | Livro                |                 |  |
|                                                        | Coletânea             |           | Periódico            | 0               |  |
|                                                        |                       |           | Outro                |                 |  |
| Manutenção de obra artística                           | Arquitetura           |           | Gravura              |                 |  |
|                                                        | Desenho               |           | Pintura              |                 |  |
|                                                        | Escultura             |           | Outra                |                 |  |
|                                                        | Fotografia            |           |                      |                 |  |
| Maquete                                                | Espec                 |           | pecificar            |                 |  |
| Organização de evento                                  | Curadoria             |           |                      |                 |  |
|                                                        | Montagem              |           |                      |                 |  |
|                                                        | Museografia           |           |                      |                 |  |
|                                                        | Organização           |           |                      |                 |  |

|                        | Outra                    |                   |                    |
|------------------------|--------------------------|-------------------|--------------------|
| Outro                  | Especificar              |                   |                    |
| Patente                | Especificar              |                   |                    |
| Programa de rádio e TV | Entrevista               | Comentário        | Outra              |
|                        | Mesa redonda             |                   |                    |
| Relatório de pesquisa  |                          | Especificar       |                    |
| Serviços Técnicos      | Assessoria               | Parecer           | Serviço na área da |
|                        | Consultoria              | Relatório técnico | saúde              |
|                        | Elaboração de<br>Proieto |                   | Outra              |

#### Detalhamento

| Subtipo           | Detalhamento             | Observação                                                         | Característica  |
|-------------------|--------------------------|--------------------------------------------------------------------|-----------------|
|                   |                          |                                                                    |                 |
| Serviços Técnicos | Natureza                 | Assessoria, Consultoria, Parecer, Elaboração de Projeto, Relatório | obrigatório     |
|                   |                          | Técnico, Serviços na área da saúde, Outra                          |                 |
|                   | Finalidade               | Objetivo da prestação de serviços                                  | obrigatório     |
|                   | Duração                  | Extensão temporal da atividade (meses)                             | obrigatório     |
|                   | Número de páginas        | Número de páginas no documento final                               | não obrigatório |
|                   | Disponibilidade          | Restrita, Irrestrita                                               | obrigatório     |
|                   | Instituição financiadora | Instituição financiadora                                           | não obrigatório |
|                   | Cidade                   | Cidade                                                             | não obrigatório |
|                   | País                     | País                                                               | não obrigatório |
|                   | Divulgação               | Impresso, Meio magnético, Meio digital, Filme, Hipertexto, Outro,  | não obrigatório |
|                   |                          | Vários                                                             |                 |
|                   | URL                      | Endereço eletrônico (Uniform resource locator)                     | não obrigatório |
|                   | Observação               | Informação adicional                                               | não obrigatório |
|                   | Idioma                   | Idioma                                                             | não obrigatório |
|                   | DOI                      | Digital Object Identifier                                          | não obrigatório |
|                   | Título em Inglês         | Título em Inglês                                                   | não obrigatório |

| Subtipo                    | Detalhamento             | Observação                                                               | Característica  |
|----------------------------|--------------------------|--------------------------------------------------------------------------|-----------------|
| Cartas, Mapas ou similares | Natureza                 | Aerofotograma, Carta, Fotograma, Mapa, Outro                             | obrigatório     |
|                            | Tema                     | Objeto representado                                                      | obrigatório     |
|                            | Técnica                  | Técnica de prospecção ou representação empregada                         | não obrigatório |
|                            | Finalidade               | Finalidade da produção técnica, se couber                                | não obrigatório |
|                            | Area representada        | Area representada                                                        | não obrigatório |
|                            | Instituição financiadora | Instituição financiadora                                                 | não obrigatório |
|                            | Divulgação               | Impresso, Meio magnético, Meio digital, Filme, Hipertexto, Outro, Vários | obrigatório     |
|                            | URL                      | Endereço eletrônico (Uniform resource locator)                           | não obrigatório |
|                            | Observação               | Informação adicional                                                     | não obrigatório |
| Curso de curta duração     | Nível                    | Extensão, Aperfeiçoamento, Especialização, Outro                         | obrigatório     |
| 3                          | Participação dos autores | Docente, Organizador, Outra                                              | obrigatório     |
|                            | Duração                  | Extensão temporal do curso (dias)                                        | não obrigatório |
|                            | Instituição promotora ou | Instituição promotora ou evento                                          | não obrigatório |
|                            |                          |                                                                          | não obrigotório |
|                            | Cidada                   | Cidado                                                                   | não obrigatório |
|                            | Dale                     |                                                                          | não obrigatório |
|                            | Divulgação               | Impresso Meio magnético. Meio digital Filme Hipertexto Outro             | não obrigatório |
|                            | σιναιθάζαο               | Vários                                                                   | nao obrigatorio |
|                            | URL                      | Endereço eletrônico (Uniform resource locator)                           | não obrigatório |
|                            | Observação               | Informação adicional                                                     | não obrigatório |

| Subtipo                             | Detalhamento                | Conteúdo                                                                 | Característica  |
|-------------------------------------|-----------------------------|--------------------------------------------------------------------------|-----------------|
| Desenvolvimento de aplicativo       | Natureza                    | Computacional, Multimídia, Outro                                         | obrigatório     |
|                                     | Finalidade                  | Finalidade do aplicativo                                                 | não obrigatório |
|                                     | Plataforma                  | Hardware                                                                 | não obrigatório |
|                                     | Ambiente                    | Sistema operacional, banco de dados, linguagem, etc.                     | não obrigatório |
|                                     | Registro de Direito Autoral | Número de registro em órgão próprio                                      | não obrigatório |
|                                     | Disponibilidade             | Restrita, Irrestrita                                                     | obrigatório     |
|                                     | Instituição financiadora    | Instituição financiadora                                                 | não obrigatório |
|                                     | Divulgação                  | Impresso, Meio magnético, Meio digital, Filme, Hipertexto, Outro, Vários | obrigatório     |
|                                     | URL                         | Endereço eletrônico (Uniform resource locator)                           | não obrigatório |
|                                     | Observação                  | Informação adicional                                                     | não obrigatório |
|                                     | País                        | País                                                                     | não obrigatório |
|                                     | Idioma                      | Idioma                                                                   | não obrigatório |
|                                     | DOI                         | Digital Object Identifier                                                | não obrigatório |
|                                     | Título em Inglês            | Título em Inglês                                                         | não obrigatório |
| Desenvolvimento de                  | Natureza                    | Natureza deste tipo de produção                                          | obrigatório     |
| material didático e<br>instrucional | Finalidade                  | Finalidade da produção técnica                                           | obrigatório     |
|                                     | Divulgação                  | Impresso, Meio magnético, Meio digital, Filme, Hipertexto, Outro, Vários | não obrigatório |
|                                     | URL                         | Endereço eletrônico (Uniform resource locator)                           | não obrigatório |
|                                     | Observação                  | Informação adicional                                                     | não obrigatório |
|                                     | País                        | País                                                                     | não obrigatório |
|                                     | Idioma                      | Idioma                                                                   | não obrigatório |
|                                     | DOI                         | Digital Object Identifier                                                | não obrigatório |
|                                     | Título em Inglês            | Título em Inglês                                                         | não obrigatório |

| Subtipo                    | Detalhamento             | Observação                                                                  | Característica  |
|----------------------------|--------------------------|-----------------------------------------------------------------------------|-----------------|
| Desenvolvimento de produto | Тіро                     | Piloto, Projeto, Protótipo, Outro                                           | obrigatório     |
|                            | Natureza                 | Aparelho, Instrumento, Equipamento, Fármacos e similares, Outro             | obrigatório     |
|                            | Finalidade               | Finalidade do produto                                                       | obrigatório     |
|                            | Registro da Patente      | Número de registro em órgão próprio                                         | não obrigatório |
|                            | Disponibilidade          | Restrita, Irrestrita                                                        | obrigatório     |
|                            | Instituição financiadora | Instituição financiadora                                                    | não obrigatório |
|                            | Cidade                   | Cidade                                                                      | não obrigatório |
|                            | País                     | País                                                                        | não obrigatório |
|                            | Divulgação               | Impresso, Meio magnético, Meio digital, Filme, Hipertexto, Outro,<br>Vários | não obrigatório |
|                            | URL                      | Endereço eletrônico (Uniform resource locator)                              | não obrigatório |
|                            | Observação               | Informação adicional                                                        | não obrigatório |
|                            | Idioma                   | Idioma                                                                      | não obrigatório |
|                            | DOI                      | Digital Object Identifier                                                   | não obrigatório |
|                            | Título em Inglês         | Título em Inglês                                                            | não obrigatório |
| Desenvolvimento de técnica | Natureza                 | Analítica, Instrumental, Pedagógica, Processual, Terapêutica,               | obrigatório     |
|                            |                          | Outra                                                                       |                 |
|                            | Finalidade               | Finalidade da técnica                                                       | obrigatório     |
|                            | Disponibilidade          | Restrita, Irrestrita                                                        | obrigatório     |
|                            | Instituição financiadora | Instituição financiadora                                                    | não obrigatório |
|                            | Cidade                   | Cidade                                                                      | não obrigatório |
|                            | País                     | País                                                                        | não obrigatório |
|                            | Divulgação               | Impresso, Meio magnético, Meio digital, Filme, Hipertexto, Outro,           | não obrigatório |
|                            |                          | Vários                                                                      |                 |
|                            | URL                      | Endereço eletrônico (Uniform resource locator)                              | não obrigatório |
|                            | Observação               | Informação adicional                                                        | não obrigatório |

| Subtipo  | Detalhamento          | Conteúdo                                                                 | Característica  |
|----------|-----------------------|--------------------------------------------------------------------------|-----------------|
| Editoria | Тіро                  | Edição, Editoração, Outro                                                | obrigatório     |
|          | Natureza              | Anais, Catálogo, Coletânea, Enciclopédia, Livro, Periódico, Outro        | obrigatório     |
|          | Idioma                | Idioma                                                                   | obrigatório     |
|          | Número de páginas     | Número de páginas                                                        | não obrigatório |
|          | Instituição promotora | Instituição promotora                                                    | não obrigatório |
|          | Editora               | Editora                                                                  | não obrigatório |
|          | Cidade                | Cidade                                                                   | não obrigatório |
|          | País                  | País                                                                     | não obrigatório |
|          | Divulgação            | Impresso, Meio magnético, Meio digital, Filme, Hipertexto, Outro, Vários | obrigatório     |
|          | URL                   | Endereço eletrônico (Uniform resource locator)                           | não obrigatório |
|          | Observação            | Informação adicional                                                     | não obrigatório |
|          | DOI                   | Digital Object Identifier                                                | não obrigatório |
|          | Título em Inglês      | Título em Inglês                                                         | não obrigatório |

| Subtipo                      | Detalhamento             | Observação                                                           | Característica  |
|------------------------------|--------------------------|----------------------------------------------------------------------|-----------------|
| Manutenção de obra artística | Тіро                     | Conservação, Restauração, Outra                                      | obrigatório     |
|                              | Natureza                 | Arquitetura, Desenho, Escultura, Fotografia, Gravura, Pintura, Outra | obrigatório     |
|                              | Nome da obra             | Nome da obra                                                         | obrigatório     |
|                              | Autor da obra            | Autor da obra                                                        | obrigatório     |
|                              | Ano da obra              | Ano de conclusão da obra                                             | obrigatório     |
|                              | Acervo                   | Público, Privado                                                     | obrigatório     |
|                              | Local                    | Local                                                                | obrigatório     |
|                              | Cidade                   | Cidade                                                               | obrigatório     |
|                              | País                     | País                                                                 | obrigatório     |
|                              | Divulgação               | Impresso, Meio magnético, Meio digital, Filme, Hipertexto, Outro,    | não obrigatório |
|                              |                          | Vários                                                               |                 |
|                              | URL                      | Endereço eletrônico (Uniform resource locator)                       | não obrigatório |
|                              | Observação               | Informação adicional                                                 | não obrigatório |
|                              |                          |                                                                      |                 |
| Maquete                      | Finalidade               | Objetivo da maquete                                                  | não obrigatório |
|                              | Objeto                   | Objeto representado                                                  | obrigatório     |
|                              | Material                 | Material utilizado para confecção                                    | não obrigatório |
|                              | Instituição financiadora | Instituição financiadora                                             | não obrigatório |
|                              | Divulgação               | Impresso, Meio magnético, Meio digital, Filme, Hipertexto, Outro,    | não obrigatório |
|                              |                          | Vários                                                               |                 |
|                              | URL                      | Endereço eletrônico (Uniform resource locator)                       | não obrigatório |
|                              | Observação               | Informação adicional                                                 | não obrigatório |
|                              | País                     | País                                                                 | não obrigatório |
|                              | Idioma                   | Idioma                                                               | não obrigatório |
|                              | DOI                      | Digital Object Identifier                                            | não obrigatório |
|                              | Título em Inglês         | Título em Inglês                                                     | não obrigatório |

| Subtipo               | Detalhamento          | Conteúdo                                                                 | Característica  |
|-----------------------|-----------------------|--------------------------------------------------------------------------|-----------------|
| Organização de evento | Тіро                  | Concerto, Concurso, Congresso, Exposição, Festival, Outro                | obrigatório     |
|                       | Natureza              | Curadoria, Montagem, Organização, Museografia, Outra                     | obrigatório     |
|                       | Instituição promotora | Instituição promotora                                                    | não obrigatório |
|                       | Duração               | Extensão temporal da apresentação [dias]                                 | obrigatório     |
|                       | Itinerante            | Evento itinerante (Sim/Não)                                              | obrigatório     |
|                       | Catálogo              | Disponibilidade de catálogo do evento (Sim/Não)                          | obrigatório     |
|                       | Local                 | Local                                                                    | obrigatório     |
|                       | Cidade                | Cidade                                                                   | obrigatório     |
|                       | País                  | País                                                                     | obrigatório     |
|                       | Divulgação            | Impresso, Meio magnético, Meio digital, Filme, Hipertexto, Outro, Vários | não obrigatório |
|                       | URL                   | Endereço eletrônico (Uniform resource locator)                           | não obrigatório |
|                       | Observação            | Informação adicional                                                     | não obrigatório |
|                       | Idioma                | Idioma                                                                   | não obrigatório |
|                       | DOI                   | Digital Object Identifier                                                | não obrigatório |
|                       | Título em Inglês      | Título em Inglês                                                         | não obrigatório |

| Subtipo                 | Detalhamento             | Observação                                                        | Característica  |
|-------------------------|--------------------------|-------------------------------------------------------------------|-----------------|
| Programa de rádio ou TV | Natureza                 | Entrevista, Mesa redonda, Comentário, Outra                       | obrigatório     |
|                         | Emissora                 | Emissora                                                          | obrigatório     |
|                         | Tema                     | Tema                                                              | não obrigatório |
|                         | Data                     | Data da apresentação                                              | obrigatório     |
|                         | Duração                  | Extensão temporal da apresentação (minutos)                       | obrigatório     |
|                         | Cidade                   | Cidade                                                            | não obrigatório |
|                         | País                     | País                                                              | não obrigatório |
|                         | Observação               | Informação adicional                                              | não obrigatório |
|                         | Idioma                   | Idioma                                                            | não obrigatório |
|                         | DOI                      | Digital Object Identifier                                         | não obrigatório |
|                         | Título em Inglês         | Título em Inglês                                                  | não obrigatório |
|                         | URL                      | Endereço eletrônico (Uniform resource locator)                    | não obrigatório |
|                         | Divulgação               | Impresso, Meio magnético, Meio digital, Filme, Hipertexto, Outro, | não obrigatório |
|                         |                          | Vários                                                            |                 |
| Relatório de pesquisa   | Natureza                 | Natureza deste tipo de produção                                   | obrigatório     |
|                         | Projeto de pesquisa      | Nome do projeto                                                   | obrigatório     |
|                         | Número de páginas        | Número de páginas                                                 | não obrigatório |
|                         | Finalidade               | Finalidade da produção técnica, se couber                         | não obrigatório |
|                         | Idioma                   | Idioma                                                            | obrigatório     |
|                         | Instituição promotora    | Instituição promotora                                             | não obrigatório |
|                         | Disponibilidade          | Restrita, Irrestrita                                              | obrigatório     |
|                         | Local                    | Local                                                             | não obrigatório |
|                         | Cidade                   | Cidade                                                            | não obrigatório |
|                         | Instituição financiadora | Instituição financiadora                                          | não obrigatório |
|                         | País                     | País                                                              | não obrigatório |
|                         | Divulgação               | Impresso, Meio magnético, Meio digital, Filme, Hipertexto, Outro, | obrigatório     |
|                         |                          | Vários                                                            |                 |
|                         | URL                      | Endereço eletrônico (Uniform resource locator)                    | não obrigatório |
|                         | Observação               | Informação adicional                                              | não obrigatório |
|                         | DOI                      | Digital Object Identifier                                         | não obrigatório |
|                         | Título em Inglês         | Título em Inglês                                                  | não obrigatório |

| Subtipo                  | Detalhamento          | Conteúdo                                                                 | Característica  |
|--------------------------|-----------------------|--------------------------------------------------------------------------|-----------------|
| Outro                    | Natureza              | Tipo de produção não constante na relação                                | não obrigatório |
|                          | Finalidade            | Finalidade da produção técnica, se couber                                | não obrigatório |
|                          | Instituição promotora | Instituição promotora                                                    | não obrigatório |
|                          | Local                 | Local                                                                    | não obrigatório |
|                          | Cidade                | Cidade                                                                   | não obrigatório |
|                          | País                  | País                                                                     | não obrigatório |
|                          | Divulgação            | Impresso, Meio magnético, Meio digital, Filme, Hipertexto, Outro, Vários | não obrigatório |
|                          | URL                   | Endereço eletrônico (Uniform resource locator)                           | não obrigatório |
|                          | Observação            | Informação adicional                                                     | não obrigatório |
|                          | Idioma                | Idioma                                                                   | não obrigatório |
|                          | DOI                   | Digital Object Identifier                                                | não obrigatório |
|                          | Título em Inglês      | Título em Inglês                                                         | não obrigatório |
| Apresentação de trabalho | Natureza              | Comunicação, Conferência, Congresso, Seminário, Simpósio, Outra          | obrigatório     |
|                          | Evento                | Denominação do evento                                                    | obrigatório     |
|                          | Instituição promotora | Instituição promotora do evento                                          | não obrigatório |
|                          | Idioma                | Idioma                                                                   | obrigatório     |
|                          | Local                 | Local do evento                                                          | obrigatório     |
|                          | Cidade                | Cidade                                                                   | obrigatório     |
|                          | País                  | País                                                                     | obrigatório     |
|                          | Divulgação            | Impresso, Meio magnético, Meio digital, Filme, Hipertexto, Outro, Vários | não obrigatório |
|                          | URL                   | Endereço eletrônico (Uniform resource locator)                           | não obrigatório |
|                          | Observação            | Informação adicional                                                     | não obrigatório |
|                          |                       |                                                                          |                 |
|                          |                       |                                                                          |                 |

| Subtipo | Detalhamento               | Conteúdo                                                                 | Característica  |
|---------|----------------------------|--------------------------------------------------------------------------|-----------------|
| Patente | Título                     | Título da Patente                                                        | não obrigatório |
|         | Ano Desenvolvimento        | Data do Desenvolvimento                                                  | não obrigatório |
|         | País                       | País                                                                     | não obrigatório |
|         | URL                        | Endereço eletrônico (Uniform resource locator)                           | não obrigatório |
|         | Divulgação                 | Impresso, Meio magnético, Meio digital, Filme, Hipertexto, Outro, Vários | não obrigatório |
|         | Finalidade                 | Finalidade                                                               | não obrigatório |
|         | Financiador                | Financiador                                                              | não obrigatório |
|         | Código do Registro         | Código do Registro                                                       | não obrigatório |
|         | Data do Pedido de Depósito | Data do Pedido de Depósito (Dia, mês e ano)                              | não obrigatório |
|         | Data do Pedido de Exame    | Data do Pedido de Exame (Dia, mês e ano)                                 | não obrigatório |
|         | Data de Concessão          | Data de Concessão (Dia, mês e ano)                                       | não obrigatório |
|         | Instituição do Depósito    | Instituição do Depósito                                                  | não obrigatório |
|         | Data do Depósito           | Data do Depósito (Dia, mês e ano)                                        | não obrigatório |
|         |                            |                                                                          |                 |

## Produção Artística

### Subtipo e Categoria

A tabela abaixo mostra o detalhamento básico de cada subtipo de produção artística. O detalhamento completo é apresentado na próxima seção.

| Subtipo                 | Cate                                                                                                    | goria                                                                                      |
|-------------------------|----------------------------------------------------------------------------------------------------|--------------------------------------------------------------------------------------------|
| Outra produção cultural | Espe                                                                                                    | cificar                                                                                    |
| Música                  | Apresentação de Obra<br>(para compositores)<br>Arranjo<br>Audiovisual<br>Composição (estreia)<br>Diversas | Interpretação<br>Publicação de Partitura<br>Registro Fonográfico<br>Trilha Sonora<br>Outra |
| Artes Cênicas           | Categoria                                                                                                 | Atividade dos autores                                                                      |
|                         | Audiovisual                                                                                               | Aderecista                                                                                 |
|                         | Circense                                                                                                  | Ator                                                                                       |
|                         | Coreográfica                                                                                              | Bonequeiro                                                                                 |
|                         | Diversas                                                                                                  | Caracterizado                                                                              |
|                         | Operística                                                                                                | Cenógrafo                                                                                  |
|                         | Performática                                                                                              | Coreógrafo                                                                                 |
|                         | Radialística                                                                                              | Dançarino                                                                                  |
|                         | Teatral                                                                                                   | Diretor                                                                                    |
|                         | Outra                                                                                                    | Diretor Musical                                                                            |
|                         |                                                                                                    | Dramaturgista                                                                              |
|                         |                                                                                                    | Dramaturgo                                                                                 |
|                         |                                                                                                    | Encenador                                                                                  |
|                         |                                                                                                    | Figurinista                                                                                |
|                         |                                                                                                    | lluminador                                                                                 |
|                         |                                                                                                    | Maquiador                                                                                  |
|                         |                                                                                                    | Preparador corporal                                                                        |
|                         |                                                                                                    | Preparador vocal                                                                           |
|                         |                                                                                                    | Outra                                                                                      |

| Artes Visuais | Natureza   | Atividade dos autores |
|---------------|------------|-----------------------|
|               | Cinema     | Aderecista            |
|               | Desenho    | Animador              |
|               | Escultura  | Artista Multimídia    |
|               | Fotografia | Artista Plástico      |
|               | Gravura    | Artista Visual        |
|               | Instalação | Cenógrafo             |
|               | Pintura    | Cineasta              |
|               | Televisão  | Curador               |
|               | Vídeo      | Desenhista            |
|               | Outra      | Escultor              |
|               |            | Figurinista           |
|               |            | Fotógrafo             |
|               |            | Gravador              |
|               |            | llustrador            |
|               |            | Performer             |
|               |            | Pintor                |
|               |            | Programador Visual    |
|               |            | Roteirista            |
|               |            | Vídeo Maker           |
|               |            | Web Artist            |
|               |            | Outra                 |

#### Detalhamento

| Subtipo                 | Campo                                              | Observação                                                                                                    | Característica  |
|-------------------------|----------------------------------------------------|----------------------------------------------------------------------------------------------------|-----------------|
| Outra produção cultural | Descrição da Produção                              | Descrição da produção cultural desenvolvida                                                                                                    | obrigatório     |
|                         | Categoria                                          | Categoria a que se enquadra a produção cultural                                                                                                    | obrigatório     |
|                         | Atividade dos autores                              | Atividade desenvolvida pelos autores                                                                                                    | obrigatório     |
|                         | Evento                                             | Natureza do evento                                                                                                    | não obrigatório |
|                         | Local da Apresentação                              | Denominação do recinto da apresentação (sala, teatro, etc.)                                                                                                    | não obrigatório |
|                         | Cidade                                             | Cidade da apresentação                                                                                                    | obrigatório     |
|                         | País                                               | País da apresentação                                                                                                    | obrigatório     |
|                         | Natureza do Vínculo                                | Selecionar, dentre as opções (Temático, Conceitual, Metodológico), a<br>natureza do vínculo da produção com as áreas de concentração, linhas de<br>pesquisa e projetos do programa | obrigatório     |
|                         | Abrangência                                        | Local Regional Nacional ou Internacional                                                                                                    | obrigatório     |
|                         | Aval Institucional                                 | Convite. Edital ou Seleção                                                                                                    | obrigatório     |
|                         | Natureza do Edital. Selecão.                       | Descrever a natureza do Edital, da Seleção ou do Convite                                                                                                    | obrigatório     |
|                         | Convite                                            | · · · · · · · · · · · · · · · · · · ·                                                                                                    | <b>J</b>        |
|                         | Data/Período do                                    | Data ou período em que ocorreu o evento/apresentação                                                                                                    | não obrigatório |
|                         | Evento/Apresentação                                |                                                                                                    | -               |
|                         | Data da Estreia                                    | Data da primeira apresentação da produção cultural                                                                                                    | não obrigatório |
|                         | Local da Estreia                                   | Especificação do recinto da apresentação (sala, teatro, etc.)                                                                                                    | não obrigatório |
|                         | Duração da(s) obra(s) ou<br>apresentação (minutos) | Duração temporal da(s) obra(s)/apresentação(ões) em minutos                                                                                                    | obrigatório     |
|                         | Temporada                                          | Espaço de tempo em que a produção esteve em apresentação                                                                                                    | não obrigatório |
|                         | Instituição Promotora                              | Instituição que promoveu o evento/apresentação                                                                                                    | obrigatório     |
|                         | Premiação                                          | Informar se a produção foi contemplada com premiação                                                                                                    | obrigatório     |
|                         | Nome/Instituição Promotora                         | Nome/Instituição que fomentou o prêmio                                                                                                    | não obrigatório |
|                         | do premio<br>Obra(s) de Referência                 | Obra de referência da apresentação ou do evento                                                                                                    | não obrigatório |
|                         | Idioma                                             | Idioma                                                                                                    | não obrigatório |
|                         | Autor(es) da(s) Obra(s) de                         | Autor(es) da(s) obra(s) de referência                                                                                                    | não obrigatório |
|                         | Referência                                         |                                                                                                    | nao obligatorio |
|                         | URL                                                | Endereço eletrônico (Uniform Resource Locator) de divulgação/ informação da apresentação/evento                                                                                    | não obrigatório |
|                         | Observações                                        | Informações adicionais                                                                                                    | não obrigatório |
|                         | Divulgação                                         | Impresso, Meio magnético, Meio digital, Filme, Hipertexto, Outro, Vários                                                                                                    | não obrigatório |
|                         |                                                    | Título em Inglês                                                                                                    | -               |
|                         | Título em Inglês                                   | Digital Object Identifier                                                                                                    | não obrigatório |
|                         | DOI                                                | Selecionar dentre as opções: Audiovisual/ Impresso/ Meio-Eletrônico/                                                                                                    | não obrigatório |
|                         | Suporte/ Forma de Registro                         | Multimeios/ Outro                                                                                                    | não obrigatório |

| Subtipo | Campo                        | Observação                                                              | Característica   |
|---------|------------------------------|-------------------------------------------------------------------------|------------------|
| Música  | Descrição da Produção        | Breve descrição do projeto desenvolvido                                 | obrigatório      |
|         | Categoria                    | Selecionar dentre as opções: Apresentação de Obra (para compositores)/  | obrigatório      |
|         |                              | Arranjo/ Audiovisual/ Composição (estreia)/ Diversas/ Interpretação/    |                  |
|         |                              | Publicação de Partitura/ Registro Fonográfico/ Trilha Sonora/ Outra     |                  |
|         | Formação Instrumental/       | Formação instrumental/ vocal/ eletroacústica requerida                  | obrigatório      |
|         | Vocal/ Eletroacustica        |                                                                         |                  |
|         | Atividade dos autores        | Selecionar dentre as opçoes: Arranjador/ Cantor/ Compositor/            | obrigatorio      |
|         | Evente                       | Instrumentistal Regentel Solistal Outra                                 | obrigatória      |
|         | Evento                       | Selecional denire as opções. Concerto/ Concurso/ Pestival/ Performance/ | obligatorio      |
|         |                              | Autro                                                                   |                  |
|         | Local da Apresentação        | Denominação do recinto da apresentação (sala, teatro, etc.)             | não obrigatório  |
|         | Cidade                       | Cidade da apresentação                                                  | obrigatório      |
|         | País                         | País da apresentação                                                    | obrigatório      |
|         | Natureza do Vínculo          | Selecionar, dentre as opções (Temático, Conceitual, Metodológico), a    | obrigatório      |
|         |                              | natureza do vínculo da produção com as áreas de concentração, linhas de |                  |
|         |                              | pesquisa e projetos do programa                                         |                  |
|         | Abrangência                  | Local, Regional, Nacional ou Internacional                              | obrigatório      |
|         | Aval Institucional           | Convite, Edital ou Seleção                                              | obrigatório      |
|         | Natureza do Edital, Seleção, | Descrever a natureza do Edital, da Seleção ou do Convite                | obrigatório      |
|         | Convite                      |                                                                         | u če skulustinis |
|         | Data/Periodo do              | Duração temporal do evento                                              | nao obrigatorio  |
|         | Data da Estroia              | Data da primeira apresentação                                           | não obrigatório  |
|         | Local da Estreia             | Especificação do recipto da apresentação (sala, teatro, etc.)           | não obrigatório  |
|         | Duração da(s) obra(s) ou     | Especificação do recinito da apresentação em minutos                    | obrigatório      |
|         | apresentação (minutos)       |                                                                         | obligatorio      |
|         | Temporada                    | Espaço de tempo em que a produção esteve em apresentação                | não obrigatório  |
|         | Instituição Promotora/       | Nome da instituição que promoveu/ editou e/ou gravou a                  | obrigatório      |
|         | Editora/ Gravadora           | apresentação/evento                                                     | -                |
|         | Premiação                    | Informar se a produção foi contemplada com premiação                    | obrigatório      |
|         | Nome/Instituição Promotora   | Nome da instituição que promoveu a premiação da produção                | não obrigatório  |
|         | do prêmio                    |                                                                         | ~                |
|         | Obra(s) de Referencia        | Informar a(s) obra(s) de referencia                                     | nao obrigatorio  |
|         | Autor(es) da(s) Obra(s) de   | Informar o(s) autor(es) da(s) obra(s) de referencia                     | nao obrigatorio  |
|         | Suporto/Forma de Registro    | Selecionar dentre as onções: Audiovisual/Impresso/Meio Eletrônico/      | obrigatório      |
|         |                              | Multimeios/ Outro                                                       | obligatorio      |
|         |                              |                                                                         |                  |

| Subtipo | Campo                | Observação                                                               | Característica  |
|---------|----------------------|--------------------------------------------------------------------------|-----------------|
|         | URL                  | Endereço eletrônico (Uniform Resource Locator) com                       | não obrigatório |
|         |                      | divulgação/informação da/o apresentação/evento                           |                 |
|         | Observações          | Informações adicionais                                                   | não obrigatório |
|         | Data do Encerramento | Data do Encerramento                                                     | não obrigatório |
|         | Idioma               | Idioma                                                                   | não obrigatório |
|         | Divulgação           | Impresso, Meio magnético, Meio digital, Filme, Hipertexto, Outro, Vários | não obrigatório |
|         |                      | Título em Inglês                                                         |                 |
|         | Título em Inglês     |                                                                          | não obrigatório |

| Subtipo       | Detalhamento                                       | Conteúdo                                                                            | Característica  |
|---------------|----------------------------------------------------|-------------------------------------------------------------------------------------|-----------------|
| Artes Cênicas | Descrição da Produção                              | Descrição resumida da produção intelectual                                          | obrigatório     |
|               | Categoria                                          | Selecionar dentre as opções: Audiovisual/ Circense/ Coreográfica/                   | obrigatório     |
|               |                                                    | Diversas/ Operística/ Performática/ Radialística/ Teatral/ Outra                    |                 |
|               | Atividade dos autores                              | Selecionar dentre as opções: Aderecista/ Ator/ Bonequeiro/                          | obrigatório     |
|               |                                                    | Caracterizador/ Cenógrafo/ Coreógrafo/ Dançarino/ Diretor/ Diretor                  |                 |
|               |                                                    | Musical/ Dramaturgista/ Dramaturgo/ Encenador/                                      |                 |
|               |                                                    | Figurinista/ Iluminador/ Maquiador/ Preparador corporal/ Preparador vocal/<br>Outra |                 |
|               | Evento                                             | Selecionar dentre as opcões: Apresentação Única/ Concurso/ Festival/                | obrigatório     |
|               |                                                    | Teledrama/ Temporada/ Turnê/ Outro                                                  | <u> </u>        |
|               | Local da Apresentação                              | Especificação do recinto da apresentação (sala, teatro, etc.)                       | não obrigatório |
|               | Cidade                                             | Cidade onde ocorreu a apresentação                                                  | obrigatório     |
|               | País                                               | País onde ocorreu a apresentação                                                    | obrigatório     |
|               | Natureza do Vínculo                                | Selecionar, dentre as opções (Temático, Conceitual, Metodológico), a                | obrigatório     |
|               |                                                    | natureza do vínculo da produção com as áreas de concentração, linhas                |                 |
|               |                                                    | de pesquisa e projetos do programa                                                  |                 |
|               | Abrangência                                        | Local, Regional, Nacional ou Internacional                                          | obrigatório     |
|               | Aval Institucional                                 | Convite, Edital ou Seleção                                                          | obrigatório     |
|               | Natureza do Edital, Seleção,                       | Descrever a natureza do Edital, da Seleção ou do Convite                            | obrigatório     |
|               | Convite                                            |                                                                                     |                 |
|               | Data/Período do                                    | Data ou período em que a produção foi apresentada                                   | não obrigatório |
|               | Evento/Apresentação                                |                                                                                     | -               |
|               | Data da Estreia                                    | Informar a data da estreia da produção                                              | não obrigatório |
|               | Local da Estreia                                   | Informar o local em que ocorreu a estreia                                           | não obrigatório |
|               | Duração da(s) obra(s) ou<br>apresentação (minutos) | Extensão temporal da apresentação em minutos                                        | obrigatório     |
|               | Temporada                                          | Espaço de tempo em que a produção esteve em apresentação                            | não obrigatório |

| Subtipo | Detalhamento               | Conteúdo                                                                 | Característica  |
|---------|----------------------------|--------------------------------------------------------------------------|-----------------|
|         | Instituição Promotora/     | Instituição promotora ou editora do evento                               | obrigatório     |
|         | Editora                    |                                                                          |                 |
|         | Premiação                  | Informar se a produção recebeu premiação                                 | obrigatório     |
|         | Nome/Instituição Promotora | Nome ou Instituição promotora do prêmio                                  | não obrigatório |
|         | do prêmio                  |                                                                          |                 |
|         | Obra(s) de Referência      | Obra(s) em que a produção foi baseada                                    | não obrigatório |
|         | Autor(es) da(s) Obra(s) de | Autor(es) da(s) obra(s) em que a produção foi baseada                    | não obrigatório |
|         | Referência                 |                                                                          |                 |
|         | Suporte/ Forma de Registro | Selecionar dentre as opções: Audiovisual/ Impresso/ Meio-Eletrônico/     | obrigatório     |
|         |                            | Multimeios/ Outro                                                        |                 |
|         | URL                        | Endereço eletrônico (Uniform Resource Locator)                           | não obrigatório |
|         | Observações                | Informações adicionais                                                   | não obrigatório |
|         | Idioma                     | Idioma                                                                   | não obrigatório |
|         | Divulgação                 | Impresso, Meio magnético, Meio digital, Filme, Hipertexto, Outro, Vários | não obrigatório |
|         |                            | Título em Inglês                                                         |                 |
|         | Título em Inglês           |                                                                          | não obrigatório |

| Subtipo       | Campo                          | Observação                                                                  | Característica  |
|---------------|--------------------------------|-----------------------------------------------------------------------------|-----------------|
| Artes Visuais | Descrição da Produção          | Descrição resumida da produção intelectual                                  | obrigatório     |
|               | Categoria                      | Selecionar dentre as opções: Animação/ Computação Gráfica/ Desenho/         | obrigatório     |
|               |                                | Diversas/ Escultura/ Filme/ Fotografia/ Gravura/ Ilustração/ Instalação/    |                 |
|               |                                | Intervenção Urbana/ Livro de Artista/ Performance/ Pintura/ Programação     |                 |
|               |                                | Visual/ Vídeo/ WebArt/ Outra                                                |                 |
|               | Natureza                       | Selecionar dentre as opções: Cinema/ Desenho/ Escultura/ Fotografia/        | obrigatório     |
|               |                                | Gravura/ Instalação/ Pintura/ Televisão/ Vídeo/ Outra                       |                 |
|               |                                | Denominação pela qual a produção é conhecida                                |                 |
|               | Título da(s) obra(s)/ série(s) |                                                                             | não obrigatório |
|               | apresentada(s)                 |                                                                             |                 |
|               | Atividade dos autores          | Selecionar dentre as opções: Aderecista/ Animador/ Artista Multimídia/      | obrigatório     |
|               |                                | Artista Plástico/ Artista Visual/ Cenógrafo/ Cineasta/ Curador/ Desenhista/ |                 |
|               |                                | Escultor/ Figurinista/ Fotógrafo/ Gravador/ Ilustrador/ Performer/ Pintor/  |                 |
|               |                                | Programador Visual/ Roteirista/ Vídeo maker/ Web artist/ Outra              |                 |
|               | Evento                         | Selecionar dentre as opções: Apresentação/ Bienal/ Exposição Individual/    | obrigatório     |
|               |                                | Exposição Individual Convite/ Exposição Individual Seleção/ Exposição       |                 |
|               |                                | Individual Edital/ Exposição Coletiva/ Exposição Coletiva Convite/          |                 |
|               |                                | Exposição Coletiva Seleção/ Exposição Coletiva Edital/ Festival/ Salão/     |                 |
|               |                                | Outro/ Não se aplica                                                        | ~               |
|               | Local                          | Especificação do recinto da apresentação (sala, teatro, etc.)               | não obrigatório |
|               | Cidade                         | Informar a cidade em que a produção foi apresentada                         | obrigatório     |
|               | País                           | País em que a produção foi apresentada                                      | obrigatório     |
|               | Natureza do Vínculo            | Selecionar, dentre as opções (Temático, Conceitual, Metodológico), a        | obrigatório     |
|               |                                | natureza do vínculo da produção com as áreas de concentração, linhas        |                 |
|               |                                | de pesquisa e projetos do programa                                          |                 |
|               | Abrangência                    | Local, Regional, Nacional ou Internacional                                  | obrigatório     |
|               | Aval Institucional             | Convite, Edital ou Seleção                                                  | obrigatório     |
|               | Natureza do Edital, Seleção,   | Descrever a natureza do Edital, da Seleção ou do Convite                    | obrigatório     |
|               | Convite                        |                                                                             | ~               |
|               | Data/Período do Evento/        | Informar a data ou periodo em que a produção foi apresentada                | não obrigatório |
|               | Apresentação                   |                                                                             |                 |
|               | Itinerante                     | Informar se a produção têm carater itinerante                               | obrigatorio     |
|               | Instituição Promotora do       | Nome da instituição que promoveu ou editou o evento                         | obrigatorio     |
|               | Evento/Editora                 |                                                                             |                 |
|               | Premiação                      | Informar se a produção recebeu premiação                                    | obrigatorio     |
|               | Nome/Instituição Promotora     | Instituição concessora da premiação                                         | nao obrigatorio |
|               | do Premio                      |                                                                             | a hari maténia  |
|               | Suporte/Forma de Registro      | Selecionar dentre as opçoes: Audiovisual/ Impresso/ Meio-Eletronico/        | oprigatorio     |
|               |                                | iviuitimeios/ Outro                                                         |                 |

| Subtipo | Campo            | Observação                                                               | Característica  |
|---------|------------------|--------------------------------------------------------------------------|-----------------|
|         | URL              | Endereço eletrônico (Uniform Resource Locator)                           | não obrigatório |
|         | Idioma           | Idioma                                                                   | não obrigatório |
|         | Observações      | Informações adicionais                                                   | não obrigatório |
|         | Divulgação       | Impresso, Meio magnético, Meio digital, Filme, Hipertexto, Outro, Vários | não obrigatório |
|         |                  | Digital Object Identifier                                                |                 |
|         | DOI              | Título em Inglês                                                         | não obrigatório |
|         | Título em Inglês | Privado, Público ou Não Informado                                        | não obrigatório |
|         | Acervo           |                                                                          | não obrigatório |

### Contatos

Os telefones de contato ou e-mails para os tópicos sobre o Coleta, Qualis, Minter/Dinter e APCN estão dentro de cada Módulo:

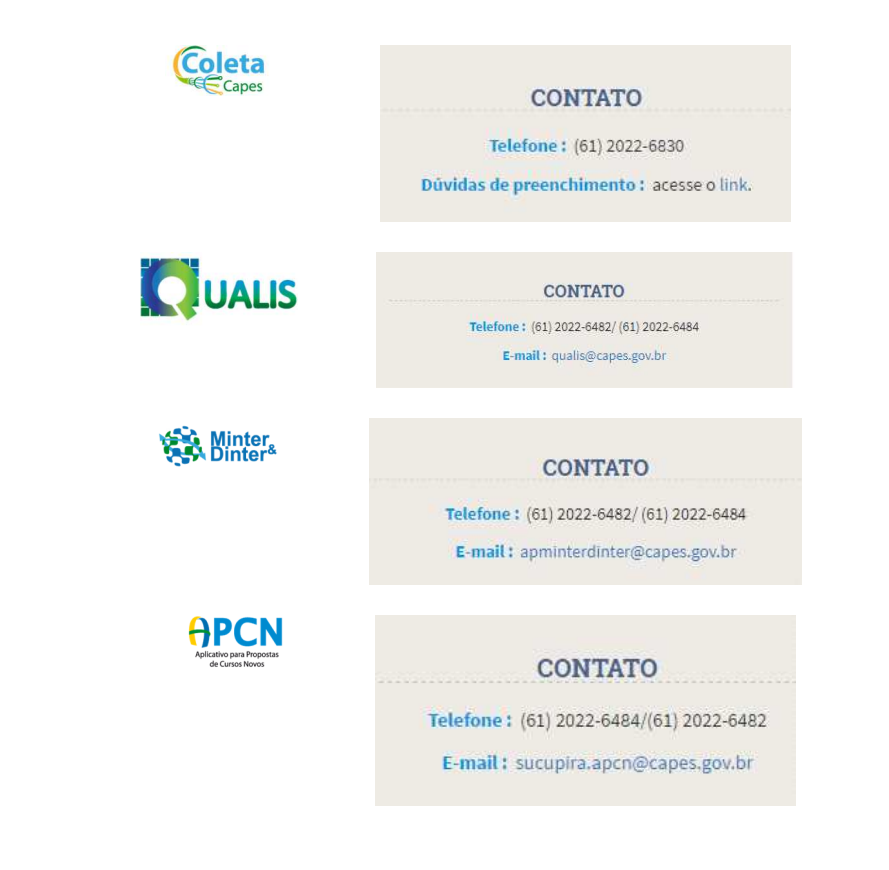

#### Endereço Postal

CAPES Diretoria de Avaliação Coordenação de Gestão da Informação - CGI Setor Bancário Norte - Quadra 02 Bloco "L" Lote 06 – 6º Andar CEP: 70040-020 Brasília – DF